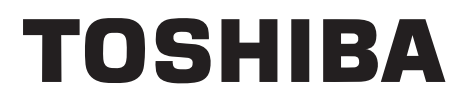

FILE NO. 810-200882GR

# SERVICE MANUAL

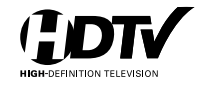

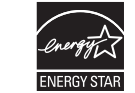

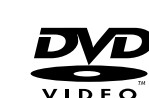

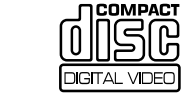

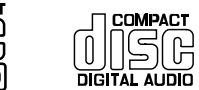

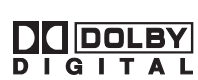

**Digital Out** 

# 15-inch Diagonal LCD TV/DVD COMBINATION

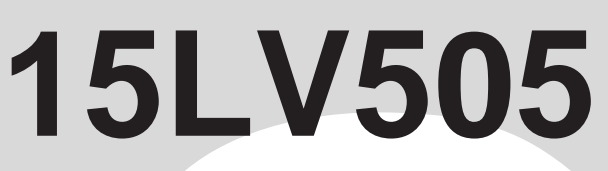

The above model is classified as a green product (\*1), as indicated by the underlined serial number. This Service Manual describes replacement parts for the green product. When repairing this green product, use the part(s) described in this manual and lead-free solder (\*2).

For (\*1) and (\*2), see the next page.

©2008 Toshiba Corporation

DOCUMENT CREATED IN JAPAN, August, 2008 GREEN

## (\*1) GREEN PRODUCT PROCUREMENT

The EC is actively promoting the WEEE & RoHS Directives that define standards for recycling and reuse of Waste Electrical and Electronic Equipment and for the Restriction of the use of certain Hazardous Substances. From July 1, 2006, the RoHS Directive will prohibit any marketing of new products containing the restricted substances.

Increasing attention is given to issues related to the global environmental. Toshiba Corporation recognizes environmental protection as a key management tasks, and is doing its utmost to enhance and improve the quality and scope of its environmental activities. In line with this, Toshiba proactively promotes Green Procurement, and seeks to purchase and use products, parts and materials that have low environmental impacts.

Green procurement of parts is not only confined to manufacture. The same green parts used in manufacture must also be used as replacement parts.

## (\*2)

## LEAD-FREE SOLDER

This product is manufactured using lead-free solder as a part of a movement within the consumer products industry at large to be environmentally responsible. Lead-free solder must be used in the servicing and repair of this product.

## WARNING

### This product is manufactured using lead free solder.

### DO NOT USE LEAD BASED SOLDER TO REPAIR THIS PRODUCT !

The melting temperature of lead-free solder is higher than that of leaded solder by 86°F to 104°F (30°C to 40°C). Use of a soldering iron designed for lead-based solders to repair product made with lead-free solder may result in damage to the component and or PCB being soldered. Great care should be made to ensure high-quality soldering when servicing this product — especially when soldering large components, through-hole pins, and on PCBs — as the level of heat required to melt lead-free solder is high.

## TABLE OF CONTENTS

#### • GREEN PRODUCT PROCUREMENT

• LEAD-FREE SOLDER

• TABLE OF CONTENTS

• OWNER'S MANUAL

| CAUTION                                        | A1-1        |            |
|------------------------------------------------|-------------|------------|
| SERVICING NOTICES ON CHECKING                  | A1-2        |            |
| HOW TO ORDER PARTS                             | A1-2        |            |
| IMPORTANT SAFEGUARDS                           | A1-3        | ~A1-5      |
| WHEN REPLACING DVD DECK                        | A1-6        |            |
| DISC REMOVAL METHOD AT NO POWER SUPPLY         | A1-7        |            |
| PARENTAL CONTROL-RATING LEVEL                  | A1-7        |            |
| REMOTE CONTROL KEY CODE                        | A1-8        |            |
| GENERAL SPECIFICATIONS                         | A2-1        | ~A2-8      |
| DISASSEMBLY INSTRUCTIONS                       |             |            |
| 1.REMOVAL OF MECHANICAL PARTS AND P. C. BOARDS | B1-1        | B1-2       |
| 2 REMOVAL OF DVD DECK PARTS                    | B2-1        | B2-2       |
| 3 REMOVAL AND INSTALLATION OF FLAT PACKAGE IC  | B3-1        | B3-2       |
| SERVICE MODE LIST                              | C-1         | , 00 2     |
| SERVICING FIXTURES AND TOOLS                   | C-2         |            |
| RE-WRITE FOR DVD FIRMWARE                      | C-2         |            |
| WHEN REPLACING FEPROM (MEMORY) IC              | C-3         |            |
|                                                | 0-J         | DE         |
|                                                | D-1~        | D-3        |
|                                                | E-1~        | E-9        |
|                                                |             | <b>Г</b> 0 |
|                                                | г-і,<br>г о | г-2<br>г и |
|                                                | F-3,        | F-4<br>F 6 |
|                                                | г-э,<br>г - | г-о<br>г о |
|                                                | ⊢-/,        | F-8        |
|                                                | ~ 4         | 0.0        |
|                                                | G-1,        | G-2        |
|                                                | G-3,        | G-4        |
|                                                | G-5,        | G-6        |
|                                                | G-7,        | G-8        |
|                                                |             |            |
| MPEG/MICON/DSP/RF_AMP                          | H-1,        | H-2        |
| MEMORY                                         | H-3,        | H-4        |
| MOTOR DRIVE                                    | H-5,        | H-6        |
| AUDIO/VIDEO                                    | H-7,        | H-8        |
| MICON                                          | H-9,        | H-10       |
| SCALER VIDEO/AUDIO                             | H-11        | , H-12     |
| TUNER                                          | H-13        | , H-14     |
| HDMI                                           | H-15        | , H-16     |
| LVDS                                           | H-17        | , H-18     |
| SCALER POWER                                   | H-19        | , H-20     |
| FLASH                                          | H-21        | , H-22     |
| DDR                                            | H-23        | , H-24     |
| JACK                                           | H-25        | , H-26     |
| AV SWITCH                                      | H-27        | , H-28     |
| REGULATOR                                      | H-29        | , H-30     |
| POWER                                          | H-31        | , H-32     |
| BACKLIGHT INVERTER                             | H-33        | , H-34     |
| SOUND AMP                                      | H-35        | , H-36     |
| JACK OUT                                       | H-37        | , H-38     |
| SW                                             | H-39        | , H-40     |
| INTERCONNECTION DIAGRAM                        | H-41        | , H-42     |
| WAVEFORMS                                      | I-1, I-     | -2         |
| MECHANICAL EXPLODED VIEW                       | J1-1        | ~J1-3      |
| DVD DECK EXPLODED VIEW                         | J2-1        |            |
| MECHANICAL REPLACEMENT PARTS LIST              | K1-1        |            |
| DVD DECK REPLACEMENT PARTS LIST                | K2-1        |            |
| ELECTRICAL REPLACEMENT PARTS LIST              | K3-1        | ~K3-4      |
|                                                |             |            |

How to Obtain Warranty Services

If, after following all of the operating instructions in this manual and checking the section "Troubleshooting," you find that service is needed:

- For instructions on how to obtain warranty service for your LCD TV/DVD Combination, contact TACP's Consumer Solution Center toll free at 1-800-631-3811.
   You must include a copy or original bill of cell or where great of warbars of new with
- sale or other proof of purchase along with the entire LCD TV/DVD Combination to the the entire LCD IV/JVD Combination to the Depot Warranty Repair Center specified by the TACP Consumer Solutions Center. You are responsible for all inbound transportation and insurance charges for the LCD TV/JVD Combination to the Depot Warranty Repair Center specified by the TACP Consumer Solutions Center. Solutions Center

For additional information, visit TACP's website: www.tacp.toshiba.com

ALL WARRANTIES IMPLIED BY THE LAW OF ALL WARHAN IES IMPLIED BY THE LAW OF ANY STATE OF THE U.S.A. INCLUDING THE IMPLIED WARRANTIES OF MERCHANTABILITY AND FITNESS FOR A PARTICULAR PURPOSE, ARE EXPRESSIV LIMITED TO THE DURATION OF THE LIMITED WARRANTIES SET FORTH ABUVE. WITH THE EXCEPTION OF ANY ABOVE. WITH THE EXCEPTION OF ANY WARRANTES IMPLIED BY THE LAW OF ANY STATE OF THE U.S.A. AS HEREBY LIMITED, THE FOREGOING WARRANTY IS EXCLUSIVE AND IN LIEU OF ALL OTHER WARRANTIES, GUARANTEES, AGREEMENTS, AND SIMILAR OBLIGATIONS OF TACP WITH RESPECT TO THE REPAIR OR REPLACEMENT OF ANY THE REPAIR OR HEPLACEMENT OF ANY PARTS. IN NO EVENT SHALL TACP BE LIABLE FOR CONSEQUENTIAL OR INCIDENTAL DAMAGES (INCLUDING, BUT NOT LIMITED TO, LOST PROFITS, BUSINESS INTERRUPTION, OR MODIFICATION OR EBASURE OF RECORDED DATA CAUSED BY USE MISUSE OR INABILITY TO USE THIS LCD TV/DVD COMBINATION)

No person, agent, distributor, dealer, or company the person, agent, distribution tealer, or company is authorized to change, modify, or extend the terms of these warranties in any manner whatsoever. The time within which an action mus be commenced to enforce any obligation of TACP arising under the warranty or under any statute or law of the United States or any state thereof is hereby limited to ninety (90) days from the date you discover, or should have discovered, the defect. This limitation does not apply to implied warranties arising under state law

THIS WARBANTY GIVES YOU SPECIFIC LEGAL THIS WARRANTY GIVES YOU SPECIFIC LEGAL RIGHTS AND YOU MAY ALSO HAVE OTHER RIGHTS WHICH MAY VARY FROM STATE TO STATE IN THE U.S.A. SOME STATES OF THE U.S.A. DO NOT ALLOW LIMITATIONS ON HOW LONG AN IMPLIED WARRANTY LASTS, WHEN AN ACTION MAY BE BROUGHT, OR THE EXCLUSION OR LIMITATION OF INCIDENTAL OR CONSEQUENTIAL DAMAGES, SO THE ABOVE PROVISIONS MAY NOT APPLY TO YOU UNDER SUCH CIRCUMSTANCES.

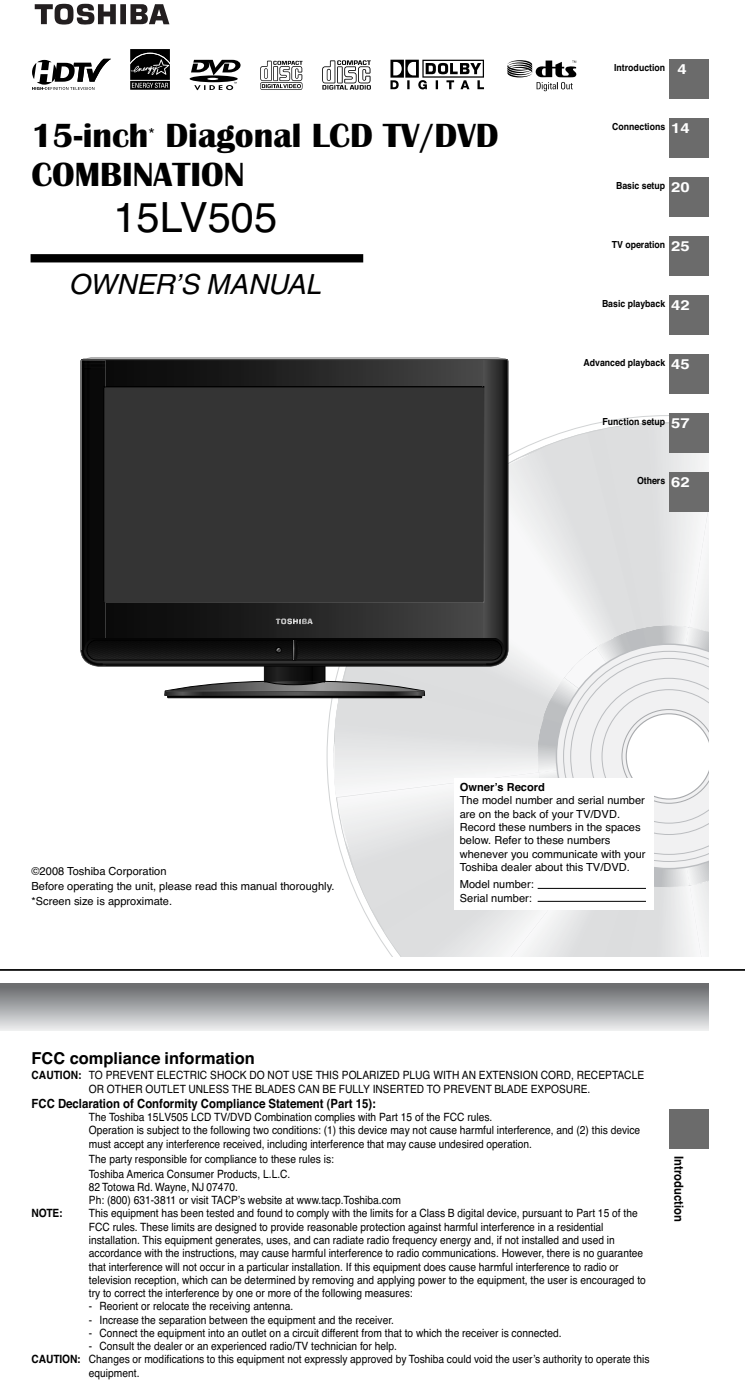

TOSHIBA

nel Display

ColorStream is registered trademark of Toshiba America Consumer Products, L.L.C.

### 

Dear Customer.

Combination television.

Printed in Thailand

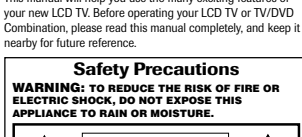

Thank you for purchasing this Toshiba LCD TV or TV/DVD

This manual will help you use the many exciting features of

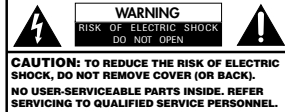

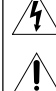

The lightning flash with arrowhead symbol, within equilateral triangle, is intended to alert the user to the presence of unusulated 'dangerous voltage' within the product's enclosure that may be of sufficient magnitude to constitute a risk of electric shock to persons. The exclamation point within an equilateral triangle is intended to alert the user to the presence of important operating and maintenance (servicing) instructions in the literature accompanying the

CAUTION: To reduce the risk of electric shock, do not use the polarized plug with an extension cord, receptacle, or other outlet unless the blades can be inserted completely to prevent blade

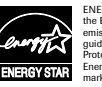

ENERGY STAR\* qualified TV. Products that earn the ENERGY STAR prevent green house gas emissions by meeting strict energy efficiency guidelines set by the U.S. Environmental Protection Agency and the U.S. Department of Energy, ENERGY STAR and the ENERGY STAR mark are registered U.S. marks.

#### NOTE TO CATV INSTALLERS

NULE 10 Unit "Instantiation" This is a remindent to call the CATV system installer's attention to Article 820-40 of the NEC, which provides guidelines for proper grounding and, in particular, specifies that the cable ground shall be connected to grounding system of the building, as close to the point of cable entry as practical. For additional antenna grounding information, see item 26 on page 5.

WARNING: Handling the cord on this product or cords associated with accessories sold with this product will expose you to lead, a chemical known to the State of California to cause birth defects or other reproductive harm. Wash hands after handling.

manufacturers. If we uspand an Wall mount If you have any doubts about your ability to safely install your that panel display, contact your relater about professional installation. Alkes sure that the wall where you are mounting the display is appropriate. Some wall mounts are not designed to be mounted to walls with stell studs or old cinder block construction. If you are unsure, contact a professional installer.

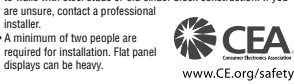

**TOSHIBA** Cares! The consumer electronics industry

Tune Into Safety
• One size does NOT fit all. Follow the manufacturer's recommendations One size does not international use of your flat panel display. Carefully read and understand all enclosed instructions for proper use of this product.

• Care should be taken to route all cords and cables connected to the flat panel display so that they cannot be pulled or grabbed by curious children.

Wall Mounting: If you decide to wall mount your

flat panel display, always: • Use a mount that has been recommended by the display manufacturer and/or listed by an independent laboratory (such

Follow all instructions supplied by the display and wall mount

Don't allow children to climb on or pay w television ests.
Don't place flat panel displays on furniture that can easily be used as steps, such as a chest of dravers.
Remember that to hidren can become excited while watching a program, especially on a "arger than life" flat panel display. Care should be taken to place or install the display where it cannot be mished milled mer or knocked dragen

pushed, pulled over, or knocked down

as UL. CSA. ETL).

is committed to making home entertainment enjoyable and safe.

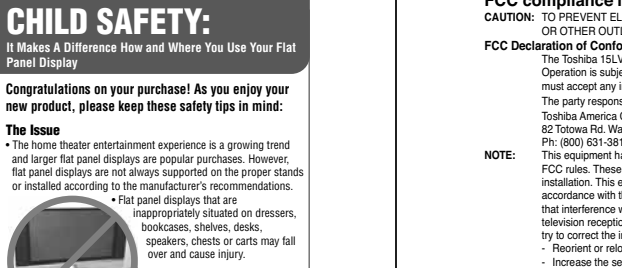

equipment

## CAUTION: THIS DIGITAL VIDEO PLAYER EMPLOYS A LASER SYSTEM. TO ENSURE PROPER USE OF THIS PRODUCT, PLEASE READ THIS OWNER'S MANUAL CAREFULLY AND RETAIN FOR FUTURE REFERENCE. SHOULD THE UNIT REQUIRE MAINTENANCE, CONTACT AN AUTHORIZED SERVICE

LOCATION. USE OF CONTROLS, ADJUSTMENTS OR THE PERFORMANCE OF PROCEDURES OTHER THAN THOSE SPECIFIED HEREIN MAY RESULT IN HAZARDOUS RADIATION EXPOSURE. TO PREVENT DIRECT EXPOSURE TO LASER BEAM, NEVER OPEN THE ENCLOSURE. VISIBLE LASER RADIATION MAY BE PRESENT WHEN THE ENCLOSURE IS OPENED. NEVER STARE

INTO BEAM.

#### Location of the required Marking The rating sheet and the safety caution are the rear of the unit.

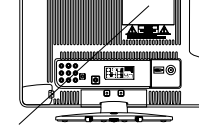

CERTIFICATION: COMPLIES WITH FDA RADIATION PERFORMANCE STANDARDS, 21 CFR SUBCHAPTER J.

#### ON DISPOSAL

The lamp(s) inside this product contain mercury. Disposal may be regulated due to environn considerations. For disposal or recycling information, contact your local authorities or the Electronic Industries Alliance (www.eiae.org).

#### SAFETY INSTRUCTIONS

2d

15)

17)

#### Important Safety Instructions Read these instructions. Keep these instructions. Heed all warnings. 3) 4) Follow all instructions 5) Do not use this apparatus near water. 6) Clean only with dry cloth. Do not block any ventilation openings. Install in accordance with the manufacturer's instructions. 7) Do not install near any heat sources such as radiators, heat registers, stoves, or other apparatus (including amplifiers) that produce heat. 8) Do not defeat the safety purpose of the polarized or grounding type plug. A polarized plug has two blades with one wider than the other. A grounding type plug has two blades and a third grounding prong. The wide blade or the third prong are provided for your safety if 9) are provided for your safety. If the provided plug does not fit into your outlet, consult an electrician for replacement of the obsolete outlet. , S 10) Protect the power cord from being wal on or pinched, particularly at plugs, convenience receptacles, and the point where they exit from the apparatus. Coxie 0

11) Only use attachments/accessories specified by the manufacturer.

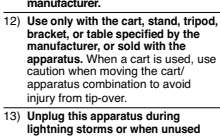

for long periods of time.

Refer all servicing to qualified service personnel Servicing is required when the apparatus has been damage in any way, such as power-supply cord or plug is damaged liquid has been spilled or objects have failen into the apparatus, the apparatus has been exposed to rain or moisture, does not operate normally, or has been dropped.

- möisture, does nöt operate normally, or has been dropped.
   Additional Safety Precautions
   14a) CAUTON: If the TV is dropped and the cabinet or enclosure surface has been damaged or the TV does not operate normally, take the following precautions:
   ALWAYS turn off the TV and unplug the power cord to avoid possible electric shock or fire.
   NEVER allow your body to come in contact with any broken glass or liquid from the damaged television. The LCD panel inside the TV containtect with your mouth or eyes. or your skin is cut by broken glass, rinse the affected area thoroughly with water and consult your doctor.
   ALWAYS contact a service technician to inspect the TV any time it has been damaged or dropped.
   MARNING: To prevent the spread of fire, keep candies or other open flames away from this product at all times.

16) Never modify this equipment. Changes or modification may void: a) the warranty, and b) the user's authority to operate this equipment under the rules of the Federal Communications Commission. ANGER: RISK OF SERIOUS PERSONAL INJURY, DEATH, OR DEUMENT DAMAGEI Never pla the TV on an unstable cart, stand, or table. The TV may fall, causing serious personal injury, death, or serious damage to the TV. Never place items such as vases, aquariums, or candles on top of the TV. WARNING: Always place the TV on the floor or a sturdy level, stable surface that can support the weight of the unit of the unit of the un Sturdy tie (as short as possible; min. 4 in.) support the weight of the unit. To secure the TV, use a brows on the rear to a wall stud, pillar or other immovable structure. Make sure the strap is tight, secure, and parallel to the floor. Hooks 20) Never expose the apparatus to dripping or splashing liquid or place items such as vases, aquariums, any other item filled with liquid, or candles on top of the TV.

Installation, Care, and Service

heed all warnings when installing your TV:

Installation Follow these recommendations and precautions and

To avoid damage to this product, never place or store the TV in direct sunlight; hot, humid areas

or areas subject to excessive dust or vibration.

- other item filled with liquid, or candles on top of the TV. 21) Never block or cover the slots or openings in the TV cabinet back, bottom, and sides. Never place the TV: on a bed, solt, nug or similar surface; too close to drapes, curtains, or walls; or in a confined space such as a bookcase, built-in cabinet, or any other place with poor ventillation. The slots and openings are provided to noted the TV from

  - The slots and openings are provided to protect the TV from overheating and to help maintain reliable operation of the TV. Leave a space of at least 4 inches around the TV.
- Always place the back of the television at least four (4) inches away from any vertical surface (such as wall) to allow proper ventilation. 22
- 23) Never allow anything to rest on or roll over the powe cord, and never place the TV where the power cord is subject to wear or abuse. 24) Never overload wall outlets and extension cords.

25) Always operate the TV with a 120V AC, 60Hz power source only. CAUTION: To reduce the risk of electric shock, do not use the polarized plug with an extension cord, receptacle, or other outled unless the blades can be inserted completely with three-wire grounding type to prevent blade exposure.

Precautions

4

#### Choosing a location for your LCD TV

To Display your LCD TV on the included Pedestal Stand: Observe the following safety precautions

- Decomposition to the transmission of the transmission of transmission of transmission of transmissi

## Important notes about your LCD TV The following symptoms are technical limitations of LCD Display technology and are not an indication of malfunction; therefore, Toshiba is not responsible fo perceived defects resulting from these symptoms.

- perceived defects resulting from these symptoms. 1) An after image (ghost) may appear on the screen if a fixed, non-moving image is displayed of a long period of time. The after image is not permanent and will disappear in a short perdo of time. 2) The LOD panel continued in third of the schemology. there may be an occasional pixel (dot of light) that does not operate properly (does not light, remains constantly life.). This is a structural property of LCD technology, is not a sign of malfunction, and is not covered under your varranty. Such pixels are not visible when the picture is viewed from a normal viewing distance. Note: interactive video games that involve shooting a "yun" type of joystick at an on-screen target may not work on this TV.

#### Notes on handling

- Do not subject the LCD panel to physical shock, such as dropping it. It may cause unit damage and malfunction.
   When shipping the unit, the original shipping carton and packing materials come in handy. For fully protection, repack the unit as it was originally packed
- at the factory. Do not use volatile liquids, such as insecticide, near
- the unit. Do not leave rubber or plastic products in contact with the unit for prolonged periods of time. Doing so will leave marks on the finish. The top and rear panels of the unit may become warm after a long period of use. This is not a malfunction. When the unit is not in use, always remove the disc and turn off the power.

#### Notes on locating the unit

- When you place this unit near a TV, radio, or VCR, the playback picture may become poor and the sound may be distorted. In this case, place the unit away from the TV, radio, or VCR.
  To avoid damage to this product, never place or store the TVDVD in direct sunlight; hot, humid areas; or areas subject to excessive dust or vibration.
- 6

## Notes on moisture condensation

Moisture condensation damages the unit. Please read the following carefully. Moisture condensation occurs, for example, when you pour a cold drink into a glass on a warm day and drops of water form on the outside of the glass. In the same way, moisture may condense on this unit's internal optical pick-up lens, one of the most crucial internal parts of the unit.

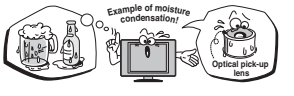

- Moisture condensation may occur in the following situations:
- When you move the unit from a cold area to a warm area
- When you use the unit in a room in which the heat was just turned on
- When you use the unit in an area where cold air from an air conditioner directly hits the unit
- When you use the unit in a humid area

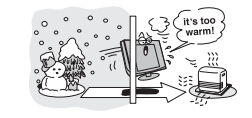

#### Never use the unit when moisture condensation may occur

Using the unit when moisture condensation exists may damage discs and internal parts. Connect the pol cord of the unit to the wall outlet, turn on the unit, remove the disc, and leave it for two or three hours After two or three hours, the unit will have warmed up and evaporated any moisture. Leaving the TV connected to the wall outlet will help prevent moisture condensation in the TV or DVD Player.

## **SAFETY INSTRUCTIONS** (Continued)

Installation (cont. from previous page) 26) Always make sure the antenna system is properly grounded to provide adequate protection against voltage surges and built-up static charges (see Section 810 of the National Electric Code.) Antenna Ground clame Antenna discharge unit (NEC Section 810-20) Grounding conductors (NEC Section 810-21) Ground clamps equipment

## Power service around electrode system (NEC Art 250 Part H)

DANGER: RISK OF SERIOUS PERSONAL INJURY OR DEATH! • 10 Se extreme care to make sure you are never in a position where your body (or any item you are in contact with, such as a ladder or screwdriver) can accidentally touch overhead power lines. Never locate the antenna near overhead mover lines or other alectrical circuits Never attempt to install any of the following during lightning activity: a) an antenna system; or b) cables, wires, or any home theater component connected to an antenna or phone system.

#### Care

29)

4

27)

For better performance and safer operation of your TOSHIBATV, follow these recommendations and precautions 28) Always unplug the TV before cleaning.

## Always unplug the 1V befor Wipe the display panel surface gently using only a soft cloth (cotton, flannel, etc.) A hard cloth may damage the surface of the panel. Avoid contact with alcohol, thinner, benzene, ٦

26 60 acidic or and alkaline solvent cleaners, abrasive cleaners, or chemical cloths, which may damage the surface. Never spray volatile compounds such as insecticide on the cabinet. Such products may damage or discolor the cabinet.

WARNING: RISK OF ELECTRIC SHOCK! Never spill liquids or push objects of any kind into the TV cabinet slots.

ES.

30) While it is thundering, do not touch the connecting cables or apparatus. 31) For added protection of your TV from lightning and power surges, always unplug the power cord and disconnect the antenna from the TV if you leave the

TV unattended or unused for long periods of time.

### Care (cont. from previous column)

- 22) During normal use, the TV may make occasional snap ping or popping sounds. This is normal, especially when the unit is being turned on or off. If these sounds become frequent or continuous, unplug the power cord and contact a Toshiba Authorized Service Center.
- 33) Keep your fingers well clear of the disc slot as it is closing. Failure to do so may cause serious personal injury.
- When you use headphones, keep the volume at a moderate level. Using headphones continuously at a high volume may cause hearing damage.
- 35) NEVER look directly into the disc slot or ventilation slots at the source of the laser beam. Doing so may cause sight damage.
- 36) NEVER use a cracked, deformed, or repaired disc. Such discs are easily broken and may cause serious personal injury or product damage. SUCH DAMAGE IS NOT COVERED UNDER YOUR WARRANTY. 37) WARNING: RISK OF SERIOUS PERSONAL
  - INJURY OR EQUIPMENT DAMAGE! · Never strike the screen with a sharp or heavy obiect. Never touch, press, or place anything on the

LCD screen. These actions will damage the LCD screen If you need to clean the LCD screen, follow the instructions in item 28 on this page

#### Service WARNING: RISK OF ELECTRIC SHOCK! Never attempt to service the

4 yourself. Opening and removing the covers may expose you to dangerous voltage or other hazards. Failure to follow this WARNING may result in death or serious injury. Refer all servicing to a Toshiba Authorized Service Center

- Center:
   39) If you have the TV serviced:
   Ask the service technician to use only replacement
   parts specified by the manufacturer;
   Upon completion of service, ask the service
   technician to perform routine safety checks to
   determine that the TV is nade operating condition.
   40) When the TV reaches the end of its useful life,
   or to restlifed service technician to proverty.
- ask a qualified service technician to properly dispose of the TV.

5

## Notes on discs

#### On handling discs

• Do not touch the playback side of the disc. For example, handle the disc so that it is sh figure below. 0

- Playback side Do not attach paper or tape to discs X 🗞

#### On cleaning discs

• Fingerprints and dust on the disc cause picture and sound deterioration. Wipe the disc from the center outwards with a soft cloth. Always keep the disc clean. ×®

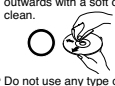

 Do not use any type of solvent such as thinner, benzine, commercially available cleaners or antistatic spray for vinyl LPs. It may damage the disc.

#### On storing discs

- Do not store discs in a place subject to direct sunlight

- Do not store discs in a place subject to direct sunligh or near heat sources.
   Do not store discs in places subject to moisture and dust such as a bathroom or near a humidifier.
   Store discs vertically in a case. Stacking or placing objects on discs outside of their case may cause warping.

#### Structure of disc contents

Normally, DVD video discs are divided into titles, and the titles are sub-divided into chapters. Video CDs and Audio CDs are divided into tracks. DVD video disc - DVD video disc

## Title 1 — Title 2 — Title 2 — Title

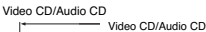

Track 1 Track 2 Track 3 Track 4 Track 5 

number" respectively. There may be discs that do not have these numbers

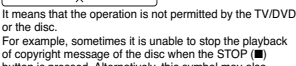

The unauthorized recording, use, distribution, or revision of copyrighted materials including, without limitation, television programs, videotapes, and DVDs, is prohibited under the Copyright Laws of the United States and other countries, and may subject you to civil and criminal liability.

This owner's manual explains the basic instructions of this unit. Some DVD video discs are produced in a manner that allows specific or limited operation during playback. As such, the unit may not respond to all operating command. This is not a defect in the unit. Refer to instruction notes of them.

The following symbol may appear on the TV screen during operation.

About this owner's manual

# It means that ure operations of the discussion of the disc. For example, sometimes it is unable to stop the playback of copyright message of the disc when the STOP (II) button is pressed. Alternatively, this symbol may also indicate that the feature is not available for the disc.

#### Notes on region numbers

Notes on copyright

The region number of this unit is 1. If region numbers. which stand for their playable area, are printed on your DVD video disc and you do not find (), disc playback will not be allowed by the player. (In this case nis case. the unit will display a message on-screen.) Some DVDs that have no region code label may still be subject to area restrictions and therefore not playable.

This unit supports Video CDs equipped with the PBC (Version 2.0) function. (PBC is the abbreviation of Playback Control.) You can enjoy two playback variations depending on types of discs.

depending on types of discs. • Video CD not equipped with PBC function (Version 1.1) Sound and movie can be played on this unit in the same way as a DVD. • Video CD equipped with PBC function (Version 2.0) In addition to operation of a Video CD not equipped with the PBC function, you can enjoy playback of interactive software with search function by using the menu displayed on the TV screen (Menu Playback). Some of the functions described in this owner's manual may not work with some discs.

7

#### On Video CDs

work with some discs

discs

#### Notes on discs (Continued)

### Playable discs

| This unit can play the following discs.                                                                                                    |                                                                                                    |                                                                                                    |                                                                                                    |                                                                                                    |
|----------------------------------------------------------------------------------------------------|----------------------------------------------------------------------------------------------------|----------------------------------------------------------------------------------------------------|----------------------------------------------------------------------------------------------------|----------------------------------------------------------------------------------------------------|
|                                                                                                    | Disc Mark                                                                                                    | Contents                                                                                                    | Disc<br>Size                                                                                        | Maximum<br>playback time                                                                                                    |
| DVD<br>video<br>discs                                                                                                    |                                                                                                    | Audio<br>+<br>Video<br>(moving<br>pictures)                                                                                                    | 12 cm                                                                                               | Approx. 4 hours<br>(single sided disc)<br>Approx. 8 hours<br>(double sided disc)                                                                                |
|                                                                                                    |                                                                                                    |                                                                                                    | 8 cm                                                                                                | Approx. 80 minutes<br>(single sided disc)                                                                                                    |
|                                                                                                    |                                                                                                    |                                                                                                    |                                                                                                    | Approx. 160 minutes<br>(double sided disc)                                                                                                    |
| Video<br>CDs                                                                                                    | Lower C                                                                                                    | Audio<br>+<br>Video                                                                                                    | 12 cm                                                                                               | Approx. 74 minutes<br>(single sided disc)                                                                                                    |
|                                                                                                    | DIGITAL VIDEO                                                                                                    | (moving<br>pictures)                                                                                                    | 8 cm                                                                                                | Approx. 20 minutes<br>(single sided disc)                                                                                                    |
| Audio<br>CDs                                                                                                    |                                                                                                    | Audio                                                                                                    | 12 cm                                                                                               | Approx. 74 minutes<br>(single sided disc)                                                                                                    |
|                                                                                                    |                                                                                                    |                                                                                                    | 8 cm                                                                                                | Approx. 20 minutes<br>(single sided disc)                                                                                                    |
| DVD     CD-I     JPE0     Koda     Some of                                                                                                    | -R/RW discs of<br>R/CD-RW discs<br>G format<br>ak Picture CD a<br>of these discs m                                                                                                    | DVD video for<br>of CD-DA, V<br>nd FUJICOLO<br>iay be incom                                                                                                    | ormat<br>ideo C<br>OR CE<br>patible                                                                 | D, MP3, WMA or<br>D format                                                                                                    |
| <ul> <li>You c<br/>You c<br/>ROM<br/>if they</li> <li>Some<br/>on the</li> <li>This i<br/>play I<br/>syste</li> <li>This i<br/>disc a</li> <li>Pleas<br/>the ui<br/>You r</li> </ul> | annot play disk<br>vannot play disk<br>vannot play disk<br>vannot D, ete<br>v may be labele<br>c D-R/RWs ci<br>e recording cor<br>unit uses the N<br>DVD video disc<br>m (PAL, SECA<br>unit can play au<br>adapter. It may<br>se do not insert<br>nit, as it may in<br>ay not be able | cs other than<br>cs of DVD-R<br>c., or non sta<br>ed as above<br>annot be pla<br>nditions.<br>TSC color s<br>cs recorded i<br>M, etc.).<br>n 8cm disc. I<br>cause troub<br>any disc of<br>terfere with 1<br>a to remove | n thos<br>AM, E<br>andaro<br>yed b<br>ystem<br>in any<br>Please<br>le.<br>an irre<br>the fur<br>it. | e listed above.<br>DVD-ROM, CD-<br>lized discs ever<br>ack depending<br>, and cannot<br>other color<br>e do not use a<br>egular shape int<br>action of the unit |

rou may not be able to remove it. Please do not use after market accessories, such as a ring protector, as this may cause trouble with the operation of the unit.

Because of problems and errors that can occur during the creation of DVD and CD Software and/or the manufacture of DVD and CD discs, Toshiba cannot assure that the DVD player contained in this TV will successfully play every disc bearing the DVD and CD logos. If you happen to experience any difficulty playing a DVD and/or CD disc on the DVD player contained in this TV, please contact Toshiba Customer Service.

8

### Identification of controls

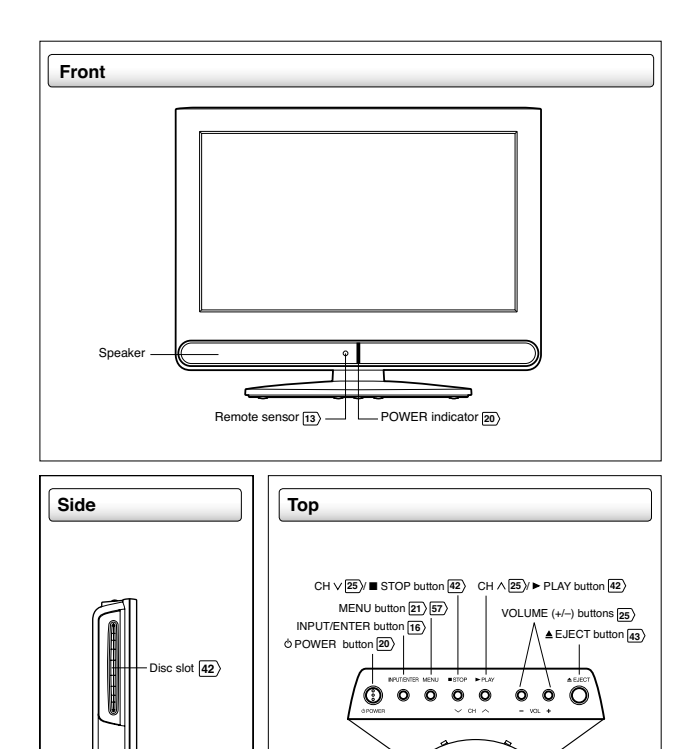

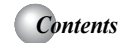

#### Introduction

| SAFETY INSTRUCTIONS        | 4  |
|----------------------------|----|
| Precautions                | 6  |
| Notes on discs             | 7  |
| Contents                   | 9  |
| Identification of controls | 10 |

#### Connections

| Antenna connections              | 14 |
|----------------------------------|----|
| Cable TV connections             | 15 |
| Connecting to optional equipment | 16 |
| Power source                     | 19 |
|                                  |    |

#### Basic setup Auto setup ...... Setting the language.....

| Setting the language    |   |
|-------------------------|---|
| To memorize channels 22 | ) |
|                         |   |
|                         |   |
| TV operation            |   |

| TV operation                                | 25 |
|---------------------------------------------|----|
| Labeling channels                           | 27 |
| Labeling video inputs                       | 28 |
| Setting the V-Chip                          | 29 |
| Setting the closed captions                 | 33 |
| CC advanced                                 | 34 |
| Adjusting the picture preference            | 35 |
| Picture settings                            | 35 |
| Viewing the wide-screen picture formats     | 36 |
| Film Mode                                   | 37 |
| DNR                                         | 37 |
| Sound control adjustment                    | 38 |
| Selecting Stereo/Second Audio Program (SAP) | 38 |
| Selecting the audio language                | 39 |
| Using the aspect feature                    | 40 |
| Adjusting the back lighting                 | 40 |
| Setting the Auto Shut Off                   | 41 |
| Resetting your settings                     | 41 |
|                                             |    |

#### Advanced playback Zooming..... Locating desired scene 45 45 Marking desired scenes. Repeat playback...... A-B Repeat playback..... 46 47 47 A-B Repeat playba Program playback. Random playback. Changing angles... Title selection...... DVD menu...... 48 48 .49 49 .49 Changing soundtrack language. Subtitles. Disc status...... To turn off the PBC...... .50 .50 .51 ...51 MP3/WMA/JPEG and Audio CD operation. ..52 Repeat, random and program playback using file browser.. 55

#### Function setup

Basic playback

Playing a disc

| Customizing the function settings | 57 |
|-----------------------------------|----|
| Temporary cancel the rating level |    |
| by DVD disc                       | 61 |

#### Others

20

. 21

| Understanding the Power Return feature | 62 |
|----------------------------------------|----|
| Troubleshooting                        | 62 |
| Reception disturbances                 | 64 |
| Language code list                     | 65 |
| Specifications                         | 66 |
| Limited United States Warranty         | 67 |
|                                        |    |

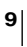

luction

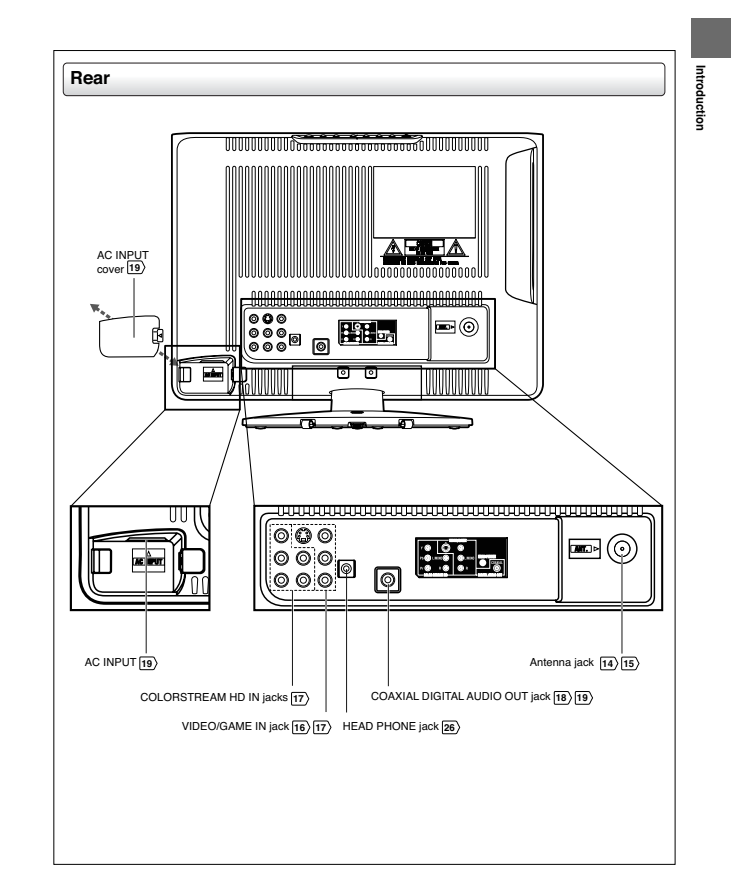

#### Identification of controls (Continued)

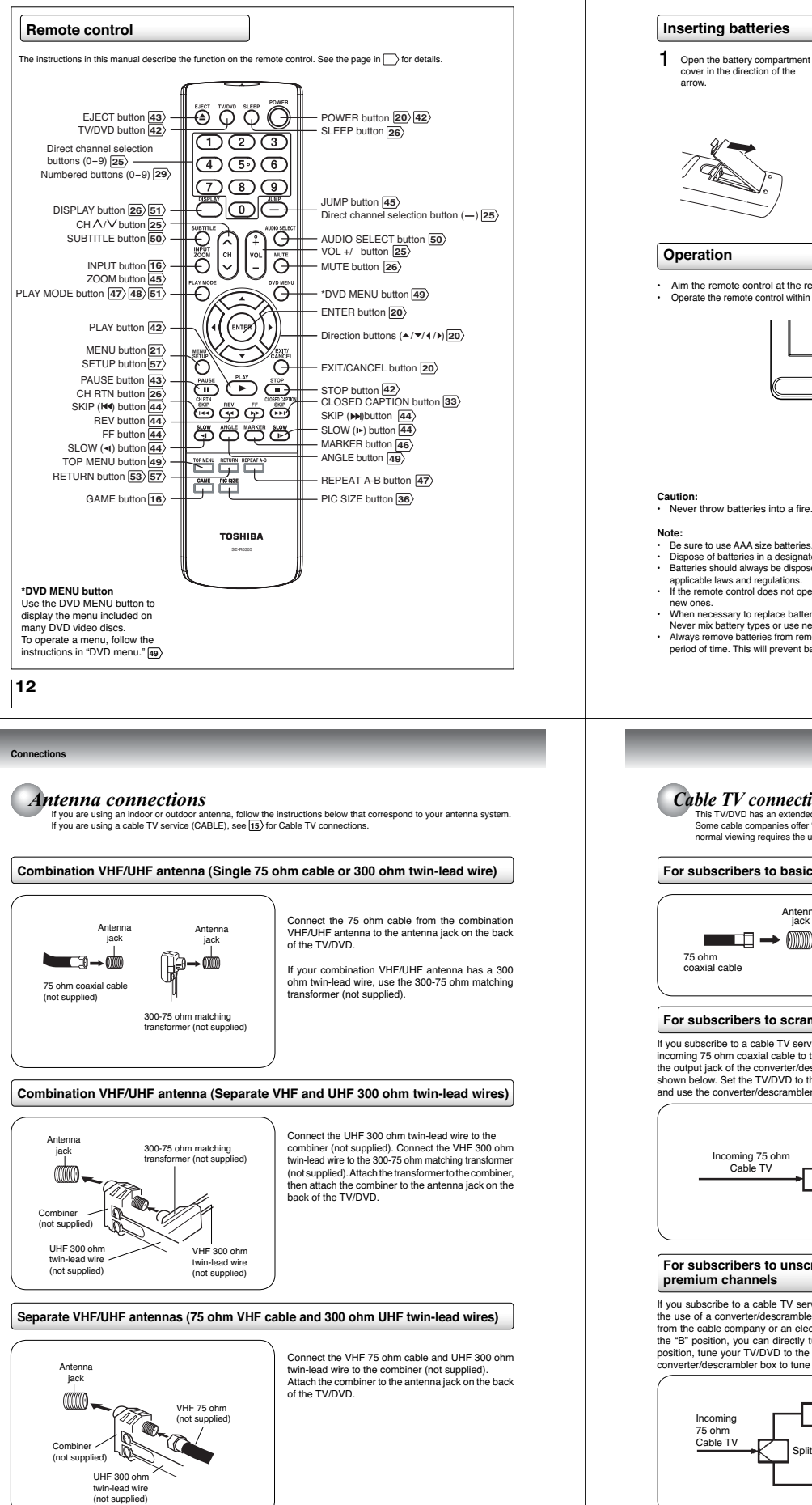

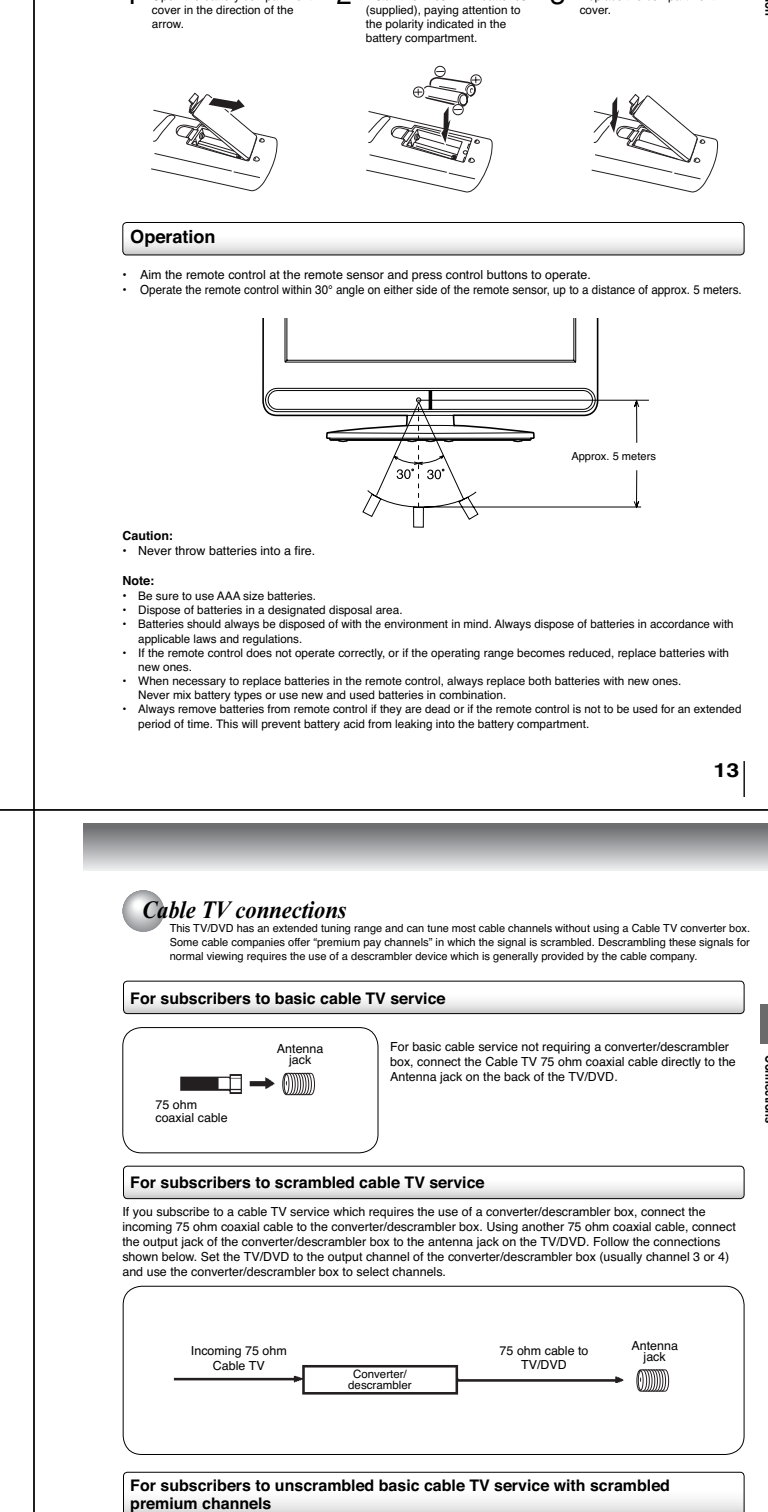

2

Install two "R03/AAA" batteries

3

Replace the compartment

If you subscribe to a cable TV service in which basic channels are unscrambled and premium channels require the use of a converter/descrambler box, you may wish to use a signal splitter and an A/B Switch box (available from the cable company or an electronics supply store). Follow the connections shown below. With the switch in the "B" position, you can directly tune any nonscrambled channels on your TV/DVD. With the switch in the "A" position, tune your TV/DVD to the output of the converter/descrambler box (usually channel 3 or 4) and use the converter/descrambler box tune scrambled channels.

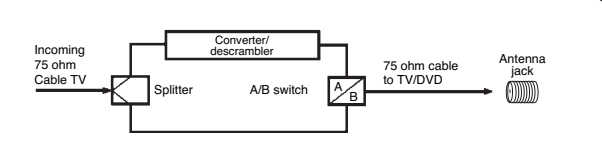

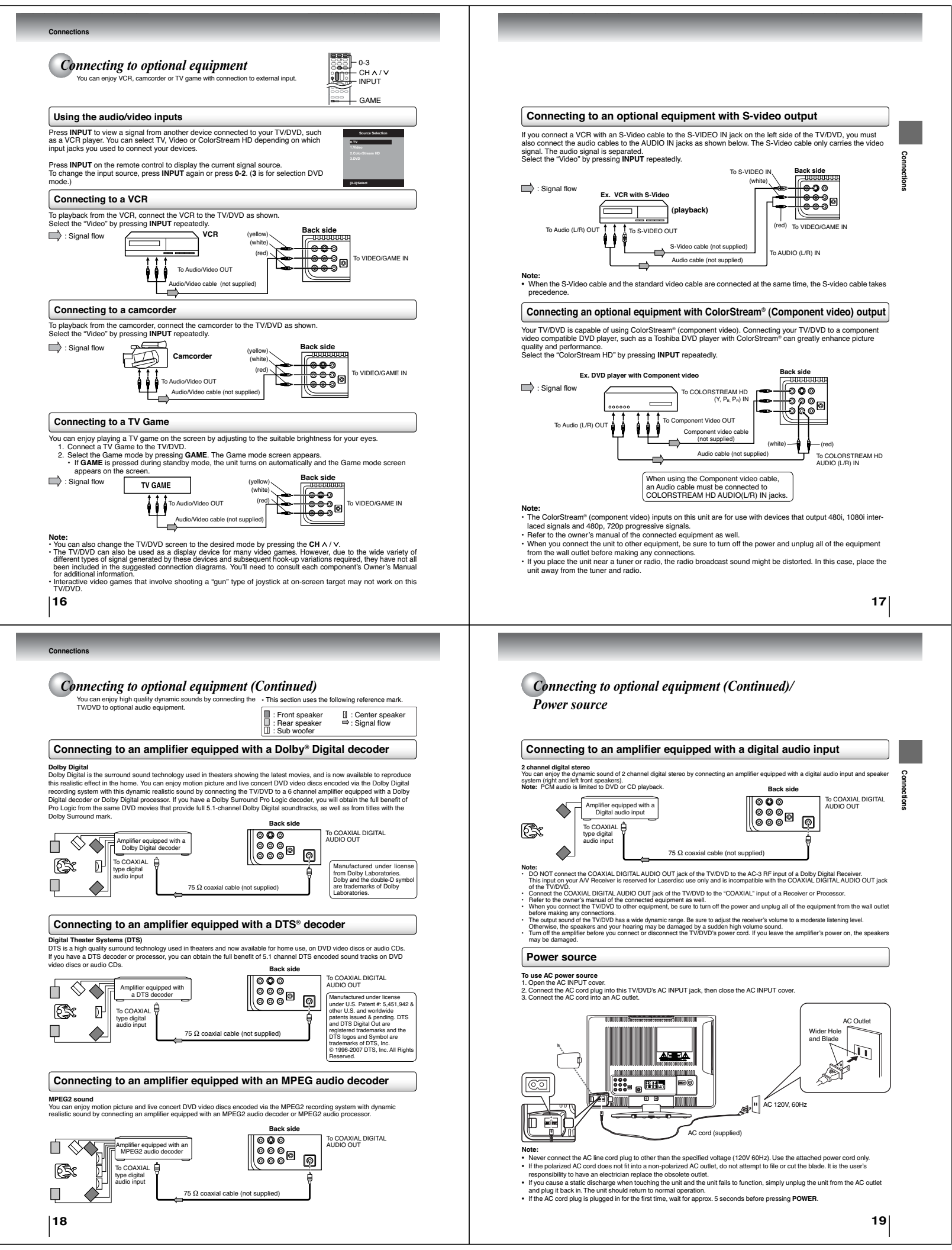

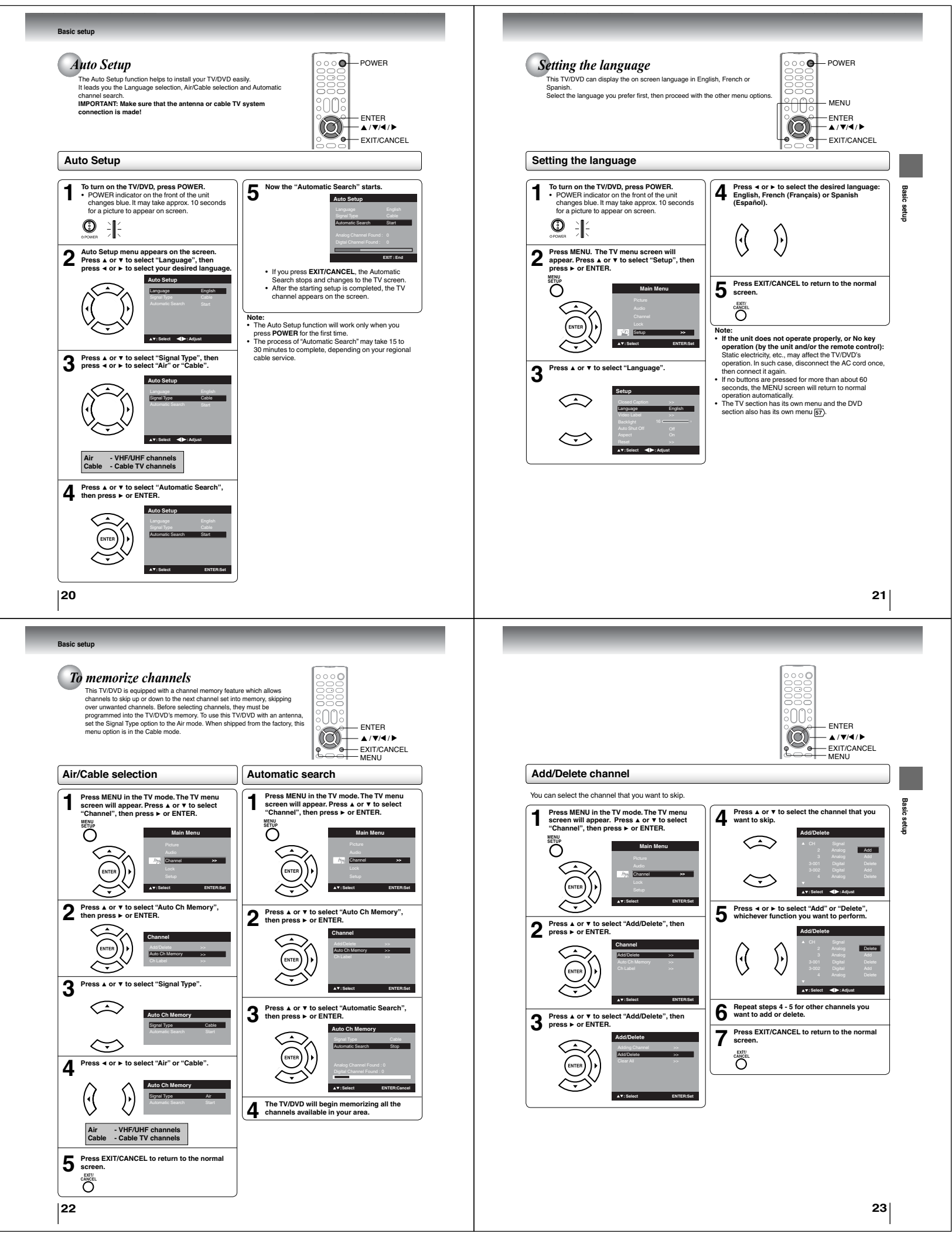

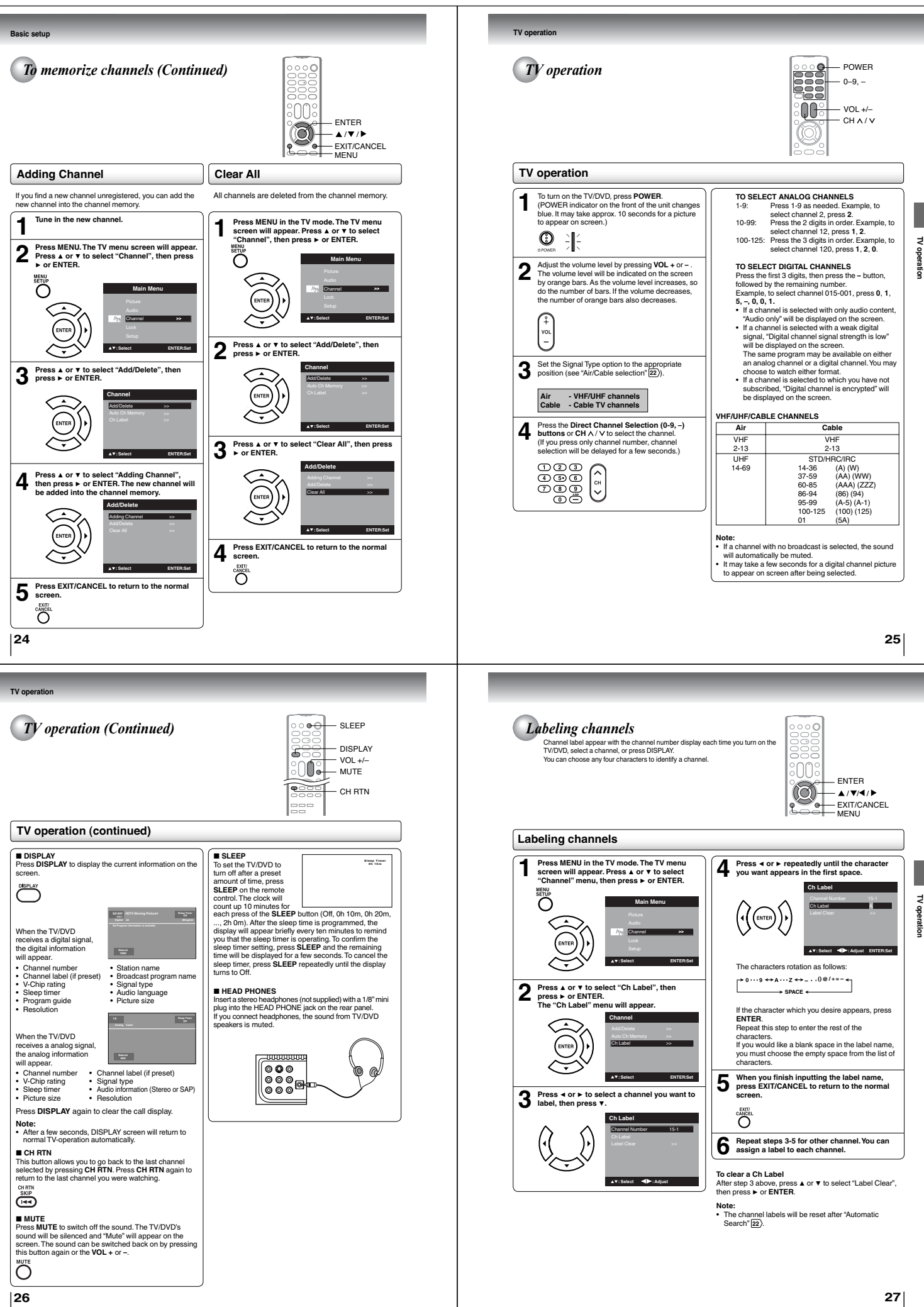

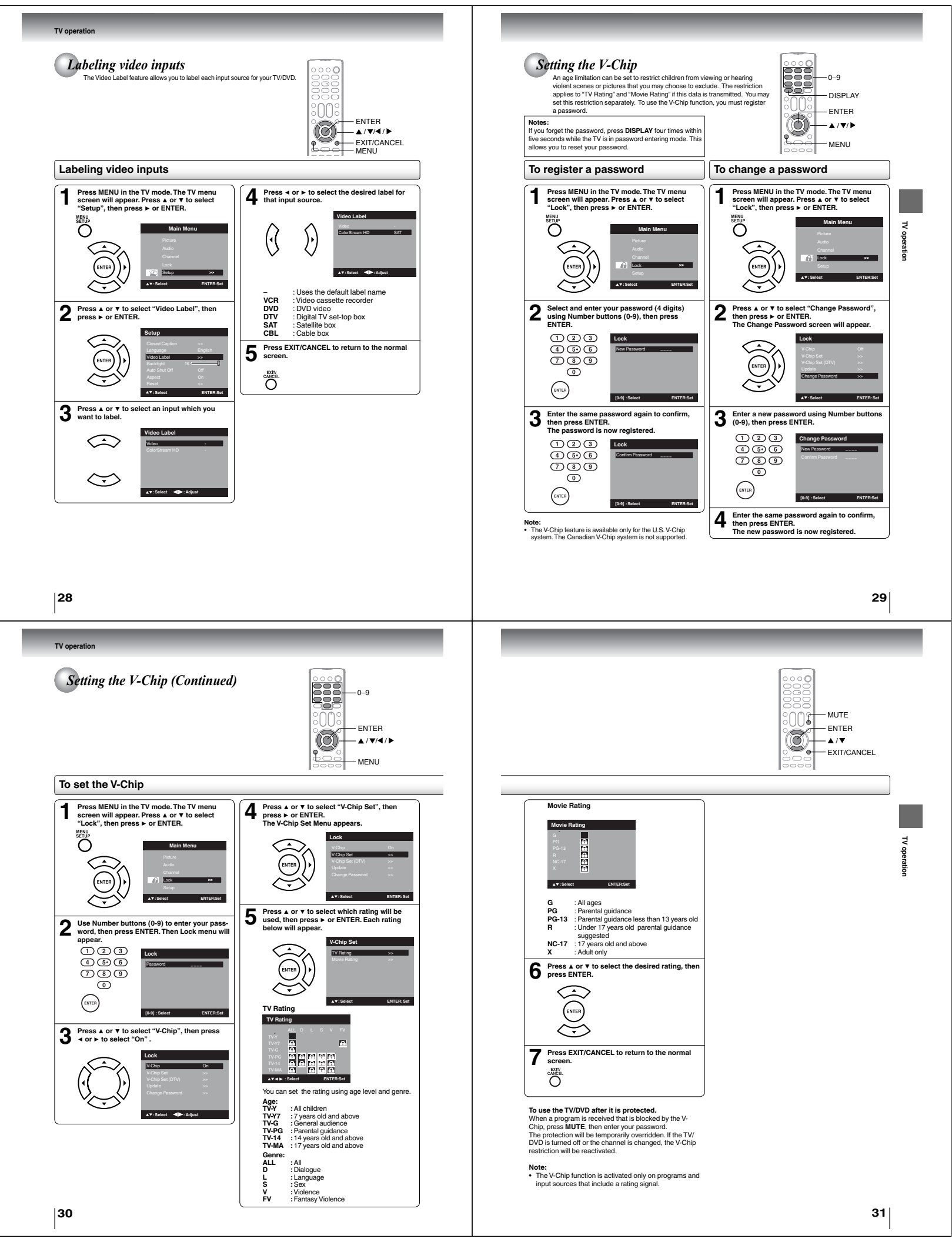

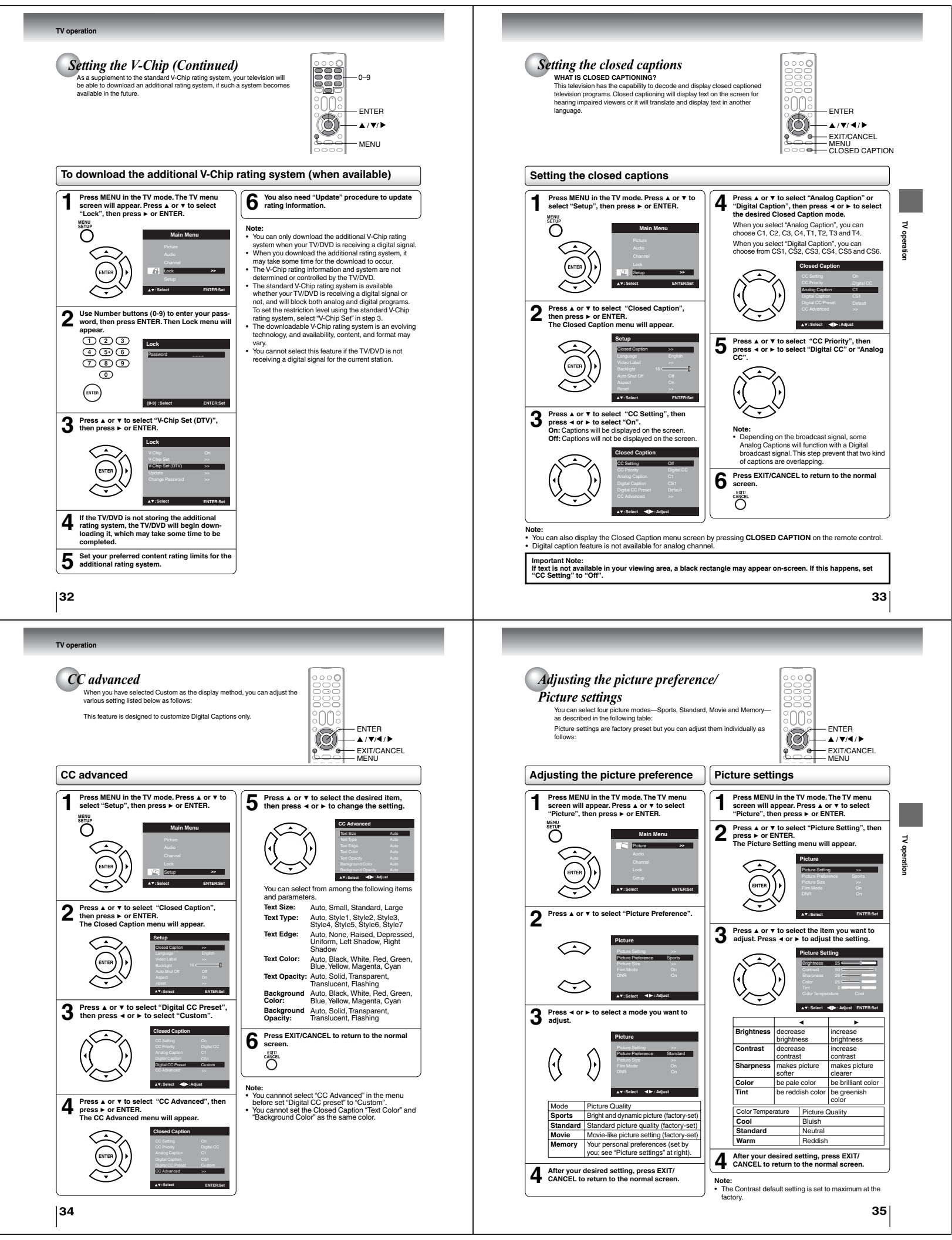

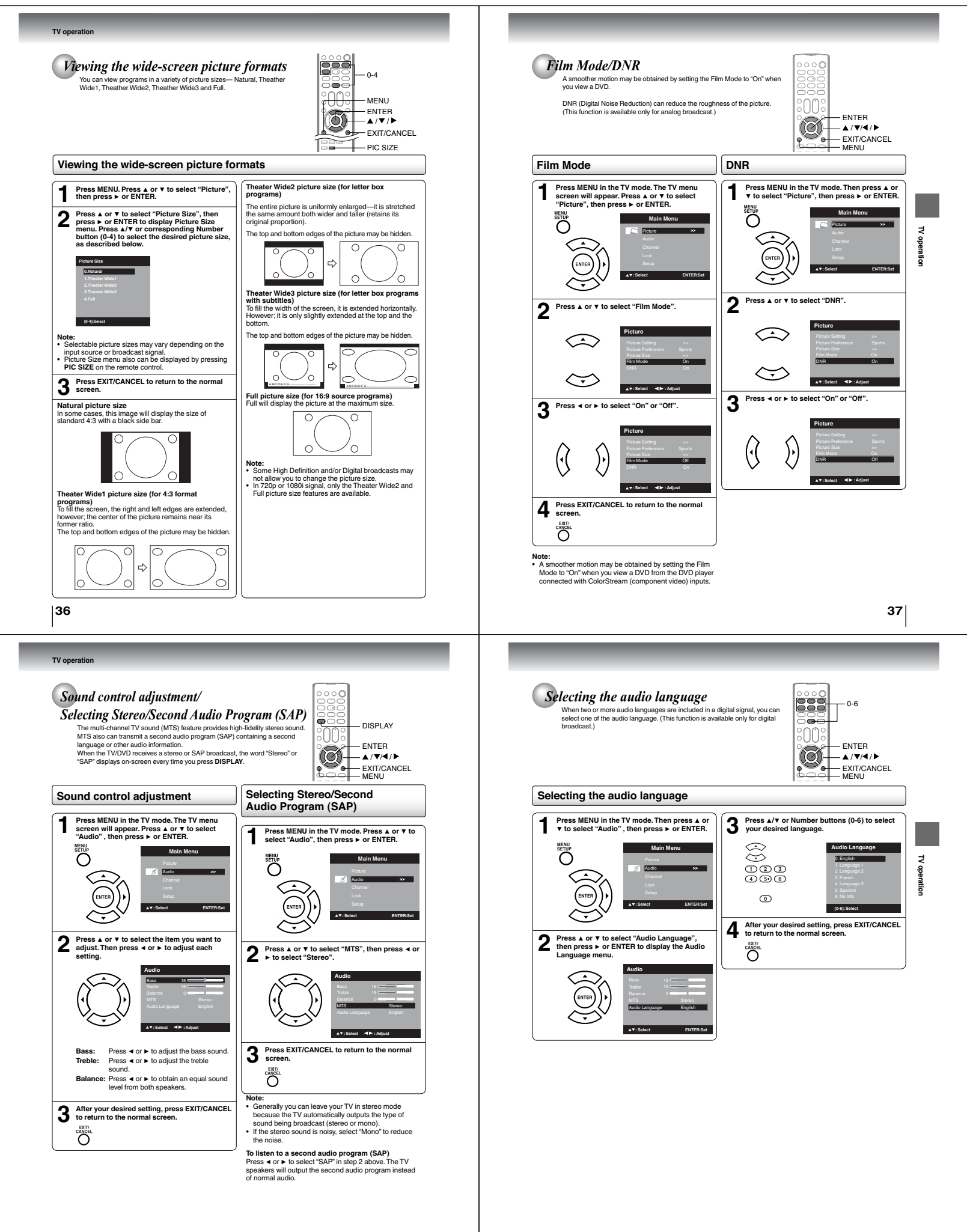

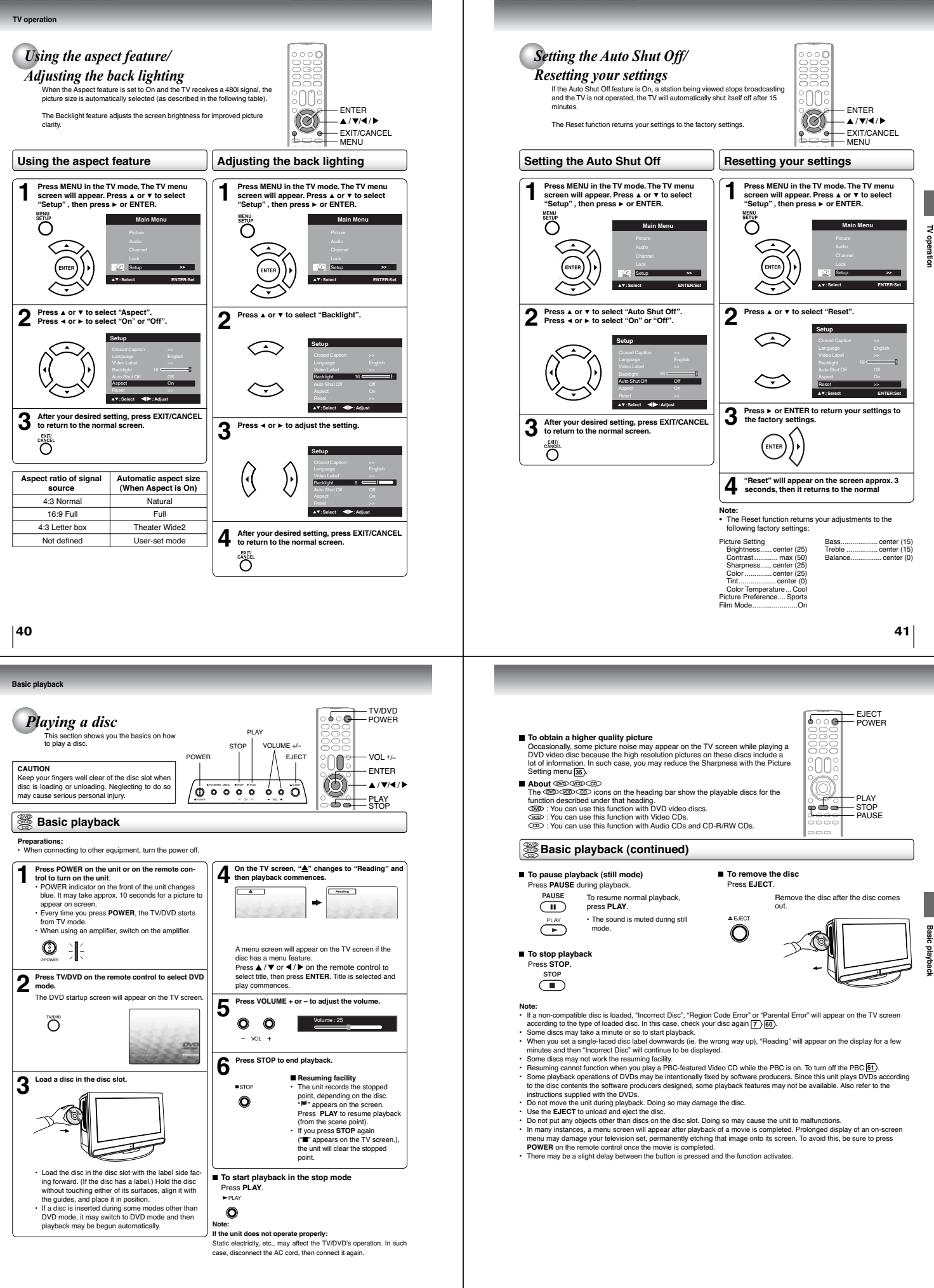

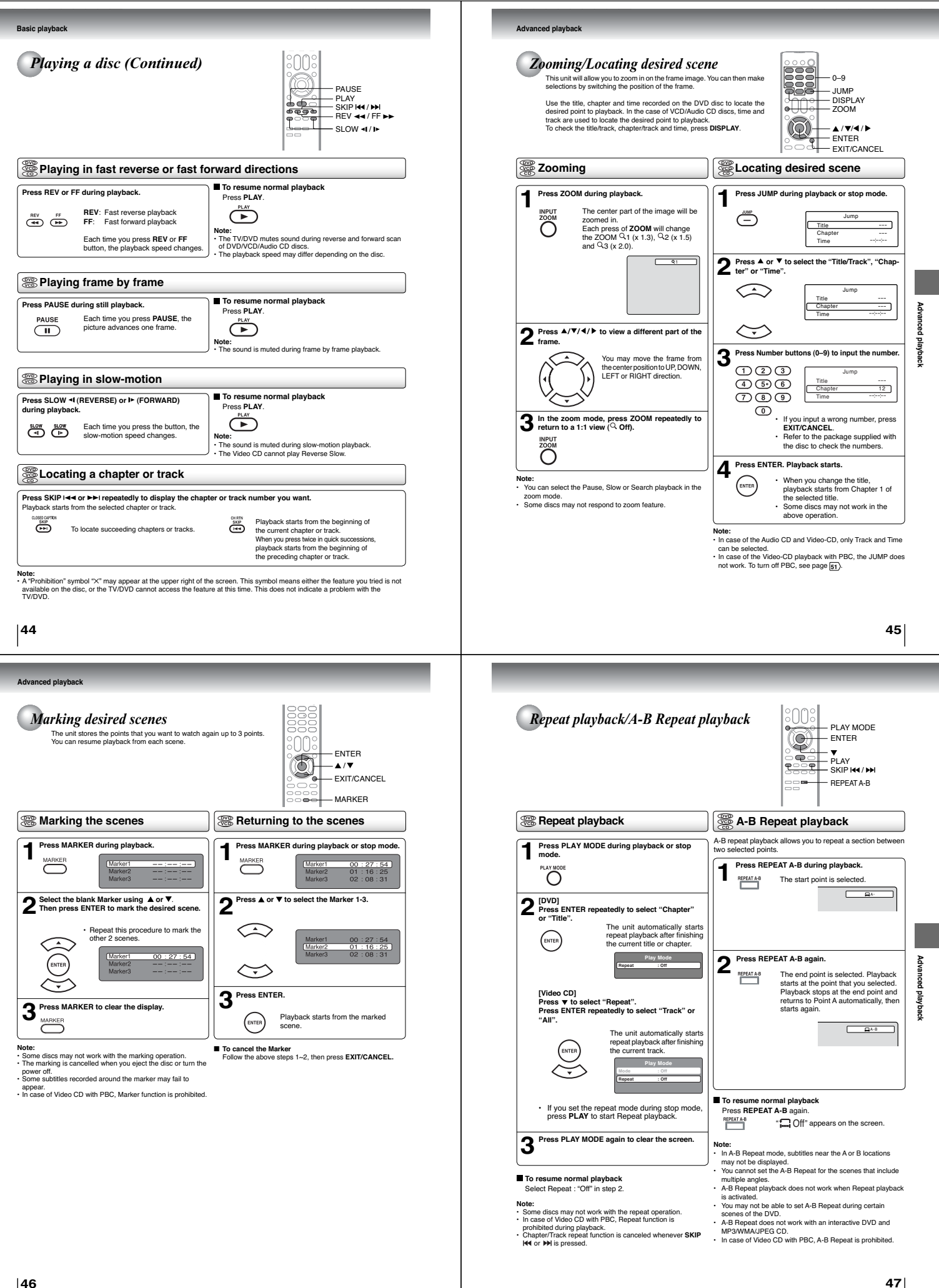

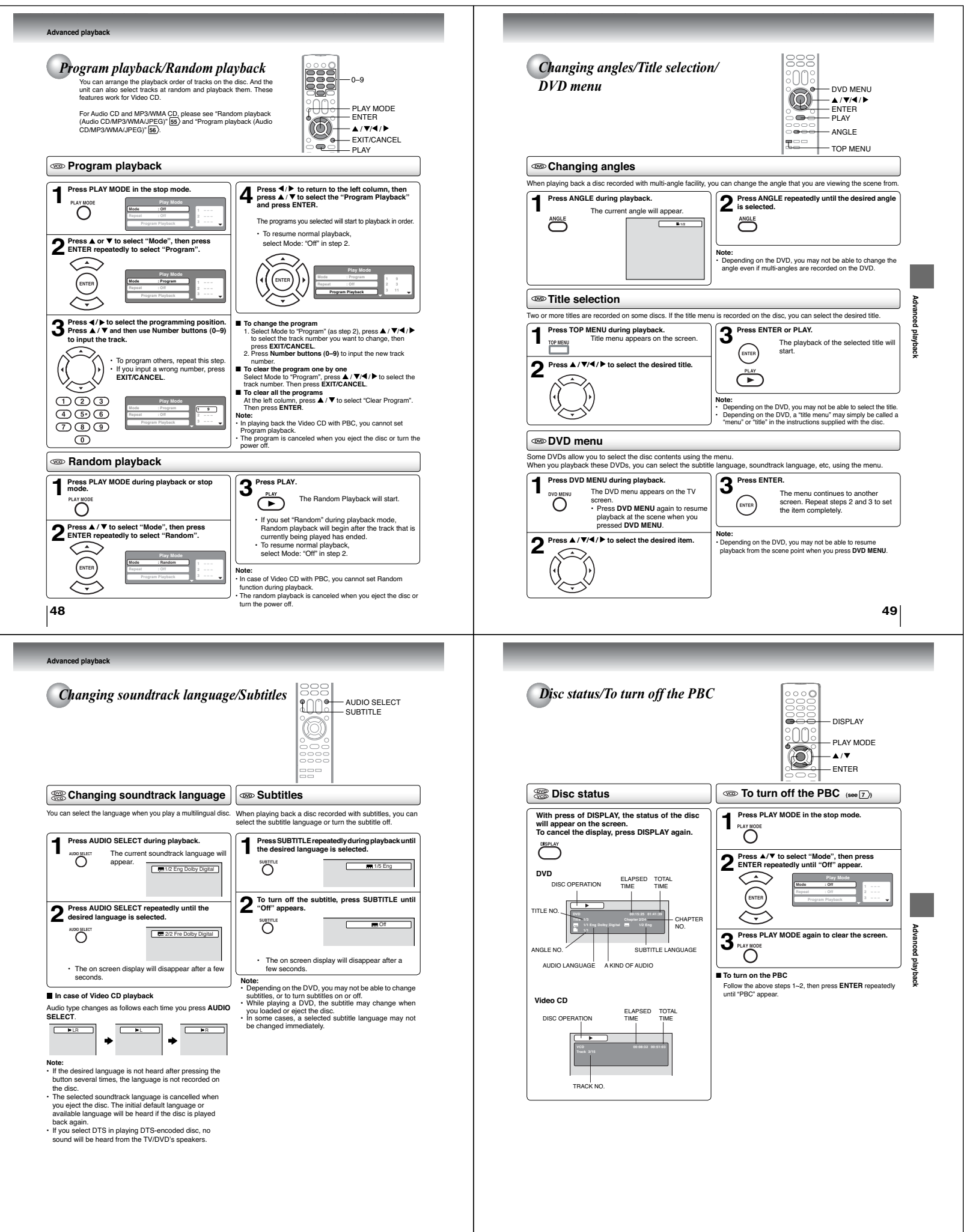

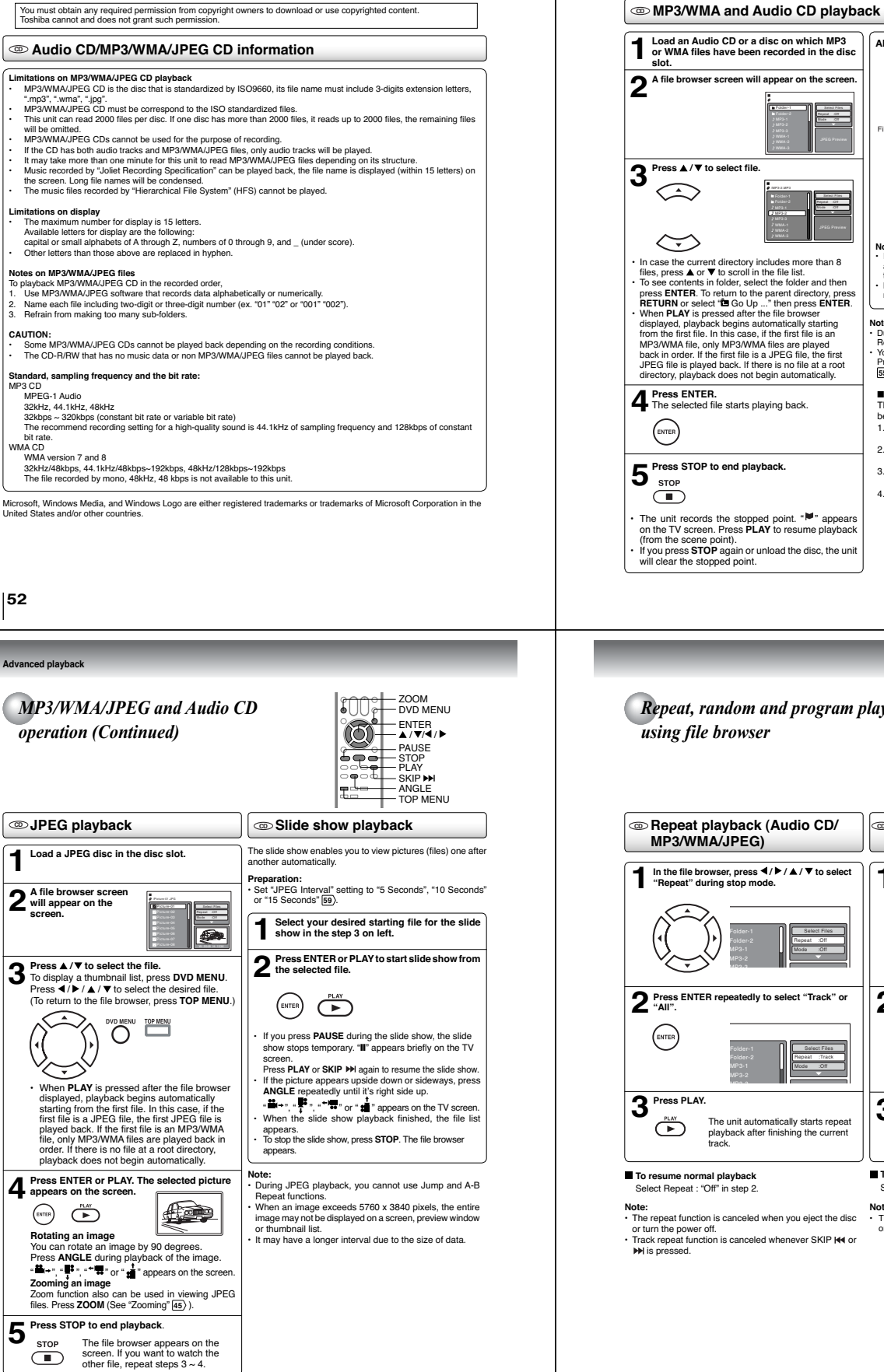

#### MP3/WMA/JPEG and Audio CD operation

-This unit can playback the MP3/WMA/JPEG-data which has been recorded on CD-R or CD-RW. To produce the MP3/ WMA/JPEG-data, you need a Windows-PC with CD-RW drive and a MP3/WMA/JPEG-encoding Software (not supplied). The Apple+HPS-System cannot be played.

This player requires discs/recordings to meet certain technical standards in order to achieve optimal playback quality. There are many different types of recordable disc formats (including CD-R containing MP3/WMA files). Not all recordable discs will produce optimal playback quality. The technical criteria set forth in this owner's manual are meant only as a guide. Use of CD-RW for MP3 files is not recommended.

52

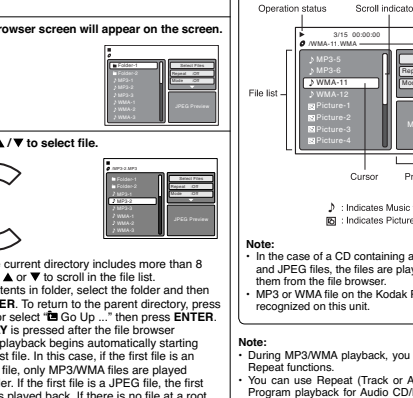

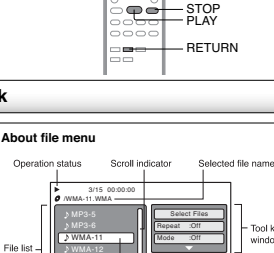

-▲/▼/◀/► -ENTER

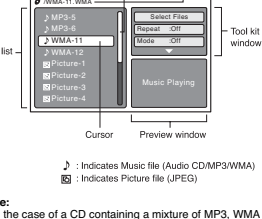

Note: • In the case of a CD containing a mixture of MP3, WMA and JPEG files, the files are played back by selecting them from the file browser. MP3 or WMA file on the Kodak Picture CD is not recognized on this unit.

Note: During MP3/WMA playback, you cannot use Jump and A-B Repeat functions. You can use Repeat (Track or All), Random functions and Program playback for Audio CD/MP3/WMAJJPEG playback [55] [56].

- Select Files The file type to make it display in the file browser can be chosen. 1.Press or > to highlight "Select Files" at right column
- These Note Surgers
   The file browser.
   Press ENTER, then press ▲ or ▼ to select file type from the list (Music or Picture).
   Press ENTER to add/remove check mark. Checked file type will be displayed in the file browser.
   Press RETURN to save the setting.

53

ancec

playback

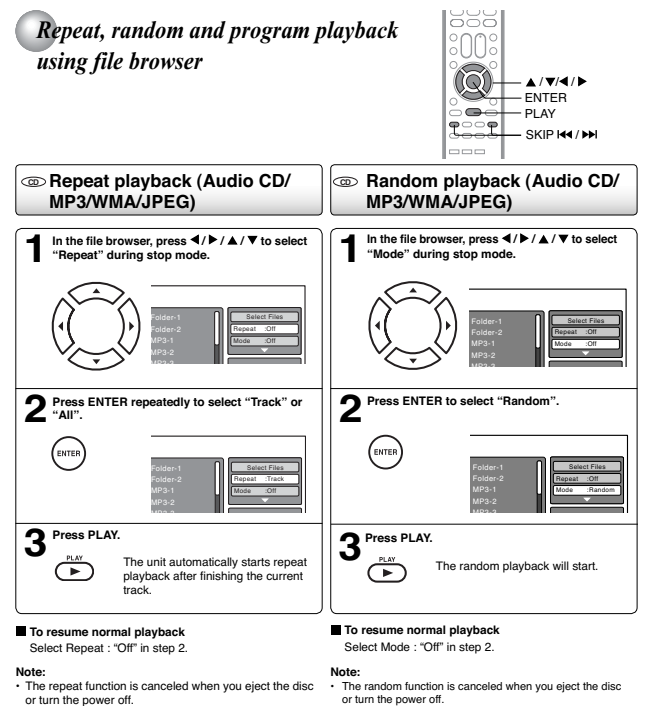

54

Advanced

playback

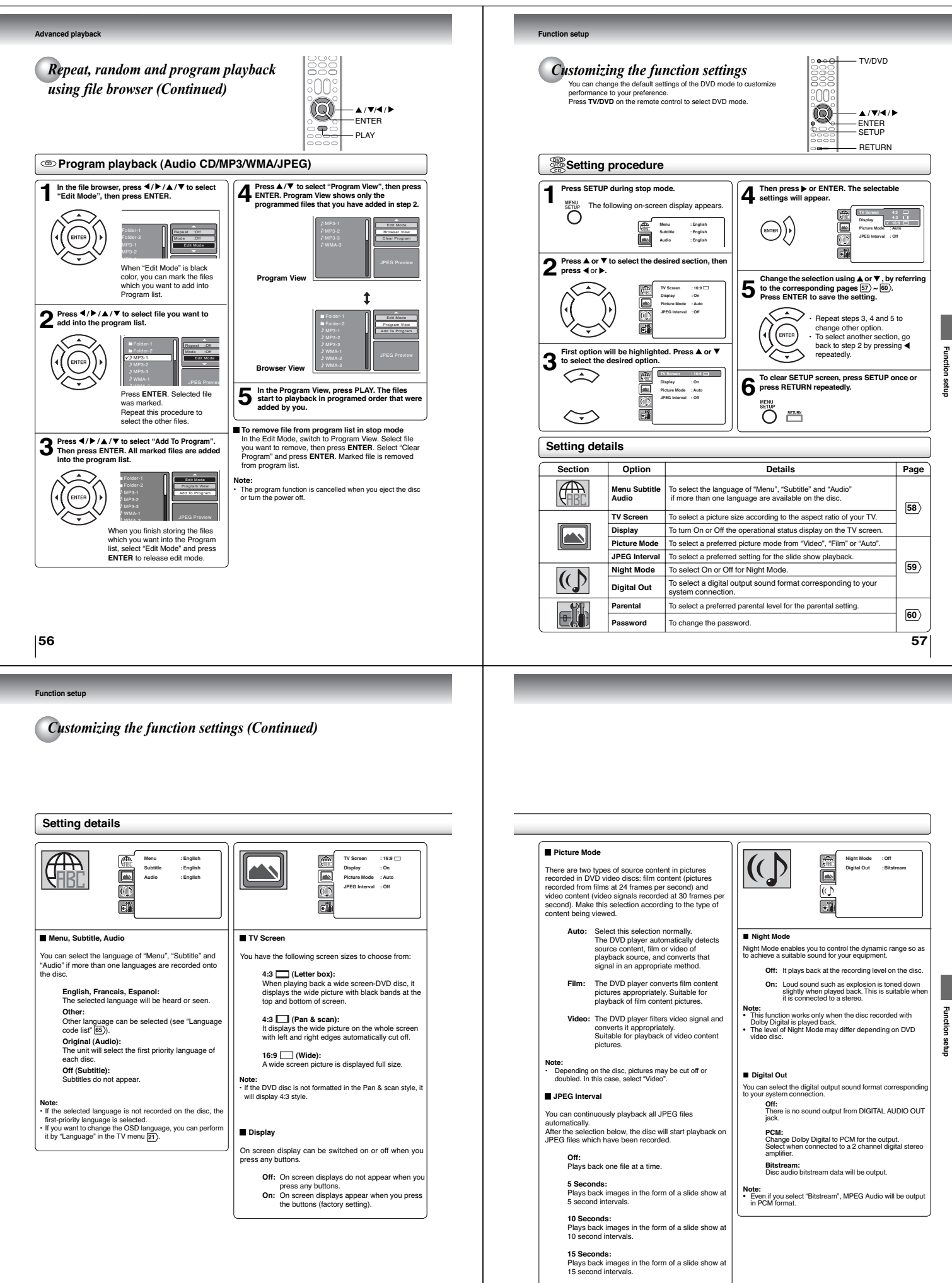

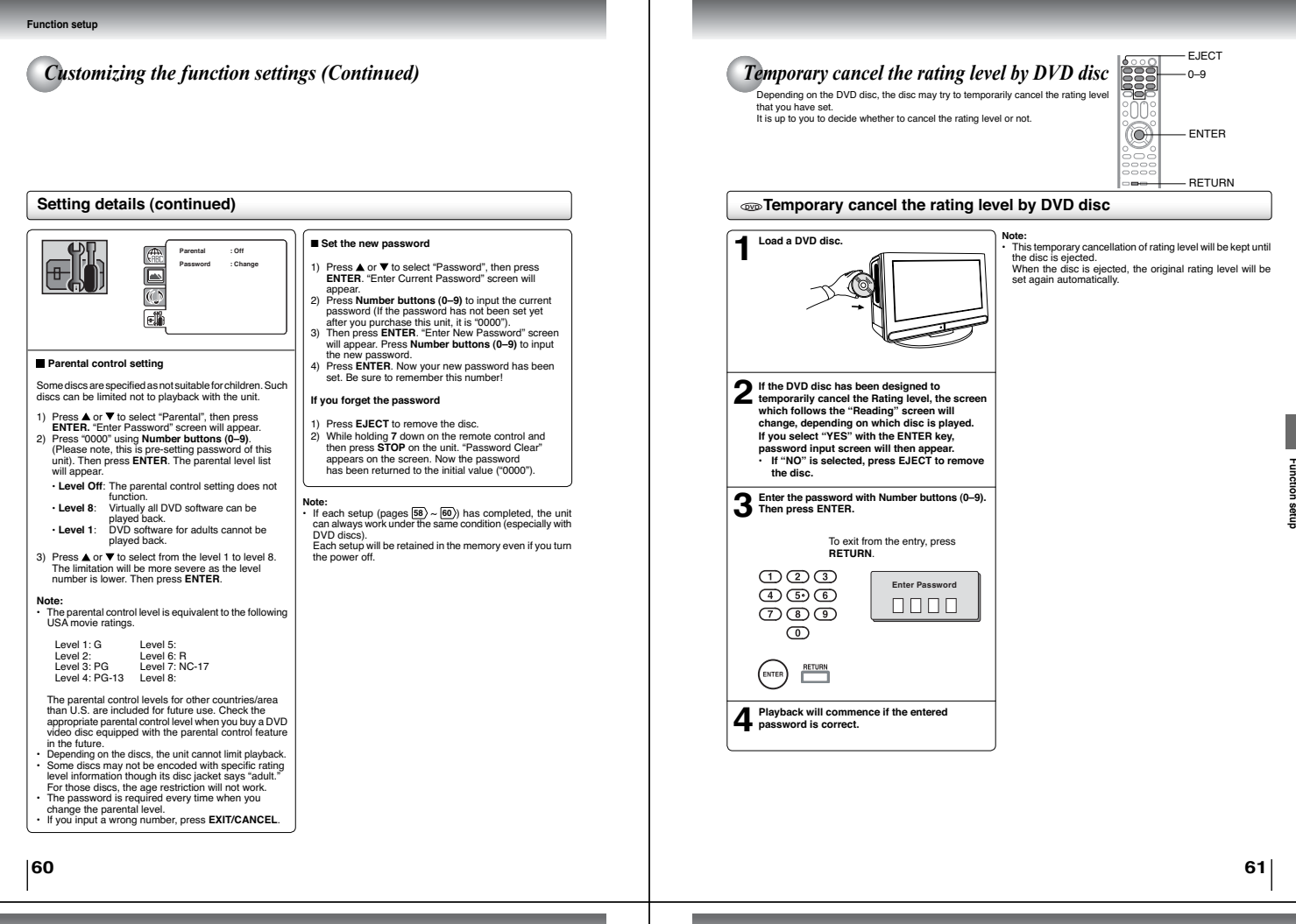

Other

#### Understanding the Power Return feature

If the power is cut off while you are viewing the TV/DVD and the power is resupplied, the Power Return feature will turn the TV/DVD on automatically. If the power is going to be off for a long time or you are going to be away from the TV/DVD for a long time, unplug the power cord from the wall outlet to prevent the TV/DVD from turning on in your absence.

#### Troubleshooting

Use the following check list for troubleshooting when you have problems with your unit. Consult your local dealer or service outlief if problems persist. Be sure all connections are properly made when using with other units.

| SYMPTOMS                                  | POSSIBLE SOLUTIONS                                                                                                    | PAGE                           |
|-------------------------------------------|----------------------------------------------------------------------------------------------------|--------------------------------|
| POWER                                     |                                                                                                    |                                |
| TV/DVD does not operate.                  | Make sure the connection of AC cord is secured.     Try another AC outlet.     Unplug unit, then plug it back in.                                                                                                    | 19                             |
| TV BROADCAST RECEPTION                    |                                                                                                    |                                |
| Poor sound or No sound.                   | Station or Cable TV may have problems, try another station.     Check Volume adjustments or mute.     Check for sources of possible interference.                                                                                               | 25<br>25, 26<br>64             |
| Poor picture or No picture.               | Station or Cable TV may have problems, try another station.     Check antenna or Cable TV connections, reorient antenna.     Check for sources of possible interference.     Check Picture setting.                                             | 25<br>14, 15<br>64<br>35       |
| Poor reception on some<br>channels.       | Station or Cable TV may have problems, try another station.     Station signal is weak, reorient antenna to receive weaker station.     Check for sources of possible interference.                                                             | 25<br>14<br>64                 |
| Poor color or no color.                   | Station or Cable TV may have problems, try another station.     Make sure channels are set into memory.     Check Ricture setting.     Check anterna or Cable TV connections, reorient antenna.     Check for sources of possible interference. | 25<br>22<br>35<br>14, 15<br>64 |
| Picture wobbles or drifts.                | Station or Cable TV may have problems, try another station.     Make sure channels are set into memory.     Cable TV company is scrambling signal.     Check antenna or Cable TV connections, reorient antenna.                                 | 25<br>22<br>-<br>14, 15        |
| No CATV reception.                        | Check all Cable TV connections.     Set Air/Cable selection to the Cable position.     Station or Cable TV system problems, try another station.                                                                                                | 15<br>22<br>25                 |
| Horizontal or diagonal bars on<br>screen. | Check antenna or Cable TV connections, reorient antenna.     Check for sources of possible interference.                                                                                                    | 14, 15<br>64                   |
| No reception above channel 13.            | Make sure Air/Cable selection is in the appropriate position.     If antenna is used, check UHF antenna connections.                                                                                                    | 22<br>14                       |
| TV shuts off.                             | Auto shut off feature worked.     Sleep Timer is set.     Power interrupted.                                                                                                    | 41<br>26<br>-                  |
| Closed - Caption is not activated.        | TV station experiencing problems or program tuned is not closed<br>captioned. Try another channel.<br>Check Cable TV connection or VHF/UHF antenna, reposition or<br>rotate antenna.                                                            | 25<br>14, 15                   |
| Display is not shown in your              | Select proper language in the menu options.                                                                                                    | 21                             |

| SYMPTOMS                                                                                                    | POSSIBLE SOLUTIONS                                                                                                    | PAGE              |  |
|----------------------------------------------------------------------------------------------------|----------------------------------------------------------------------------------------------------|-------------------|--|
| DVD                                                                                                    |                                                                                                    |                   |  |
| Playback doesn't start.                                                                                      | No disc is loaded.     The disc may be dirty. Clean up the disc.     The unit cannot play CD-ROMs, etc.                                                                                                    | 42<br>7<br>8      |  |
| No picture.                                                                                                  | TV/DVD selector is not set correctly.                                                                                                    | 42                |  |
| No sound.                                                                                                    | Check the input selector of the amplifier is set properly.     The unit is in the special playback mode.     Select the correct Audio Input/Output position on AV amplifier.                                                                         | -<br>44<br>18, 19 |  |
| Picture is distorted during fast reverse/forward playback.                                                   | The picture will be distorted occasionally.                                                                                                    | -                 |  |
| Stopping playback, search,<br>slowmotion play, repeat play, or<br>program play, etc. cannot be<br>performed. | Some discs may not do some of the functions.                                                                                                    | -                 |  |
| No on-screen display.                                                                                        | Set Display to On.                                                                                                    | 58                |  |
| The unit or remote operation key<br>is not functioning.                                                      | Turn off the unit and unplug the AC power cord for several minutes,<br>then replug it.                                                                                                    | -                 |  |
| Playback does not start when<br>the title is selected.                                                       | Check the Parental setup.                                                                                                    | 60                |  |
| Audio soundtrack and/or subtitle<br>language is not changed when<br>you playback a DVD.                      | Multilingual language is not recorded on the DVD disc.                                                                                                    | 50                |  |
| No subtitle.                                                                                                 | Some discs have no subtitles.     Subtitles are cleared. Press SUBTITLE.                                                                                                    | 50                |  |
| Angle cannot be changed.                                                                                     | Multi-angles are not recorded on the DVD disc.                                                                                                    | 49                |  |
| "X" appears on the screen.                                                                                   | The function is prohibited with the unit or the disc.                                                                                                    | 44                |  |
| REMOTE CONTROL                                                                                               |                                                                                                    |                   |  |
| The remote control does not function.                                                                        | Aim the remote control at the remote sensor.     Operate within approx. 5 meters or reduce the light in the room.     Clear the path of the beam.     The batteries are weak. Replace the batteries.     Check the batteries are inserted correctly. | 13                |  |

#### **Reception disturbances**

Most types of television interference can be remedied by adjusting the height and position of the VHF/UHF antenna. Outdoor antennas are recommended for best results. The most common types of television interference are shown below. If one of these symptoms appear when the TV/DVD is connected to a Cable TV system, the disturbance may be caused by the local Cable TV company broadcast.

| IGNITION                                                                 |
|--------------------------------------------------------------------------|
| Black spots or horizontal streaks may appear, the picture may flutter of |
| drift. Usually caused by interference from automobile ignition systems,  |
| neon lamps or AC powered tools and appliances such as drills or hair     |

#### GHOSTS

drvers

Chosts are caused by the television signal following two paths. One is the direct path and the other is reflected by tall buildings, hills or other large objects. Changing the direction or position of the antenna may improve the reception.

#### SNOW

If the TV/DVD is located far from the TV station, in a fringe reception area where the signal is weak, small dots may appear in the picture. If the signal is extremely weak, the installation of a larger external antenna may be necessary.

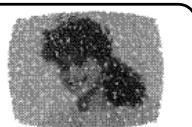

**RADIO FREQUENCY INTERFERENCE (RFI)** 

Caused by two-way radios, this type of interference produces moving ripples or diagonal streaks in the picture. Some cases may cause a so of contrast in the picture. Changing the direction and position of e antenna or installing an RFI filter may improve the picture.

#### CARE AND MAINTENANCE

To prevent fire or shock hazard, disconnect the TV/D Use caution when cleaning or wiping the plastic parts nect the TV/DVD from the power source before cleaning.

#### **Specifications**

| Model                                                                                                    | 15LV505                                                                                             |
|----------------------------------------------------------------------------------------------------|----------------------------------------------------------------------------------------------------|
| General                                                                                                    |                                                                                                    |
| Power supply                                                                                                    | AC 120V 60Hz                                                                                        |
| Power consumption                                                                                                    | Operation: 35 W, Stand by: 0.8 W                                                                    |
| Weight                                                                                                    | 7.7 lbs (3.5 kg)                                                                                    |
| Dimensions                                                                                                    | Width: 15-13/16 inches (402 mm)<br>Height: 12-5/8 inches (320 mm)<br>Depth: 5-1/2 inches (140.1 mm) |
| Operating temperature                                                                                                    | 5°C-40°C (41°F-104°F)                                                                               |
| Operating humidity                                                                                                    | Less than 80% RH (No condensation)                                                                  |
| Television                                                                                                    |                                                                                                    |
| LCD panel (Screen size is approximate.)                                                                                     | 15-inch diagonal                                                                                    |
| Display method                                                                                                    | Color TFT LCD                                                                                       |
| Number of pixels                                                                                                    | 1366 (Horizontal) x 768 (Vertical)                                                                  |
| Television system                                                                                                    | NTSC standard, ATSC standard (8VSB), QAM                                                            |
| Receiving channels                                                                                                    | VHF: 2-13<br>UHF: 14-69<br>CATV: 1-125 (4A, A-5-A-1, A-I, J-W, W+1-W+84)                            |
| Antenna input                                                                                                    | VHF/UHF 75 ohm                                                                                      |
| Speaker                                                                                                    | 1-3/16 x 2-13/16 inches (30.5 x 71.1 mm), 8 ohm x 2                                                 |
| Audio output power                                                                                                    | 1.5W + 1.5W                                                                                         |
| DVD/CD player                                                                                                    |                                                                                                    |
| Signal system                                                                                                    | NTSC                                                                                                |
| Applicable disc                                                                                                    | 1. DVD (12cm, 8cm)<br>2. CD (12cm, 8cm)                                                             |
| Pickup                                                                                                    | 1-Lens, 2-Beams System                                                                              |
| Input/Output                                                                                                    |                                                                                                    |
| S-Video input                                                                                                    | (Y) 1.0 V (p-p), 75 ohm, negative sync., Mini DIN 4-pin x 1<br>(C) 1.0 V (p-p), 75 ohm              |
| ColorStream video input                                                                                                    | (Y) 1.0 V (p-p), 75 ohm, negative sync., pin jack x 1<br>(PB, PR) 0.7 V (p-p), 75 ohm, pin jack x 2 |
| Video input                                                                                                    | 1.0 V (p-p), 75 ohm, negative sync., pin jack x 1                                                   |
| Audio input                                                                                                    | -8dBm, 50 kohm, negative sync., pin jack (L/R) x 2                                                  |
| Digital audio output (Coaxial)                                                                                              | 0.5 V (p-p), 75 ohm, pin jack x 1                                                                   |
| Headphone                                                                                                    | ø3.5mm stereo mini jack x 1                                                                         |
| Accessories                                                                                                    |                                                                                                    |
| Remote control (SE-R0305)<br>Batteries (R03/AAA)<br>AC cord<br>Owner's manual (this booklet)<br>Quick setup guide (Spanish) | 1<br>2<br>1<br>1                                                                                    |

This model complies with the above specifications. Designs and specifications are subject to change without notice. This model may not be compatible with features and/or specifications that may be added in the future.

| Language | code | list |
|----------|------|------|

er for the initial settings "Menu", "Subtitle" and/or "Audio" 58) Enter the appropriate co

| Language Name   | Code | Language Name    | Code | Language Name  | Code | Language Name | Code |
|-----------------|------|------------------|------|----------------|------|---------------|------|
| Abkhazian       | 1112 | Fiji             | 1620 | Lingala        | 2224 | Singhalese    | 2919 |
| Afar            | 1111 | Finnish          | 1619 | Lithuanian     | 2230 | Slovak        | 2921 |
| Afrikaans       | 1116 | French           | 1628 | Macedonian     | 2321 | Slovenian     | 2922 |
| Albanian        | 2927 | Frisian          | 1635 | Malagasy       | 2317 | Somali        | 2925 |
| Amharic         | 1123 | Galician         | 1722 | Malay          | 2329 | Spanish       | 1529 |
| Arabic          | 1128 | Georgian         | 2111 | Malayalam      | 2322 | Sundanese     | 2931 |
| Armenian        | 1835 | German           | 1415 | Maltese        | 2330 | Swahili       | 2933 |
| Assamese        | 1129 | Greek            | 1522 | Maori          | 2319 | Swedish       | 2932 |
| Aymara          | 1135 | Greenlandic      | 2122 | Marathi        | 2328 | Tagalog       | 3022 |
| Azerbaijani     | 1136 | Guarani          | 1724 | Moldavian      | 2325 | Tajik         | 3017 |
| Bashkir         | 1211 | Gujarati         | 1731 | Mongolian      | 2324 | Tamil         | 3011 |
| Basque          | 1531 | Hausa            | 1811 | Nauru          | 2411 | Tatar         | 3030 |
| Bengali; Bangla | 1224 | Hebrew           | 1933 | Nepali         | 2415 | Telugu        | 3015 |
| Bhutani         | 1436 | Hindi            | 1819 | Norwegian      | 2425 | Thai          | 3018 |
| Bihari          | 1218 | Hungarian        | 1831 | Oriya          | 2528 | Tibetan       | 1225 |
| Breton          | 1228 | Icelandic        | 1929 | Panjabi        | 2611 | Tigrinya      | 3019 |
| Bulgarian       | 1217 | Indonesian       | 1924 | Pashto, Pushto | 2629 | Tonga         | 3025 |
| Burmese         | 2335 | Interlingua      | 1911 | Persian        | 1611 | Turkish       | 3028 |
| Byelorussian    | 1215 | Irish            | 1711 | Polish         | 2622 | Turkmen       | 3021 |
| Cambodian       | 2123 | Italian          | 1930 | Portuguese     | 2630 | Twi           | 3033 |
| Catalan         | 1311 | Japanese         | 2011 | Quechua        | 2731 | Ukrainian     | 3121 |
| Chinese         | 3618 | Javanese         | 2033 | Rhaeto-Romance | 2823 | Urdu          | 3128 |
| Corsican        | 1325 | Kannada          | 2124 | Romanian       | 2825 | Uzbek         | 3136 |
| Croatian        | 1828 | Kashmiri         | 2129 | Russian        | 2831 | Vietnamese    | 3219 |
| Czech           | 1329 | Kazakh           | 2121 | Samoan         | 2923 | Volapük       | 3225 |
| Danish          | 1411 | Kirghiz          | 2135 | Sanskrit       | 2911 | Welsh         | 1335 |
| Dutch           | 2422 | Korean           | 2125 | Scots Gaelic   | 1714 | Wolof         | 3325 |
| English         | 1524 | Kurdish          | 2131 | Serbian        | 2928 | Xhosa         | 3418 |
| Esperanto       | 1525 | Laothian         | 2225 | Serbo-Croatian | 2918 | Yiddish       | 2019 |
| Estonian        | 1530 | Latin            | 2211 | Shona          | 2924 | Yoruba        | 3525 |
| Faroese         | 1625 | Latvian, Lettish | 2232 | Sindhi         | 2914 | Zulu          | 3631 |

#### Limited United States Warranty

Limited United States Warranty LCD TV/DVD Combination - Depot Repair Warranty Toshiba America Consumer Products, L.L.C. ("TACP") makes the following limited warranties to original consumers in the United States. THESE LIMITED WARRANTIES EXTEND TO THE ORIGINAL CONSUMER PURCHASER OR ANY PERSON RECEIVING THIS LOL TV/DVD COMBINATION AS A GIFT FROM THE ORIGINAL CONSUMER PURCHASER AND TO NO OTHER PURCHASER OR TRANSFEREE.

LCD TV/DVD COMBINATIONS PURCHASED IN THE U.S.A. AND USED ANYWHERE OUTSIDE OF THE U.S.A., INCLUDING, WITHOUT LIMITATION, CANADA AND MEXICO, ARE NOT COVERED BY THESE WARRANTIES.

LCD TV/DVD COMBINATIONS PURCHASED ANYWHERE OUTSIDE OF THE U.S.A., INCLUDING, WITHOUT LIMITATION, CANADA AND MEXICO, AND USED IN THE U.S.A., ARE NOT COVERED BY THESE WARRANTIES.

Limited One (1) Year Warranty on Parts and Labor TACP warrants this LCD TV/DVD Combination TACP warrants this LCD 1/VDVD Combination and its parts against defects in materials or workmanship for a period of one (1) year after the date of original retail purchase. DURING THIS PERIOD, TACP WILL, AT TACP'S OPTION, REPAIR OR REPLACE A DEFECTIVE PART WITH A NEW OR REFURBISHED PART WITHOUT CHARGE TO YOU.

Rental Units The warranty for LCD TV/DVD Combination rental units begins on the date of the first rental or thirty (30) days after the date of shipment to the rental firm, whichever comes first.

#### Commercial Units

LCD TV/DVD Combinations sold and used for commercial purposes have a limited warranty for all parts and labor, which warranty begins on the date of original retail purchase and ends on the date that is ninety (90) days thereafter.

#### Owner's Manual and Product Registration Card Read this owner's manual thoroughly before operating this LCD TV/DVD Combination.

Complete and mail the enclosed product registration card or register your LCD TV/DVD Combination online at <u>www.tacp.toshiba.com/service</u> as soon as possible. By registering your LCD TV/DVD Combination you will enable TACP to bring you new products specifically designed to meet your needs and help us to contact you in the unlikely event a safety notification is required under the U.S. Consumer Product Safety Act. Failure to complete and return the product registration card complete and return the product registration card does not diminish your warranty rights.

Your Responsibility THE ABOVE WARRANTIES ARE SUBJECT TO THE FOLLOWING CONDITIONS:

- (1) You must retain your bill of sale or provide other proof of purchase.
- (2) All warranty servicing of this LCD TV/DVD Combination must be made by the Depot Warranty Repair Center specified by the TACP Consumer Solutions Center.
- (3) The warranties from TACP are effective only if the LCD TV/DVD Combination is purchased and operated in the Continental U.S.A. or Puerto Rico.
- (4) Labor service charges for set installation, setup, adjustment of customer controls, and installation or repair of antenna systems are not covered by this warranty. Reception problems caused by inadequate antenna systems are your responsibility.
- (5) Warranties extend only to defects in materials Warranues extend only to detects in materials or workmanship as limited above, and do not extend to any LCD TV/DVD Combination or parts that have been lost or discarded by you or to damage to the LCD TV/DVD Combination or parts caused by fires, misuse, accident, Acts of God (such as lightning or fluctuations in Acts of God (such as lighting of indictuations in electric power), improper installation, improper maintenance, or use in violation of instructions furnished by TACP, use or malfunction through simultaneous use of this LCD TV/DVD Combination and connected equipment; or to units that have been modified or had the serial number removed, altered, defaced, or rendered illegible

## CAUTION

THIS LCD COLOR TELEVISION EMPLOYS A LASER SYSTEM.

TO ENSURE PROPER USE OF THIS PRODUCT, PLEASE READ THIS SERVICE MANUAL CARE-FULLY AND RETAIN FOR FUTURE REFERENCE. SHOULD THE UNIT REQUIRE MAINTENANCE, CONTACT AN AUTHORIZED SERVICE LOCATION-SEE SERVICE PROCEDURE.

USE OF CONTROLS, ADJUSTMENTS OR THE PERFORMANCE OF PROCEDURES OTHER THAN THOSE SPECIFIED HEREIN MAY RESULT IN HAZARDOUS LASER RADIATION EXPOSURE.

TO PREVENT DIRECT EXPOSURE TO LASER BEAM, DO NOT TRY TO OPEN THE ENCLOSURE. VISIBLE LASER RADIATION MAY BE PRESENT WHEN THE ENCLOSURE IS OPENED. DO NOT STARE INTO BEAM.

#### Location of the required Marking

The rating sheet and the safety caution are on the rear of the unit.

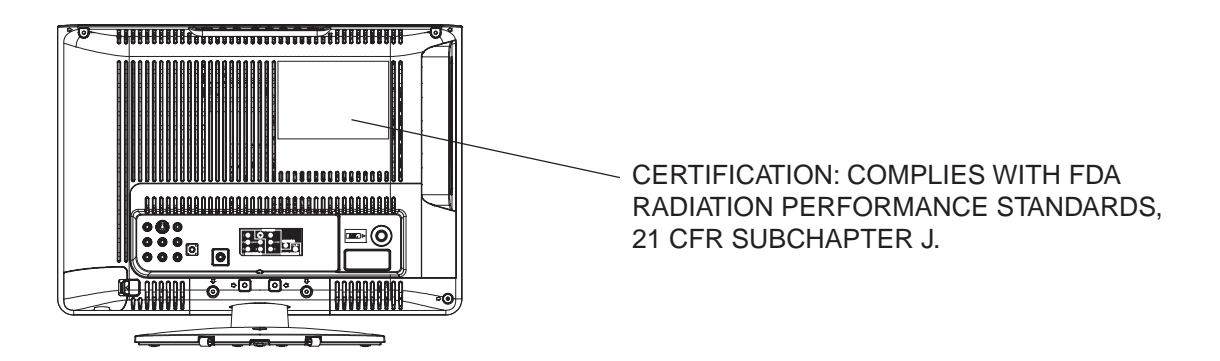

#### PREPARATION OF SERVICING

The laser diode used for a pickup head may be destroyed with external static electricity.

Moreover, even if it is operating normally after repair, when static electricity discharge is received at the time of repair, the life of the product may be shortened.

Please perform the following measure against static electricity, be careful of destruction of a laser diode at the time of repair.

- Place the unit on a workstation equipped to protect against static electricity, such as conductive mat.
- Soldering iron with ground wire or ceramic type is used.
- A worker needs to use a ground conductive wrist strap for body.

## SERVICING NOTICES ON CHECKING ·

#### **1. KEEP THE NOTICES**

As for the places which need special attentions, they are indicated with the labels or seals on the cabinet, chassis and parts. Make sure to keep the indications and notices in the operation manual.

### 2. AVOID AN ELECTRIC SHOCK

There is a high voltage part inside. Avoid an electric shock while the electric current is flowing.

#### **3. USE THE DESIGNATED PARTS**

The parts in this equipment have the specific characters of incombustibility and withstand voltage for safety. Therefore, the part which is replaced should be used the part which has the same character.

Especially as to the important parts for safety which is indicated in the circuit diagram or the table of parts as a <u>A</u> mark, the designated parts must be used.

#### 4. BE CAREFUL WITH THE LCD PANEL

Avoid a shock to the panel while servicing. Take enough care to deal with it.

#### 5. PUT PARTS AND WIRES IN THE ORIGINAL POSITION AFTER ASSEMBLING OR WIRING

There are parts which use the insulation material such as a tube or tape for safety, or which are assembled in the condition that these do not contact with the printed board. The inside wiring is designed not to get closer to the pyrogenic parts and high voltage parts. Therefore, put these parts in the original positions.

#### 6. PERFORM A SAFETY CHECK AFTER SERVICING

Confirm that the screws, parts and wiring which were removed in order to service are put in the original positions, or whether there are the portions which are deteriorated around the serviced places serviced or not. Check the insulation between the antenna terminal or external metal and the AC cord plug blades. And be sure the safety of that.

#### (INSULATION CHECK PROCEDURE)

- 1. Unplug the plug from the AC outlet.
- 2. Remove the antenna terminal on TV and turn on the TV.
- 3. Insulation resistance between the cord plug terminals and the eternal exposure metal **[Note 2]** should be more than 1M ohm by using the 500V insulation resistance meter **[Note 1]**.
- If the insulation resistance is less than 1M ohm, the inspection repair should be required.

#### [Note 1]

If you have not the 500V insulation resistance meter, use a Tester.

[Note 2]

External exposure metal: Antenna terminal Headphone jack

## - HOW TO ORDER PARTS

Please include the following informations when you order parts. (Particularly the VERSION LETTER.) 1. MODEL NUMBER and VERSION LETTER

- The MODEL NUMBER can be found on the back of each product and the VERSION LETTER can be found at the end of the SERIAL NUMBER.
- 2. PART NO. and DESCRIPTION You can find it in your SERVICE MANUAL.

# **IMPORTANT SAFEGUARDS**

- 1) Read these instructions.
- Keep these instructions. 2)
- 3) Heed all warnings.
- 4) Follow all instructions.
- 5) Do not use this apparatus near water.
- 6) Clean only with dry cloth.
- 7) Do not block any ventilation openings. Install in accordance with the manufacturer's instructions.
- 8) Do not install near any heat sources such as radiators, heat registers, stoves, or other apparatus (including amplifiers) that produce heat.
- Do not defeat the safety purpose of the polarized or grounding-type plug. A polarized plug has two blades 9) with one wider than the other. A grounding type plug has two blades and a third grounding prong. The wide blade or the third prong are provided for your safety. If the provided plug does not fit into your outlet, consult an electrician for replacement of the obsolete outlet.
- 10) Protect the power cord from being walked on or pinched particularly at plugs, convenience receptacles, and the point where they exit from the apparatus.
- 11) Only use attachments/accessories specified by the manufacturer.
- 12) Use only with the cart, stand, tripod, bracket, or table specified by the manufacturer, or sold with the apparatus. When a cart is used, use caution when moving the cart/apparatus combination to avoid injury from tip-over.
- 13) Unplug this apparatus during lightning storms or when unused for long periods of time.
- 14) Refer all servicing to qualified service personnel. Servicing is required when the apparatus has been damaged in any way, such as power-supply cord or plug is damaged, liquid has been spilled or objects have fallen into the
- PORTABLE CART WARNING (symbol provided by RETAC)

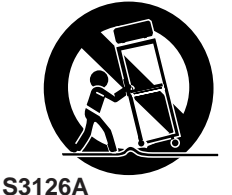

apparatus, the apparatus has been exposed to rain or moisture, does not operate normally, or has been dropped.

- 15) Apparatus shall not be exposed to dripping or splashing and that no objects filled with liquids, such a vases, shall be placed on the apparatus.
- 16) An outside antenna system should not be located in the vicinity of overhead power lines or other electric light or power circuits, or where it can fall into such power lines or circuits. When installing an outside antenna system, extreme care should be taken to keep from touching such power lines or circuits, as contact with them might be fatal.
- 17) Do not overload wall outlets and extension cords, as this can result in a risk of fire or electric shock.
- 18) Do not push objects through any openings in this unit, as they may touch dangerous voltage points or short out parts that could result in fire or electric shock. Never spill or spray any type of liquid into the unit.

# **IMPORTANT SAFEGUARDS**

19) If an outside antenna or cable system is connected to the unit, be sure the antenna or cable system is grounded to provide some protection against voltage surges and built-up static charges, Section 810 of the National Electrical Code, ANSI/NFPA 70, provides information with respect to proper grounding of the mast and supporting structure, grounding of the lead-in wire to an antenna discharge unit, size of grounding conductors, location of antenna discharge unit, connection to grounding electrodes, and requirements for the grounding electrode.

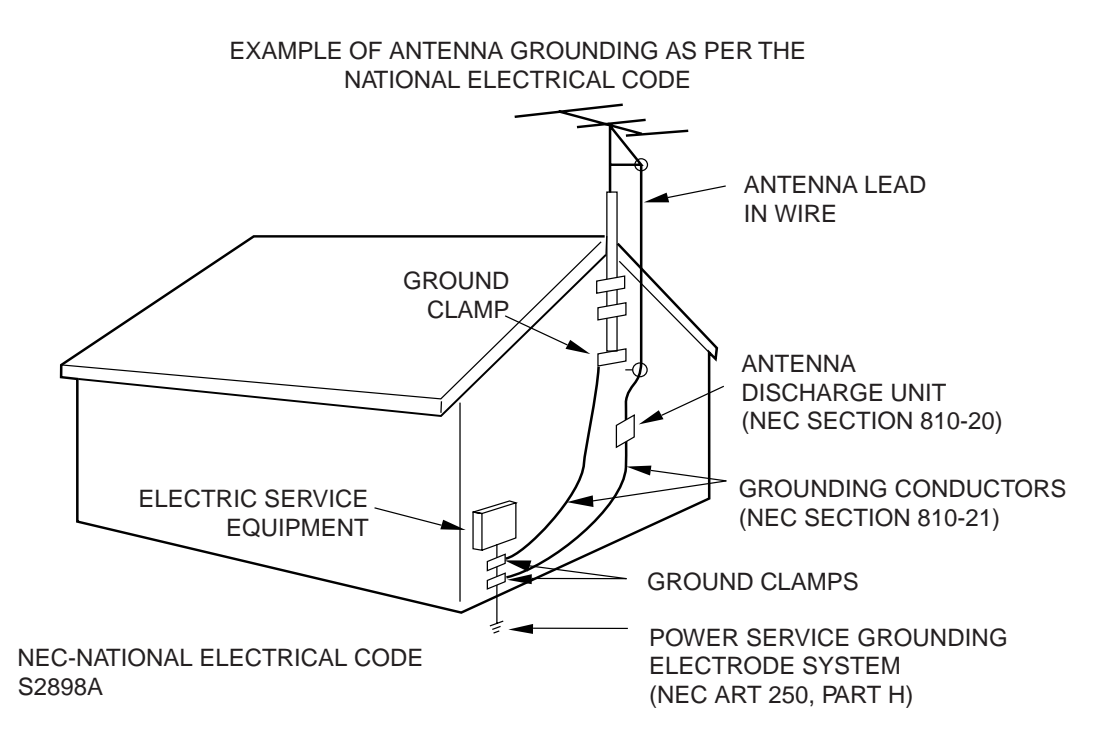

- 20) When replacement parts are required, be sure the service technician uses replacement parts specified by the manufacturer or those that have the same characteristics as the original part. Unauthorized substitutions may result in fire, electric shock or other hazards.
- 21) Upon completion of any service or repairs to this unit, ask the service technician to perform safety checks to determine that the unit is in proper operating condition.
- 22) Keep your fingers clear of the disc slot as it is closing. It may cause injury.
- 23) When you connect the product to other equipment, turn off the power and unplug all of the equipment from the wall outlet. Failure to do so may cause an electric shock and serious personal injury. Read the owner's manual of the other equipment carefully and follow the instructions when making any connections.
- 24) Reduce the volume to the minimum level before you turn on the product. Otherwise, sudden high volume sound may cause hearing or speaker damage.

# **IMPORTANT SAFEGUARDS**

- 25) Do not allow the product to output distorted sound for an extended period of time. It may cause speaker overheating and fire.
- 26) When you use the headphones, keep the volume at a moderate level. If you use the headphones continuously with high volume sound, it may cause hearing damage.
- 27) Do not look into the opening of the disc slot or ventilation opening of the product to see the source of the laser beam. It may cause eye damage.
- 28) Do not use a cracked, deformed, or repaired disc. These discs are easily broken and may cause serious personal injury and product malfunction.
- 29) This reminder is provided to call the cable TV system installer's attention to Article 820-40 of the NEC that provides guidelines for proper grounding and, in particular, specifies that the cable ground shall be connected to the grounding system of the building, as close to the point of cable entry as practical.

#### CONDENSATION

Moisture will form in the operating section of the player if the player is brought from cool surroundings into a warm room or if the temperature of the room rises suddenly. When this happens, player's performance will be impaired.

To prevent this, let the player stand in its new surroundings for about an hour before switching it on, or make sure that the room temperature rises gradually.

Condensation may also form during the summer if the player is exposed to the breeze from an air conditioner. In such cases, change the location of the player.

#### HOW TO HANDLE THE LCD PANEL

- Do not press hard or jolt the LCD panel. It may cause the LCD panel glass to break and injury may occur.
- If the LCD panel is broken, make absolutely sure that you do not touch the liquid in the panel. This may cause skin inflammation.

If the liquid gets in your mouth, immediately gargle and consult with your doctor. Also, if the liquid gets in your eyes or touches your skin, consult with your doctor after rinsing for at least 15 minutes or longer in clean water.

## WHEN REPLACING DVD DECK

#### [When removing the DVD Deck]

Before removing Pick Up PCB and DVD MT PCB connector, the short circuit the position shown in **Fig. 1** using a soldering iron. If you remove the DVD Deck with no soldering, the Laser may be damaged.

#### [When installing the DVD Deck]

Remove all the soldering on the short circuit position after the connection of Pick Up PCB and DVD MT PCB connector.

#### NOTE

- Before your operation, please read "PREPARATION OF SERVICING".
- Use the Lead Free solder.
- Manual soldering conditions
- Soldering temperature: 320 ± 20°C
- Soldering time: Within 3 seconds
- Soldering combination: Sn-3.0Ag-0.5Cu
- When Soldering/Removing of solder, use the draw in equipment over the Pick Up Unit to keep the Flux smoke away from it.

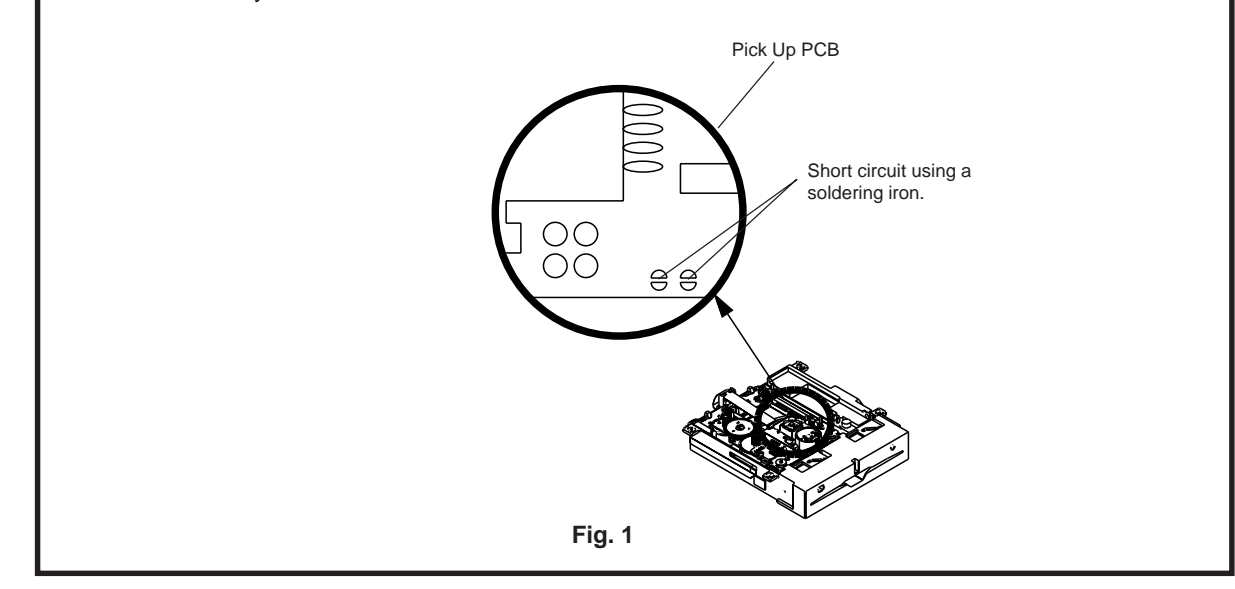

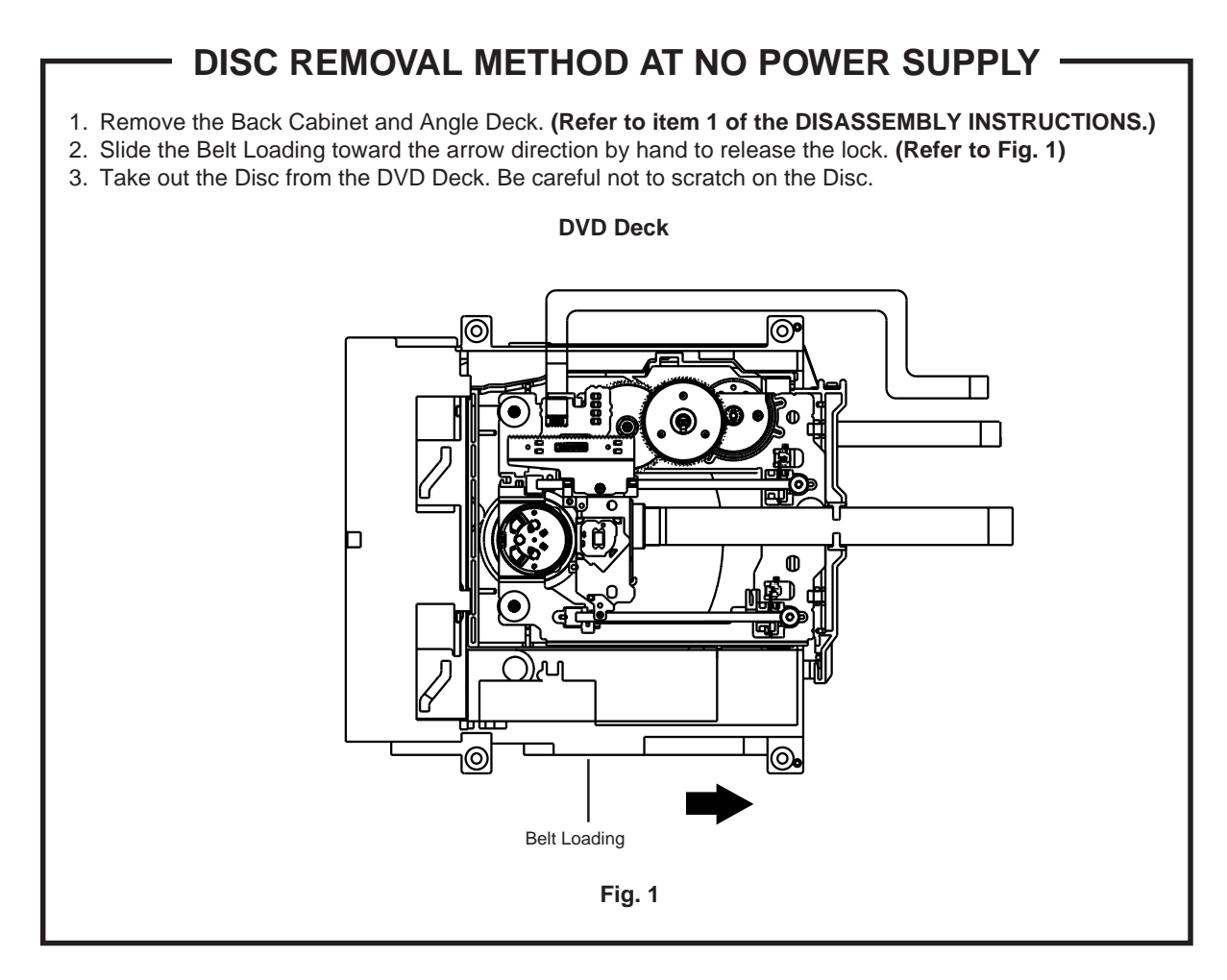

## PARENTAL CONTROL - RATING LEVEL 4 DIGIT PASSWORD CANCELLATION

If the stored 4 digit password in the Rating Level menu needs to be cancelled, please follow the steps below.

- 1. Turn Unit ON.
- 2. Set the DVD to the Stop Mode.
- 3. Check that "No disc" is displayed on the screen.
- 4. Press and hold the "STOP" button on the top panel.
- 5. Simultaneously press and hold the "7" key on the remote control unit.
- 6. Hold both keys for more than 2 seconds.
- 7. The On Screen Display message "PASSWORD CLEAR" will appear.
- 8. The 4 digit password has now been cleared.

## **REMOTE CONTROL KEY CODE**

## NEC Format

Custom Code : 40-BF H, 44-BB H, 45-BA H, 45-BC H

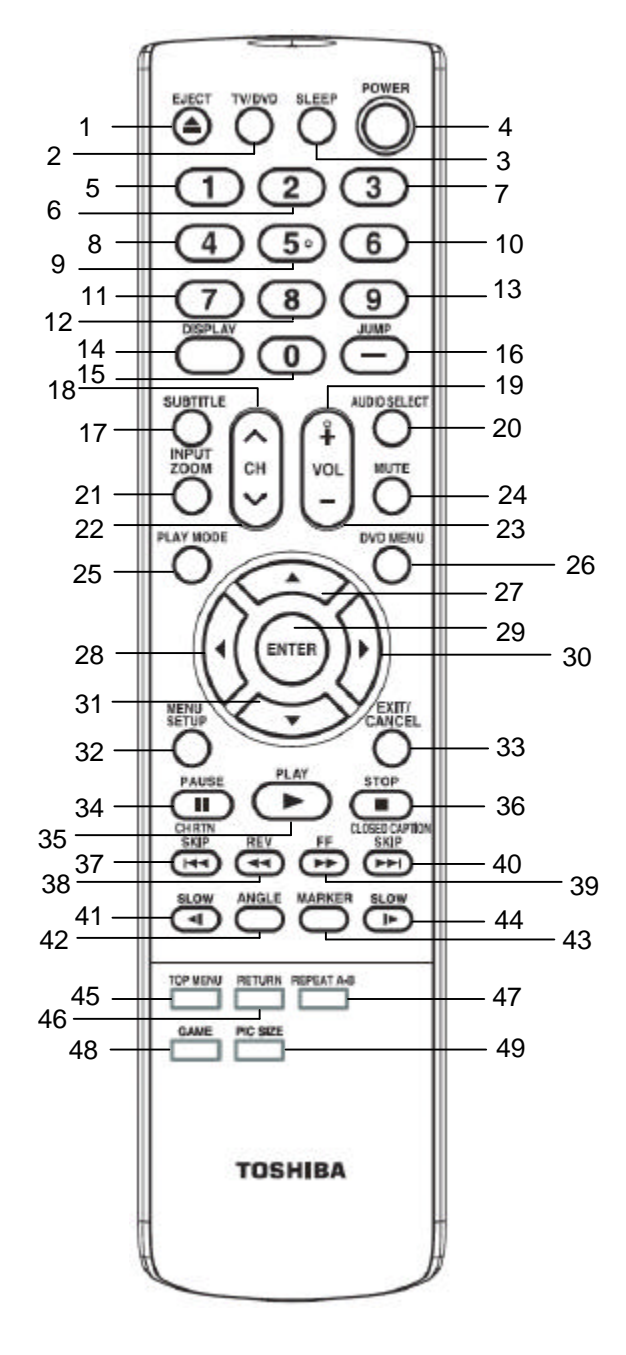

| No. | Key Name                                                 | Custom Code | Key Code |
|-----|----------------------------------------------------------|-------------|----------|
| 1   | EJECT                                                    | 45 BA       | F5       |
| 2   | TV/DVD                                                   | 45 BC       | B3       |
| 3   | SLEEP                                                    | 40 BF       | 15       |
| 4   | POWER                                                    | 40 BF       | 12       |
| 5   | 1                                                        | 40 BF       | 01       |
| 6   | 2                                                        | 40 BF       | 02       |
| 7   | 3                                                        | 40 BF       | 03       |
| 8   | 4                                                        | 40 BF       | 04       |
| 9   | 5                                                        | 40 BF       | 05       |
| 10  | 6                                                        | 40 BF       | 06       |
| 11  | 7                                                        | 40 BF       | 07       |
| 12  | 8                                                        | 40 BF       | 08       |
| 13  | 9                                                        | 40 BF       | 09       |
| 14  | DISPLAY                                                  | 40 BF       | 1C       |
| 15  | 0                                                        | 40 BF       | 00       |
| 16  | — / JUMP                                                 | 44 BB       | 9B       |
| 17  | SUBTITLE                                                 | 44 BB       | 87       |
| 18  | CHUP                                                     | 40 BF       | 1B       |
| 19  | VOLUME +                                                 | 40 BF       | 1A       |
| 20  | AUDIO SELECT                                             | 44 BB       | 53       |
| 21  | INPUT/ZOOM                                               | 40 BF       | 0F       |
| 22  | CH DOWN                                                  | 40 BF       | 1F       |
| 23  | VOLUME -                                                 | 40 BF       | 1E       |
| 24  | MUTE                                                     | 40 BF       | 10       |
| 25  | PLAY MODE                                                | 40 BF       | 1D       |
| 26  | DVD MENU                                                 | 40 BF       | 19       |
| 27  | UP                                                       | 44 BB       | 80       |
| 28  | LEFT                                                     | 44 BB       | 51       |
| 29  | ENTER                                                    | 44 BB       | 4E       |
| 30  | RIGHT                                                    | 44 BB       | 4D       |
| 31  | DOWN                                                     | 44 BB       | 81       |
| 32  | MENU/SETUP                                               | 40 BF       | 0E       |
| 33  | EXIT/CANCEL                                              | 44 BB       | EF       |
| 34  | PAUSE                                                    | 44 BB       | 10       |
| 35  | PLAY                                                     | 44 BB       | 15       |
| 36  | STOP                                                     | 44 BB       | 14       |
| 37  | CH RTN/ < <skip< td=""><td>40 BF</td><td>17</td></skip<> | 40 BF       | 17       |
| 38  | < <rev< td=""><td>44 BB</td><td>19</td></rev<>           | 44 BB       | 19       |
| 39  | FF>>                                                     | 44 BB       | 13       |
| 40  | CLOSED CAPTION/SKIP>>                                    | 40 BF       | 57       |
| 41  | < SLOW                                                   | 45 BA       | 0E       |
| 42  | ANGLE                                                    | 44 BB       | 96       |
| 43  | MARKER                                                   | 45 BA       | EC       |
| 44  | SLOW  >                                                  | 44 BB       | 0D       |
| 45  | TOP MENU                                                 | 44 BB       | DF       |
| 46  | RETURN                                                   | 44 BB       | 5D       |
| 47  | REPEAT A-B                                               | 44 BB       | 5C       |
| 48  | GAME                                                     | 40 BF       | 28       |
| 49  | PICTURE SIZE                                             | 40 BF       | 59       |
| 49  | PICTURE SIZE                                             | 40 BF       | 59       |

| System     LCD Type     Color TFT LCD       Number of Pixels     1366(H) x 768(V)       View Range     Left/Right       Bright Dot     n <sup>≦</sup> 0       Zero Bright Dot Ratio        Color System     NTSC       Speaker     2 Speaker       Position     Front       Size     1.2 x 2.8 inch       Impedance     8 ohm       Sound Output     Max       10% (Typical)        G-2     DVD System     Color System       Disc Diameter     DVD, CD-       Disc Diameter     120 mm , 80 mm       Disc Diameter     120 mm , 80 mm       Disc Diameter     DSM-2       Sereth eneed     Ford                                                                                                    |       |
|----------------------------------------------------------------------------------------------------|-------|
| G-2 DVD System Color System Color System Col |       |
| G-2       DVD System       Color System       View Range       Left/Right       85/85 degree         Bright Dot       n≦0         Zero Bright Dot Ratio          Color System       NTSC         Speaker       2 Speaker         Position       Front         Size       1.2 x 2.8 inch         Impedance       8 ohm         Sound Output       Max         10%(Typical)          G-2       DVD System       Color System         Disc       Disc       DVD.R/RW (Video Format Only)         Disc Diameter       120 mm, 80 mm         Drive       DSM-2                                                                                                    |       |
| G-2     DVD System     Color System     NTSC       Sound Output     Max     1.5W + 1.5W       10%(Typical)        G-2     DVD System     NTSC       Disc     DVD.RRW (Video Format Only)       Disc Diameter     120 mm, 80 mm       Drive     Sound                                                                                                    |       |
| G-2     DVD System     Color System     NTSC       Sound Output     Max     1.5W + 1.5W       10%(Typical)        G-2     DVD System     NTSC       DVD, CD-     DVD, CD-       DVD, CD-     DVD, R/RW (Video Format Only)       Disc Diameter     120 mm, 80 mm       Drive     DSM-2                                                                                                    |       |
| G-2     DVD System     Color System     NTSC       Sound Output     Max     1.5W + 1.5W       10%(Typical)        G-2     DVD System     Color System       Disc Diameter     DVD. CD-       Drive     DSM-2                                                                                                    |       |
| Zero Bright Dot Ratio        Color System     NTSC       Speaker     2 Speaker       Position     Front       Size     1.2 x 2.8 inch       Impedance     8 ohm       Sound Output     Max       10%(Typical)        G-2     DVD System     Color System       Disc     DVD, CD-       Disc Diameter     120 mm, 80 mm       Drive     DSM-2                                                                                                    |       |
| Color System     NTSC       Speaker     2 Speaker       Position     Front       Size     1.2 x 2.8 inch       Impedance     8 ohm       Sound Output     Max       10%(Typical)        G-2     DVD System     Color System       DVD System     Color System     NTSC       Disc     DVD, CD-     DVD-R/RW (Video Format Only)       Disc Diameter     120 mm, 80 mm       Drive     DSM-2                                                                                                    |       |
| G-2     DVD System     Color System     Position     Front       DVD System     Color System     1.5W + 1.5W       Disc Diameter     DVD, CD-       Dirve     DSM-2                                                                                                    |       |
| Position     Front       Size     1.2 x 2.8 inch       Impedance     8 ohm       Sound Output     Max       10%(Typical)        G-2     DVD System     Color System     NTSC       Disc     DVD, CD-       Disc Diameter     120 mm, 80 mm       Drive     DSM-2       Construction     Sound Output                                                                                                    |       |
| G-2     DVD System     Color System     Color System     NTSC       Disc     DVD, CD-     DVD, CD-       Disc Diameter     120 mm, 80 mm       Drive     DSM-2                                                                                                    |       |
| Impedance     8 ohm       Sound Output     Max<br>10%(Typical)     1.5W + 1.5W       G-2     DVD System     Color System     NTSC       Disc     DVD, CD-     DVD, CD-       Disc Diameter     120 mm, 80 mm       Drive     DSM-2       Construction     State                                                                                                    |       |
| G-2 DVD System Color System Color System Disc Diameter Disc Diameter Disc Diameter Disc Disc Diameter Disc System Color System Color System Disc Diameter Disc Diameter Disc Diameter Disc Diameter Disc Diameter Disc Diameter Disc Diameter Disc Diameter Disc Diameter Disc Diameter Disc Diameter Disc Diameter Disc Diameter Disc Diameter Disc Diameter Disc Diameter Disc Disc Diameter Disc Diameter Disc Disc Diameter Disc Disc Diameter Disc Disc Diameter Disc Disc Diameter Disc Disc Diameter Disc Disc Disc Diameter Disc Disc Disc Disc Disc Disc Disc Disc                                                                                                    |       |
| G-2 DVD System Color System Color System Disc Disc Disc Diameter Disc Disc Diameter Disc Disc Disc Disc Disc Disc Disc Disc                                                                                                    |       |
| G-2 DVD System Color System NTSC<br>Disc Disc DVD, CD-<br>DVD-R/RW (Video Format Only)<br>Disc Diameter 120 mm, 80 mm<br>Drive DSM-2                                                                                                    |       |
| Disc     DVD, CD-       Disc Diameter     DVD, R/RW (Video Format Only)       Dive     DSM-2       Description     DSM-2                                                                                                    |       |
| Disc Diameter     DVD-R/RW (Video Format Only)       Disc Diameter     120 mm, 80 mm       Drive     DSM-2       Courte paged     Fund                                                                                                    |       |
| Disc Diameter     120 mm, 80 mm       Drive     DSM-2       Courte accord     Fund                                                                                                    |       |
| Disc Diameter 120 mm , 80 mm Drive DSM-2                                                                                                    |       |
| Drive DSM-2                                                                                                    |       |
| Coords an and European Arter                                                                                                    |       |
| Search speed Fwd 4 step                                                                                                    |       |
| Actual 2-45 times (DVD)                                                                                                    |       |
| 4-40 times (CD)                                                                                                    |       |
| Rev 4 step                                                                                                    |       |
| Actual 2-45 times (DVD)                                                                                                    |       |
| 4-40 times (CD)                                                                                                    |       |
| Slow speed Fwd 1/7 -1/2 times                                                                                                    |       |
|                                                                                                    |       |
| Rev. 1/7 -1/2 times                                                                                                    |       |
|                                                                                                    |       |
| C-3 Tuning Broadcasting System Analog UIS System M                                                                                                    |       |
| Group         Disalcasting System         Analog         OS System           Virting         Disalcasting System         Analog         OS System                                                                                                    |       |
| Turper and System ATSC 005 JULAIVI                                                                                                    |       |
| Turier and System Truner                                                                                                    |       |
| Receive CH Destination US (W/CABLE)                                                                                                    |       |
| CH Coverage 2~69. 4A. A-5~A-1. A~I. J~W. W+1                                                                                                    |       |
|                                                                                                    | ~W+84 |
| Intermediate Digital 44.00MHz                                                                                                    | ~W+84 |
| Intermediate Digital     44.00MHz       Frequency     Analog       Picture(FP)     45.75MHz                                                                                                    | ~W+84 |
| Intermediate     Digital     44.00MHz       Frequency     Analog     Picture(FP)     45.75MHz       Sound(FS)     41.25MHz                                                                                                    | ~W+84 |
| Intermediate     Digital     44.00MHz       Frequency     Analog     Picture(FP)     45.75MHz       Sound(FS)     41.25MHz       FP-FS     4.50MHz                                                                                                    | ~W+84 |
| Intermediate     Digital     44.00MHz       Frequency     Analog     Picture(FP)     45.75MHz       Sound(FS)     41.25MHz       FP-FS     4.50MHz       Preset CH     No                                                                                                    | ~W+84 |
| Intermediate     Digital     44.00MHz       Frequency     Analog     Picture(FP)     45.75MHz       Sound(FS)     41.25MHz       FP-FS     4.50MHz       Preset CH     No       Stereo/Dual TV Sound     US-Stereo                                                                                                    | ~W+84 |
| Intermediate     Digital     44.00MHz       Frequency     Analog     Picture(FP)     45.75MHz       Sound(FS)     41.25MHz       FP-FS     4.50MHz       Preset     CH     No       Stereo/Dual TV Sound     US-Stereo       Tuner Sound Muting     Yes                                                                                                    | ~W+84 |
| Intermediate     Digital     44.00MHz       Frequency     Analog     Picture(FP)     45.75MHz       Sound(FS)     41.25MHz       FP-FS     4.50MHz       Preset     CH     No       Stereo/Dual TV Sound     US-Stereo       Tuner Sound Muting     Yes       G-4     Signal     Input Level                                                                                                    | ~W+84 |
| Intermediate     Digital     44.00MHz       Frequency     Analog     Picture(FP)     45.75MHz       Sound(FS)     41.25MHz       FP-FS     4.50MHz       Preset CH     No       Stereo/Dual TV Sound     US-Stereo       Tuner Sound Muting     Yes       G-4     Signal       Video Signal     Input Level       Output Level                                                                                                    | ~W+84 |
| Intermediate     Digital     44.00MHz       Frequency     Analog     Picture(FP)     45.75MHz       Sound(FS)     41.25MHz       FP-FS     4.50MHz       Preset CH     No       Stereo/Dual TV Sound     US-Stereo       Tuner Sound Muting     Yes       G-4     Signal     Input Level       Output Level        Signal     Video Signal     Input Level       Output Level        S/N Ratio<(Weighted)                                                                                                    | W+84  |
| Intermediate     Digital     44.00MHz       Frequency     Analog     Picture(FP)     45.75MHz       Sound(FS)     41.25MHz       FP-FS     4.50MHz       Preset CH     No       Stereo/Dual TV Sound     US-Stereo       Tuner Sound Muting     Yes       G-4     Signal       Video Signal     Input Level       Output Level        S/N Ratio     Wieighted)       Horizontal Resolution at DVD Mode                                                                                                    | W+84  |
| Intermediate     Digital     44.00MHz       Frequency     Analog     Picture(FP)     45.75MHz       Sound(FS)     41.25MHz       FP-FS     4.50MHz       Preset CH     No       Stereo/Dual TV Sound     US-Stereo       Tuner Sound Muting     Yes       G-4     Signal       Video Signal     Input Level       Output Level        S/N Ratio (Weighted)        Horizontal Resolution at DVD Mode                                                                                                    | W+84  |
| Intermediate       Digital       44.00MHz         Frequency       Analog       Picture(FP)       45.75MHz         Sound(FS)       41.25MHz       125MHz         FP-FS       4.50MHz       125MHz         Preset CH       No       No         Stereo/Dual TV Sound       US-Stereo       105-Stereo         Tuner Sound Muting       Yes       1000000000000000000000000000000000000                                                                                                    | W+84  |
| Intermediate       Digital       44.00MHz         Frequency       Analog       Picture(FP)       45.75MHz         Sound(FS)       41.25MHz       125MHz         FP-FS       4.50MHz       125MHz         Preset CH       No       No         Stereo/Dual TV Sound       US-Stereo       100 Ves         G-4       Signal       Input Level       1 V p-p/75 ohm         Matein       Output Level           RGB Signal       Output Level           Audio Signal       Input Level           Audio Signal       Input Level           Audio Signal       Input Level           Audio Signal       Input Level                                                                                                    |       |
| Intermediate       Digital       44.00MHz         Frequency       Analog       Picture(FP)       45.75MHz         Sound(FS)       41.25MHz       125MHz         FP-FS       4.50MHz       125MHz         Preset CH       No       No         Stereo/Dual TV Sound       US-Stereo         Tuner Sound Muting       Yes         G-4       Signal       Input Level         Video Signal       Input Level          Kongeneration       Sound DVD Mode          RGB Signal       Output Level          Audio Signal       Input Level          Audio Signal       Input Level          Output Level           Audio Signal       Input Level          Output Level           Output Level           Audio Signal       Input Level          Output Level           Audio Signal       Input Level          Output Level                                                                                                    |       |
| Intermediate       Digital       44.00MHz         Frequency       Analog       Picture(FP)       45.75MHz         Sound(FS)       41.25MHz       125MHz         FP-FS       4.50MHz       125MHz         Preset CH       No       No         Stereo/Dual TV Sound       US-Stereo       105-Stereo         Tuner Sound Muting       Yes       Yes         G-4       Signal       Input Level          Mation Withing       Yes          RGB Signal       Output Level          Audio Signal       Input Level          Audio Signal       Input Level          Audio Signal       Input Level          Audio Signal       Input Level          Audio Signal       Input Level          Audio Signal       Input Level          Audio Signal       Input Level          Audio Signal       Input Level          Audio Signal       Input Level          Audio Signal       Input Level          Audio Signal       Input Level          Audio Signal       Input Level                                                                                                    |       |
| Intermediate Digital       44.00MHz         Frequency       Analog       Picture(FP)       45.75MHz         Sound(FS)       41.25MHz       41.25MHz         FP-FS       4.50MHz       1100000000000000000000000000000000000                                                                                                    |       |
| Intermediate Digital       44.00MHz         Frequency       Analog       Picture(FP)       45.75MHz         Sound(FS)       41.25MHz       11.25MHz         FP-FS       4.50MHz       11.25MHz         Preset CH       No       No         Stereo/Dual TV Sound       US-Stereo       11.25MHz         Tuner Sound Muting       Yes       Yes         G-4       Signal       Video Signal       Input Level       11.75 ohm         Output Level         S/N Ratio (Weighted)          RGB Signal       Output Level           Audio Signal       Input Level           Audio Signal       Input Level           Audio Signal       Input Level           Audio Signal       Input Level           Audio Signal       Input Level           Audio Signal       Input Level           Audio Signal       Input Level           Audio Signal       Input Level           Audio Signal       Input Level                                                                                                    |       |
| Intermediate Digital       44.00MHz         Frequency       Analog       Picture(FP)       45.75MHz         Sound(FS)       41.25MHz         FP-FS       4.50MHz         Preset CH       No         Stereo/Dual TV Sound       US-Stereo         Tuner Sound Muting       Yes         G-4       Signal       Video Signal         Input Level       1 V p-p/75 ohm         Output Level          S/N Ratio<(Weighted)          Horizontal Resolution at DVD Mode          RGB Signal       Output Level          Audio Signal       Input Level          Output Level           Digital Output Level           Output Level           Output Level           Digital Output Level           Output Level           Output Level           Output Level           Output Level           Output Level           Output Level       0.5 V p-p/75 ohm <th></th>                                                                                                    |       |
| Intermediate Digital       44.00MHz         Frequency       Analog       Picture(FP)       45.75MHz         Sound(FS)       41.25MHz       11.25MHz         FP-FS       4.50MHz       11.25MHz         Preset CH       No       No         Stereo/Dual TV Sound       US-Stereo       11.25MHz         Tuner Sound Muting       Yes       Yes         G-4       Signal       Input Level       1 V p-p/75 ohm         Output Level           S/N Ratio (Weighted)           RGB Signal       Output Level          Audio Signal       Input Level          Qutput Level           Audio Signal       Input Level          Qutput Level           Audio Signal       Input Level          Qutput Level       at DVD          at TV           Digital Output Level       0.5 V p-p/75 ohm         S/N Ratio at DVD (Weighted)                                                                                                    | W+84  |
| G-4       Signal       Output Level                                                                                                    | W+84  |
| Intermediate Digital       44.00MHz         Intermediate Digital       44.00MHz         Frequency       Analog       Picture(FP)         Sound(FS)       41.25MHz         FP-FS       4.50MHz         Preset CH       No         Stereo/Dual TV Sound       US-Stereo         Tuner Sound Muting       Yes         G-4       Signal       Video Signal         Input Level       1 V p-p/75 ohm         Output Level          S/N Ratio<(Weighted)          Horizontal Resolution at DVD Mode          RGB Signal       Output Level          Audio Signal       Input Level          Qutput Level           Audio Signal       Input Level          Qutput Level           Audio Signal       Input Level          Qutput Level       at DVD          Audio Signal       Input Level          Qutput Level           Audio Signal       Input Level          Qutput Level           Audio Signal       Input Level       0.5 V                                                                                                    | W+84  |
| G-4       Signal       Digital Digital       44.00MHz         Frequency       Analog       Picture(FP)       45.75MHz         Sound(FS)       41.25MHz       FP-FS         Preset CH       No         Stereo/Dual TV Sound       US-Stereo         Tuner Sound Muting       Yes         G-4       Signal       Input Level         Video Signal       Input Level          Output Level          S/N Ratio (Weighted)          Horizontal Resolution at DVD Mode          RGB Signal       Output Level          Audio Signal       Input Level          Output Level           Digital Output Level           Audio Signal       Input Level          Output Level       at TV          Audio Signal       Input Level          Output Level       at TV          Digital Output Level       0.5 V p-p/75 ohm          Digital Output Level       0.5 V p-p/75 ohm          Frequency Response :       at DVD          Harmonic Distortion </th <th></th>                                                                                                    |       |
| Intermediate Digital       44.00MHz         Frequency       Analog       Picture(FP)         Sound(FS)       41.25MHz         FP-FS       4.50MHz         Preset CH       No         Stereo/Dual TV Sound       US-Stereo         Tuner Sound Muting       Yes         G-4       Signal       Input Level         Video Signal       Input Level          Output Level           Frequency and Muting           G-4       Signal       Input Level          Matio (Weighted)            Audio Signal       Input Level           Audio Signal       Input Level           Audio Signal       Input Level           Audio Signal       Input Level           Audio Signal       Input Level           Audio Signal       Input Level           Audio Signal       Input Level           Audio Signal       Input Level           Audio Signal       Input Level <td< th=""><th>W+84</th></td<>                                                                                                    | W+84  |

| G-5 | Power        | Power Source                                | AC                                         |       | 120V 60Hz         |  |
|-----|--------------|---------------------------------------------|--------------------------------------------|-------|-------------------|--|
| 0-5 | FOWEI        | Fower Source                                | AC                                         |       | 1200,00112        |  |
|     |              |                                             | DC                                         |       |                   |  |
|     |              | Power Consumption                           |                                            | at AC | 35W at 120V 60Hz  |  |
|     |              |                                             |                                            | at DC |                   |  |
|     |              |                                             | Stand by (at AC)                           |       | 0.8W at 120V 60Hz |  |
|     |              |                                             | Energy Star                                |       | Yes               |  |
|     |              |                                             | Per Year                                   |       | kWh/Year          |  |
|     |              | Protector                                   | Power Fuse                                 |       | Yes               |  |
|     |              |                                             | Safety Circuit<br>IC Protector(Micro Fuse) |       | Yes               |  |
|     |              |                                             |                                            |       | Yes               |  |
| G-6 | Regulation   |                                             | Safety                                     |       | UL(UL6500_2nd)    |  |
|     |              |                                             | Radiation                                  |       | FCC               |  |
|     |              |                                             | Laser                                      |       | DHHS              |  |
| G-7 | Temperature  |                                             | Operation                                  |       | +5°C ~ +40°C      |  |
|     |              |                                             | Storage                                    |       | -20°C ~ +60°C     |  |
|     |              |                                             | Space Around Unit                          |       | 100 mm(4inch)     |  |
| G-8 | Operating Hu | midity                                      |                                            |       | Less than 80% RH  |  |
| G-9 | Clock and    | Clock                                       | (Only Broadcasting data)                   |       | No                |  |
|     | Timer        | Sleep Timer                                 | Max Time                                   |       | 120 Min           |  |
|     |              | On Timer                                    | Program                                    |       | No                |  |
|     |              | Off Timer                                   | Program                                    |       | No                |  |
|     |              | Game Timer                                  |                                            |       | No                |  |
|     |              | Wake Up Timer                               |                                            |       | No                |  |
|     |              | Timer Back-up (at Power Off Mode) more than |                                            |       | Min Sec           |  |

| G-10 | Remote  | Unit                 |                        | RC-LT                              |
|------|---------|----------------------|------------------------|------------------------------------|
|      | Control | Glow in Dark Remocor | า                      | Yes                                |
|      |         | Remocon Format       |                        | TOSHIBA                            |
|      |         | Format               |                        | TOSHIBA                            |
|      |         | Custom Code          |                        | 40-BF h ,44-BB h ,45-BA h ,45-BC h |
|      |         | Power Source         | Voltage(D.C)           | 3V                                 |
|      |         |                      | UM size x pcs          | UM-4 x 2 pcs                       |
|      |         | Total Keys           |                        | 49 Keys                            |
|      |         | Keys                 | Power                  | Yes                                |
|      |         |                      | Eject                  | Yes                                |
|      |         |                      | Sleep                  | Yes                                |
|      |         |                      | TV/DVD                 | Yes                                |
|      |         |                      | 1                      | Yes                                |
|      |         |                      | 2                      | Yes                                |
|      |         |                      | 3                      | Yes                                |
|      |         |                      | 4                      | Yes                                |
|      |         |                      | 5                      | Yes                                |
|      |         |                      | 6                      | Yes                                |
|      |         |                      | 7                      | Yes                                |
|      |         |                      | 8                      | Yes                                |
|      |         |                      | 9                      | Yes                                |
|      |         |                      | 0                      | Yes                                |
|      |         |                      | Jump / -               | Yes                                |
|      |         |                      | Display                | Yes                                |
|      |         |                      | Subtitle               | Yes                                |
|      |         |                      | Audio Select           | Yes                                |
|      |         |                      | Input Select / Zoom    | Yes                                |
|      |         |                      | Mute                   | Yes                                |
|      |         |                      | СН Up                  | Yes                                |
|      |         |                      | CH Down                | Yes                                |
|      |         |                      | Vol Up                 | Yes                                |
|      |         |                      | Vol Down               | Yes                                |
|      |         |                      | Play Mode              | Yes                                |
|      |         |                      | DVD Menu               | Yes                                |
|      |         |                      |                        | Yes                                |
|      |         |                      | Down                   | Yes                                |
|      |         |                      |                        | Yes                                |
|      |         |                      | Right                  | Yes                                |
|      |         |                      | Enller<br>Monu / Sotup | Yes                                |
|      |         |                      | Exit / Concol          | Yes                                |
|      |         |                      | Exit / Cancer          | Vac                                |
|      |         |                      | Dicture Size           | Voc                                |
|      |         |                      |                        | Vac                                |
|      |         |                      | Play                   | Vas                                |
|      |         |                      | Ston                   | Vas                                |
|      |         |                      | Stip+ / Closed Caption | Vas                                |
|      |         |                      | Skip- / CH Return      | Vas                                |
|      |         |                      | Search+                | Yes                                |
|      |         |                      | Search-                | Yes                                |
|      |         |                      | Slow+                  | Yes                                |
|      |         |                      | Slow-                  | Yes                                |
|      |         |                      | Angle                  | Yes                                |
|      |         |                      | Marker                 | Yes                                |
|      |         |                      | Top Menu               | Yes                                |
|      |         |                      | Return                 | Yes                                |
|      |         |                      | Closed Caption         | No                                 |
|      |         |                      | Repeat A-B             | Yes                                |
|      | 1       |                      | Zoom/ Quick View       | No                                 |
|      |         |                      | Freeze frame           | No                                 |

| G-11 | Features | Auto Shut Off          |                                    | Yes      |    |
|------|----------|------------------------|------------------------------------|----------|----|
|      |          | Auto Search            |                                    |          | No |
|      |          | Power On Memory        |                                    | Yes      |    |
|      |          | Comb Filter            |                                    | Yes      |    |
|      |          |                        |                                    | 3 -D     |    |
|      |          | Game Position          |                                    | Yes      |    |
|      |          | Auto Setup(Language/   | (CH Program)                       | Yes      |    |
|      |          | Picture Setting(TV)    | •                                  | Yes      |    |
|      |          |                        | Picture Preference                 | Yes      |    |
|      |          |                        | Brightness, Contrast, Color        | Yes      |    |
|      |          |                        | Tint                               | Yes      |    |
|      |          |                        | Sharpness                          | Yes      |    |
|      |          |                        | Color Temperature                  | Yes      |    |
|      |          |                        | DNR                                | Yes      |    |
|      |          |                        | Cable Clear                        |          | No |
|      |          | Picture Setting(PC)    |                                    |          | No |
|      |          |                        | HOR Position, VER Position         |          | No |
|      |          |                        | Phase, Clock                       |          | No |
|      |          |                        | Red. Green. Blue                   |          | No |
|      |          |                        | Auto Adjust                        |          | No |
|      |          |                        | Backlight                          |          | No |
|      |          | Audio                  | MTS                                | Yes      |    |
|      |          |                        | Tone Control (Bass/Treble/Balance) | Yes      |    |
|      |          |                        | Stable Sound                       |          | No |
|      |          |                        | Surround                           |          | No |
|      |          |                        | BBE                                |          | No |
|      |          |                        | SRS WOW (SRS 3D/Focus/Tru Bass)    |          | No |
|      |          |                        | Variable Audio Out                 |          | No |
|      |          | Tuning                 | CH Program                         | Yes      |    |
|      |          |                        | Air/Cable                          | Yes      |    |
|      |          |                        | ADD/DELETE                         | Yes      |    |
|      |          | Label                  | CH Label                           | Yes      |    |
|      |          |                        | Video Label                        | Yes      |    |
|      |          | Favorite CH            |                                    |          | No |
|      |          | V-Chip                 |                                    | Yes      |    |
|      |          |                        | Туре                               | USA Type | 2  |
|      |          | RRT Setup              |                                    | Yes      |    |
|      |          | Lock                   | Hotel Lock                         |          | No |
|      |          |                        | Channel Lock                       |          | No |
|      |          |                        | Video Lock                         |          | No |
|      |          |                        | Panel Lock                         |          | NO |
|      |          | Manulanguaga           |                                    | English  |    |
|      |          | Menu Language          |                                    | Spanish  |    |
|      |          | Closed Caption         |                                    | Voc      |    |
|      |          |                        |                                    | Voc      |    |
|      |          | Picture Size           |                                    | Vee      |    |
|      |          | HD Zoom                |                                    | Vee      |    |
|      |          | Picture Scroll         |                                    | 162      | No |
|      |          | Film Mode              |                                    | Yee      |    |
|      |          | Aspect                 |                                    | Yes      |    |
|      |          | Backlight              |                                    | Yes      |    |
|      |          | PFC(Power Factor circ  | cuit)                              |          | No |
|      |          | Freeze frame           | ,                                  |          | No |
|      |          | PIP/POP                |                                    |          | No |
|      |          | Direct Input Selection |                                    | Yes      |    |
|      |          | Digital Out            | Dolby Digital                      | Yes      |    |
|      |          | ÷                      | MPEG                               |          | No |
|      |          |                        | PCM                                |          | No |
|      |          |                        | DTS                                |          | No |

|          | PC Monitor Input  |                            | No             |
|----------|-------------------|----------------------------|----------------|
|          |                   | VGA (640x480)              | No             |
|          |                   | VGA (720x400)              | No             |
|          |                   | W/GA (848x480)             | No             |
|          |                   | SVGA (800x600)             | No             |
|          |                   | XGA (1024x768)             | No             |
|          |                   | M/XCA (1290v769)           | No             |
|          |                   | WXGA (1200x708)            | No             |
|          |                   | WXGA (1280X720)            | NO No          |
|          |                   | WXGA (1360X768)            | No             |
|          |                   | SXGA (1280x1024)           | NO             |
|          | HDMI Input        |                            | No             |
|          |                   | VGA (640×480)              | No             |
|          |                   | 720×480i (4:3)             | No             |
|          |                   | 720×480i (16:9)            | No             |
|          |                   | 720×480p (4:3)             | No             |
|          |                   | 720×480p (16:9)            | No             |
|          |                   | 720×576i (4:3)             | No             |
|          |                   | 720×576i (16:9)            | No             |
|          |                   | 720×576p (4:3)             | No             |
|          |                   | 720×576p (16:9)            | No             |
|          |                   | 1280×720p                  | No             |
|          |                   | 1920×1080i                 | No             |
|          |                   | CEC (ORION Standard)       | No             |
|          |                   | Deen Color                 | No             |
|          |                   |                            | No             |
|          | Component Input   | 20100                      | NO             |
|          | Component input   | 700 400: (4:0)             |                |
|          |                   | 720×4801 (4:3)             | Yes (60Hz)     |
|          |                   | <u>720×480i (16:9)</u>     | Yes (60Hz)     |
|          |                   | 720×480p (4:3)             | Yes (60Hz)     |
|          |                   | 720×480p (16:9)            | Yes (60Hz)     |
|          |                   | 720×576i (4:3)             | No             |
|          |                   | 720×576i (16:9)            | No             |
|          |                   | 720×576p (4:3)             | No             |
|          |                   | 720×576p (16:9)            | No             |
|          |                   | 1280×720p                  | Yes (60Hz)     |
|          |                   | 1920×1080i                 | Yes (60Hz)     |
|          | Wall Mount        | Size W x H(mm)             | No             |
|          |                   | Screw Size                 | No             |
| Features | Video CD Plavback |                            | Yes            |
| (DVD)    | SVCD Playback     |                            | No             |
| (= · = ) | MP3 Playback      |                            | Yes            |
|          | IPEG              |                            | Yes            |
|          |                   |                            | Ves            |
|          | Diver Dlovbook    |                            | Tes No.        |
|          | DIVX PlayDack     | DME Support                | No             |
|          | <b>D</b> : 10 4   |                            | NO             |
|          | Digital Out       |                            | Yes            |
|          |                   | (MPEG)                     | Yes            |
|          |                   | (PCM)                      | Yes            |
| 1        |                   | (DTS)                      | Yes            |
|          | Down Mix Out      | (Dolby Digital)            | Yes            |
|          |                   | (DTS)                      | No             |
|          | Closed Caption    |                            | Yes            |
| 1        | Screen Saver      |                            | No             |
|          | TV Screen         | 4:3 (Letter Box, Pan Scan) | Yes            |
|          |                   | 16:9 (Wide)                | Yes            |
|          | Audio DAC         | · · ·                      | 192kHz / 24bit |
|          |                   |                            |                |

| G-12 | Accessories | Owner's Manual        | Language         | English    |          |
|------|-------------|-----------------------|------------------|------------|----------|
|      |             |                       | w/Guarantee Card | Yes        |          |
|      |             | Remote Control Unit   |                  | Yes        |          |
|      |             | Rod Antenna           |                  |            | No       |
|      |             |                       | Poles            |            |          |
|      |             |                       | Terminal         |            |          |
|      |             | Loop Antenna          |                  |            | No       |
|      |             |                       | Terminal         |            |          |
|      |             | U/V Mixer             |                  |            | No       |
|      |             | DC Car Cord (Center+  | •)               |            | No       |
|      |             | Guarantee Card        |                  |            | No       |
|      |             | Warning Sheet         |                  |            | No       |
|      |             | Circuit Diagram       |                  |            | No       |
|      |             | Antenna Change Plug   |                  |            | No       |
|      |             | Service Facility List |                  |            | No       |
|      |             | Important Safeguard   |                  |            | No       |
|      |             | Dew/AHC Caution She   | eet              |            | No       |
|      |             | Quick Set-up Sheet(S  | panish)          | Yes        |          |
|      |             | Battery               |                  | Yes        |          |
|      |             |                       | UM size x pcs    | UM-4 x 2 p | DCS      |
|      |             |                       | OEM Brand        |            | No       |
|      |             | AC Adapter            |                  |            | No       |
|      |             | AC Cord (for AC Adap  | iter)            |            | No       |
|      |             | AC Cord               |                  | Yes        |          |
|      |             | AV Cord (2Pin-1Pin)   |                  |            | No       |
|      |             | Registration Card (ND | L Card)          | Yes        |          |
|      |             | 300 to 750hm Antenna  | a Adapter        |            | No       |
|      |             | Sheet Information (Re | turn)            | Yes(USA v  | version) |
|      |             | Sheet Information (HD | PMI)             |            | No       |
|      |             | Cleaning Cloth        |                  |            | No       |

| G-13 | Interface | Switch       | Top  | Power (Tact)                             | Yes                   |
|------|-----------|--------------|------|------------------------------------------|-----------------------|
|      |           | •            |      | Channel Un/Menu Un/Play                  | Yes                   |
|      |           |              |      | Channel Down/Menu Down/Stop              | Yes                   |
|      |           |              |      |                                          | Yes                   |
|      |           |              |      | Volume Down/Menu <                       | Yes                   |
|      |           |              |      |                                          | Yes                   |
|      |           |              |      | Play                                     | No (CH+ Alternative)  |
|      |           |              |      | Fiect                                    | Yes                   |
|      |           |              |      | Skipt Searcht                            | No                    |
|      |           |              |      | Skip-, Search-                           | No                    |
|      |           |              |      | Still/Pause                              | No                    |
|      |           |              |      | Stop                                     |                       |
|      |           |              |      | Stop<br>Main Bower SW/                   | No (CH- Alternative)  |
|      |           |              |      |                                          | No Voc                |
|      |           |              | Deer | Main Dower SW                            | I ES No               |
|      |           | la dia ata r | Real | Naili Power Sv                           | No No (Due ( Ded)     |
|      |           | Indicator    |      | Power/Stand-By                           | Yes (Blue / Red)      |
|      |           |              |      |                                          | INO NE                |
|      |           | Tamainala    | Deen | Video Insut 4                            |                       |
|      |           | Terminais    | Rear |                                          |                       |
|      |           |              |      |                                          | RCA X 2(L/MONO, R)    |
|      |           |              |      | S - Input 1                              | Yes                   |
|      |           |              |      | Video Input 2                            | No                    |
|      |           |              |      | Audio Input 2                            | No                    |
|      |           |              |      | S - Input 2                              | No                    |
|      |           |              |      | Video Output                             | No                    |
|      |           |              |      | Audio Output                             | No                    |
|      |           |              |      | Component Input 1                        | RCA x 3               |
|      |           |              |      | Analog Audio                             | RCA x 2(L/MONO, R)    |
|      |           |              |      | Component Input 2                        | No                    |
|      |           |              |      | Analog Audio                             | No                    |
|      |           |              |      | HDMI Input 1                             | No                    |
|      |           |              |      | Analog Audio                             | No                    |
|      |           |              |      | HDMI Input 2                             | No                    |
|      |           |              |      | Analog Audio                             | No                    |
|      |           |              |      | Sub Woofer Out                           | No                    |
|      |           |              |      | PC Monitor Input                         | No                    |
|      |           |              |      | Analog Audio                             | No                    |
|      |           |              |      | Digital Audio Output                     | Coaxial               |
|      |           |              |      | DC Jack (Center +)                       | No                    |
|      |           |              |      | VHF/UHF Antenna Input                    | F Type                |
|      |           |              |      | Video Input 3                            | No                    |
|      |           |              |      | Audio Input 3                            | No                    |
|      |           |              |      | S - Input 3                              | No                    |
| I    |           |              |      | Other Terminal                           | Headphone             |
|      |           |              |      | AC Inlet                                 | Yes                   |
| G-14 | Set Size  |              |      | Approx. W x D x H (mm)                   | 402.0 x 140.1 x 320.0 |
| L    |           |              |      | w/o Handle, Stand Approx. W x D x H (mm) | 402.0 x 64.0 x 289.0  |
| G-15 | Weight    |              |      | Net (Approx.)                            | 3.5kg (7.7 lbs)       |
|      | -         |              |      | Net w/o Handle, Stand (Approx.)          | 3.3kg (7.3 lbs)       |
|      |           |              |      | Gross (Approx.)                          | 5.0kg (11.0 lbs)      |

| G-16 | Carton      | Master C  | arton                      |                                                     | No                 |
|------|-------------|-----------|----------------------------|-----------------------------------------------------|--------------------|
| 0-10 | Carton      | Master Ca |                            | 0                                                   | NO                 |
|      |             |           | Content                    | Sets                                                |                    |
|      |             |           | Material                   | /                                                   |                    |
|      |             |           | Dimensions W x D x H(mm)   |                                                     |                    |
|      |             |           | Description of Origin      |                                                     |                    |
|      |             | Gift Box  | Material                   | Double/Fu                                           | III Color          |
|      |             |           | W/Color Photo Label        |                                                     | No                 |
|      |             |           | W/Handle                   | Yes                                                 |                    |
|      |             |           | Dimensions W x D x H(mm)   | 474 x404                                            | x 210              |
|      |             |           | Description of Origin      | Yes                                                 |                    |
|      |             | Drop Test |                            | Natural Dropping At 2 Corner / 2 Edges / 3 Surfaces |                    |
|      |             |           | Height (cm)                | 80                                                  |                    |
|      |             | Container | Stuffing (40' container)   | 1551                                                | Sets/40' container |
|      |             | w/Pallet  |                            | No                                                  |                    |
|      |             | w/Wrappi  | ng                         |                                                     | No                 |
| G-17 | Material    | Cabinet   | Front                      | PC+ABS                                              | 94V0 NON-HALOGEN   |
|      |             |           | Rear                       | PS 94V0 I                                           | NON-DECABROM       |
|      |             |           | Jack Panel                 |                                                     |                    |
|      |             | PCB       | Non-Halogen Demand         |                                                     | No                 |
|      |             |           | Eyelet Demand              | Yes                                                 |                    |
| G-18 | Environment | Environm  | ental standard requirement | Green pro                                           | ocurement of ORION |
|      |             | Pb-free   |                            | Phase3(P                                            | hase3A)            |
|      |             |           | Measures for Whisker       | Yes                                                 |                    |
### 1. REMOVAL OF MECHANICAL PARTS AND P.C. BOARDS

#### CAUTION

Be careful not to remove the FFC cable forcibly, because the FFC cable may be damaged.

#### 1-1: STAND ASS'Y (Refer to Fig. 1-1)

- 1. Remove the 2 screws (1).
- 2. Remove the Stand Ass'y in the direction of arrow (A).
- 3. Unlock the support (2).
- 4. Remove the Cover Back in the direction of arrow (B).
- 5. Remove the 6 screws (3).

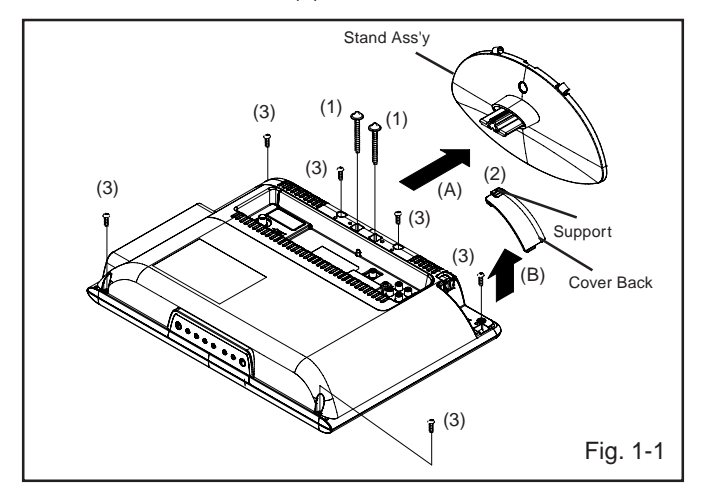

#### 1-2: FRONT CABINET ASS'Y, LCD PANEL AND REMOCON PCB (Refer to Fig. 1-2)

- 1. Remove the Front Cabinet Ass'y in the direction of arrow (A).
- 2. Disconnect the following connectors: (CD7005 and CP2804).
- 3. Remove the LCD PANEL in the direction of arrow (B).
- 4. Disconnect the following connector: (CP7601).
- 5. Unlock the support (1).
- 6. Remove the Remocon PCB in the direction of arrow (C).

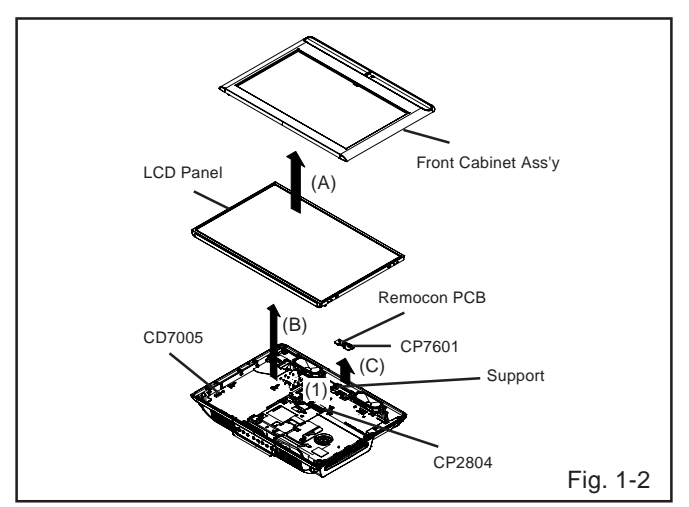

#### 1-3: POWER PCB (Refer to Fig. 1-3)

- 1. Remove the 2 screws (1).
- 2. Remove the Sheet Pc-1 in the direction of arrow (A).
- 3. Remove the Angle Lcd-R in the direction of arrow (B).
- 4. Disconnect the following connectors: (CP501, CP2201 and CP8101).
- 5. Remove the 5 screws (2).
- 6. Remove the Power PCB in the direction of arrow (C).

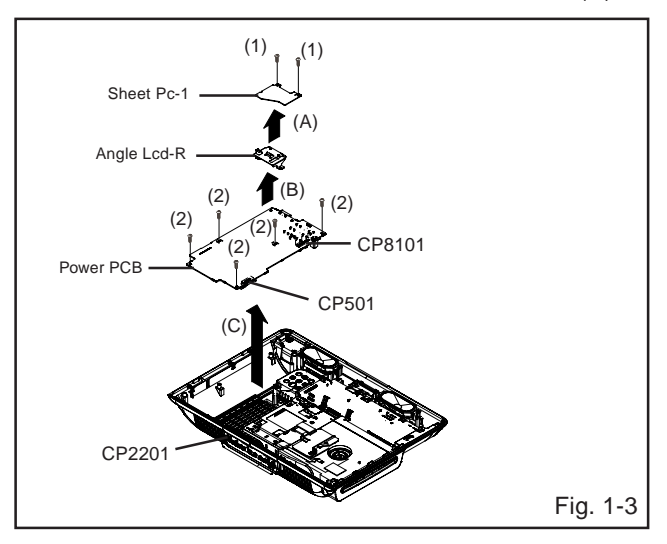

#### 1-4: DIGITAL PCB AND OPERATION PCB (Refer to Fig. 1-4)

- 1. Remove the 2 screws (1).
- 2. Remove the Sheet Pc-2 in the direction of arrow (A).
- 3. Remove the Angle Lcd-L in the direction of arrow (B).
- 4. Disconnect the following connectors: (CP3001 and CP3002).
- 5. Remove the 4 screws (2).
- 6. Remove the Digital PCB in the direction of arrow (C).
- 7. Remove the Shield Digital in the direction of arrow (D).
- 8. Remove the 2 screws (3).
- 9. Remove the Operation PCB in the direction of arrow (E).

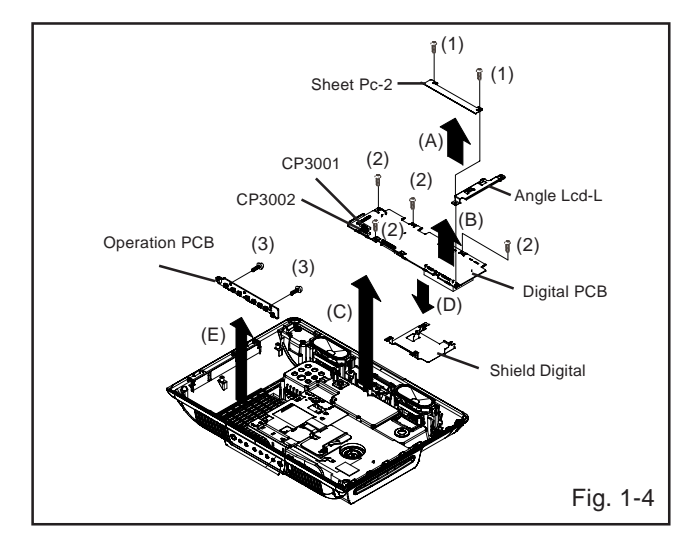

#### 1-5: DVD DECK (Refer to Fig. 1-5)

- 1. Short circuit the position shown in **Fig. 1-5** using a soldering iron. If you remove the DVD Deck with no soldering, the Laser may be damaged.
- 2. Remove the 3 screws (1).
- 3. Remove the DVD Deck in the direction of arrow (A).
- 4. Disconnect the following connectors: (CP2301, CP2302 and CP2303).
- 5. Remove the support (2).
- 6. Remove the Cover DVD in the direction of arrow (B).
- 7. Remove the 2 screws (3).
- 8. Remove the Angle Mpeg in the direction of arrow (C).
- 9. Remove the 4 screws (4).
- 10.Remove the DVD MT PCB in the direction of arrow (D).

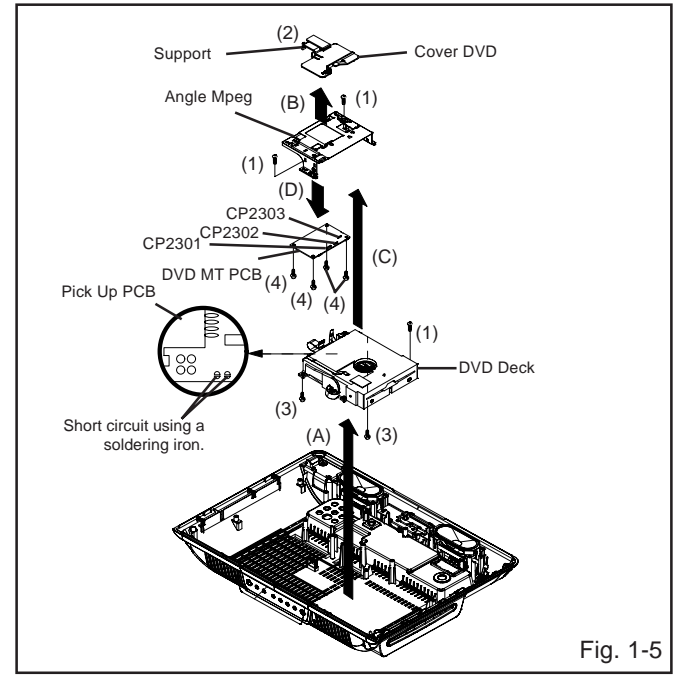

#### NOTE

- 1. Before your operation, please read "PREPARATION OF SERVICING"
- 2. Use the Lead Free solder.
- 3. Manual soldering conditions
  - Soldering temperature: 320 ± 20°C
  - Soldering time: Within 3 seconds
  - Soldering combination: Sn-3.0Ag-0.5Cu
- 4. When Soldering/Removing of solder, use the drawing equipment over the Pick Up Unit to keep the Flux smoke away from it.
- 5. When installing the DVD Deck, remove all the soldering on the short circuit position after the connection of Pick Up PCB and DVD MT PCB connector.

### 2. REMOVAL OF DVD DECK PARTS

#### NOTE

1. Disassemble only the DVD DECK PARTS parts listed here. Minute adjustments are needed if the disassembly is done. If the repair is needed except listed parts, replace the DVD MECHA ASS'Y.

### 2-1: TRAVERSE ASS'Y (Refer to Fig. 2-1-A)

- 1. Remove the 3 screws (1).
- 2. Unlock the 2 supports (2).
- 3. Remove the Insulator (R) from the Loader Sub Ass'y.
- 4. Remove the Traverse Ass'y.

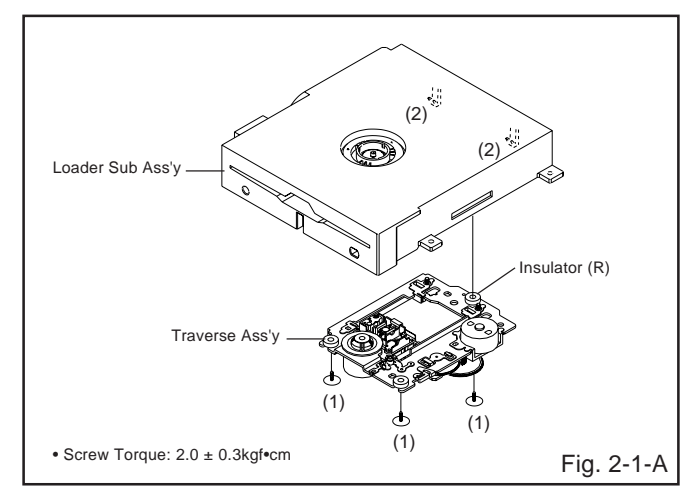

#### NOTE

1. In case of the Traverse Ass'y installation, hook the wire on the Loader Ass'y as shown Fig. 2-1-B to Fig. 2-1-C.

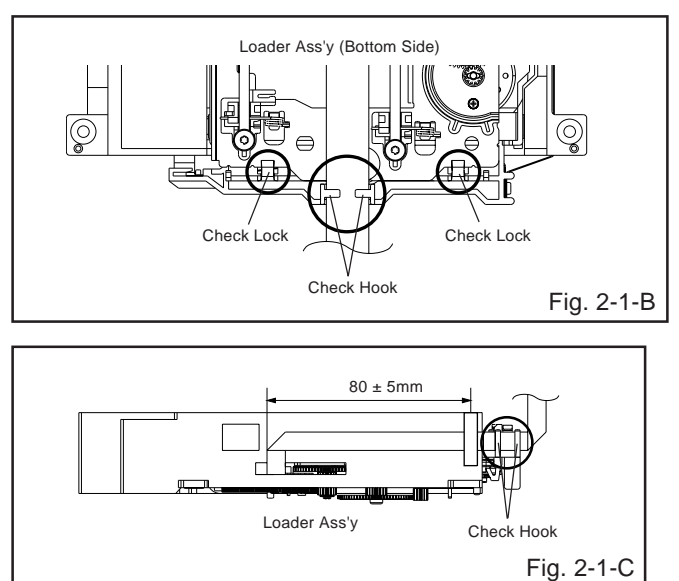

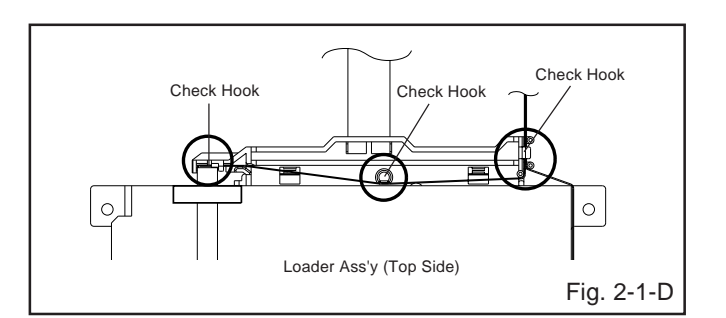

#### 2-2: SWITCH PCB ASS'Y/GEAR MIDDLE/GEAR FEED/RACK FEED ASS'Y/FEED MOTOR (Refer to Fig. 2-2-A)

- 1. Remove the Insulator (F).
- 2. Remove the Insulator (R).
- 3. Unlock the support (1).
- 4. Remove the Gear Middle.
- 5. Remove the screw (2).
- 6. Remove the Rack Feed Ass'y.
- 7. Remove the screw (3).
- 8. Remove the Switch PCB Ass'y.
- 9. Remove the screw (4).
- 10. Remove the Gear Feed.
- 11. Remove the 2 screws (5).
- 12. Remove the Feed Motor.
- 13. Remove the Gear Motor.

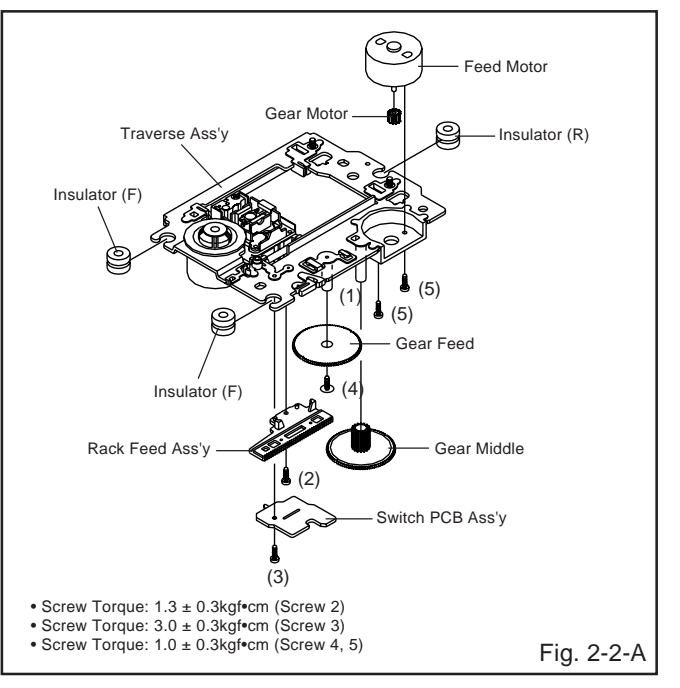

### NOTE

- 1. When installing the Rack Feed Ass'y, push both ends to align the teeth as shown Fig. 2-2-B. Then install it.
- 2. In case of the Gear Motor installation, check if the value of the Fig. 2-2-C is correct.
- 3. When installing the wire of the Switch PCB Ass'y, install it correctly as Fig. 2-2-D.
  - Manual soldering conditions
  - Soldering temperature: 320 ± 20°C
  - Soldering time: Within 3 seconds
  - Soldering combination: Sn-3.0Ag-0.5Cu
- 4. After the assembly of the Traverse Ass'y, hook the wire on the Traverse Ass'y as shown Fig. 2-2-E.

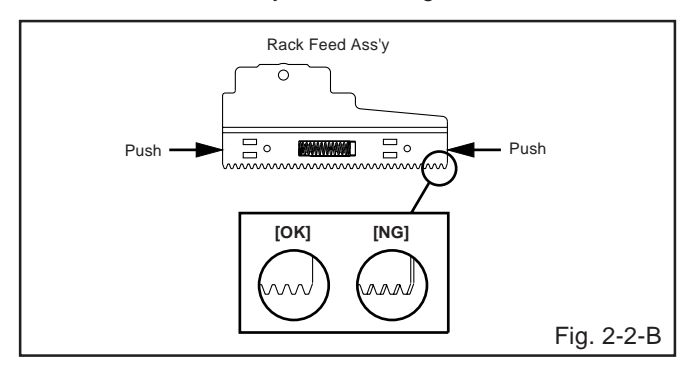

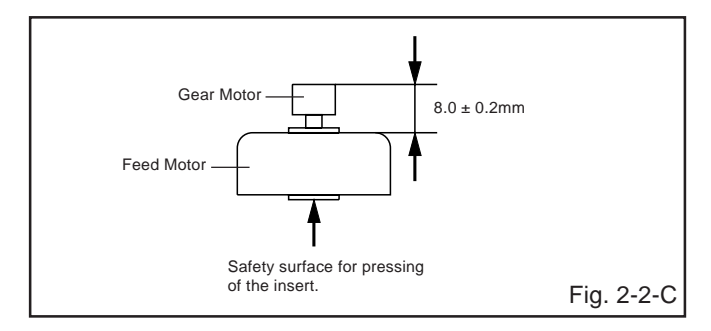

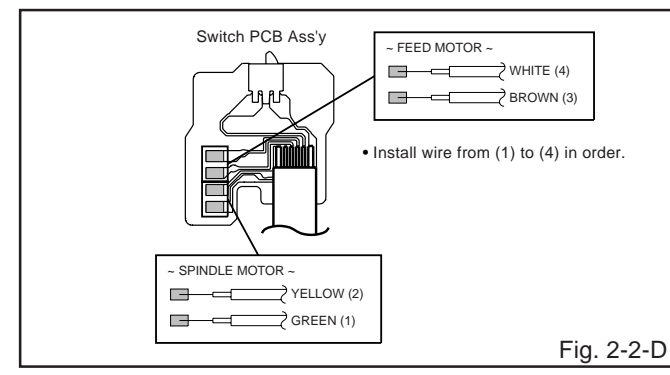

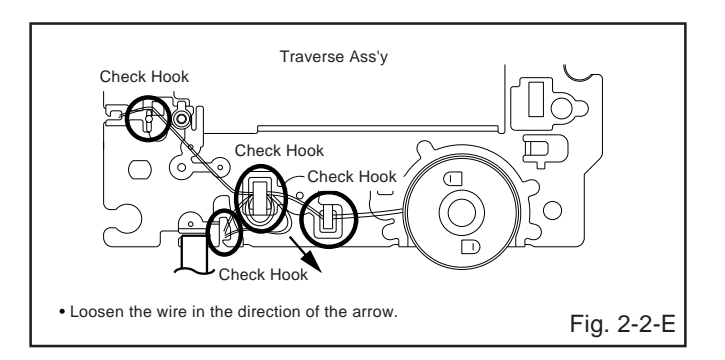

### 2-3: FFC WIRE HANDLING

1. When installing the FFC, fold it correctly and install it as shown from Fig. 2-3-A to Fig. 2-3-B.

#### NOTE

1. Do not make the folding lines except the specified positions for the FFC.

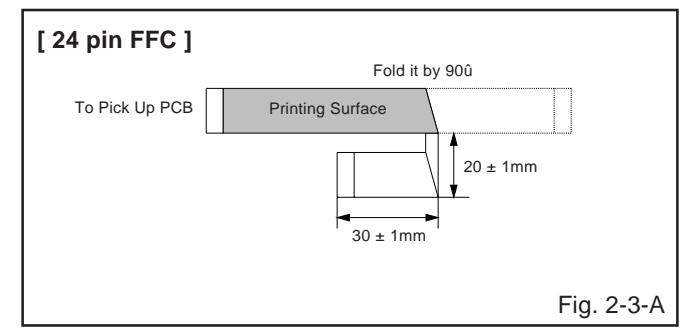

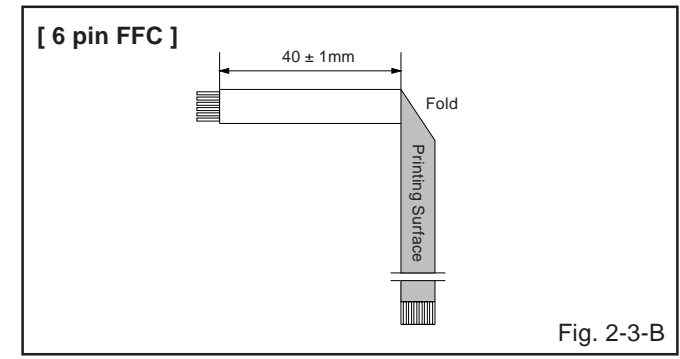

### 3. REMOVAL AND INSTALLATION OF FLAT PACKAGE IC

#### REMOVAL

1. Put Masking Tape (cotton tape) around the Flat Package IC to protect other parts from any damage. (Refer to Fig. 3-1.)

#### NOTE

Masking is carried out on all the parts located within 10 mm distance from IC leads.

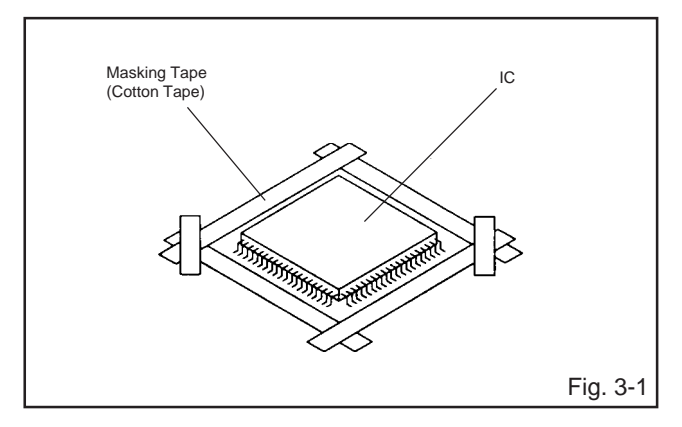

2. Heat the IC leads using a blower type IC desoldering machine. (Refer to Fig. 3-2.)

#### NOTE

Do not rotate or move the IC back and forth , until IC can move back and forth easily after desoldering the leads completely.

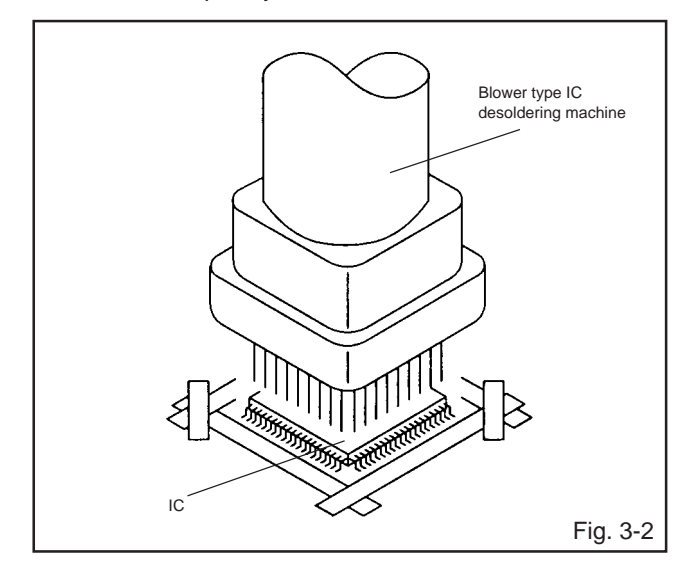

3. When IC starts moving back and forth easily after desoldering completely, pickup the corner of the IC using tweezers and remove the IC by moving with the IC desoldering machine. (Refer to Fig. 3-3.)

### NOTE

Some ICs on the PCB are affixed with glue, so be careful not to break or damage the foil of each IC leads or solder lands under the IC when removing it.

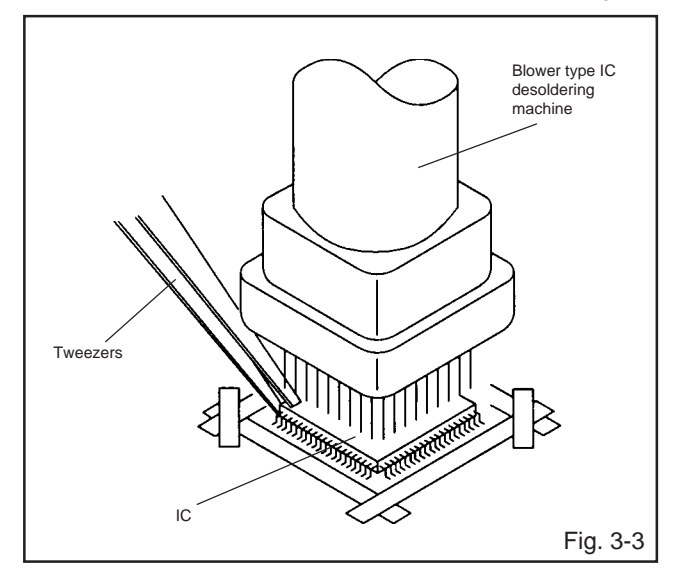

- 4. Peel off the Masking Tape.
- 5. Absorb the solder left on the pattern using the Braided Shield Wire. (Refer to Fig. 3-4.)

#### NOTE

Do not move the Braided Shield Wire in the vertical direction towards the IC pattern.

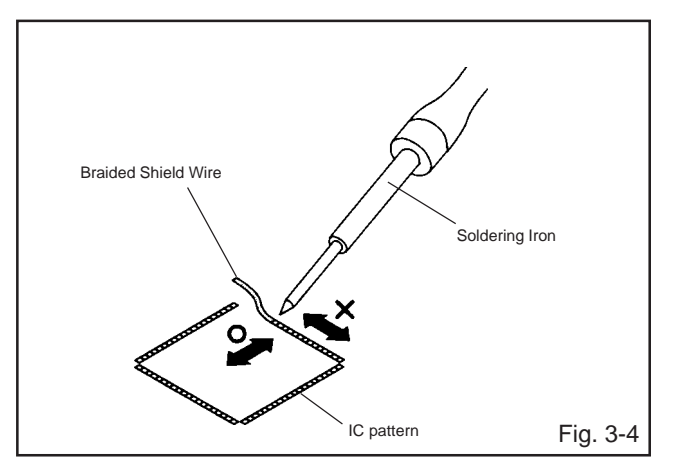

#### INSTALLATION

 Take care of the polarity of new IC and then install the new IC fitting on the printed circuit pattern. Then solder each lead on the diagonal positions of IC temporarily. (Refer to Fig. 3-5.)

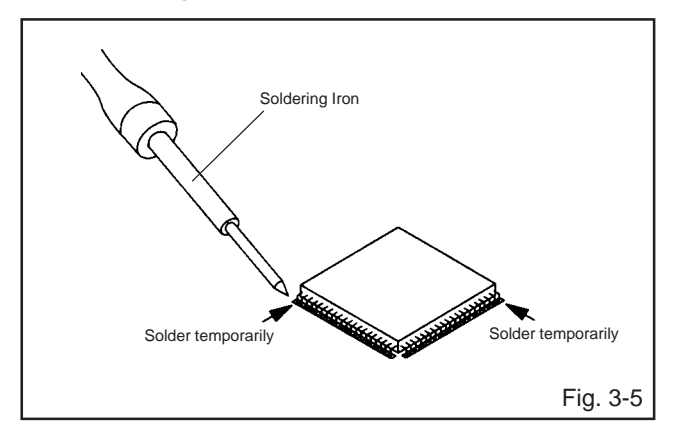

 Supply the solder from the upper position of IC leads sliding to the lower position of the IC leads. (Refer to Fig. 3-6.)

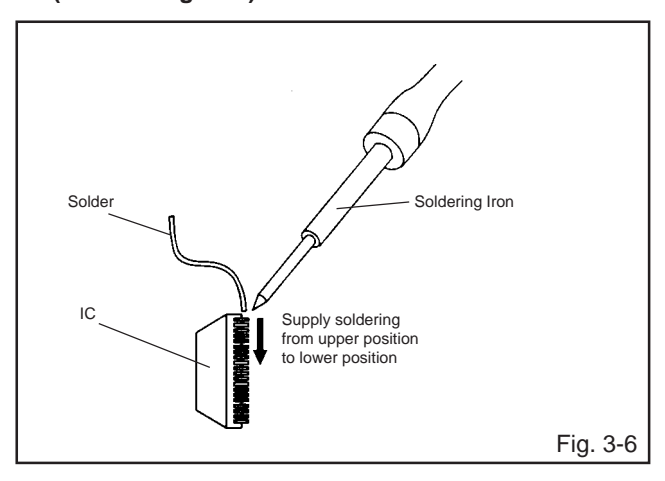

3. Absorb the solder left on the lead using the Braided Shield Wire. (Refer to Fig. 3-7.)

#### NOTE

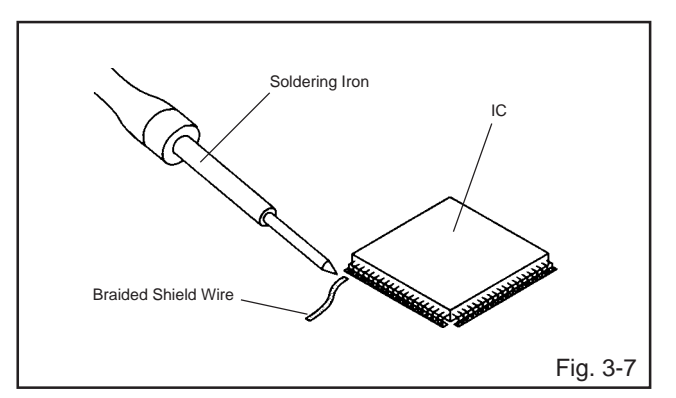

Do not absorb the solder to excess.

4. When bridge-soldering between terminals and/or the soldering amount are not enough, resolder using a Thintip Soldering Iron. (Refer to Fig. 3-8.)

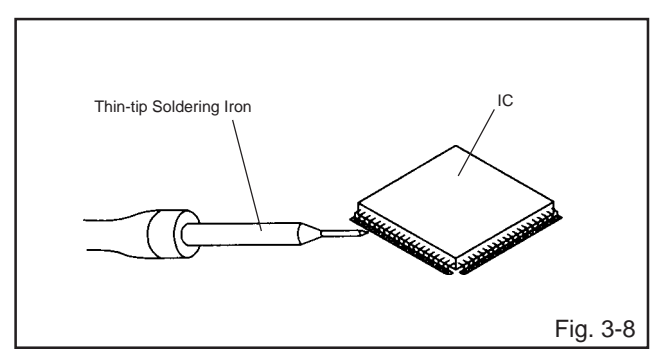

5. Finally, confirm the soldering status on four sides of the IC using a magnifying glass.

Confirm that no abnormality is found on the soldering position and installation position of the parts around the IC. If some abnormality is found, correct by resoldering.

### NOTE

When the IC leads are bent during soldering and/or repairing, do not repair the bending of leads. If the bending of leads are repaired, the pattern may be damaged. So, always be sure to replace the IC in this case.

### SERVICE MODE LIST

This unit is provided with the following SERVICE MODES so you can repair, examine and adjust easily.

To enter to the SERVICE MODE function, press and hold both buttons simultaneously on the main unit and on the remote control for more than a the standard time in the appropriate condition. (See below chart.)

| Set<br>Condition      | Set Key                | Remocon<br>Key | Standard<br>Time | Operations                                                                                                    |
|-----------------------|------------------------|----------------|------------------|----------------------------------------------------------------------------------------------------|
| TV mode               | VOL. DOWN<br>(Minimum) | 0              | 2 sec.           | Releasing of V-CHIP PASSWORD.                                                                                                    |
| TV mode               | VOL. DOWN<br>(Minimum) | 1              | 2 sec.           | Initialization of factory TV data.<br>NOTE: If you set factory initialization, the memories are reset such<br>as the channel setting, and the POWER ON total hours. |
| DVD mode<br>(No disc) | VOL. DOWN<br>(Minimum) | 4              | 2 sec.           | Initialization of factory DVD data.                                                                                                    |
| DVD mode<br>(No disc) | VOL. DOWN<br>(Minimum) | 5              | 2 sec.           | DVD Write mode.<br>Refer to the "RE-WRITE FOR DVD FIRMWARE".                                                                                                    |
| ALL mode              | VOL. DOWN<br>(Minimum) | 6              | 2 sec.           | POWER ON total hours are displayed on the screen.<br>Can be checked of the INITIAL DATA of MEMORY IC.<br>Refer to the "WHEN REPLACING EEPROM (MEMORY) IC".          |
| ALL mode              | VOL. DOWN<br>(Minimum) | 8              | 2 sec.           | Check of the SUM DATA and MICON VERSION on the screen.<br>Refer to the "WHEN REPLACING EEPROM (MEMORY) IC".                                                         |
| ALL mode              | VOL. DOWN<br>(Minimum) | 9              | 2 sec.           | Display of the Adjustment MENU on the screen.<br>Refer to the "ELECTRICAL ADJUSTMENT" (On-Screen Display<br>Adjustment).                                            |
| DVD mode<br>(No disc) | STOP                   | 1              | 2 sec.           | Check of the firmware version.<br>Refer to the "RE-WRITE FOR DVD FIRMWARE".                                                                                         |
| DVD mode<br>(No disc) | STOP                   | 7              | 2 sec.           | Releasing of PARENTAL LOCK.<br>Refer to the "PARENTAL CONTROL - RATING LEVEL".                                                                                      |

### SERVICING FIXTURES AND TOOLS

JG176 Up-Date Disc

| Ref. No. | Part No.   | Parts Name   | Remarks                 |
|----------|------------|--------------|-------------------------|
| JG176    | APJG176144 | Up-Date Disc | Up-Date of the Firmware |

### **RE-WRITE FOR DVD FIRMWARE**

- 1. Turn on the power, and set the DVD mode.
- 2. Confirm that the "No Disc" will be appeared on the screen.
- 3. Press both VOL. DOWN button on the set and Channel button (5) on the remote control for more than 2 seconds.
- Press VOL. UP/DOWN button on the unit to check if all the keys on the unit do not function.
  NOTE: To check if DVD Write mode is set.
  When inserting Up-Date Disc at Non DVD Write mode, the read error will happen.
- 5. Insert the Up-Date Disc. (Refer to SERVICING FIXTURE AND TOOLS)
- Automatic read will start and "Firmware upgrade Please Wait" will be displayed on the screen. At this time, the horizontal noise lines may appear. But no problem.
   NOTE: Do not turn off the unit on the way or operate the keys on the unit and remocon. Up-Date error will happen and can not be done with the Up-Date of Up-Date Disc.
- 7. After the Up-Date, Logo screen will appear.
- 8. Unplug the AC cord, then plug it in.

#### After the write, set to the initializing of shipping.

- 9. Turn on the power, and set the DVD mode.
- 10. Press both VOL. DOWN button on the set and Channel button (4) on the remote control for more than 2 seconds. The "INITIALIZE 5 ---> COMPLETE" will appear on the screen.
- 11. Then unplug the AC cord, and plug it in.

#### CHECK FOR THE FIRMWARE VERSION

- 12. Turn on the power, and set the DVD mode.
- 13. Press both Channel button (1) on the remote control and the STOP button on the set for more than 2 seconds. Firmware version will be displayed on the top left of the screen.

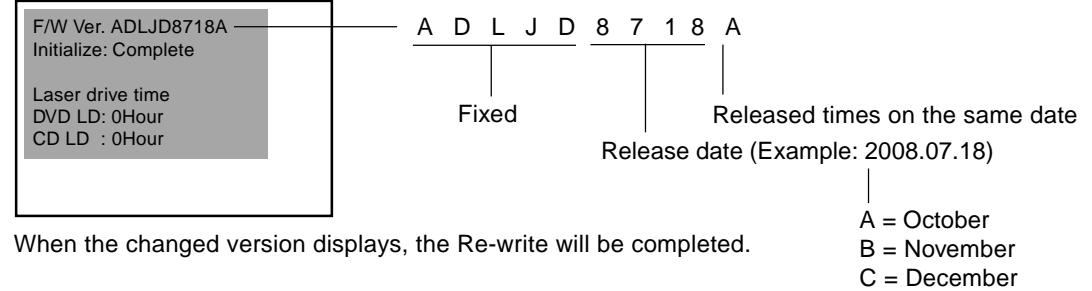

14. Turn off the power

### WHEN REPLACING EEPROM (MEMORY) IC

### CONFIRMATION OF CHECK SUM, POWER ON TOTAL HOURS AND MICON VERSION

Initial total of MEMORY IC, POWER ON total hours and MICON VERSIONcan be checked on the screen. Total hours are displayed in 16 system of notation.

#### NOTE: If you set a factory initialization, the total hours is reset to "0". Please refer to "CONFIRMATION OF INITIAL DATA" when SUM DATA is not corresponding.

- 1. Turn on the POWER, and set to the ALL mode.
- 2. Set the VOLUME to minimum.
- 3. Press both VOL. DOWN button on the set and Channel button (8) on the remote control for more than 2 seconds.
- 4. After the confirmation of each check sum, turn off the power.

NOTE: The each item value might be different according to each set.

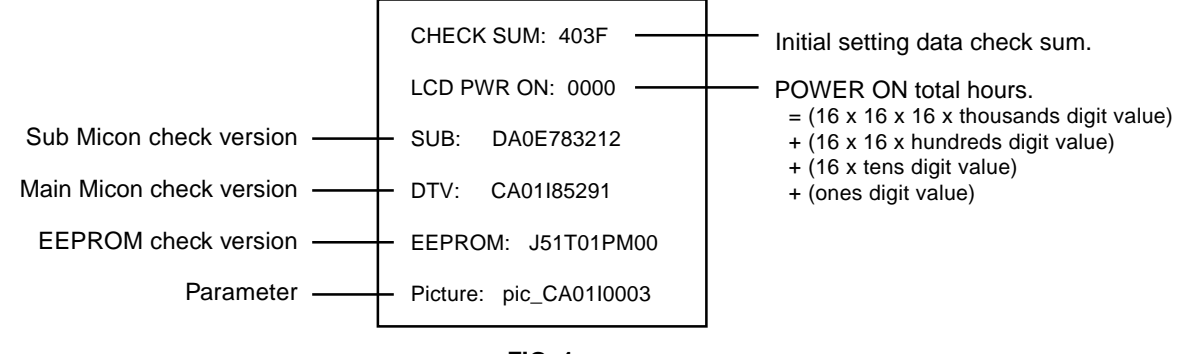

### FIG. 1

### **CONFIRMATION OF INITIAL DATA**

If a service repair is undertaken where it has been required to change the MEMORY IC, the following steps should be taken to ensure correct data settings while making reference to INITIAL SETTING TABLE (Attached "INITIAL DATA").

- 1. Turn on the POWER, and set to the ALL mode.
- 2. Set the VOLUME to minimum.
- 3. Press both VOL. DOWN button on the set and Channel button (6) on the remote control for more than 2 seconds. ADDRESS and DATA should appear as FIG 2.

NOTE: No need to set data other position than 7200~79FF.

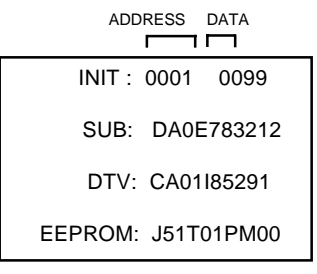

#### FIG. 2

- 4. ADDRESS is now selected and should "blink". Using the UP/DOWN buton on the remote, step through the ADDRESS until required ADDRESS to be changed is reached.
- 5. Press LEFT/RIGHT button to select DATA. When DATA is selected, it will "blink".
- 6. Again, step through the DATA using UP/DOWN button until required DATA value has been selected.
- 7. Pressing LEFT/RIGHT button will take you back to ADDRESS for further selection if necessary.
- 8. Repeat steps 4 to 6 until all data has been checked.
- 9. When satisfied correct DATA has been entered, turn POWER off (return to STANDBY MODE) to finish DATA input.

#### After the data input, set to the initializing of shipping.

- 10. Turn on the Power.
- 11. Set the VOLUME to minimum.
- 12. Press both VOL. DOWN button on the set and Channel button (1) on the remote control for more than 2 seconds.
- 13. After the finishing of the initializing of shipping, the unit will turn off automatically.

The unit will now have the correct DATA for the new MEMORY IC.

### **1. ADJUSTMENT PROCEDURE**

Read and perform these adjustments when repairing the circuits or replacing electrical parts or PCB assemblies.

### CAUTION

- Use an isolation transformer when performing any service on this chassis.
- When removing a PCB or related component, after unfastening or changing a wire, be sure to put the wire back in its original position.
- When you exchange IC and Transistor with a heat sink, apply silicon grease on the contact section of the heat sink. Before applying new silicon grease, remove all the old silicon grease. (Old grease may cause damages to the IC and Transistor).

# Prepare the following measurement tools for electrical adjustments.

1. Pattern Generator

### **On-Screen Display Adjustment**

- 1. Set the VOLUME to minimum.
- 2. Press the VOL. DOWN button on the set and the channel button (9) on the remote control for more than 2 seconds to display adjustment mode on the screen as shown in Fig. 1-1.

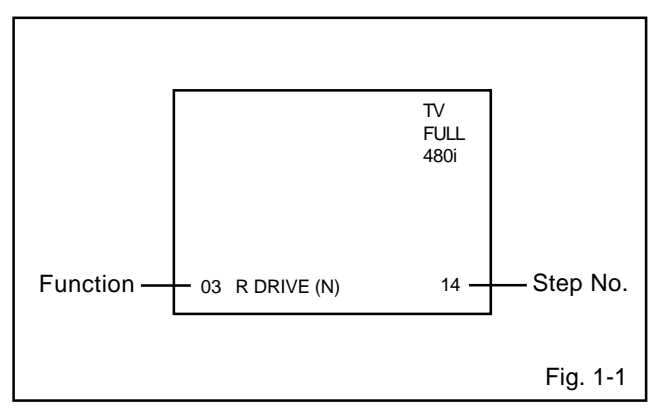

- 3. Use the CH. UP/DOWN button or Channel button (0-9) on the remote control to select the options shown in Fig. 1-2.
- 4. Press the MENU SETUP button on the remote control to end the adjustments.
- 5. To display the adjustment screen for TV, AV, GAME, COMPONENT and DVD mode, press the INPUT ZOOM button on the remote control.
- 6. Receive the DIGITAL broadcasting.
- 7. To display the adjustment screen for DTV mode, select the digital channel.
- Press the VOL.DOWN button on the set and the channel
  (9) on the remote control for more than 2 seconds.

| NO. | FUNCTION       | NO. | FUNCTION        |
|-----|----------------|-----|-----------------|
| 03  | R DRIVE(N)     | 31  | BAK LIGHT MIN   |
| 04  | R CUT OFF(N)   | 32  | BRIGHTNESS CENT |
| 05  | G DRIVE(N)     | 33  | BRIGHTNESS MAX  |
| 06  | G CUT OFF(N)   | 34  | BRIGHTNESS MIN  |
| 07  | B DRIVE(N)     | 35  | TINT            |
| 08  | B CUT OFF(N)   | 36  | SHARP H1 MAX    |
| 09  | R DRIVE(C)     | 37  | SHARP H1 MIN    |
| 10  | R CUT OFF(C)   | 38  | SHARP H2 MAX    |
| 11  | G DRIVE(C)     | 39  | SHARP H2 MIN    |
| 12  | G CUT OFF(C)   | 40  | SHARP V1 MAX    |
| 13  | B DRIVE(C)     | 41  | SHARP V1 MIN    |
| 14  | B CUT OFF(C)   | 42  | CONTRAST CENTER |
| 15  | R DRIVE(W)     | 43  | CONTRAST MAX    |
| 16  | R CUT OFF(W)   | 44  | CONTRAST MIN    |
| 17  | G DRIVE(W)     | 45  | COLOR CENTER    |
| 18  | G CUT OFF(W)   | 46  | COLOR MAX       |
| 19  | B DRIVE(W)     | 47  | COLOR MIN       |
| 20  | B CUT OFF(W)   | 50  | CONTRAST 40     |
| 29  | BAK LIGHT CENT |     |                 |
| 30  | BAK LIGHT MAX  |     |                 |
|     |                |     | Fig. 1-2        |

### 2. BASIC ADJUSTMENTS

#### 2-1: WHITE BALANCE

- 1. Place the set in Aging Test for more than 20 minutes.
- 2. Receive the gray scale pattern from the Pattern Generator.
- 3. Press the INPUT ZOOM button on the remote control to set to the AV mode.
- 4. Using the remote control, set the brightness and contrast to normal position.
- Activate the adjustment mode display of Fig. 1-2 and press the channel button (03) on the remote control to select "R DRIVE(N)".
- Press the CH. UP/DOWN button on the remote control to select the "R DRIVE (N)", "R CUT OFF (N)", "B DRIVE (N)", "B CUT OFF (N)", "R DRIVE (C)", "R CUT OFF (C)", "B DRIVE (C)", "B CUT OFF (C)", "R DRIVE (W)","R CUT OFF (W), "B DRIVE (W)" or "B CUTOFF(W)".
- Adjust the LEFT/RIGHT button on the remote control to whiten the R DRIVE (N), R CUT OFF (N), B DRIVE (N), B CUT OFF (N), R DRIVE (C), R CUT OFF (C), B DRIVE (C), B CUT OFF (C), R DRIVE (W), R CUT OFF (W), B DRIVE (W) and B CUTOFF(W) at each step tone sections equally.
- 8. Perform the above adjustments 6 and 7 until the white color is achieved.

### 2-2: BRIGHT CENT

- 1. Receive the monoscope pattern. (RF Input)
- 2. Using the remote control, set the brightness and contrast to normal position.
- 3. Activate the adjustment mode display of **Fig. 1-1** and press the channel button **(32)** on the remote control to select "BRIGHTNESS CENT".
- 4. Press the LEFT/RIGHT button on the remote control until the brightness cent step No. becomes "120".
- 5. Check if the picture is normal.
- 6. Receive the monoscope pattern. (VIDEO Input)
- 7. Press the INPUT ZOOM button on the remote control to set to the AV mode.
- 8. Using the remote control, set the brightness and contrast to normal position.
- Activate the adjustment mode display of Fig. 1-1 and press the channel button (32) on the remote control to select "BRIGHTNESS CENT".
- 10. Press the LEFT/RIGHT button on the remote control until the brightness cent step No. becomes "120".
- 11. Check if the picture is normal.
- 12. Receive the monoscope pattern. (S-VIDEO Input)
- Press the INPUT ZOOM button on the remote control to set to the AV(Y/C) mode. Then perform the above adjustments 8~11.
- 14. Playback the DVD(480i) disc. (COMPONENT Input)
- 15. Press the INPUT ZOOM button on the remote control to set to the COMPONENT mode.
- 16. Using the remote control, set the brightness and contrast to normal position.
- 17. Activate the adjustment mode display of **Fig. 1-1** and press the channel button **(32)** on the remote control to select "BRIGHTNESS CENT".
- 18. Press the LEFT/RIGHT button on the remote control until the brightness cent step No. becomes "120".
- 19. Check if the picture is normal.
- 20. Playback the DVD(720p) disc. (COMPONENT Input)
- 21. Press the INPUT ZOOM button on the remote control to set to the COMPONENT mode. Then perform the above adjustments 16~19.
- 22. Playback the DVD(1080i) disc. (COMPONENT Input)
- Press the INPUT ZOOM button on the remote control to set to the COMPONENT mode. Then perform the above adjustments 16~19.
- 24. Playback the DVD disc. (DVD Input)
- 25. Press the TV/DVD button on the remote control to set to the DVD mode.
- 26. Using the remote control, set the brightness and contrast to normal position.
- 27. Activate the adjustment mode display of Fig. 1-1 and press the channel button (32) on the remote control to select "BRIGHTNESS CENT".
- 28. Press the LEFT/RIGHT button on the remote control until the brightness cent step No. becomes "110".
- 29. Check if the picture is normal.

#### 2-3: CONTRAST MAX

- 1. Receive the monoscope pattern. (RF Input)
- 2. Using the remote control, set the brightness and contrast to normal position.
- 3. Activate the adjustment mode display of Fig. 1-1 and press the channel button (43) on the remote control to select "CONTRAST MAX".
- 4. Press the LEFT/RIGHT button on the remote control until the contrast max step No. becomes "151".
- 5. Check if the picture is normal.
- 6. Receive the monoscope pattern. (VIDEO Input)
- 7. Press the INPUT ZOOM button on the remote control to set to the AV mode.
- 8. Using the remote control, set the brightness and contrast to normal position.
- 9. Activate the adjustment mode display of **Fig. 1-1** and press the channel button **(43)** on the remote control to select "CONTRAST MAX".
- 10. Press the LEFT/RIGHT button on the remote control until the contrast max step No. becomes "149".
- 11. Check if the picture is normal.
- 12. Receive the monoscope pattern. (S-VIDEO Input)
- 13. Press the INPUT ZOOM button on the remote control to set to the AV(Y/C) mode.
- 14. Using the remote control, set the brightness and contrast to normal position.
- 15. Activate the adjustment mode display of **Fig. 1-1** and press the channel button **(43)** on the remote control to select "CONTRAST MAX".
- 16. Press the LEFT/RIGHT button on the remote control until the contrast max step No. becomes "156".
- 17. Check if the picture is normal.
- 18. Playback the DVD(480i) disc. (COMPONENT Input)
- 19. Press the INPUT ZOOM button on the remote control to set to the COMPONENT mode.
- 20. Using the remote control, set the brightness and contrast to normal position.
- 21. Activate the adjustment mode display of **Fig. 1-1** and press the channel button **(43)** on the remote control to select "CONTRAST MAX".
- 22. Press the LEFT/RIGHT button on the remote control until the contrast max step No. becomes "126".
- 23. Check if the picture is normal.
- 24. Playback the DVD(720p) disc. (COMPONENT Input)
- 25. Press the INPUT ZOOM button on the remote control to set to the COMPONENT mode. Then perform the above adjustments 20~23.
- 26. Playback the DVD(1080i) disc. (COMPONENT Input)
- Press the INPUT ZOOM button on the remote control to set to the COMPONENT mode. Then perform the above adjustments 20~23.
- 28. Playback the DVD disc. (DVD Input)
- 29. Press the TV/DVD button on the remote control to set to the DVD mode.
- 30. Using the remote control, set the brightness and contrast to normal position.
- 31. Activate the adjustment mode display of **Fig. 1-1** and press the channel button **(43)** on the remote control to select "CONTRAST MAX".
- 32. Press the LEFT/RIGHT button on the remote control until the contrast max step No. becomes "113".
- D-2 33. Check if the picture is normal.

### 2-4: CONTRAST CENTER

- 1. Receive the monoscope pattern. (RF Input)
- 2. Using the remote control, set the brightness and contrast to normal position.
- 3. Activate the adjustment mode display of Fig. 1-1 and press the channel button (42) on the remote control to select "CONTRAST CENTER".
- 4. Press the LEFT/RIGHT button on the remote control until the contrast cent step No. becomes "112".
- 5. Check if the picture is normal.
- 6. Receive the monoscope pattern. (VIDEO Input)
- 7. Press the INPUT ZOOM button on the remote control to set to the AV mode.
- 8. Using the remote control, set the brightness and contrast to normal position.
- 9. Activate the adjustment mode display of Fig. 1-1 and press the channel button (42) on the remote control to select "CONTRAST CENTER".
- 10. Press the LEFT/RIGHT button on the remote control until the contrast cent step No. becomes "111".
- 11. Check if the picture is normal.
- 12. Receive the monoscope pattern. (S-VIDEO Input)
- 13. Press the INPUT ZOOM button on the remote control to set to the AV(Y/C) mode.
- 14. Using the remote control, set the brightness and contrast to normal position.
- 15. Activate the adjustment mode display of Fig. 1-1 and press the channel button (42) on the remote control to select "CONTRAST CENTER".
- 16. Press the LEFT/RIGHT button on the remote control until the contrast cent step No. becomes "116".
- 17. Check if the picture is normal.
- 18. Playback the DVD(480i) disc. (COMPONENT Input)
- 19. Press the INPUT ZOOM button on the remote control to set to the COMPONENT mode.
- 20. Using the remote control, set the brightness and contrast to normal position.
- 21. Activate the adjustment mode display of Fig. 1-1 and select "CONTRAST CENTER".
- 23. Check if the picture is normal.
- 24. Playback the DVD(720p) disc. (COMPONENT Input)
- 25. Press the INPUT ZOOM button on the remote control to set to the COMPONENT mode. Then perform the above adjustments 19~23.
- 26. Playback the DVD(1080i) disc. (COMPONENT Input)
- 27. Press the INPUT ZOOM button on the remote control to set to the COMPONENT mode. Then perform the above adjustments 19~23.
- 28. Playback the DVD disc. (DVD Input)
- 29. Press the TV/DVD button on the remote control to set to the DVD mode.
- 30. Using the remote control, set the brightness and contrast to normal position.
- 31. Activate the adjustment mode display of Fig. 1-1 and press the channel button (42) on the remote control to select "CONTRAST CENTER".
- 32. Press the LEFT/RIGHT button on the remote control until the contrast cent step No. becomes "111".

- - press the channel button (42) on the remote control to
  - 22. Press the LEFT/RIGHT button on the remote control until the contrast cent step No. becomes "94".

  - 33. Check if the picture is normal.

### 2-5: CONTRAST 40

- 1. Receive the monoscope pattern. (RF Input)
- 2. Using the remote control, set the brightness and contrast to normal position.
- 3. Activate the adjustment mode display of Fig. 1-1 and press the channel button (50) on the remote control to select "CONTRAST 40".
- 4. Press the LEFT/RIGHT button on the remote control until the contrast 40 step No. becomes "142".
- 5. Check if the picture is normal.
- 6. Receive the monoscope pattern. (VIDEO Input)
- 7. Press the INPUT ZOOM button on the remote control to set to the AV mode.
- 8. Using the remote control, set the brightness and contrast to normal position.
- 9. Activate the adjustment mode display of Fig. 1-1 and press the channel button (50) on the remote control to select "CONTRAST 40".
- 10. Press the LEFT/RIGHT button on the remote control until the contrast 40 step No. becomes "141".
- 11. Check if the picture is normal.
- 12. Receive the monoscope pattern. (S-VIDEO Input)
- 13. Press the INPUT ZOOM button on the remote control to set to the AV(Y/C) mode.
- 14. Using the remote control, set the brightness and contrast to normal position.
- 15. Activate the adjustment mode display of Fig. 1-1 and press the channel button (50) on the remote control to select "CONTRAST 40".
- 16. Press the LEFT/RIGHT button on the remote control until the contrast 40 step No. becomes "148".
- 17. Check if the picture is normal.
- 18. Playback the DVD(480i) disc. (COMPONENT Input)
- 19. Press the INPUT ZOOM button on the remote control to set to the COMPONENT mode.
- 20. Using the remote control, set the brightness and contrast to normal position.
- 21. Activate the adjustment mode display of Fig. 1-1 and press the channel button (50) on the remote control to select "CONTRAST 40".
- 22. Press the LEFT/RIGHT button on the remote control until the contrast 40 step No. becomes "120".
- 23. Check if the picture is normal.
- 24. Playback the DVD(720p) disc. (COMPONENT Input)
- 25. Press the INPUT ZOOM button on the remote control to set to the COMPONENT mode. Then perform the above adjustments 20~23.
- 26. Playback the DVD(1080i) disc. (COMPONENT Input)
- 27. Press the INPUT ZOOM button on the remote control to set to the COMPONENT mode. Then perform the above adjustments 20~23.
- 28. Playback the DVD disc. (DVD Input)
- 29. Press the TV/DVD button on the remote control to set to the DVD mode.
- 30. Using the remote control, set the brightness and contrast to normal position.
- 31. Activate the adjustment mode display of Fig. 1-1 and press the channel button (50) on the remote control to select "CONTRAST 40".
- 32. Press the LEFT/RIGHT button on the remote control until the contrast 40 step No. becomes "155".
- 33. Check if the picture is normal.
- D-3

2-6: Confirmation of Fixed Value (Step No.) Please check if the fixed values of each of the adjustment item is set correctly referring below. (TV/AV/GAME/COMPONENT/DVD/DTV)

|     |                | T\/      | A        | V        | CANE     |          | COMPO    | ONENT    |          |          |          | D        | ΓV       |          |
|-----|----------------|----------|----------|----------|----------|----------|----------|----------|----------|----------|----------|----------|----------|----------|
| NO. | FUNCTION       | IV       | CVBS     | Y/C      | GAIVIE   | 480i     | 480p     | 720p     | 1080i    | DVD      | 480i     | 480p     | 720p     | 1080i    |
|     |                | Step No. | Step No. | Step No. | Step No. | Step No. | Step No. | Step No. | Step No. | Step No. | Step No. | Step No. | Step No. | Step No. |
| 3   | R.DRIVE (N)    | *        | *        | *        | *        | *        | *        | *        | *        | *        | *        | *        | *        | *        |
| 4   | R.CUTOFF (N)   | *        | *        | *        | *        | *        | *        | *        | *        | *        | *        | *        | *        | *        |
| 5   | G DRIVE (N)    | 0        | 0        | 0        | 0        | 0        | 0        | 0        | 0        | 0        | 0        | 0        | 0        | 0        |
| 6   | G CUTOFF (N)   | 0        | 0        | 0        | 0        | 0        | 0        | 0        | 0        | 0        | 0        | 0        | 0        | 0        |
| 7   | B DRIVE (N)    | *        | *        | *        | *        | *        | *        | *        | *        | *        | *        | *        | *        | *        |
| 8   | B CUTOFF (N)   | *        | *        | *        | *        | *        | *        | *        | *        | *        | *        | *        | *        | *        |
| 9   | R.DRIVE (C)    | *        | *        | *        | *        | *        | *        | *        | *        | *        | *        | *        | *        | *        |
| 10  | R CUTOFF (C)   | *        | *        | *        | *        | *        | *        | *        | *        | *        | *        | *        | *        | *        |
| 11  | G DRIVE (C)    | 0        | 0        | 0        | 0        | 0        | 0        | 0        | 0        | 0        | 0        | 0        | 0        | 0        |
| 12  | G CUTOFF (C)   | 0        | 0        | 0        | 0        | 0        | 0        | 0        | 0        | 0        | 0        | 0        | 0        | 0        |
| 13  | B DRIVE (C)    | *        | *        | *        | *        | *        | *        | *        | *        | *        | *        | *        | *        | *        |
| 14  | B CUTOFF (C)   | *        | *        | *        | *        | *        | *        | *        | *        | *        | *        | *        | *        | *        |
| 15  | R.DRIVE (W)    | *        | *        | *        | *        | *        | *        | *        | *        | *        | *        | *        | *        | *        |
| 16  | R CUTOFF (W)   | *        | *        | *        | *        | *        | *        | *        | *        | *        | *        | *        | *        | *        |
| 17  | G DRIVE (W)    | 0        | 0        | 0        | 0        | 0        | 0        | 0        | 0        | 0        | 0        | 0        | 0        | 0        |
| 18  | G CUTOFF (W)   | 0        | 0        | 0        | 0        | 0        | 0        | 0        | 0        | 0        | 0        | 0        | 0        | 0        |
| 19  | B RRIVE (W)    | *        | *        | *        | *        | *        | *        | *        | *        | *        | *        | *        | *        | *        |
| 20  | B CUTOFF (W)   | *        | *        | *        | *        | *        | *        | *        | *        | *        | *        | *        | *        | *        |
| 29  | BAK LIGHT CENT | 65       | 65       | 65       | 65       | 65       | 65       | 65       | 65       | 65       | 65       | 65       | 65       | 65       |
| 30  | BAK LIGHT MAX  | 89       | 89       | 89       | 89       | 89       | 89       | 89       | 89       | 89       | 89       | 89       | 89       | 89       |
| 31  | BAK LIGHT MIN  | 30       | 30       | 30       | 30       | 30       | 30       | 30       | 30       | 30       | 30       | 30       | 30       | 30       |
| 32  | BRIGHT CENT    | 120      | 120      | 120      | 120      | 120      | 120      | 120      | 120      | 110      | 128      | 128      | 128      | 128      |
| 33  | BRIGHT MAX     | 180      | 180      | 180      | 180      | 180      | 180      | 180      | 180      | 180      | 180      | 180      | 180      | 180      |
| 34  | BRIGHT MIN     | 50       | 50       | 50       | 50       | 50       | 50       | 50       | 50       | 50       | 50       | 50       | 50       | 50       |
| 35  | TINT           | 128      | 122      | 122      | 122      | 121      | 122      | 129      | 129      | 122      | 115      | 118      | 115      | 122      |
| 36  | SHARP H1 MAX   | 511      | 511      | 511      | 511      | 511      | 511      | 511      | 511      | 511      | 511      | 511      | 511      | 511      |
| 37  | SHARP H1 MIN   | 0        | 0        | 0        | 0        | 0        | 0        | 0        | 0        | 0        | 0        | 0        | 0        | 0        |
| 38  | SHARP H2 MAX   | 511      | 511      | 511      | 511      | 511      | 511      | 511      | 511      | 511      | 511      | 511      | 511      | 511      |
| 39  | SHARP H2 MIN   | 0        | 0        | 0        | 0        | 0        | 0        | 0        | 0        | 0        | 0        | 0        | 0        | 0        |
| 40  | SHARP V1 MAX   | 511      | 511      | 511      | 511      | 511      | 511      | 511      | 511      | 511      | 511      | 511      | 511      | 511      |
| 41  | SHARP V1 MIN   | 0        | 0        | 0        | 0        | 0        | 0        | 0        | 0        | 0        | 0        | 0        | 0        | 0        |
| 42  | CONT CENTER    | *        | *        | *        | *        | *        | *        | *        | *        | *        | *        | *        | *        | *        |
| 43  | CONT MAX       | *        | *        | *        | *        | *        | *        | *        | *        | *        | *        | *        | *        | *        |
| 44  | CONT MIN       | 50       | 50       | 50       | 50       | 50       | 50       | 50       | 50       | 50       | 50       | 50       | 50       | 50       |
| 45  | COLOR CENT     | 130      | 140      | 140      | 140      | 170      | 175      | 186      | 186      | 140      | 140      | 140      | 140      | 140      |
| 46  | COLOR MAX      | 255      | 255      | 255      | 255      | 255      | 255      | 255      | 255      | 255      | 255      | 255      | 255      | 255      |
| 47  | COLOR MIN      | 0        | 0        | 0        | 0        | 0        | 0        | 0        | 0        | 0        | 0        | 0        | 0        | 0        |
| 50  | CONT 40        | *        | *        | *        | *        | *        | *        | *        | *        | *        | *        | *        | *        | *        |

NOTE: For the step no. with \* mark, please adjust it according to the situation of the set.

### 3. ELECTRICAL ADJUSTMENT PARTS LOCATION GUIDE (WIRING CONNECTION)

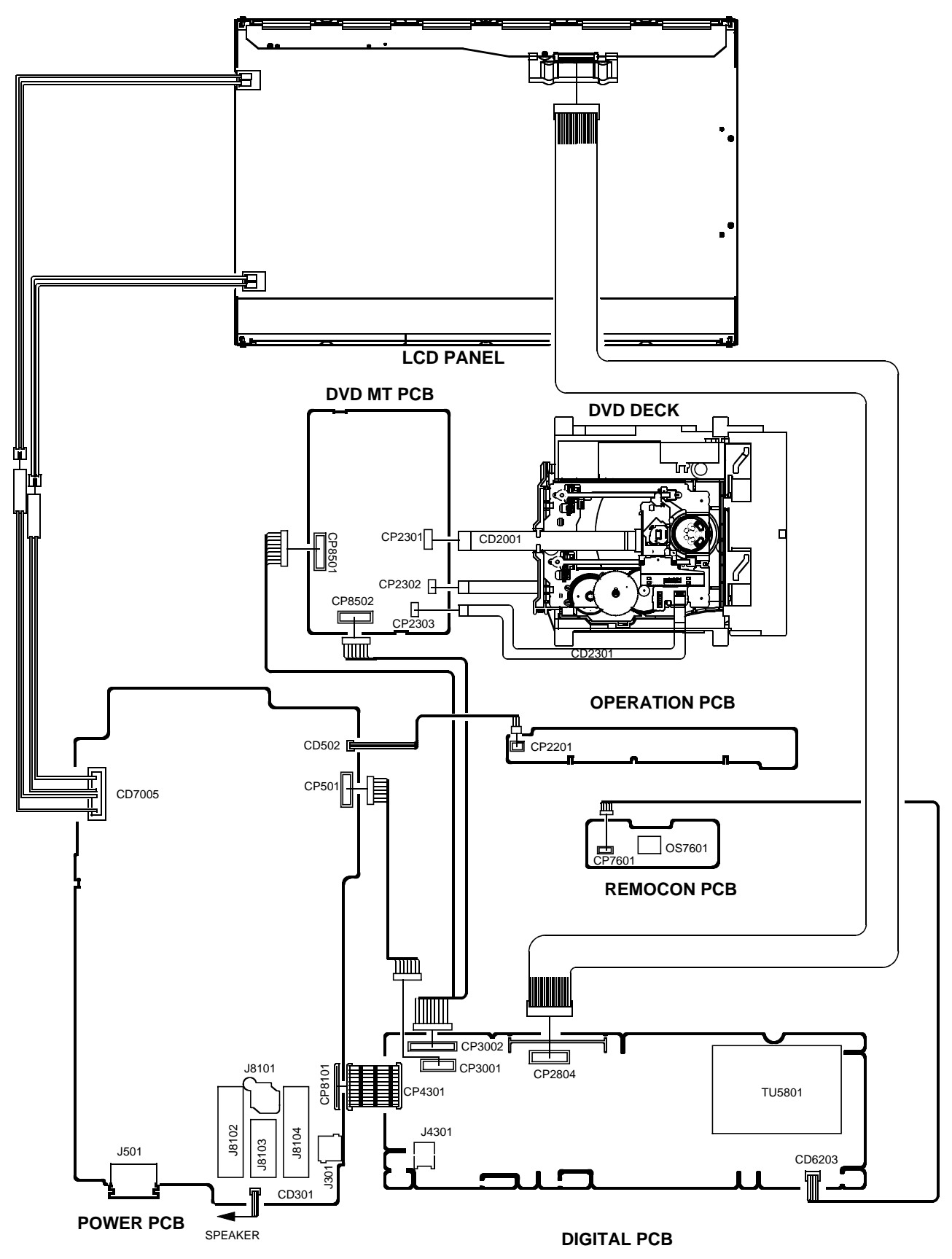

### (LCD SECTION)

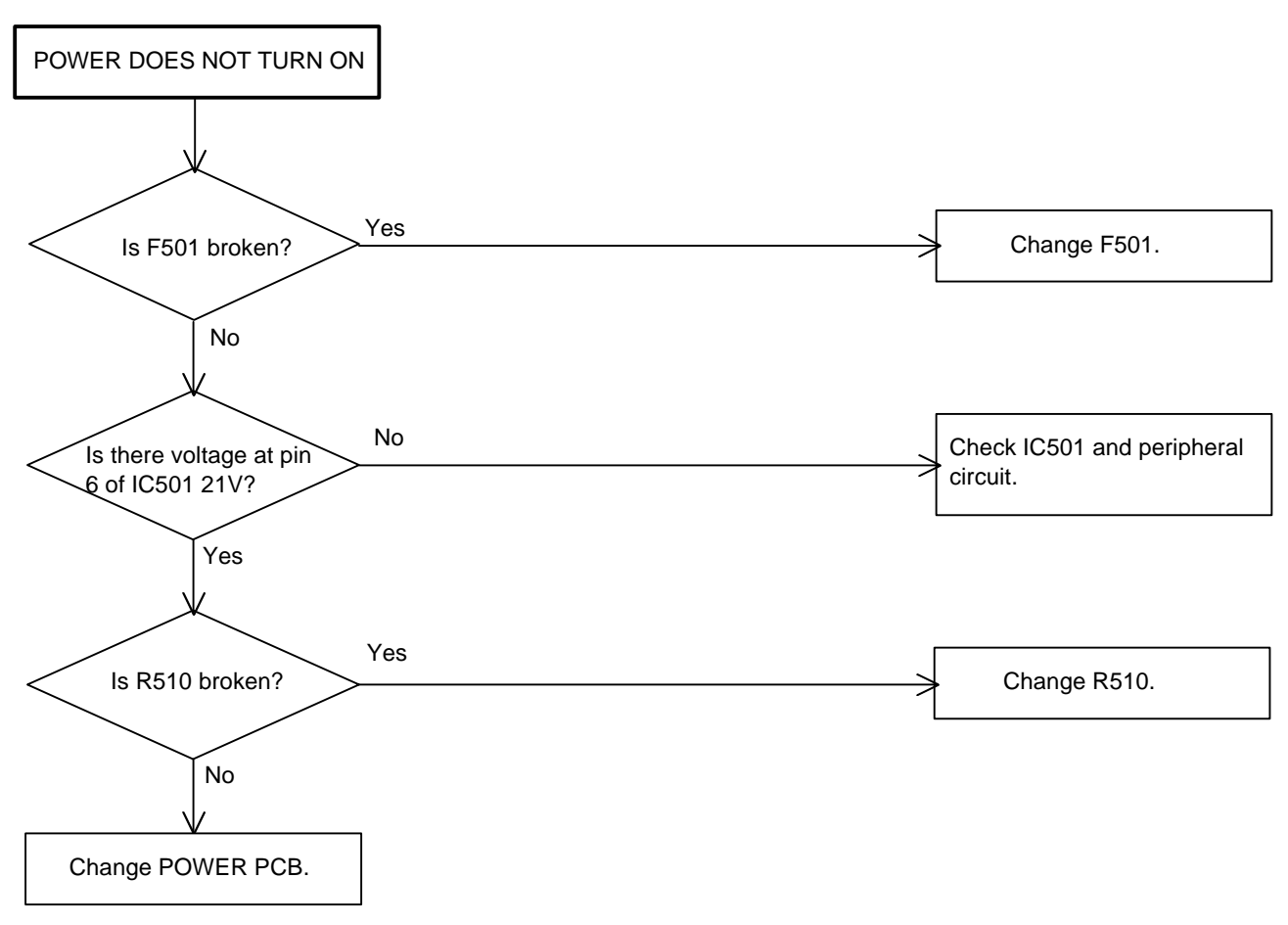

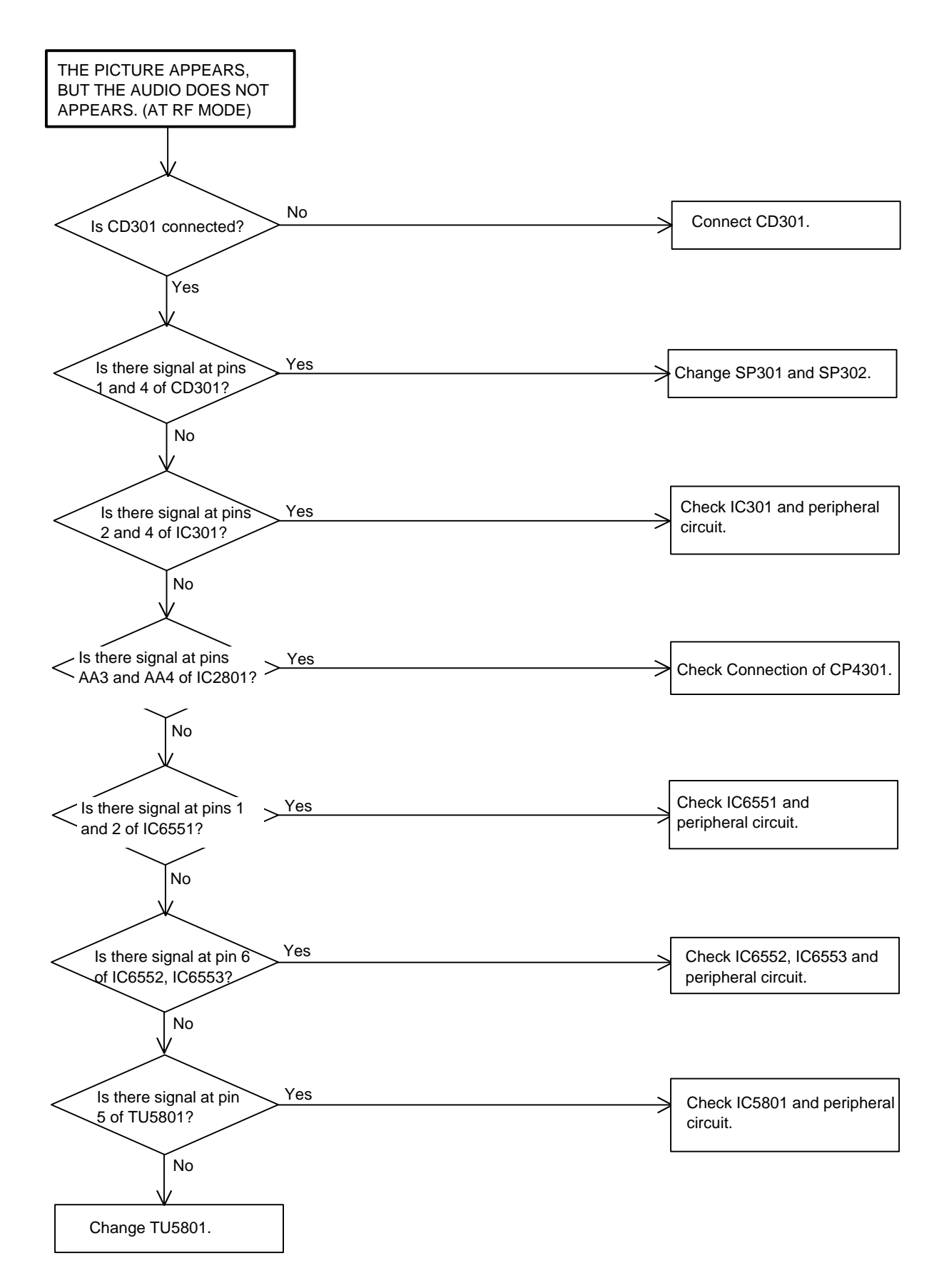

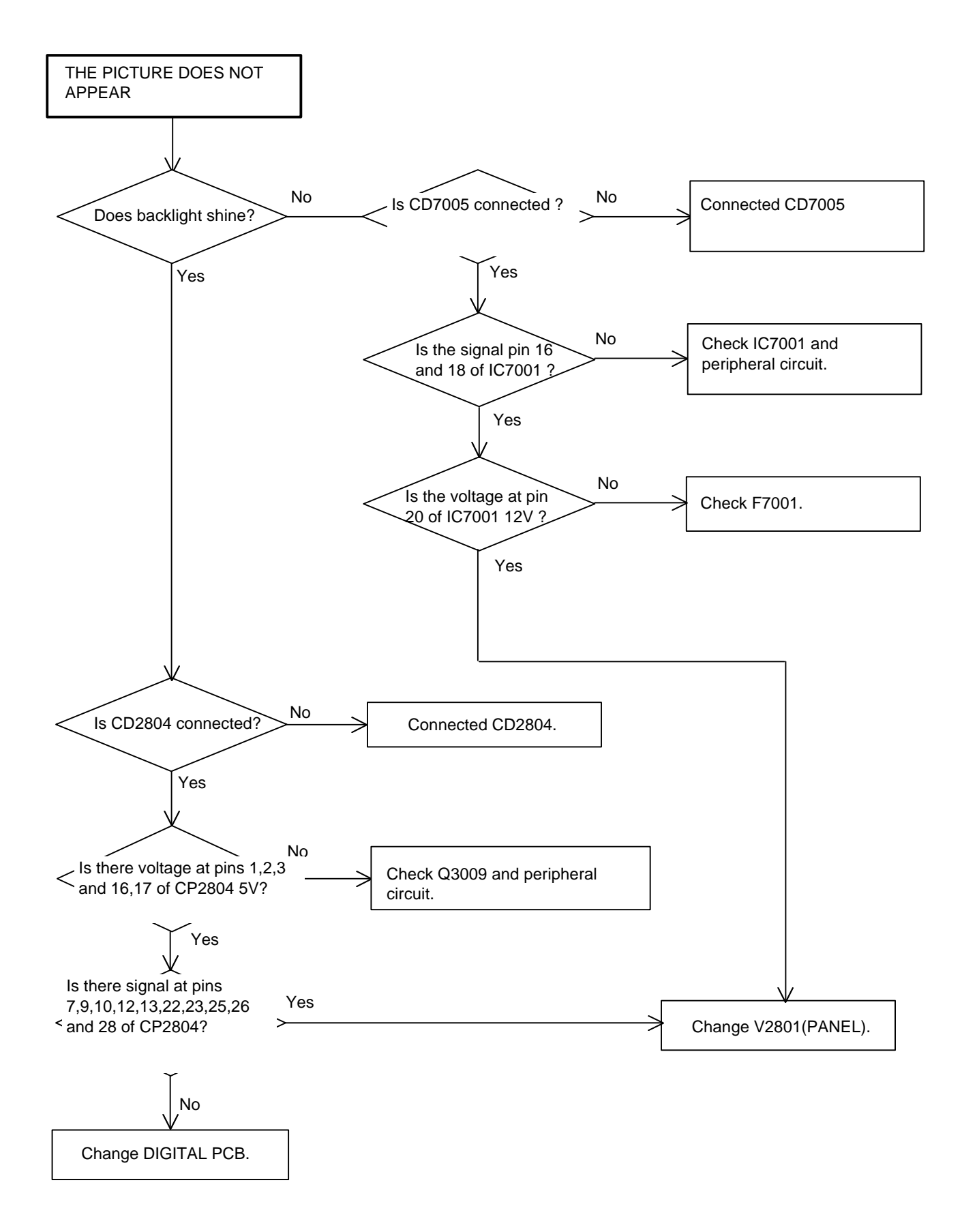

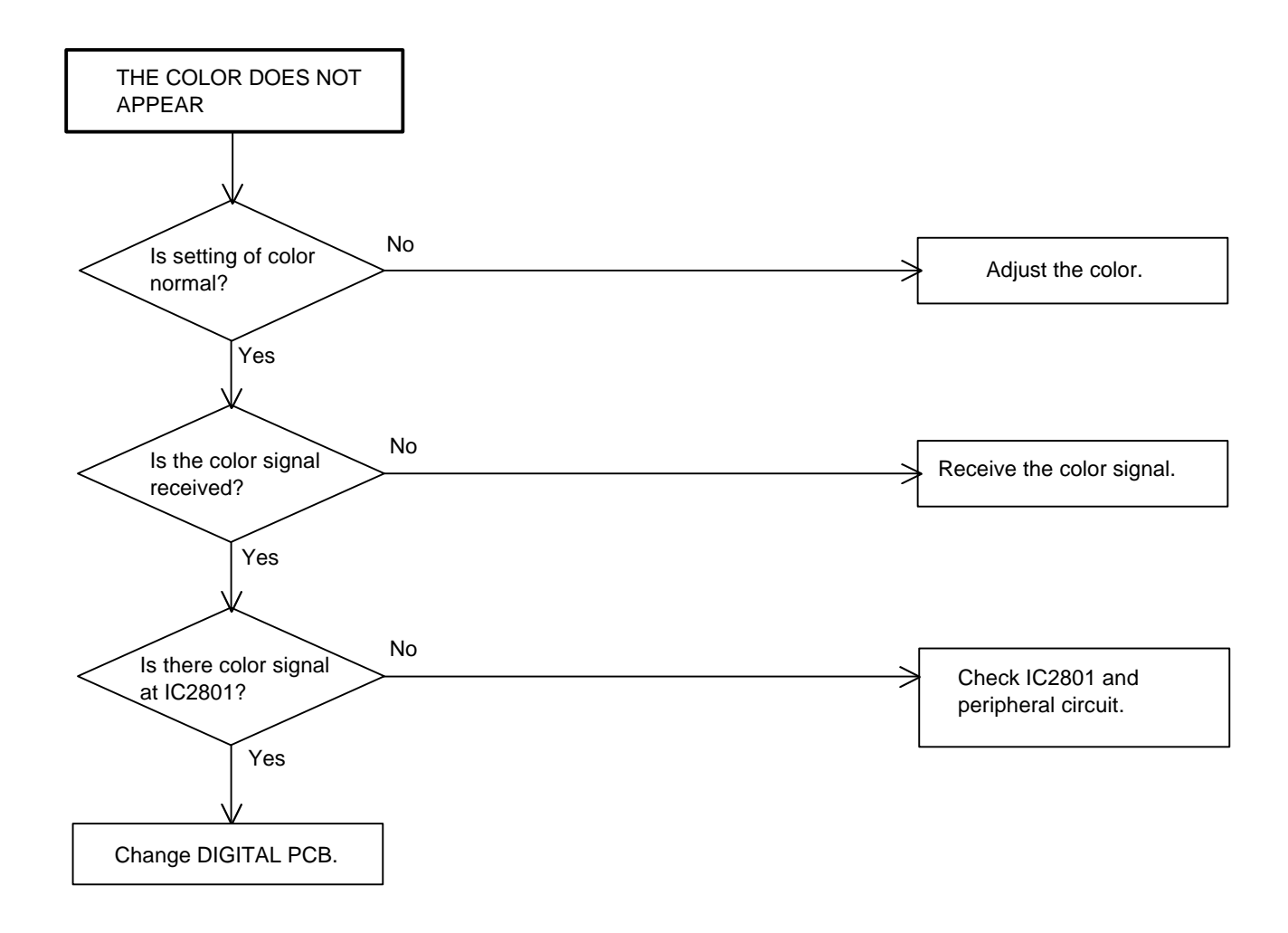

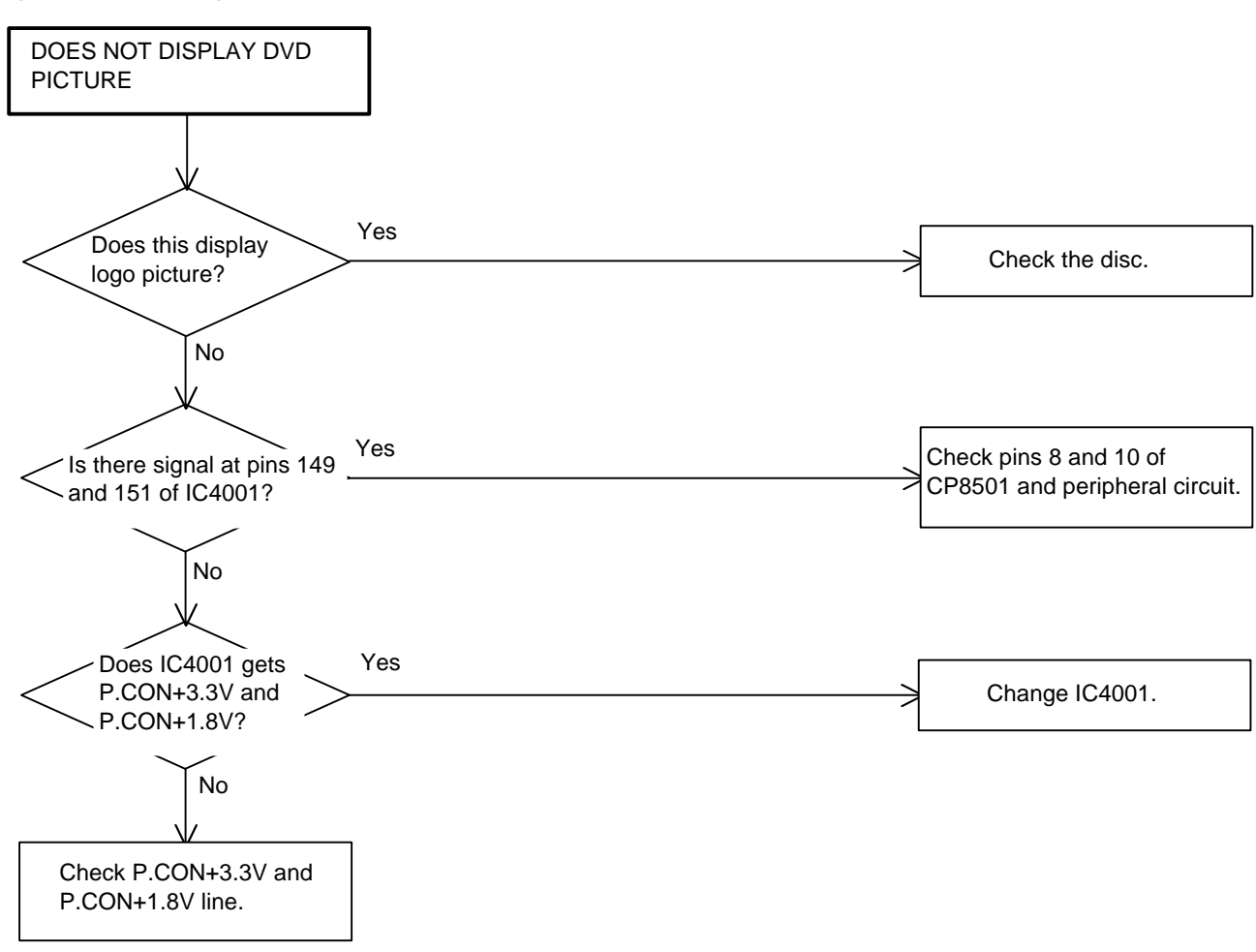

### (DVD SECTION)

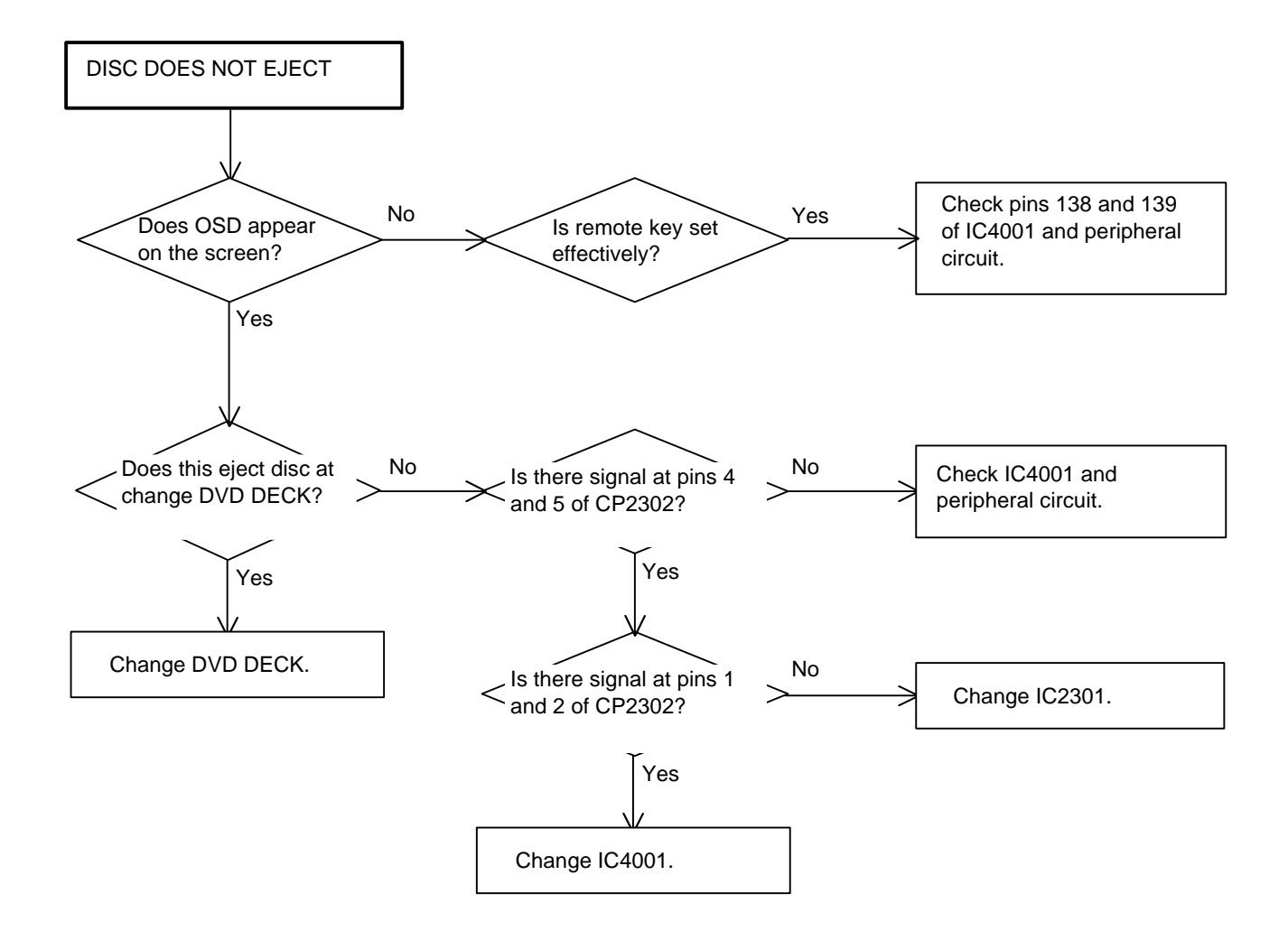

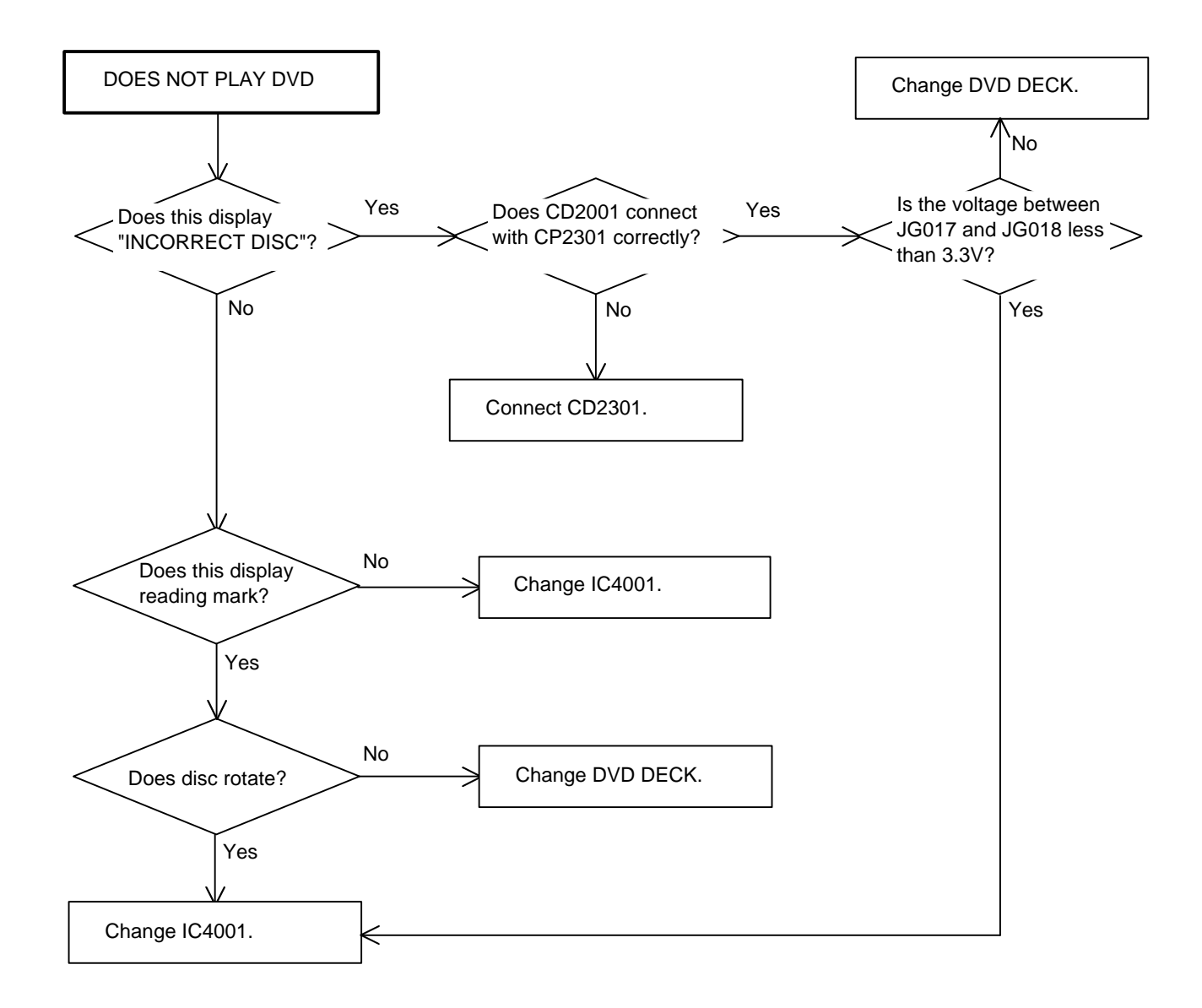

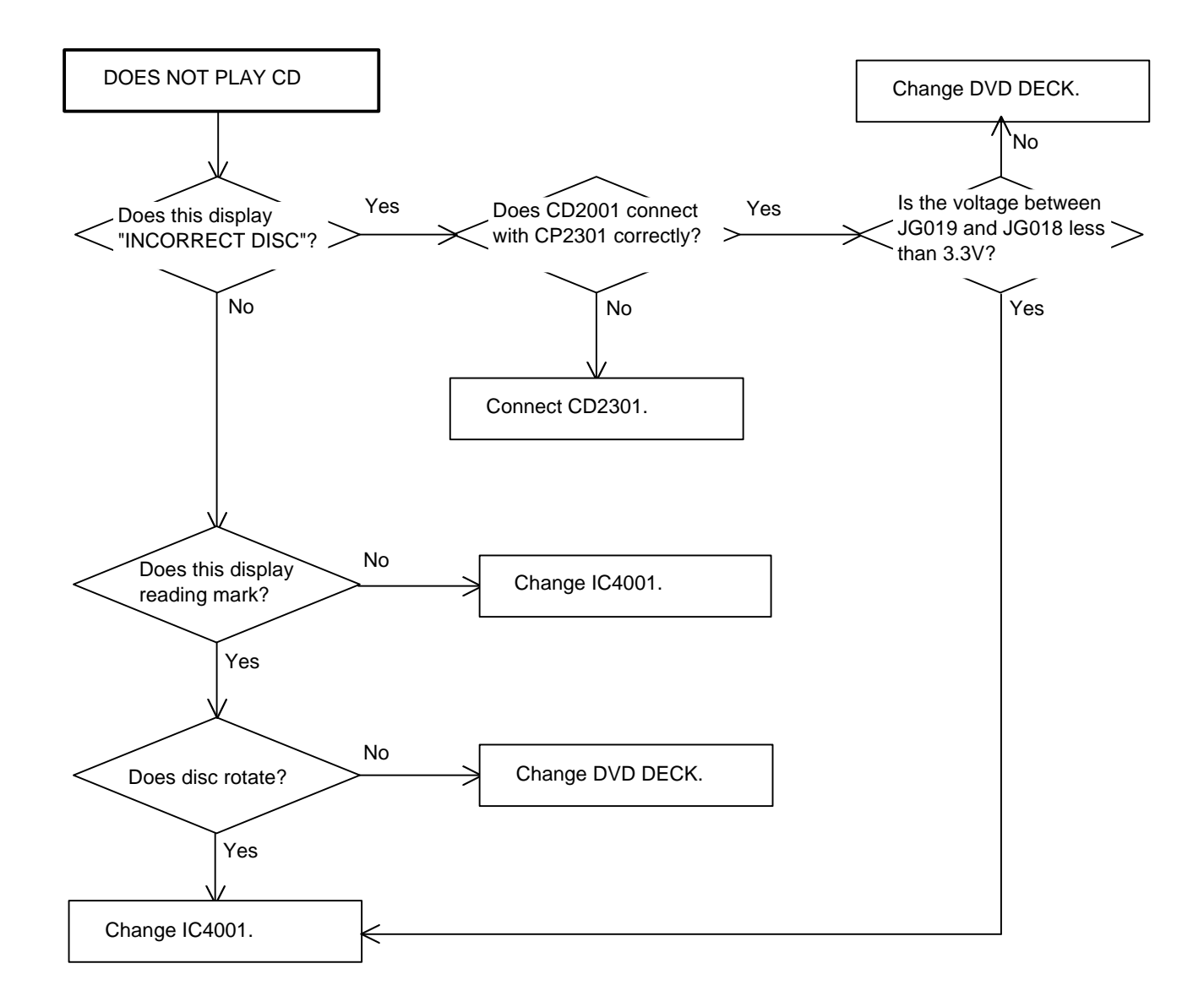

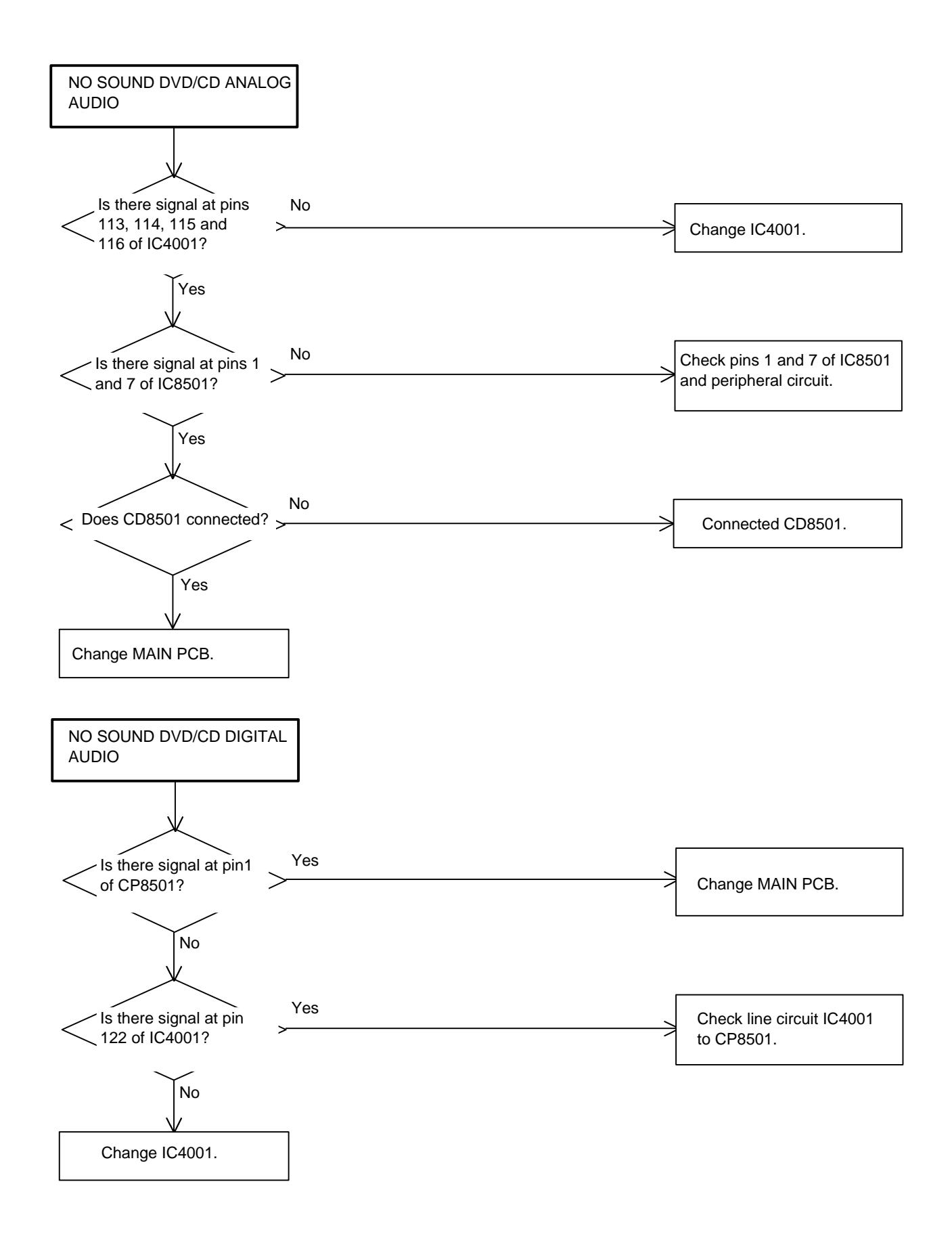

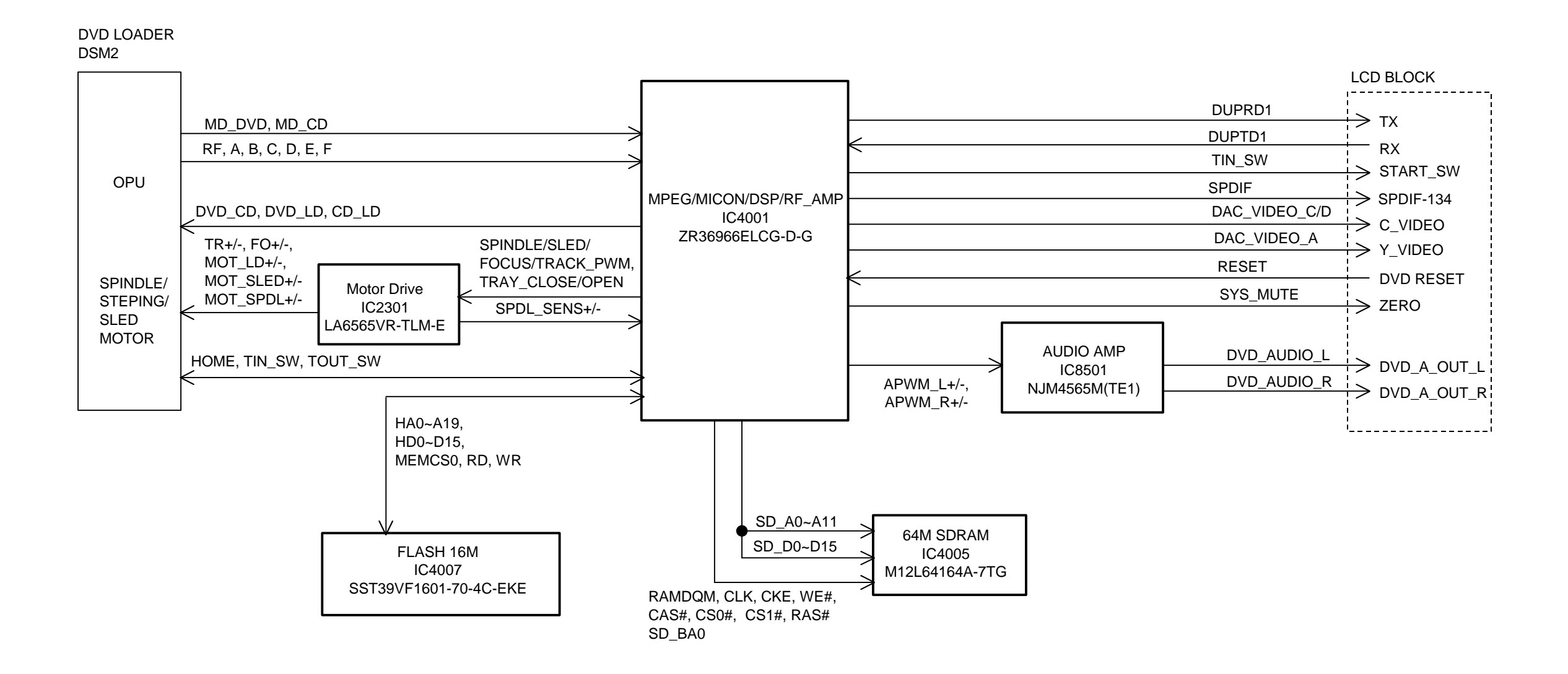

### POWER BLOCK DIAGRAM

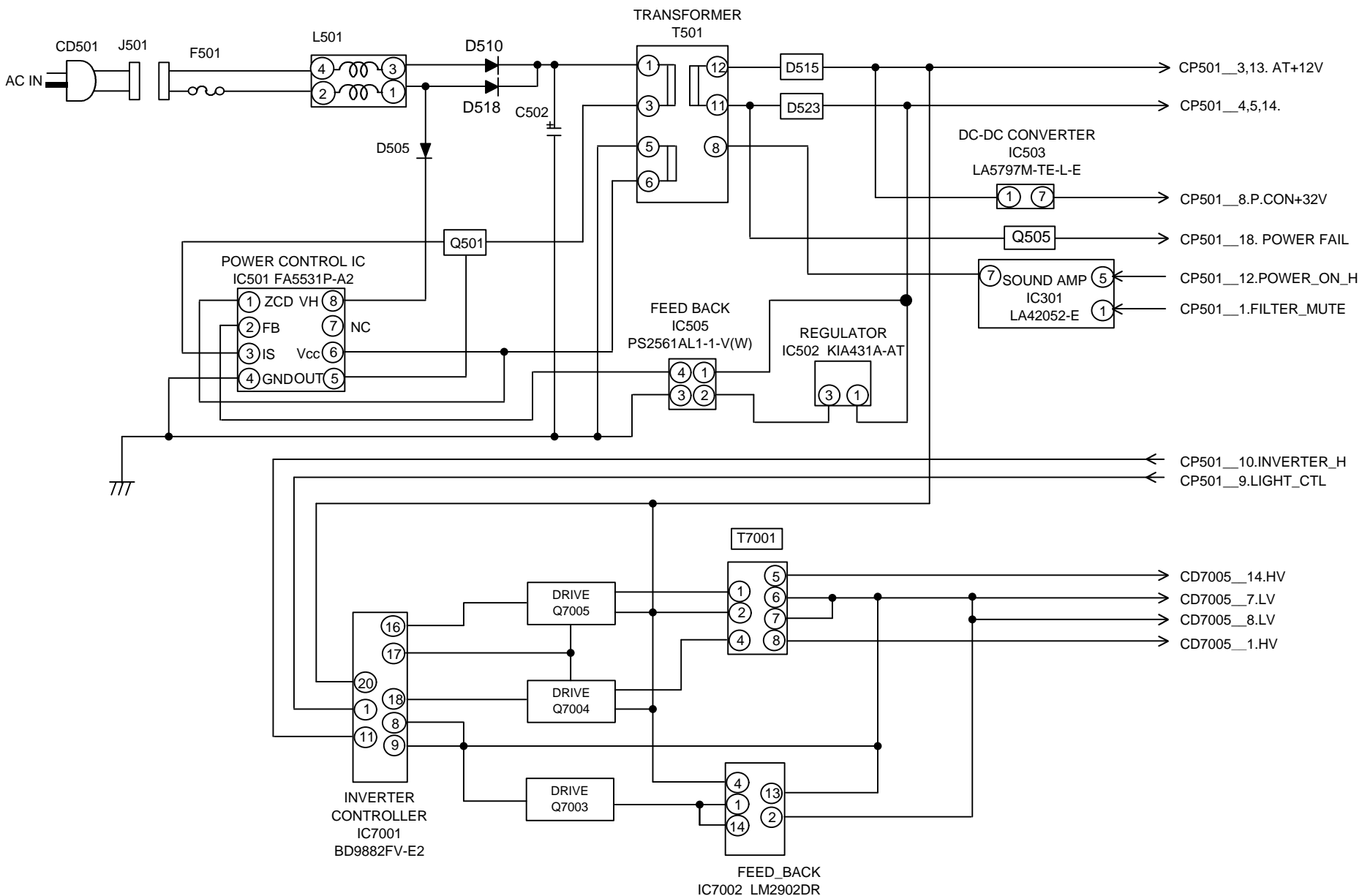

CP501\_\_1.FILTER\_MUTE

### POWER(DIGITAL PCB) BLOCK DIAGRAM

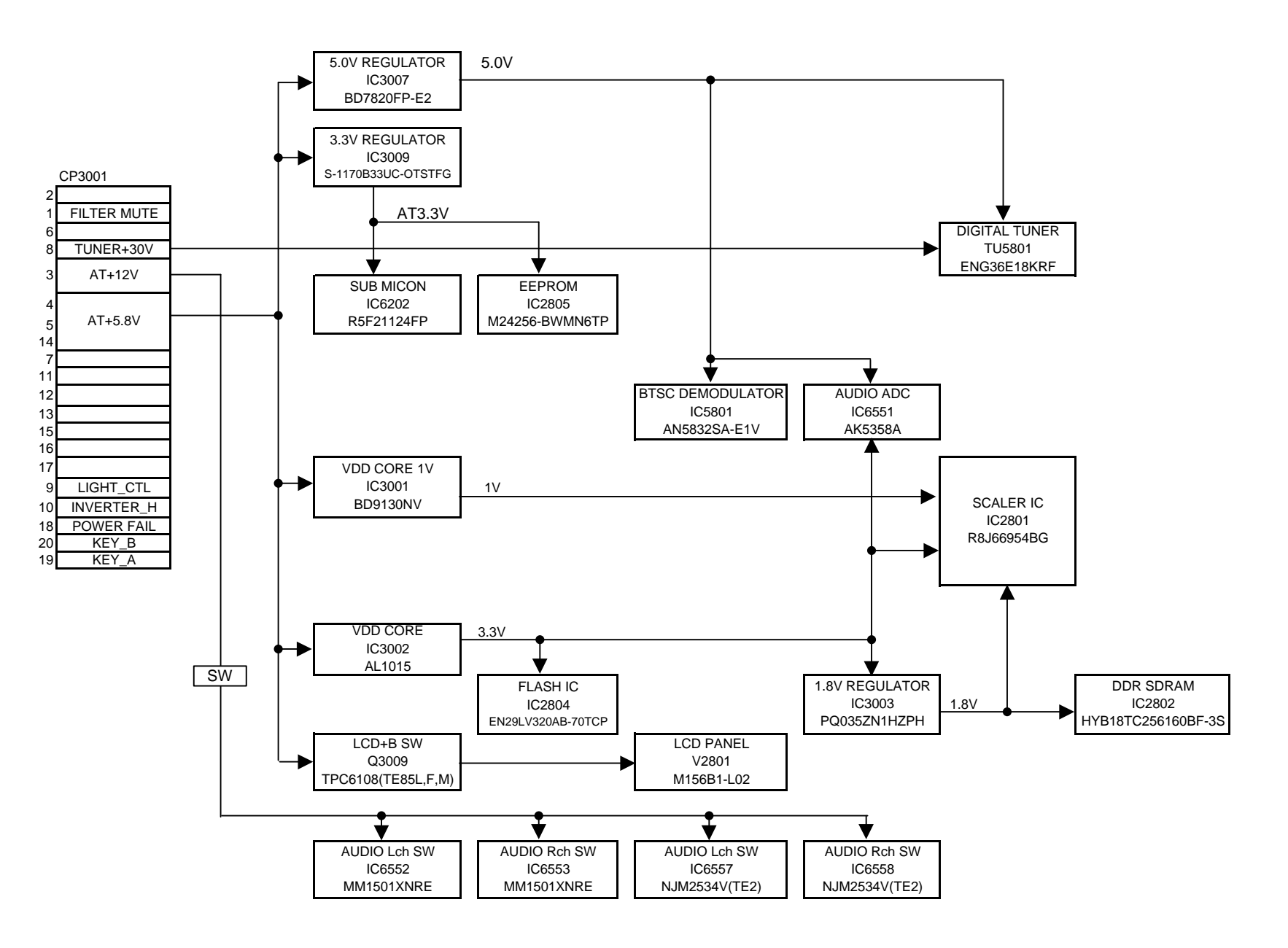

### SIGNAL BLOCK DIAGRAM

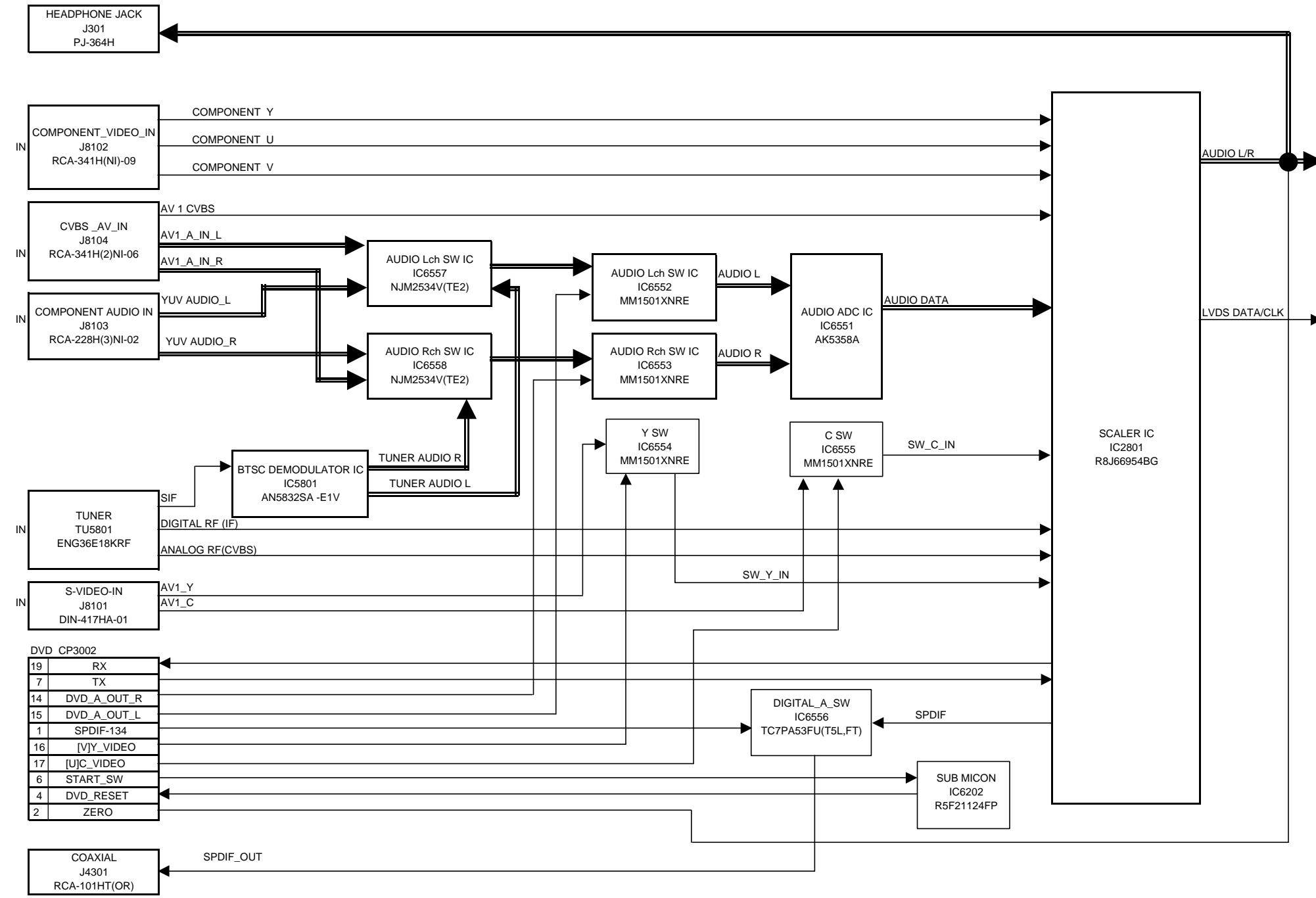

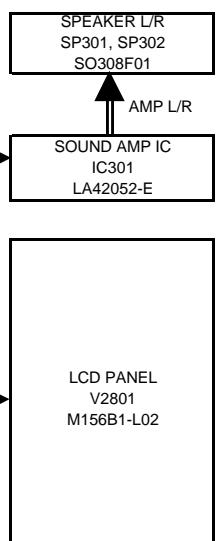

# DVD MT (TOP SIDE)

# DVD MT (BOTTOM SIDE)

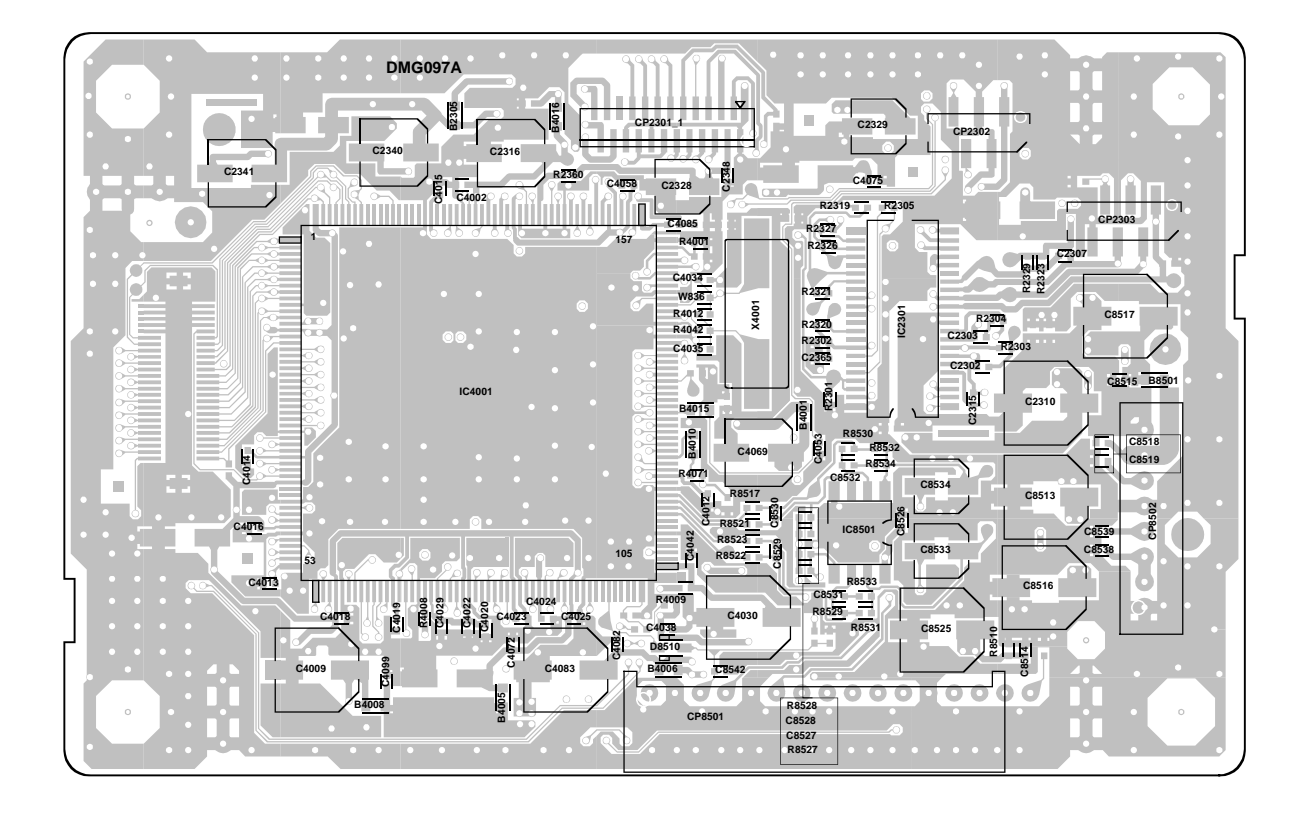

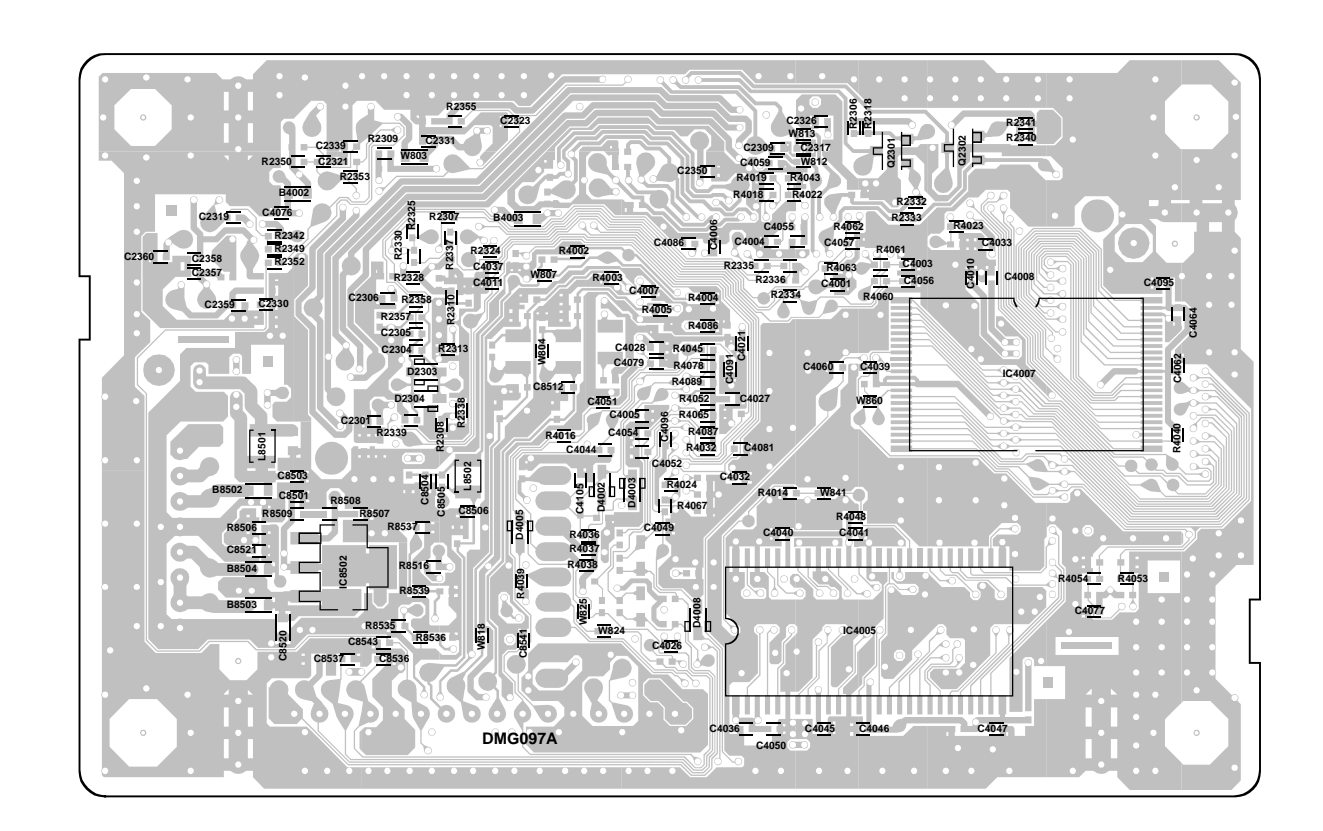

**PRINTED CIRCUIT BOARDS** 

DIGITAL (TOP SIDE)

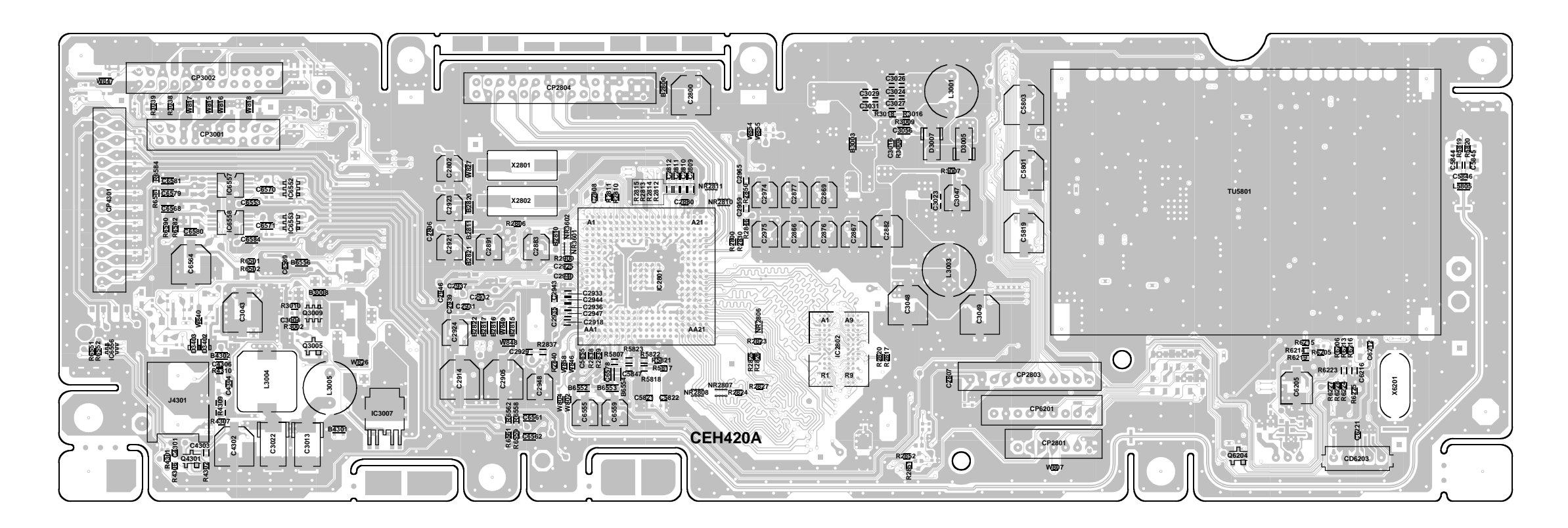

DIGITAL (BOTTOM SIDE)

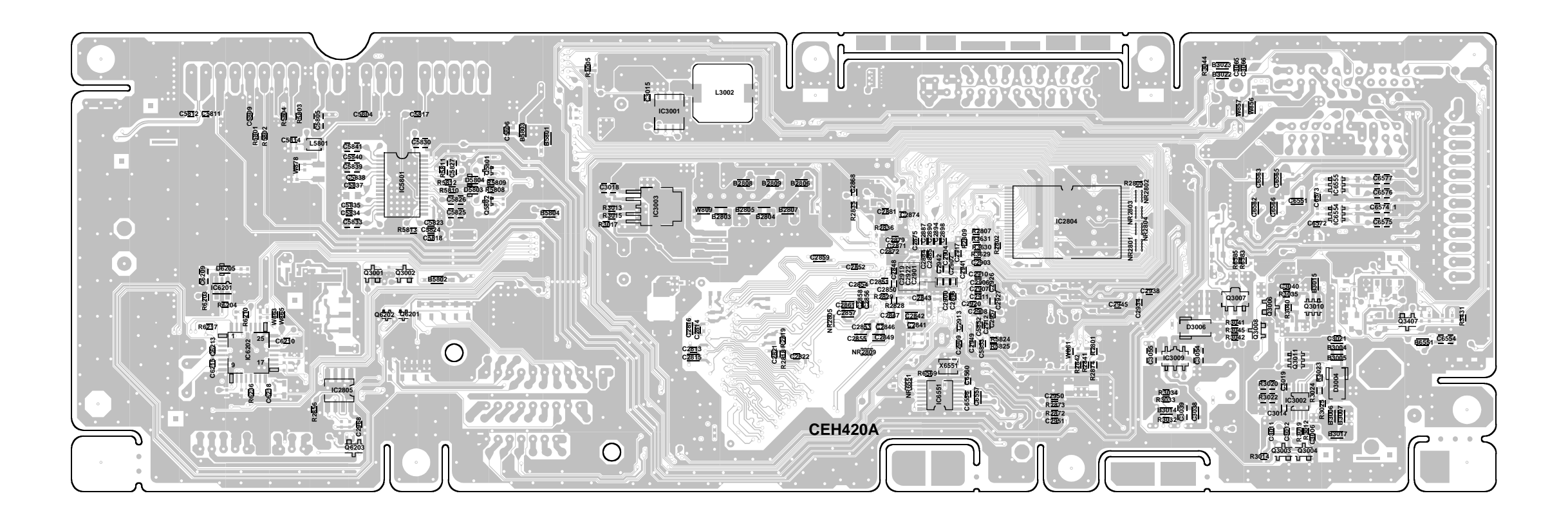

### PRINTED CIRCUIT BOARDS

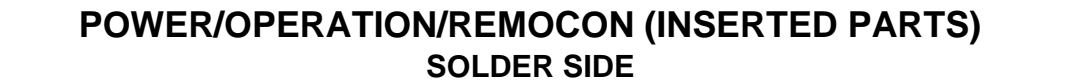

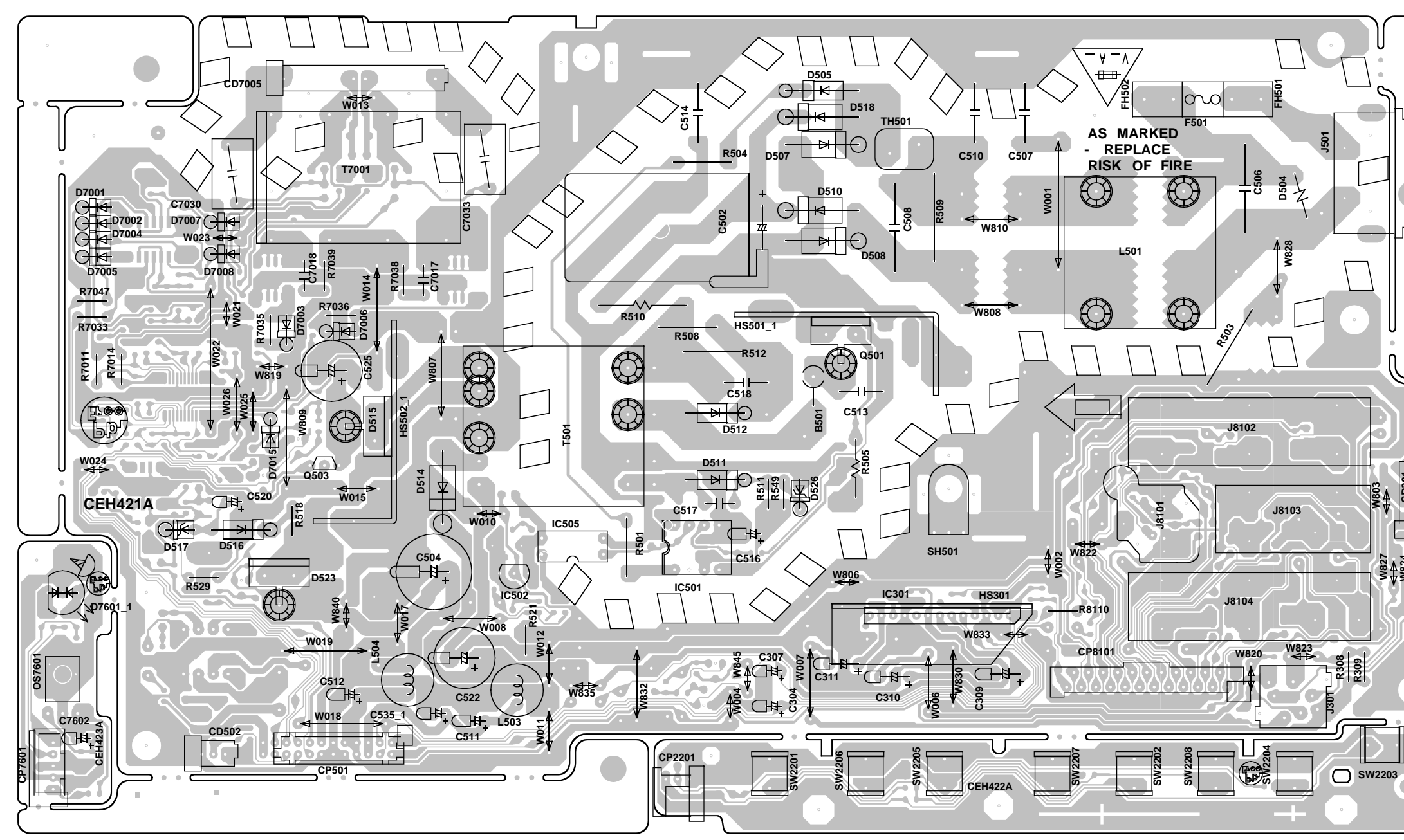

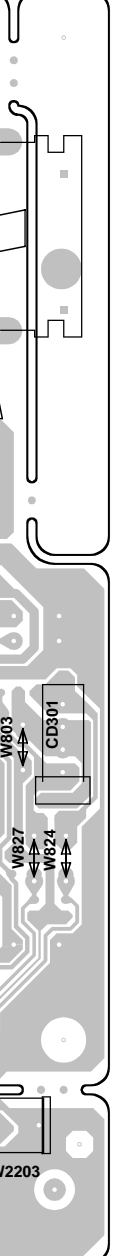

SW SOLDER SIDE

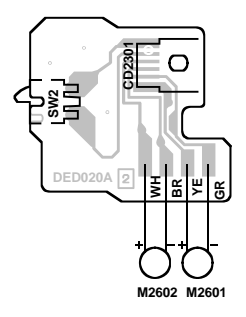

### PRINTED CIRCUIT BOARDS POWER/OPERATION/REMOCON (CHIP MOUNTED PARTS) SOLDER SIDE

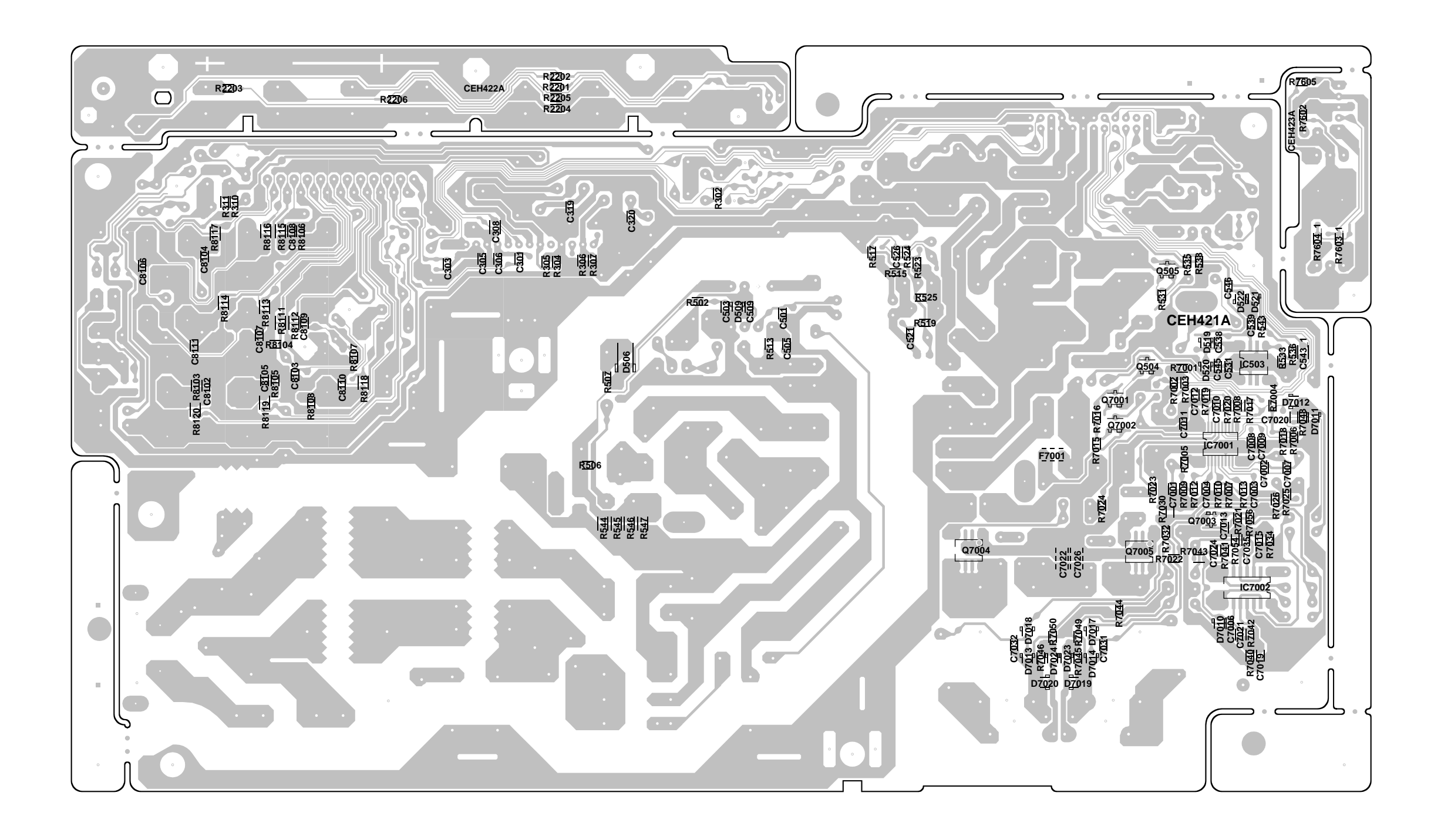

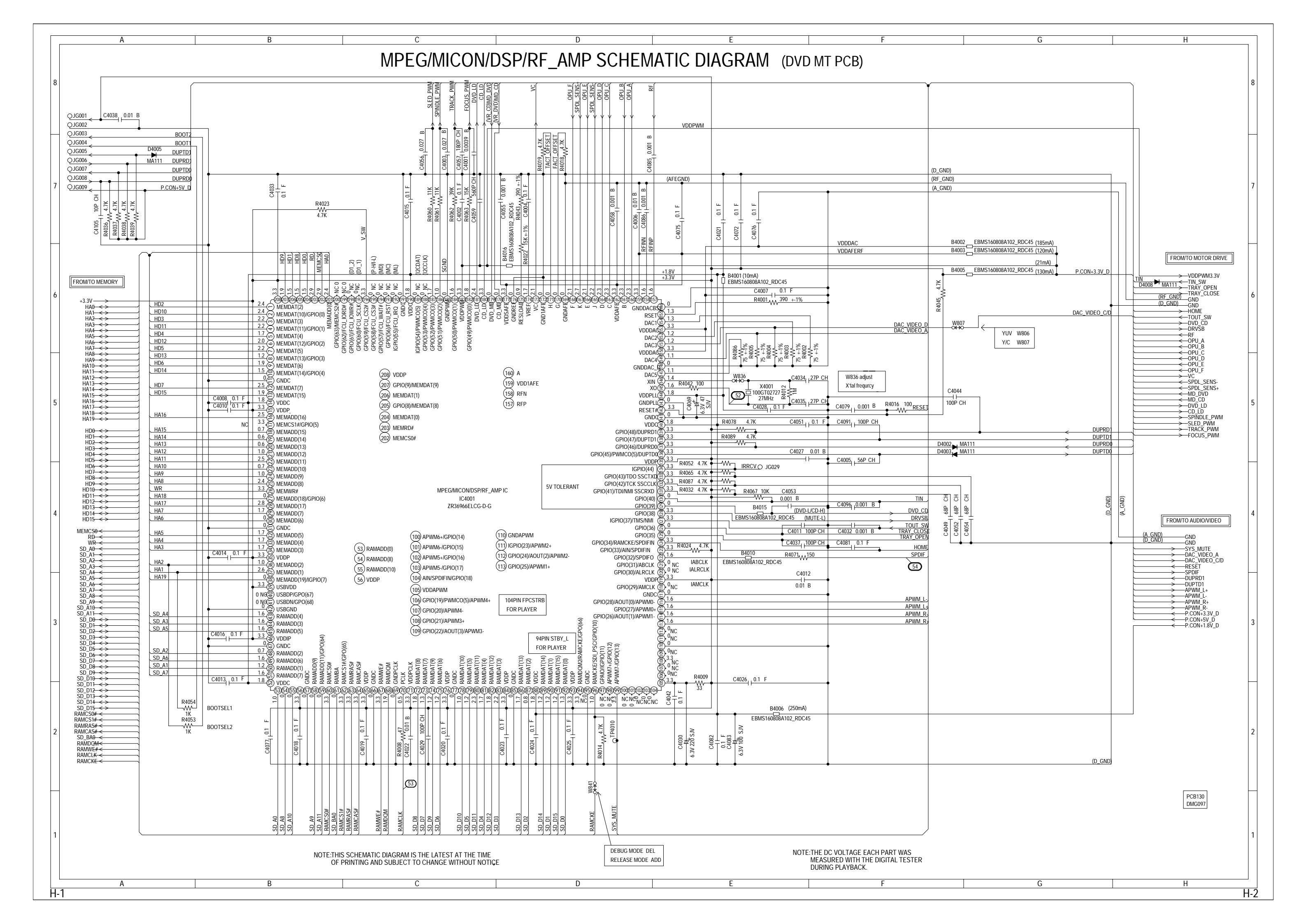

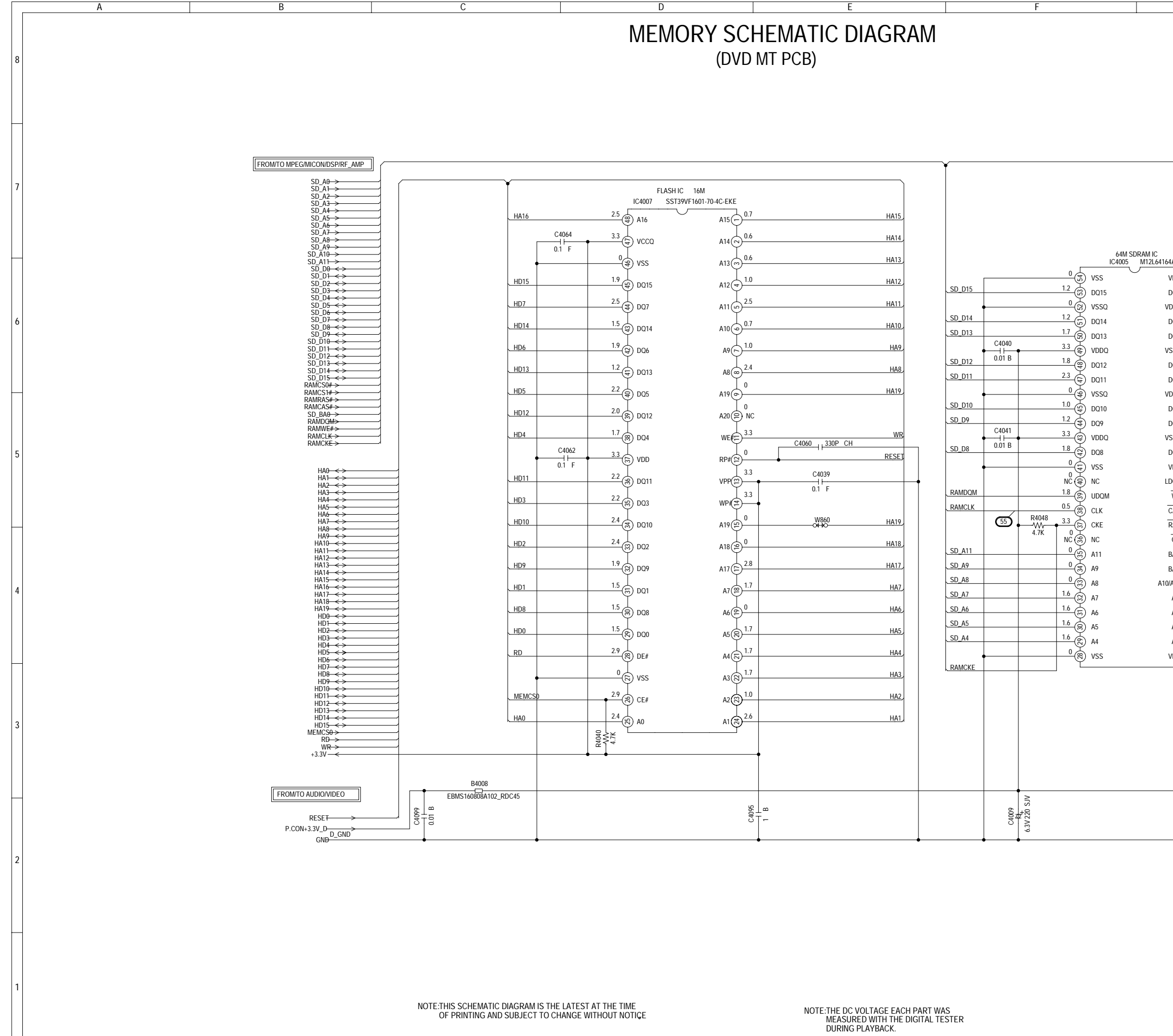

D

H-3

| Сизь<br>0.001 B SD D0<br>Сибо<br>0.01 B SD D1<br>SD D3<br>SD D3<br>SD D3<br>SD D5<br>SD D5<br>SD A2<br>SD A3<br>SD A2<br>SD A3<br>SD A2<br>SD A3<br>SD A5<br>SD A5<br>SD                                                                                                    | G       |              |
|----------------------------------------------------------------------------------------------------|---------|--------------|
| С4835<br>0.001 B SD DD<br>C4830<br>0.01 B SD DD<br>SD DD<br>SD DD<br>SD DD<br>SD DD<br>SD DD<br>SD DD<br>SD DD<br>C4945<br>                                                                                                    |         |              |
| С4036<br>0001 B SD D3<br>С4050<br>001 B SD D3<br>SD D3<br>SD D5<br>SD D5<br>SD                                                                                                    |         |              |
| С4836<br>0.001 B SD D0<br>C4660<br>0.01 B SD D2<br>SD D3<br>SD D2<br>SD D3<br>SD D5<br>SD D7<br>C4046<br>0.1 F RAMCD3<br>RAMCS5<br>RAMCS5<br>RA                                                                                                    |         |              |
| Сназа<br>0001 В SD DD<br>Сназа<br>0001 В SD DD<br>Сназа<br>001 В SD DD<br>SD DD<br>SD DD<br>SD DD<br>SD DD<br>SD DD<br>C4445<br>0.1 F SD D5<br>SD DD<br>C4046<br>0.1 F RAMCSD<br>RAMCSD<br>RAMCSD<br>SD AD<br>SD AD<br>S                                                                                                    |         |              |
| С4836<br>0001 B SD DD<br>C4830<br>C4830<br>C4845<br>SD D2<br>SD D3<br>SD D3<br>SD D4<br>SD D5<br>SD D5<br>SD D5<br>SD D5<br>SD D5<br>SD D5<br>SD D6<br>SD D7<br>C4046<br>RAM6SF<br>RAM6SF<br>RAM6SF<br>RAM6SF<br>RAM6SF<br>SD A1<br>SD A1<br>SD A2<br>SD A3<br>SD A1<br>SD A2<br>SD A3<br>SD A3<br>SD                                                                                                    |         |              |
| С4836<br>0.001 B SD D0<br>C4660<br>0.01 B SD D1<br>SD D2<br>SD D3<br>SD D4<br>C4045<br>0.1 F SD D5<br>SD D6<br>SD D6<br>SD D6<br>SD D7<br>C4045<br>0.1 F RAM029<br>RAM259<br>RAM259<br>RAM259<br>SD A0<br>SD A0                                                                                                    |         |              |
| С4036<br>0.001 B SD D0<br>С4045<br>0.01 F SD D3<br>SD D3<br>SD D4<br>C4045<br>0.1 F SD D5<br>SD D6<br>SD D6<br>SD D7<br>С4045<br>0.1 F RAMD00<br>RAMCSP<br>RAMCSP<br>RAMCSP<br>SD A10<br>SD A10                                                                                                    |         |              |
| С4026<br>С405<br>С405<br>С405<br>0.01 B SD D2<br>SD D2<br>SD D3<br>SD D4<br>C4046<br>0.1 F SD D5<br>SD D6<br>SD D7<br>C4046<br>RAMCS7<br>RAMCS7<br>RAMCS9<br>SD A10<br>SD A10                                                                                                    |         |              |
| С4036<br>0.001 B SD D0<br>C4060<br>0.01 B SD D1<br>SD D2<br>SD D3<br>SD D4<br>C4045<br>0.1 F SD D5<br>SD D5<br>SD D6<br>SD D7<br>C4046<br>1 F RAMDOM<br>RAMREF<br>RAMCS7<br>RAMCS7<br>RAMCS9<br>SD A0<br>SD A0<br>SD A1<br>SD A2<br>SD A3<br>C4047<br>1 F RAMCS7<br>RAMCS9<br>SD A0<br>SD A0<br>SD A1<br>SD A2<br>SD A3<br>C4046<br>SD A1<br>SD A2<br>SD A3<br>C4047<br>1 F RAMCS7<br>RAMCS9<br>SD A3<br>SD A3<br>C4047<br>1 F RAMCS9<br>SD A3<br>SD A3<br>C4047<br>1 F RAMCS9<br>SD A3<br>C4047<br>SD A3<br>SD A3<br>C4047<br>C4046<br>SD A1<br>SD A3<br>SD A3<br>C4047<br>SD A3<br>SD A3<br>C4047<br>SD A3<br>SD A3<br>C4047<br>SD A3<br>SD A3<br>SD A3<br>C4047<br>SD A3<br>SD A3<br>SD A3<br>C4047<br>SD A3<br>SD A3                                                                                                    |         |              |
| С4036<br>— (С4036<br>— (С4036<br>— (С4045<br>— (С4045<br>— (С4045<br>— (С4045<br>— (С4045<br>— (С4045<br>— (С4046<br>— (С4045<br>— (С4046<br>— (С4046<br>— (С4045)<br>— (С4046<br>— (С4045)<br>— (С4046<br>— (С4046)<br>— (С4046)<br>— (С4046)<br>— (С4046)<br>— (С4046)<br>— (С4046)<br>— (С4046)<br>— (С4046)<br>— (С4047)<br>— (С4047)<br>— (С40                                                                                                    |         |              |
| С4036<br>0.001 B SD D0<br>C4050<br>0.01 B SD D1<br>SD D3<br>SD D4<br>C4045<br>0.1 F SD D5<br>SD D6<br>SD D6<br>SD D7<br>C4046<br>0.1 F RAMC09<br>RAMC59<br>RAMC59<br>RAMC59<br>SD A10<br>SD A10<br>SD A1<br>SD A2<br>SD A1<br>SD A2<br>SD A1<br>SD A1<br>SD                                                                                                    |         |              |
| С4036<br>0001 B SD D0<br>С106<br>001 B SD D1<br>SD D2<br>SD D3<br>SD D4<br>C4045<br>0.1 F RAMDOM<br>RAMMEF<br>RAMCS9<br>RAMCS9<br>SD A10<br>SD A10<br>SD                                                                                                    |         |              |
| С4026<br>0.001 B SD D0<br>С4050<br>0.01 B SD D1<br>SD D2<br>SD D3<br>SD D4<br>CA045<br>0.1 F SD D5<br>SD D7<br>CA046<br>0.1 F RAMDON<br>RAMCSP<br>RAMCSP<br>RAMCSP<br>SD D40<br>SD A10<br>SD A2<br>SD A2<br>SD A10<br>SD A2<br>SD A10<br>SD A2<br>SD A10<br>SD A2<br>SD A10<br>SD A2<br>SD A10<br>SD A2<br>SD A10<br>SD A2<br>SD A10<br>SD A2<br>SD A2<br>SD A10<br>SD A2<br>SD A10<br>SD A2<br>SD A10<br>SD A2<br>SD A10<br>SD A2<br>SD A10<br>SD A2<br>SD A2<br>SD A10<br>SD A2<br>SD A2<br>SD A10<br>SD A2<br>SD A10<br>SD A2<br>SD A10<br>SD A2<br>SD A10<br>SD A2<br>SD A2<br>SD A10<br>SD A2<br>SD A2<br>SD A10<br>SD A2<br>SD A2<br>SD A10<br>SD A2<br>SD A10<br>SD A2<br>SD A10<br>SD A2<br>SD A2<br>SD A10<br>SD A2<br>SD A2<br>SD A2<br>SD A10<br>SD A2<br>SD A2<br>SD A10<br>SD A2<br>SD A10<br>SD A2<br>SD A10<br>SD A2<br>SD A10<br>SD A2<br>SD A2<br>SD A10<br>SD A2<br>SD A2<br>SD A10<br>SD A2<br>SD A10<br>SD A2<br>SD A10<br>SD A2<br>SD A10<br>SD A10<br>SD A2<br>SD A10<br>SD A2<br>SD A2<br>SD A10<br>SD A2<br>SD A10<br>SD A2<br>SD A10<br>SD A10<br>SD A2<br>SD A10<br>SD A2<br>SD A10<br>SD A2<br>SD A2<br>SD A10<br>SD A2<br>SD A10<br>SD A2<br>SD A10<br>SD A10<br>SD A2<br>SD A10<br>SD A10<br>SD A2<br>SD A10<br>SD A2<br>SD A10<br>SD A2<br>SD A10<br>SD A2<br>SD A10<br>SD A10<br>SD A10<br>SD A10<br>SD A10<br>SD A10<br>SD A10<br>SD A10<br>SD A10<br>SD A10<br>SD A2<br>SD A10<br>SD A10<br>SD A                                                                                                    |         |              |
| С4036<br>0001 B SD D0<br>С6650<br>001 B SD D2<br>SD D3<br>SD D4<br>C4045<br>0.1 F SD D5<br>SD D6<br>SD D7<br>C4046<br>0.1 F RAM009<br>RAMCS7<br>RAMCS7<br>RAMCS9<br>SD A0<br>SD A0<br>SD A1<br>SD A1<br>SD A2<br>SD A3<br>C4047<br>0.1 F RAM009<br>RAMCS9<br>SD A0<br>SD A0<br>SD A1<br>SD A3<br>SD A3<br>C4047<br>D1 F RAM009<br>RAMCS9<br>SD A3<br>SD A3                                                                                                    |         |              |
| С4026<br>С4036<br>С405<br>0.01 B SD D1<br>SD D2<br>SD D2<br>SD D3<br>SD D4<br>C4045<br>0.1 F SD D5<br>SD D5<br>SD D4<br>C4045<br>0.1 F RAMC09<br>RAMC59<br>RAMC59<br>SD A0<br>SD A0<br>S                                                                                                    |         |              |
| С4036<br>0.001 B SD D0<br>C4050<br>0.01 B SD D2<br>SD D2<br>SD D3<br>SD D4<br>C4045<br>0.1 F SD D5<br>SD D7<br>C4046<br>0.1 F RAMDOM<br>RAMCSF<br>RAMCSF<br>RAMCSF<br>RAMCSF<br>RAMCSF<br>SD A0<br>SD A0<br>SD A1<br>SD A2<br>SD A1<br>SD A2<br>SD A1<br>SD A2<br>SD A2<br>SD A3<br>C4047<br>0.1 F H                                                                                                    |         |              |
| С4036<br>0.001 B SD D0<br>C4050<br>0.01 B SD D1<br>SD D2<br>SD D3<br>SD D4<br>C4045<br>0.1 F SD D5<br>C4046<br>0.1 F RAMDON<br>RAMCSP<br>RAMCSP<br>RAMCSP<br>RAMCSP<br>SD A0<br>SD A0<br>SD A10<br>SD A10<br>SD A2<br>SD A3<br>C4047<br>0.1 F                                                                                                    |         |              |
| С4026<br>0.01 B SD D0<br>C4050<br>0.01 B SD D1<br>SD D2<br>SD D2<br>SD D2<br>SD D2<br>SD D2<br>SD D2<br>SD D2<br>C4045<br>C4045<br>RAMM2F<br>RAMM2F<br>RAMC3F<br>RAMC3F<br>RAMC3F<br>RAMC3F<br>RAMC3F<br>RAMC3F<br>RAMC3F<br>SD A0<br>SD A0<br>SD A1<br>SD A0<br>SD A2<br>SD A1<br>SD A2<br>SD A2<br>SD A3<br>SD A2<br>SD A3<br>SD A3<br>SD A4<br>SD A5<br>SD A5                                                                                                    |         |              |
| С4036<br>001 B SD_D0<br>C4050<br>001 B SD_D1<br>SD_D2<br>SD_D2<br>SD_D2<br>SD_D5<br>SD_D6<br>SD_D7<br>C4046<br>0.1 F SD_D5<br>SD_D0<br>SD_D7<br>C4046<br>H RAMM2F<br>RAM251<br>SD_A0<br>SD_A10<br>SD_A10<br>SD_A10<br>SD_A2<br>SD_A2<br>SD_A2<br>SD_A3<br>SD_A3<br>SD_A3<br>SD_A3<br>SD_A3<br>SD_A4<br>SD_A4<br>SD_A                                                                                                    |         |              |
| 0.001 B  SD. D0    C4050  SD. D1    SD. D2  SD. D3    SD. D3  SD. D4    C4045  SD. D5    0.1 F  SD. D5    SD. D4  SD. D5    C4046  SD. D7    C4046  SD. D7    C4046  SD. D7    C4046  SD. D7    SD. D8  SD. D8    SD. D8  SD. D8    SD. D8  SD. D8    SD. A10  SD. A10    SD. A2  SD. A3    SD. A3  SD. A3    C4047  SD. A3    SD. A1  SD. A3                                                                                                    | C4036   |              |
| Сабо<br>0.01 В SD D1<br>SD D2<br>SD D3<br>SD D4<br>C4045<br>-11<br>0.1 F SD D5<br>SD D6<br>SD D7<br>C4046<br>-14<br>0.1 F RAM000<br>RAMM2F<br>RAMCSF<br>RAMCSF<br>RAMCSF<br>SD A0<br>SD A1<br>SD A1<br>SD A2<br>SD A3<br>C4047<br>-1 H<br>0.1 F<br>RAM000<br>RAMCSF<br>RAM2SF<br>RAM2                                                                                                    | 0.001 B | CD D0        |
| 0.01 В  SD_D1    SD_D2    SD_D3    SD_D4    C4045    -1 F    SD_D5    SD_D6    SD_D7    C4046    -1 F    RAM020    RAM021    RAM023    RAM024    SD_A10    SD_A10    SD_A10    SD_A11    SD_A2    SD_A3    C4047    0.1 F                                                                                                    | C4050   | 20_00        |
| SD D2<br>SD D2<br>SD D3<br>SD D4<br>C4045<br>                                                                                                    | 0.01 0  |              |
| SD D2<br>SD D3<br>SD D4<br>C4045<br>                                                                                                    | 0.01 B  | SD_D1        |
| SD D3<br>SD D4<br>C4045<br>0.1 F SD D5<br>SD D6<br>SD D7<br>C4046<br>                                                                                                    |         | SD_D2        |
| SD_D3<br>SD_D4<br>C4045<br>                                                                                                    |         |              |
| <u>С4045</u><br>0.1 F <u>SD D5</u><br><u>SD D6</u><br><u>SD D7</u><br><u>C4046</u><br><u>1 F</u> <u>RAMDCM</u><br><u>RAMCSF</u><br><u>RAMCSF</u><br><u>RAMCSF</u><br><u>SD BA0</u><br><u>SD A10</u><br><u>SD A10<br/><u>SD A10</u><br/><u>SD A10</u><br/><u>SD A10</u><br/><u>SD A10<br/><u>SD A10</u></u></u> |         | SD_D3        |
| C4045<br>                                                                                                    |         | SD D4        |
| 0.1 F    SD_D5      SD_D7    SD_D7      C4046    SD_D7      0.1 F    RAM0C0      RAMCSF    RAMCSF      RAMCSF    SD_A0      SD_A10    SD_A1      SD_A2    SD_A3      C4047    SD_A3      C4047    O.1 F      PCB130    PCB130      DMG097    SD_A3                                                                                                    | C4045   | <u>30_04</u> |
| SD_D5<br>SD_D6<br>SD_D7<br>C4046<br>                                                                                                    | 01 F    |              |
| SD_D6<br>SD_D7<br>C4046<br>0.1 F RAM0CM<br>RAMCSF<br>RAMCSF<br>RAMCSF<br>SD_BA0<br>RAMCSF<br>SD_A10<br>SD_A10<br>SD_A10<br>SD_A10<br>SD_A2<br>SD_A2<br>SD_A3<br>C4047<br>0.1 F<br>PCB130<br>DMC097                                                                                                    | 0.11    | <u>SD_D5</u> |
| <u>С4046</u><br>0.1 F<br>RAMMCB<br>RAMMCSB<br>RAMCSD<br>SD.BAQ<br>RAMCSD<br>SD.A10<br>SD.A10<br>SD.A10<br>SD.A2<br>SD.A2<br>SD.A2<br>SD.A3<br>C4047<br>0.1 F<br>PCB130<br>DMC097                                                                                                    |         | <u>SD_D6</u> |
| <u>С4046</u><br><u>0.1 F</u><br><u>RAMCSB</u><br><u>RAMCSB</u><br><u>RAMCSB</u><br><u>RAMCSD</u><br><u>SD_A0</u><br><u>SD_A10</u><br><u>SD_A10</u><br><u>SD_A11</u><br><u>SD_A2</u><br><u>SD_A2</u><br><u>SD_A3</u><br><u>C4047</u><br><u>1 F</u><br><u>0.1 F</u>                                                                                                    |         | •            |
| G H6<br>0.1 F RAMUE<br>RAMCASF<br>RAMCSF<br>RAMCSF<br>RAMCSF<br>SD A0<br>SD A0<br>SD A1<br>SD A1<br>SD A1<br>SD A2<br>SD A3<br>C4047<br>H<br>PCB130<br>DMG097                                                                                                    |         | SD_D7        |
| C1 F RAMUE<br>RAMAGS<br>RAMAGS<br>RAMACS<br>RAMACS<br>SD BAO<br>SD BAO<br>SD A10<br>SD A10<br>SD A1                                                                                                    | C4046   |              |
| RAMWE#      RAMKCS#      RAMKCS#      SD_BA0      SD_A10      SD_A1      SD_A1      SD_A1      SD_A1      SD_A1      SD_A1      SD_A1      SD_A1      SD_A1      SD_A1      SD_A2      SD_A3                                                                                                    | 0.1 F   | RAMDOM       |
| RAMCASF      RAMRASF      RAMCSDF      SD_BA0      SD_A10      SD_A1      SD_A1      SD_A2      SD_A3                                                                                                    |         | RAMWE#       |
| RAMRASP<br>RAMCSP<br>SD BAO<br>RAMCSO<br>SD A10<br>SD A10<br>S                                                                                                    |         | RAMCAS#      |
| C 4047<br>0.1 F<br>C 4047<br>0.1 F<br>C 4047<br>0.1 F<br>C 4047<br>0.1 F<br>C 4047<br>0.1 F<br>C 4047<br>0.1 F<br>C 4047<br>0.1 F<br>C 4047<br>0.1 F<br>C 4047<br>0.1 F<br>C 4047<br>C 4047<br>C 4057<br>C 4057<br>C 4057<br>C 4057<br>C 4057<br>C 4057<br>C 4057<br>C 4057<br>C 4057<br>C 4057<br>C 4057<br>C 4057<br>C 4057<br>C 4057<br>C 4057<br>C 4057<br>C 4057<br>C 4057<br>C 4057<br>C 4057<br>C 4057<br>C 4057<br>C 4057<br>C 4057<br>C 4057<br>C 4057<br>C 4057<br>C 4057<br>C 4057<br>C 40                                                                                                    |         | DANDAC#      |
| SD_BAO<br>RAMCSOF<br>SD_A10<br>SD_A10<br>SD_A11<br>SD_A2<br>SD_A3<br>C4047<br>0.1 F                                                                                                    |         | RAWKASF      |
| SD_BAQ<br>RAMCSQF<br>SD_A10<br>SD_A10<br>SD_A2<br>SD_A2<br>SD_A3<br>C4047<br>0.1 F<br>PCB130<br>DMG097                                                                                                    |         | RAMCS1#      |
| <u>счочт</u><br><u>SD_A10</u><br><u>SD_A0</u><br><u>SD_A1</u><br><u>SD_A2</u><br><u>SD_A3</u><br><u>C4047</u><br><u>0.1 F</u><br><u>PCB130</u><br><u>DMG007</u>                                                                                                    |         | SD_BA0       |
| SD A10<br>SD A1<br>SD A2<br>SD A2<br>SD A3<br>C4047<br>0.1 F<br>PCB130<br>DMC097                                                                                                    |         | RAMCS0#      |
| SD_A0<br>SD_A1<br>SD_A2<br>SD_A3<br>C4047<br>0.1 F<br>PCB130<br>DMC097                                                                                                    |         | SD_A10       |
| SD_A1<br>SD_A2<br>SD_A3<br>C4047<br>0.1 F<br>0.1 F<br>PCB130<br>DMC097                                                                                                    |         | SD_A0        |
| SD_A2<br>SD_A3<br>C4047<br>0.1 F<br>PCB130<br>DMC097<br>G<br>H                                                                                                    |         | SD_A1        |
| <u>с4047</u><br>0.1 F<br>PCB130<br>DMG097<br>G H                                                                                                    |         | SD_A2        |
| C4047<br>H<br>0.1 F<br>PCB130<br>DMG097<br>G<br>H                                                                                                    |         | SD A3        |
| о.1 F<br>PCB130<br>DMG097<br>G Н                                                                                                    | C4047   | JU_N3        |
| <br><br><br><br><br><br>                                                                                                    | 01 F    | •            |
| <br><br>GН                                                                                                    | U.1 F   |              |
| <br><br>GН                                                                                                    |         |              |
| G H                                                                                                    |         |              |
| <br><br>GН                                                                                                    |         |              |
| G H                                                                                                    |         |              |
| РСВ130<br>DMG097<br>G Н                                                                                                    |         |              |
| <br><br>GН                                                                                                    |         |              |
| Рсвіза<br>DMC097<br>G Н                                                                                                    |         |              |
| <br>PCB130<br>DMG097<br>G Н                                                                                                    |         |              |
| <br>PCB130<br>DMG097<br>G Н                                                                                                    |         |              |
| <br>PCB130<br>DMG097<br>G Н                                                                                                    | -       |              |
| <br>PCB130<br>DMG097<br>G H                                                                                                    |         |              |
| <br>PCB130<br>DMG097<br>G H                                                                                                    |         |              |
| PCB130<br>DMG097<br>G H                                                                                                    |         |              |
| PCB130<br>DMG097<br>G H                                                                                                    |         |              |
| PCB130<br>DMG097<br>G H                                                                                                    |         |              |
| PCB130<br>DMG097<br>G H                                                                                                    |         |              |
| PCB130<br>DMG097<br>G H                                                                                                    |         |              |
| PCB130<br>DMC097<br>G H                                                                                                    |         |              |
| PCB130<br>DMG097<br>G H                                                                                                    |         |              |
| PCB130<br>DMG097<br>G H                                                                                                    |         |              |
| G H                                                                                                    |         |              |
| GH                                                                                                    |         |              |
| GH                                                                                                    |         |              |
| G H                                                                                                    |         |              |
| G H                                                                                                    |         |              |
| G H                                                                                                    |         |              |
| G H                                                                                                    |         |              |
| G H                                                                                                    |         |              |
| G H                                                                                                    |         |              |
|                                                                                                    | G       |              |

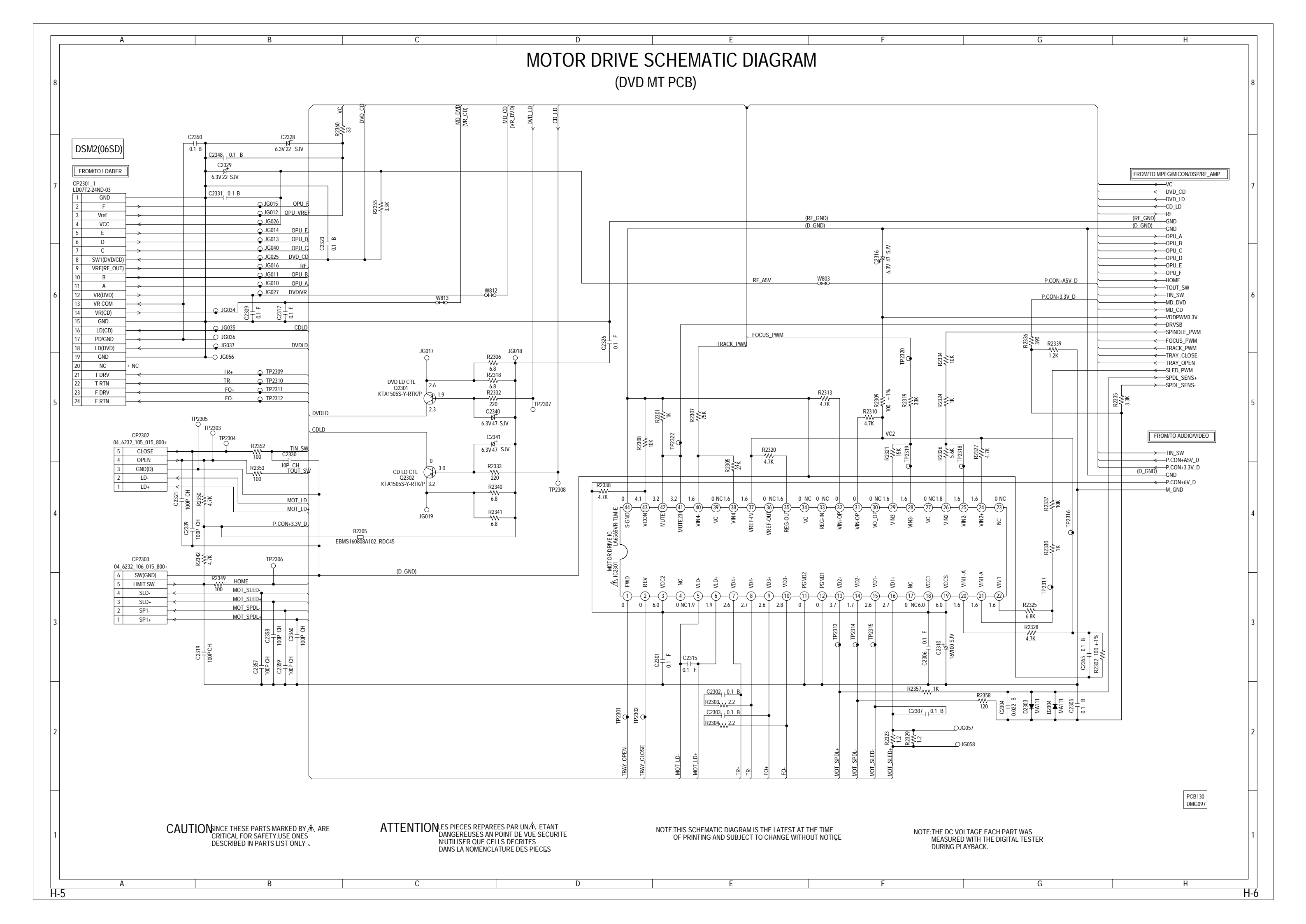

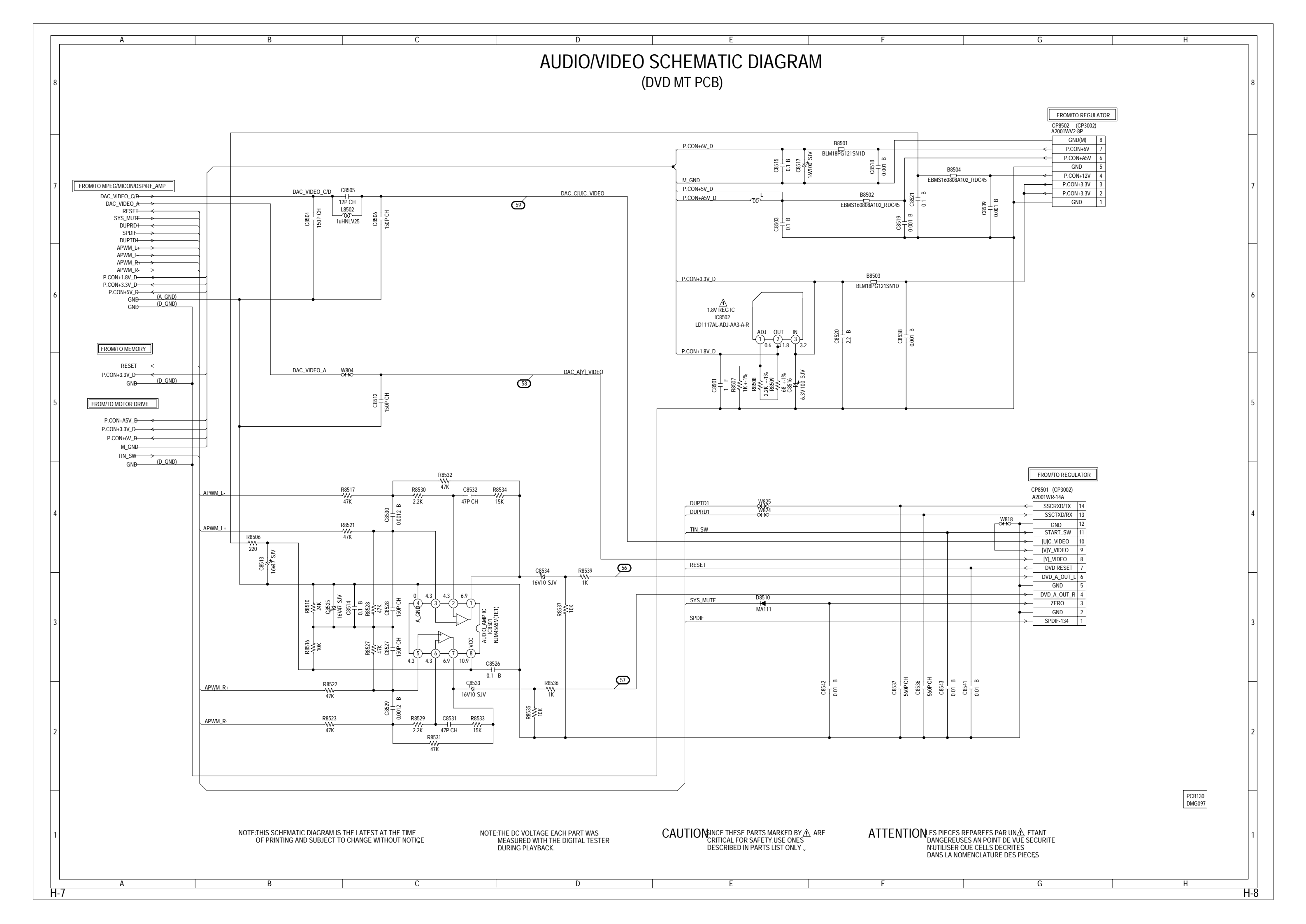

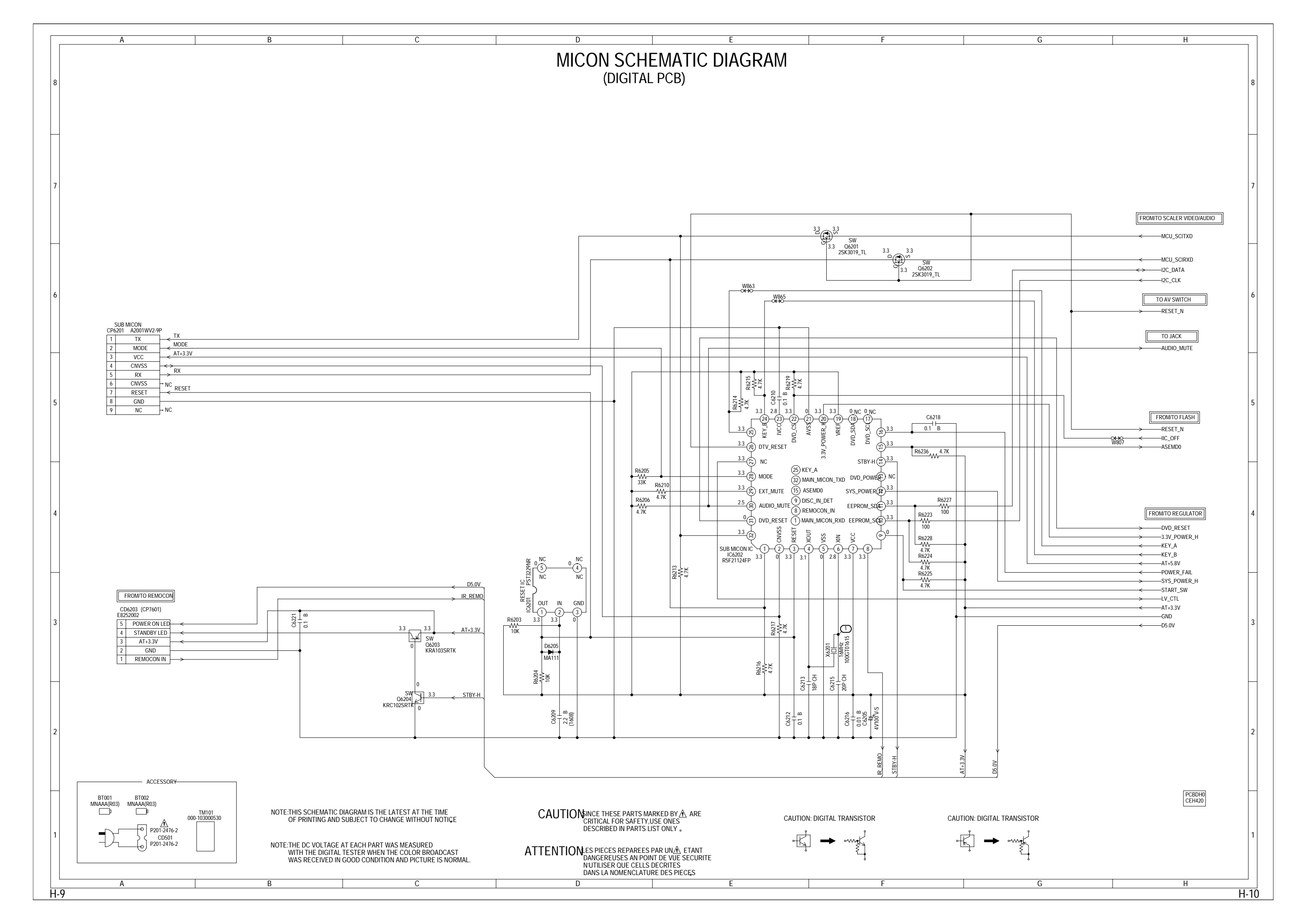
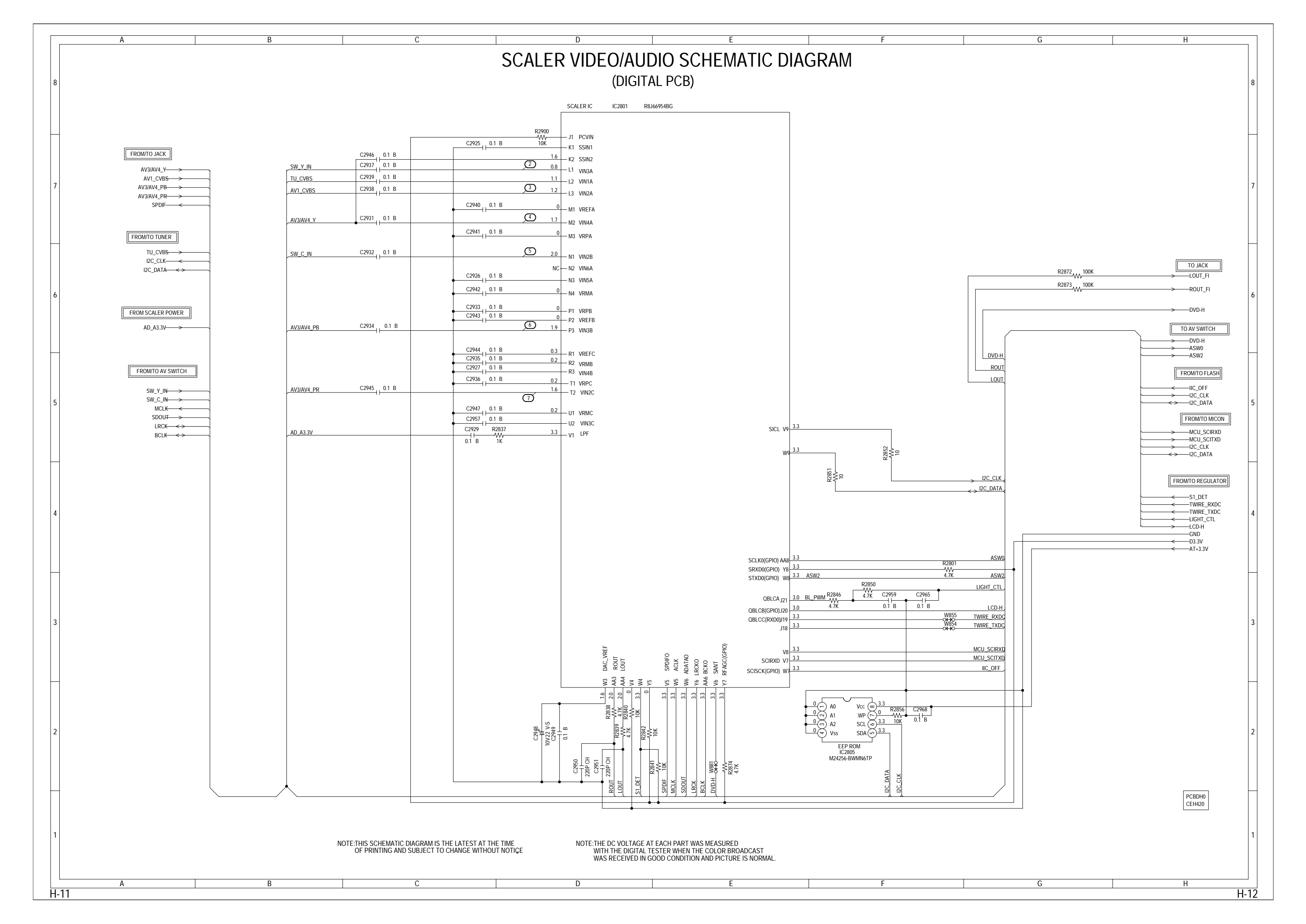

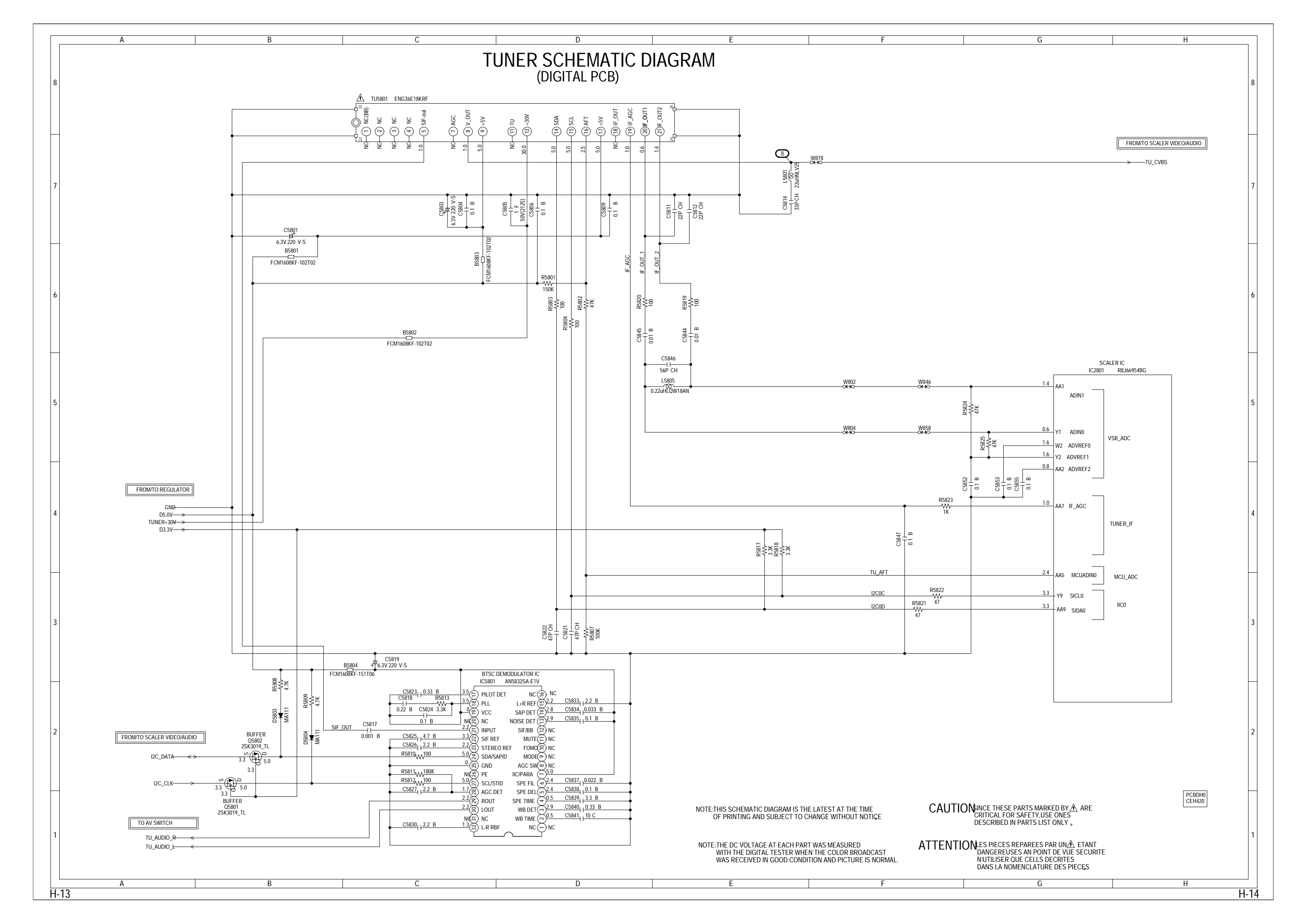

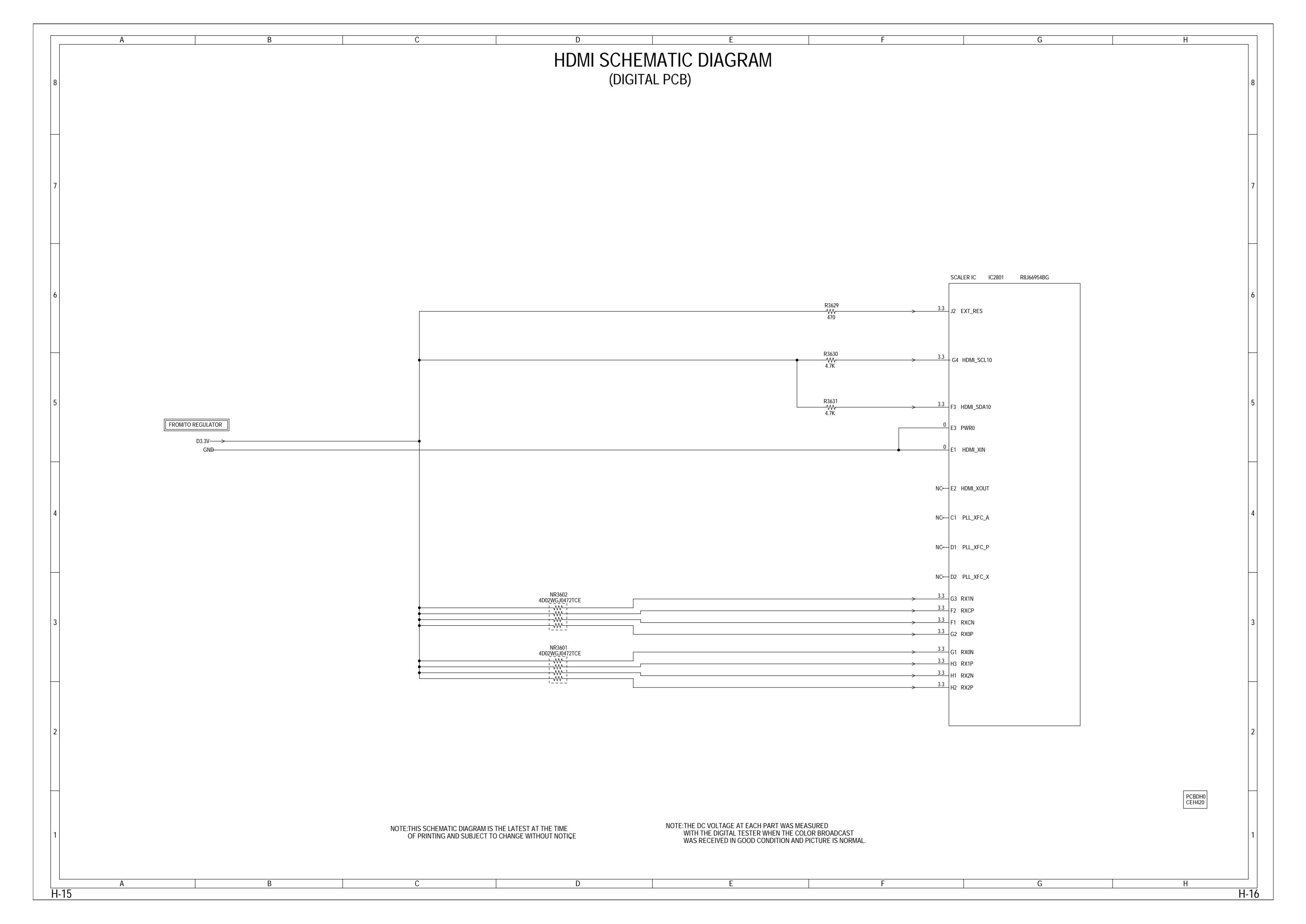

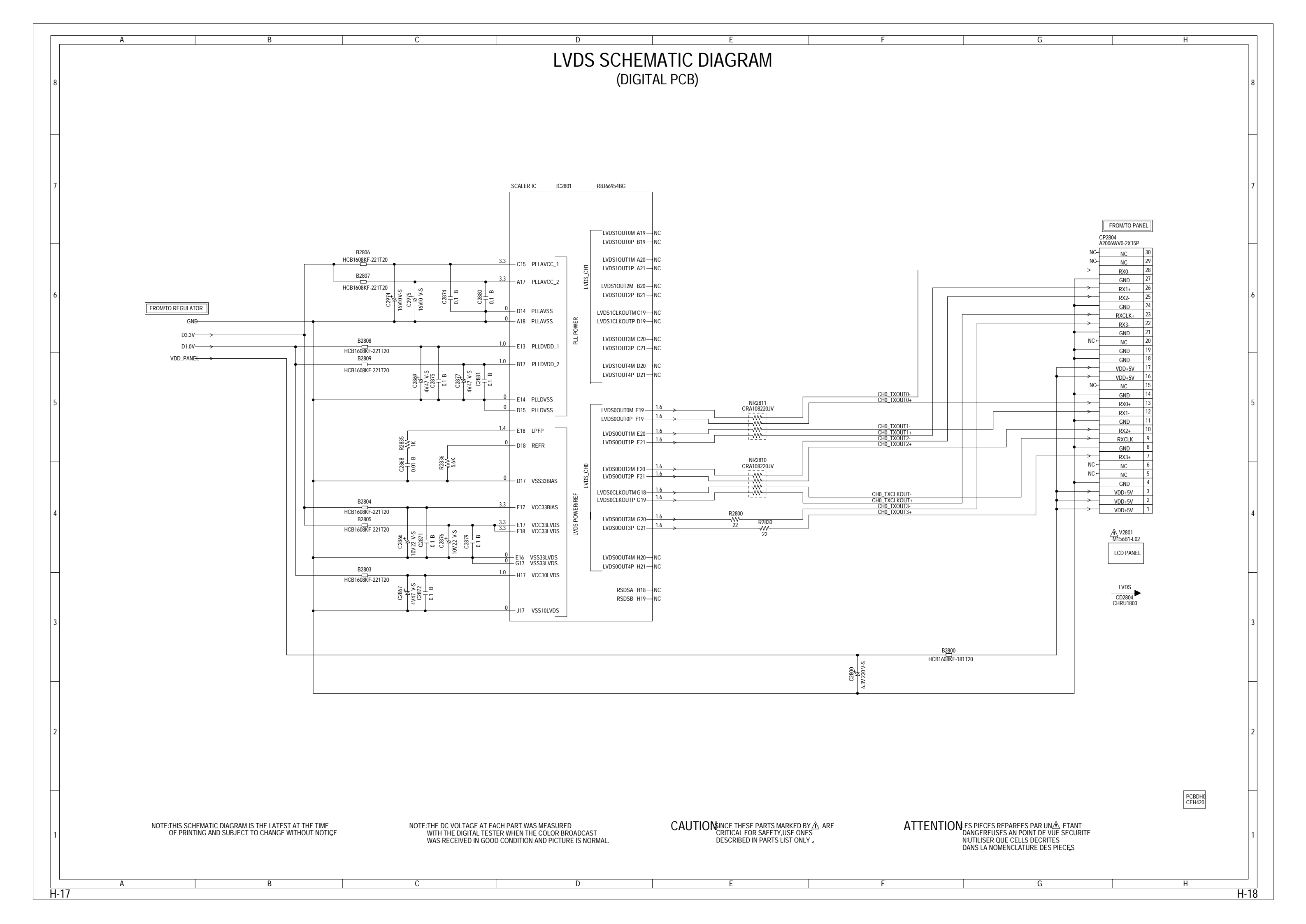

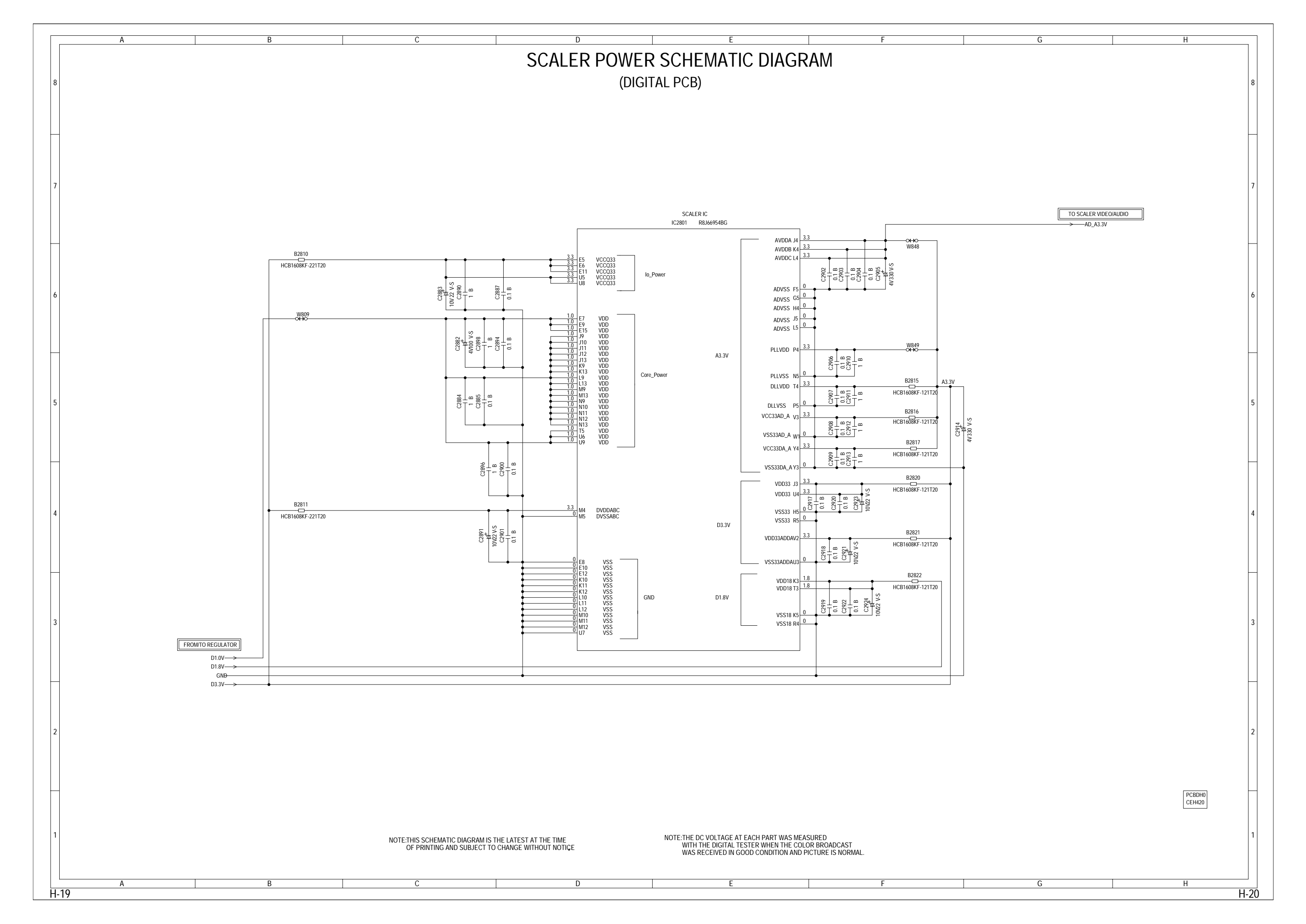

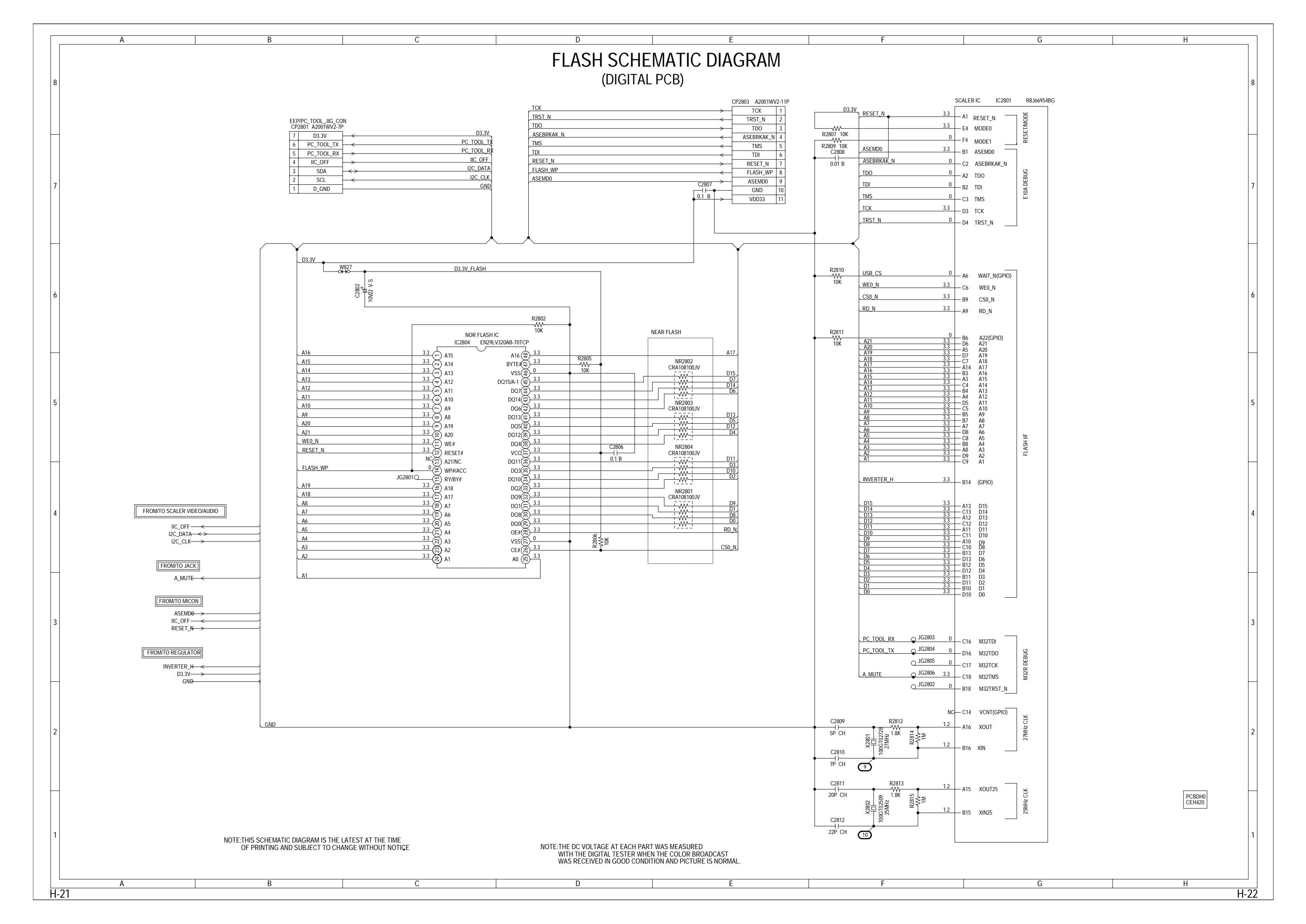

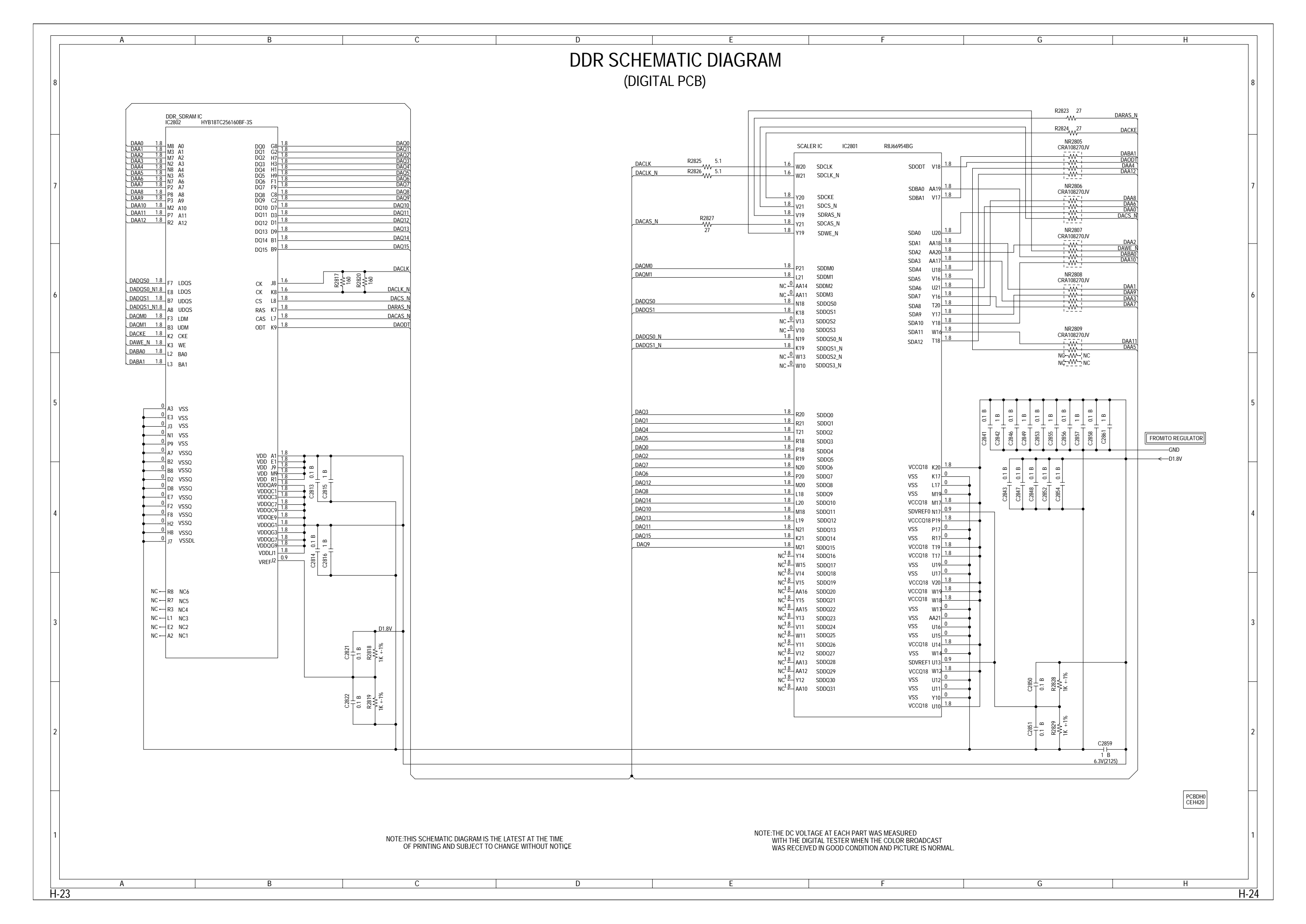

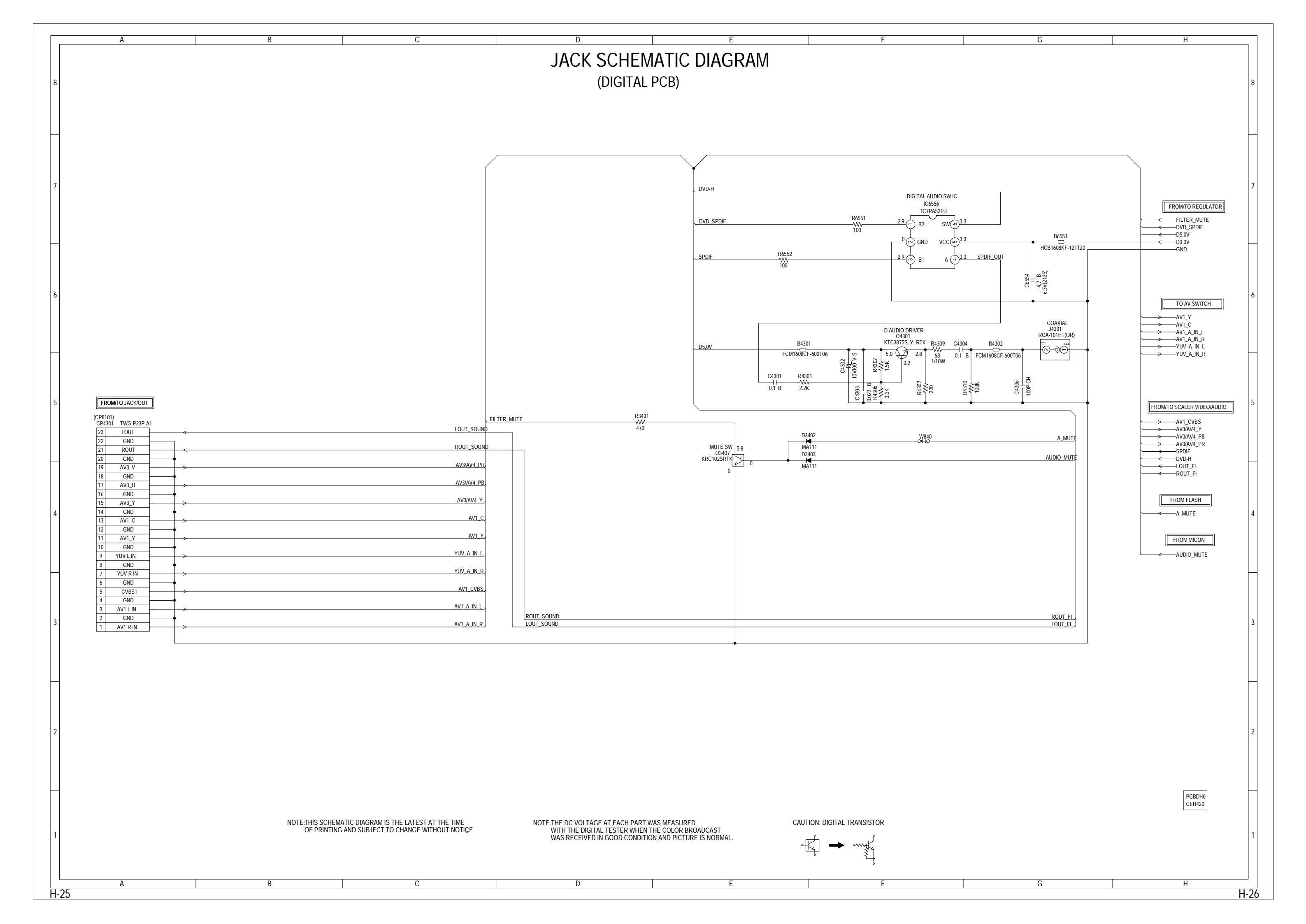

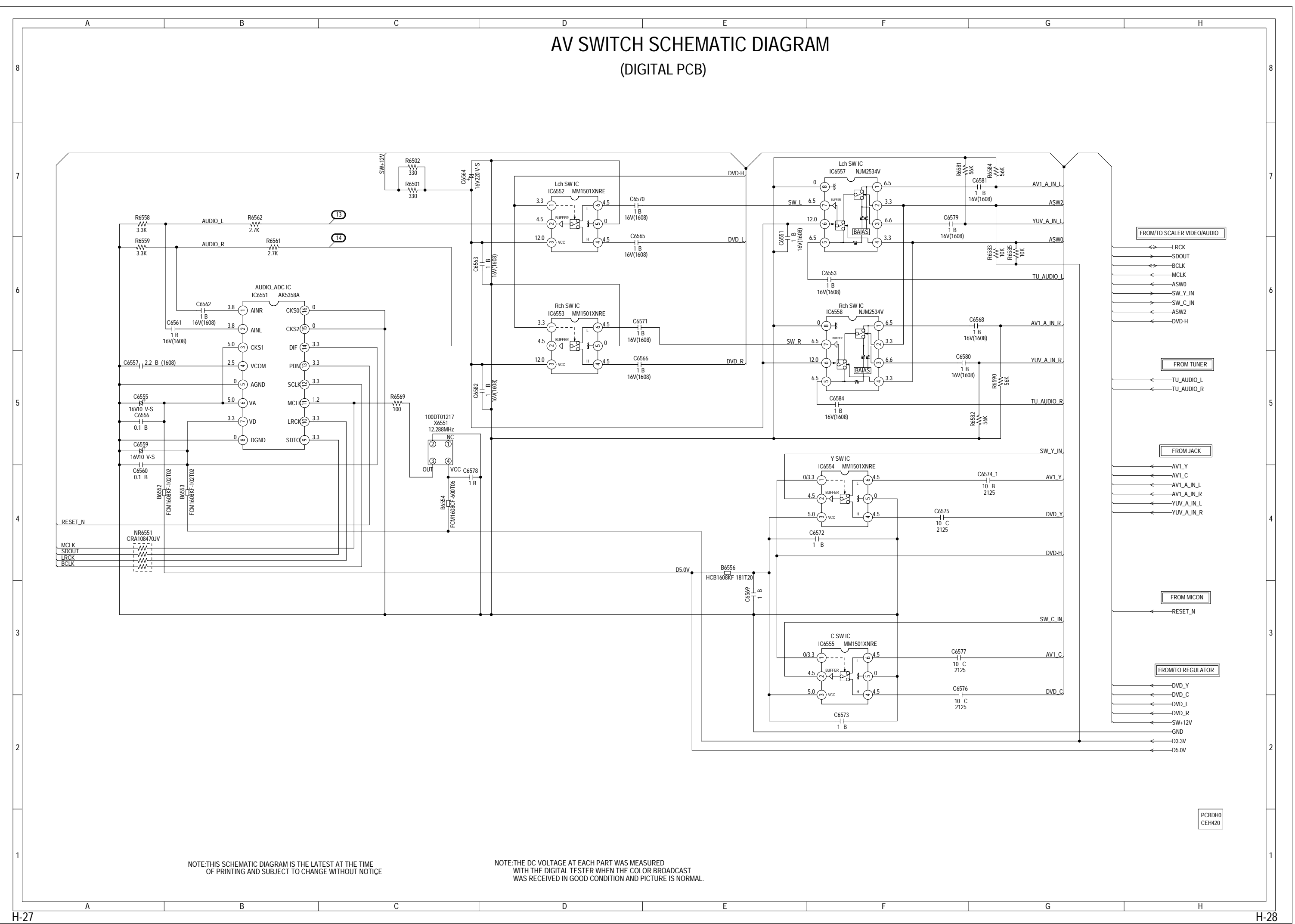

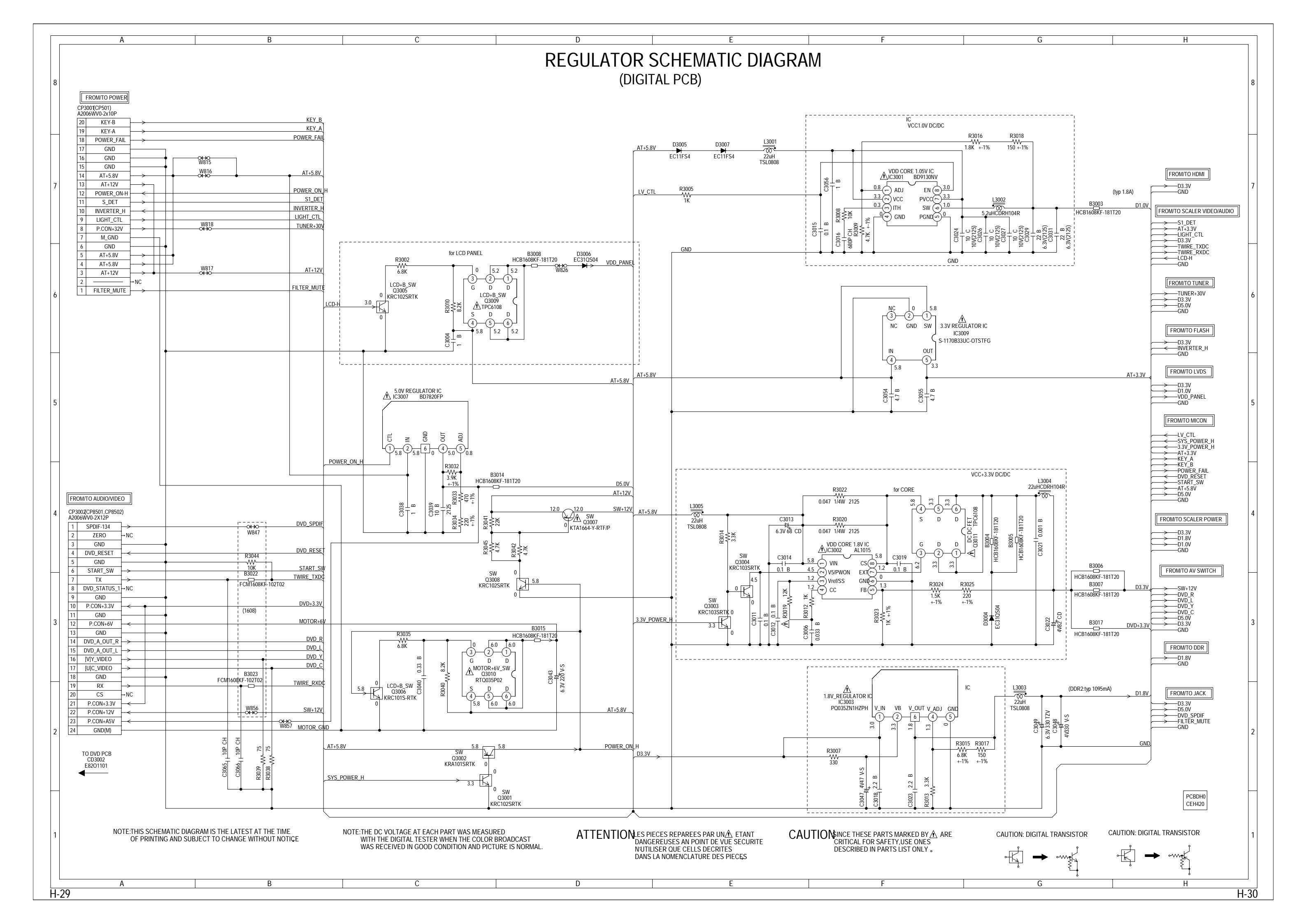

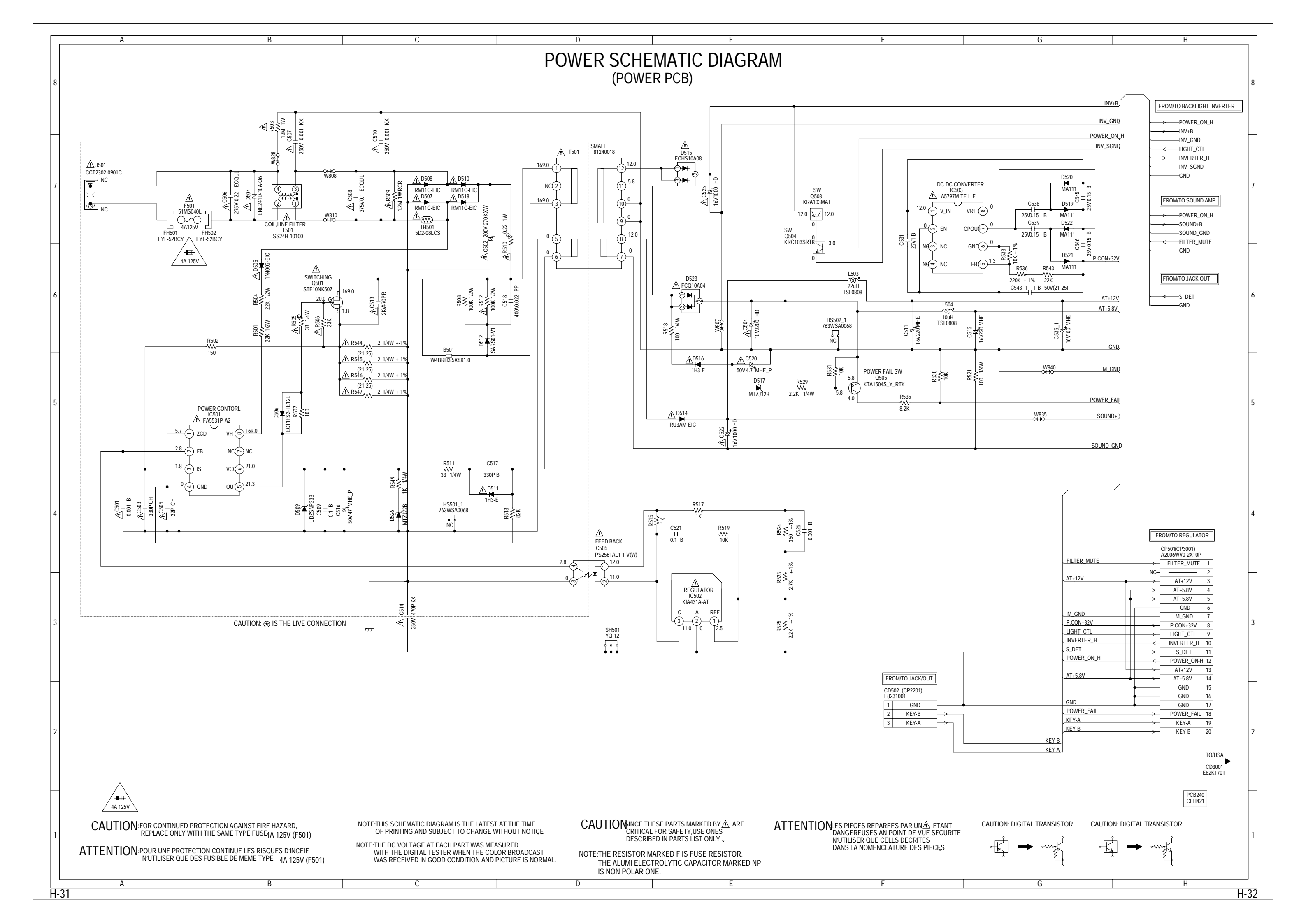

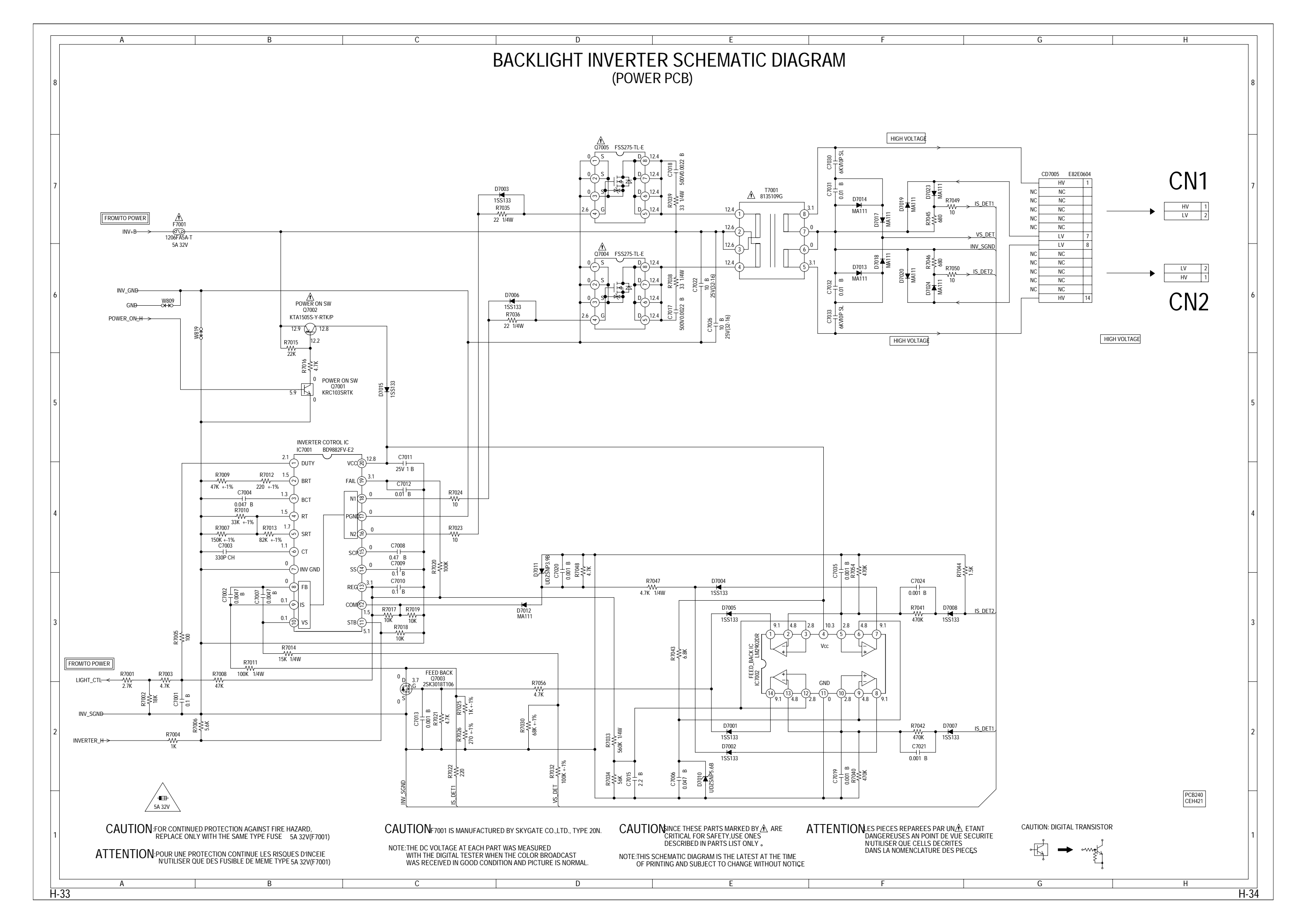

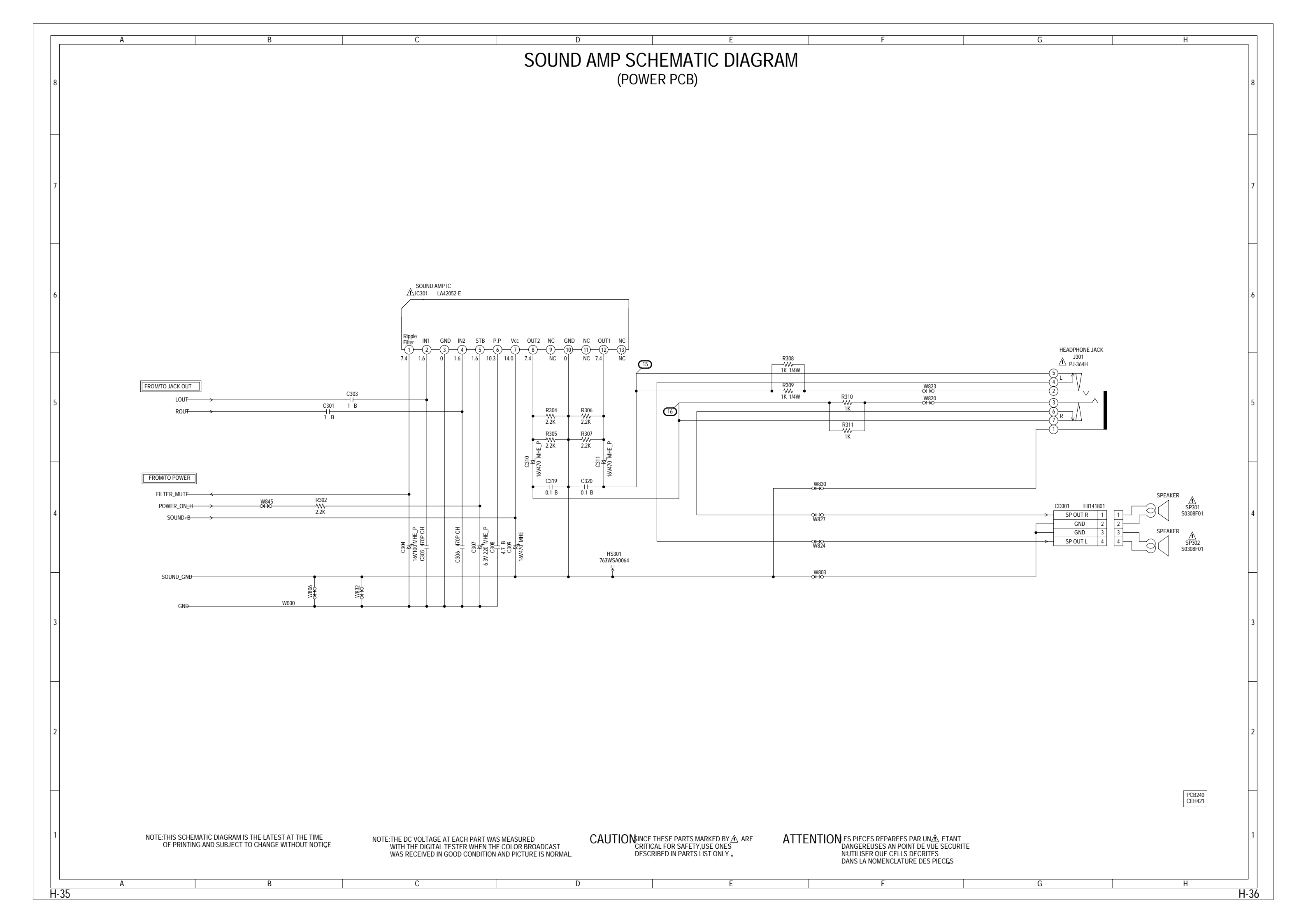

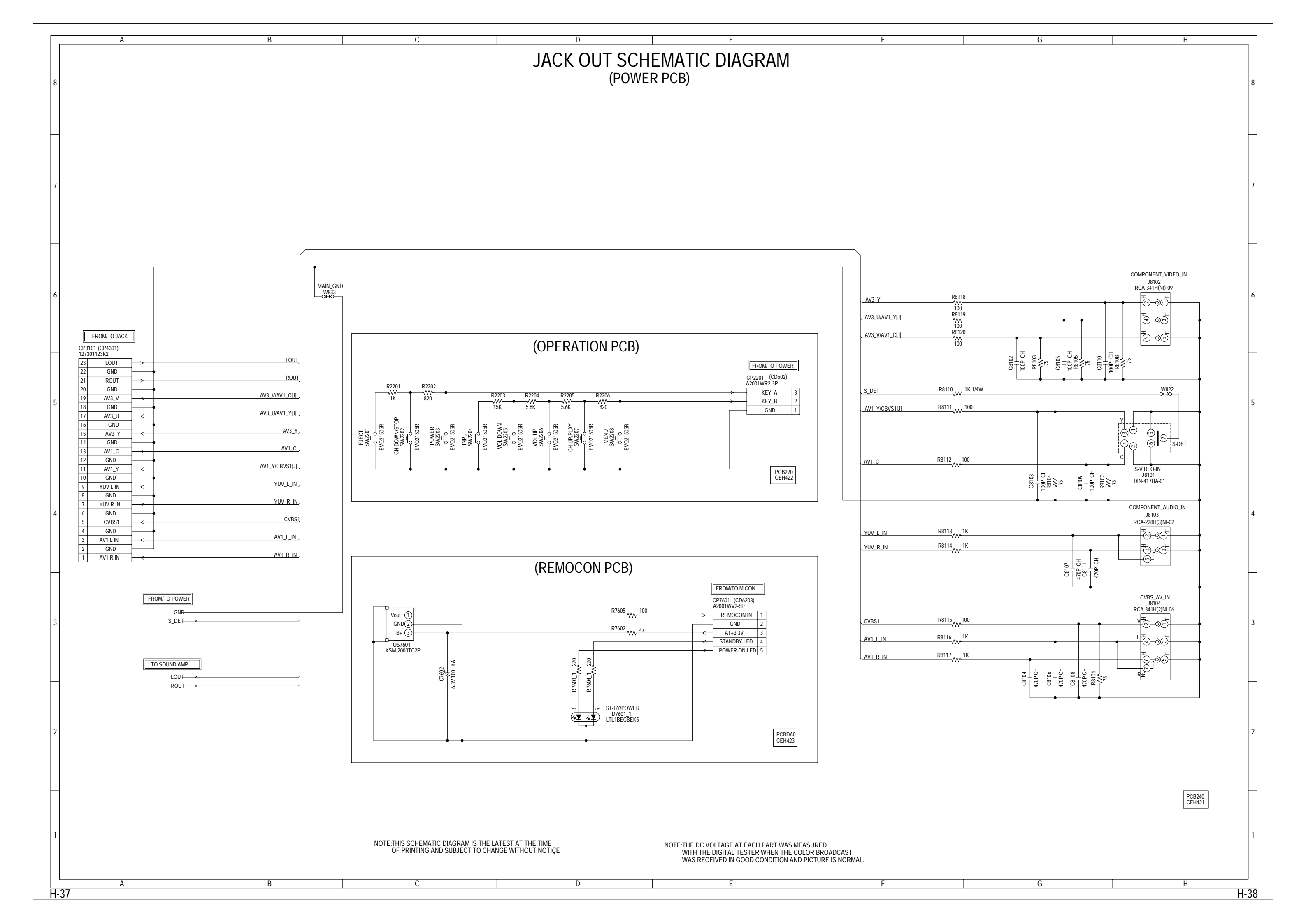

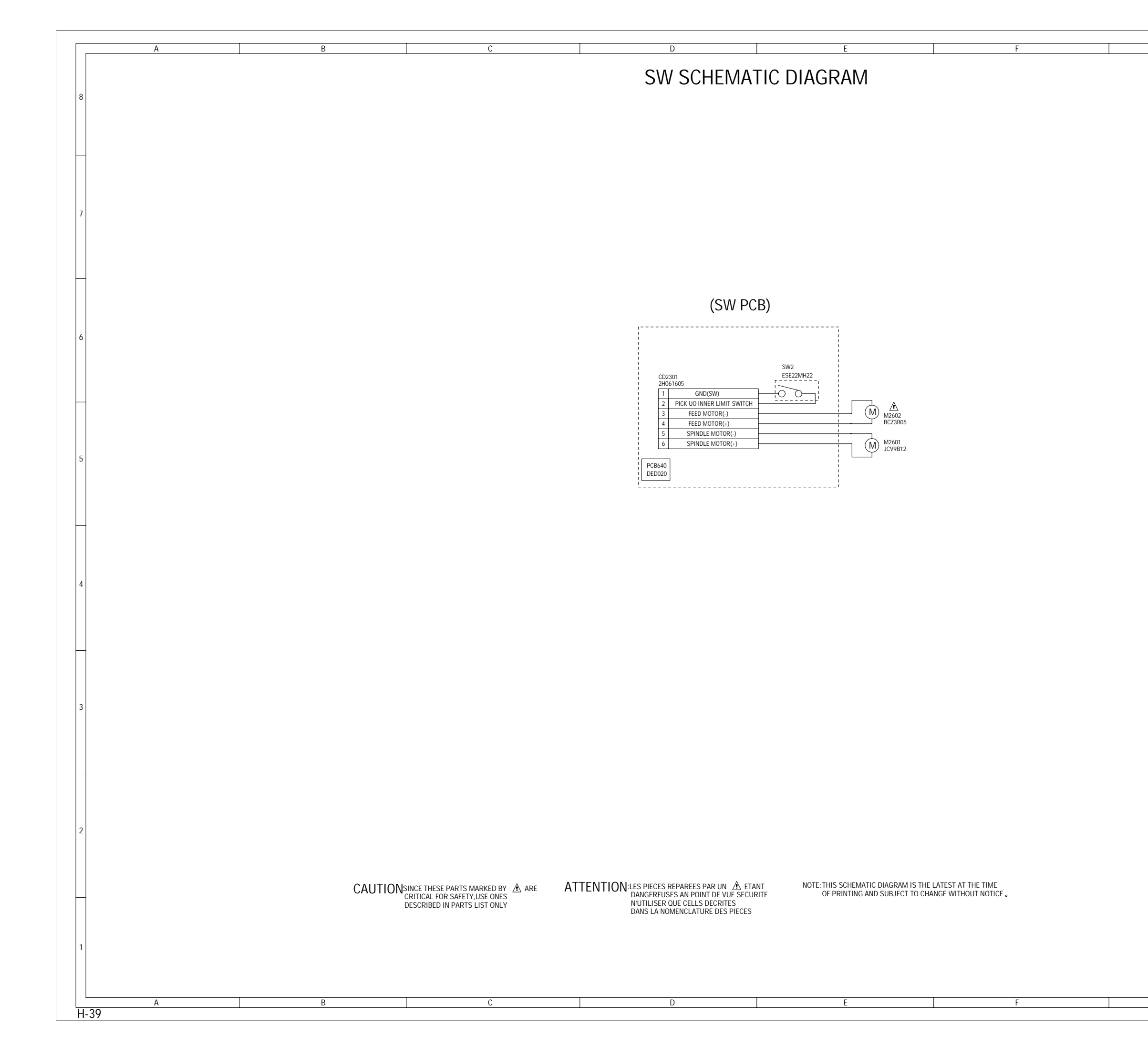

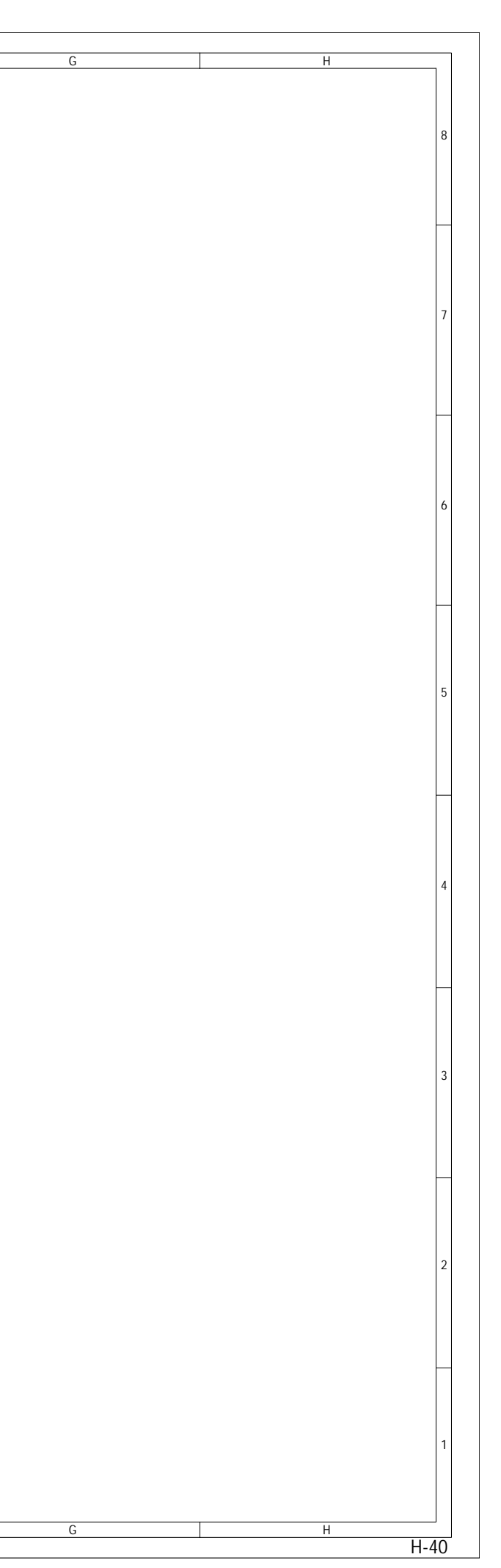

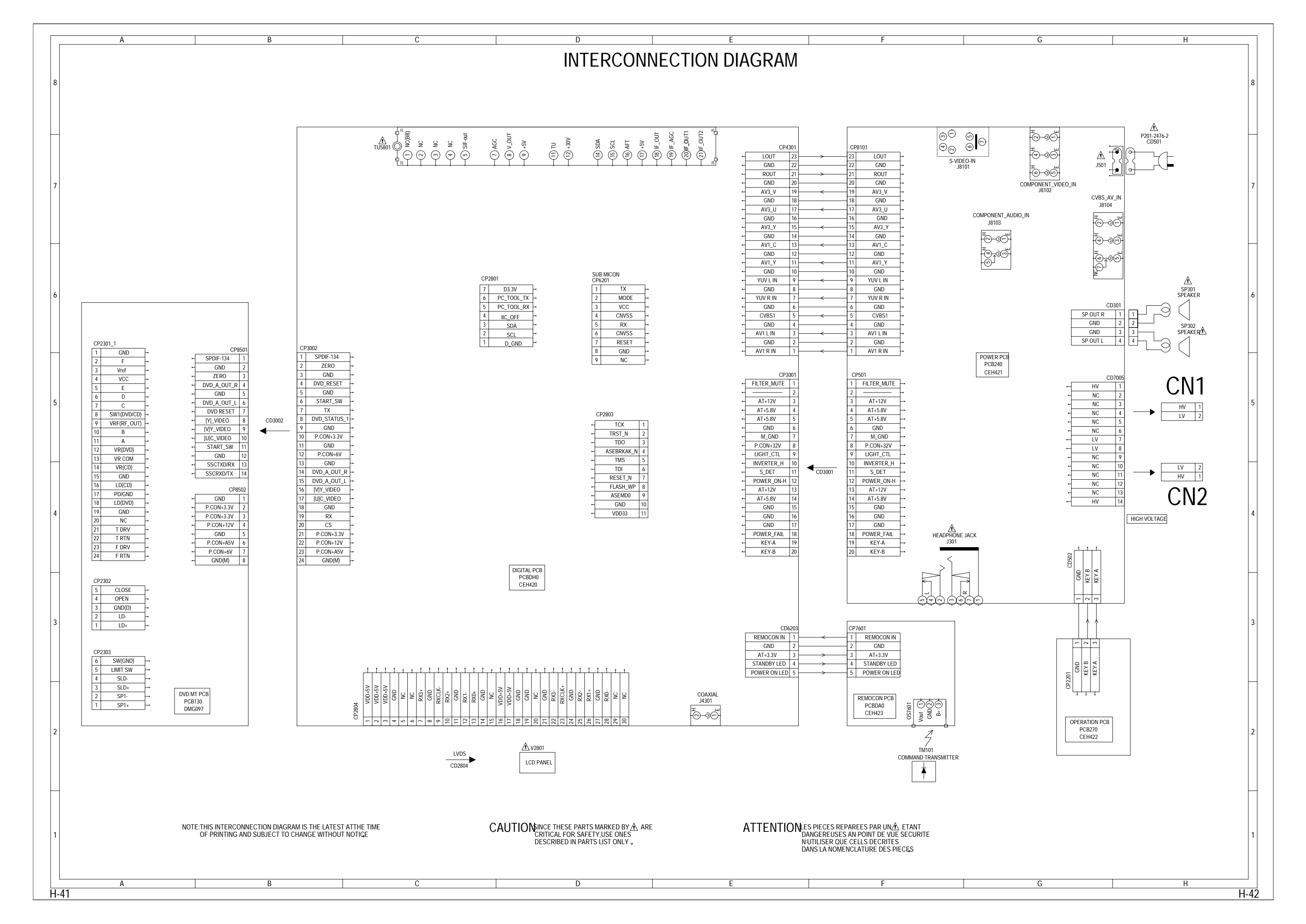

### WAVEFORMS

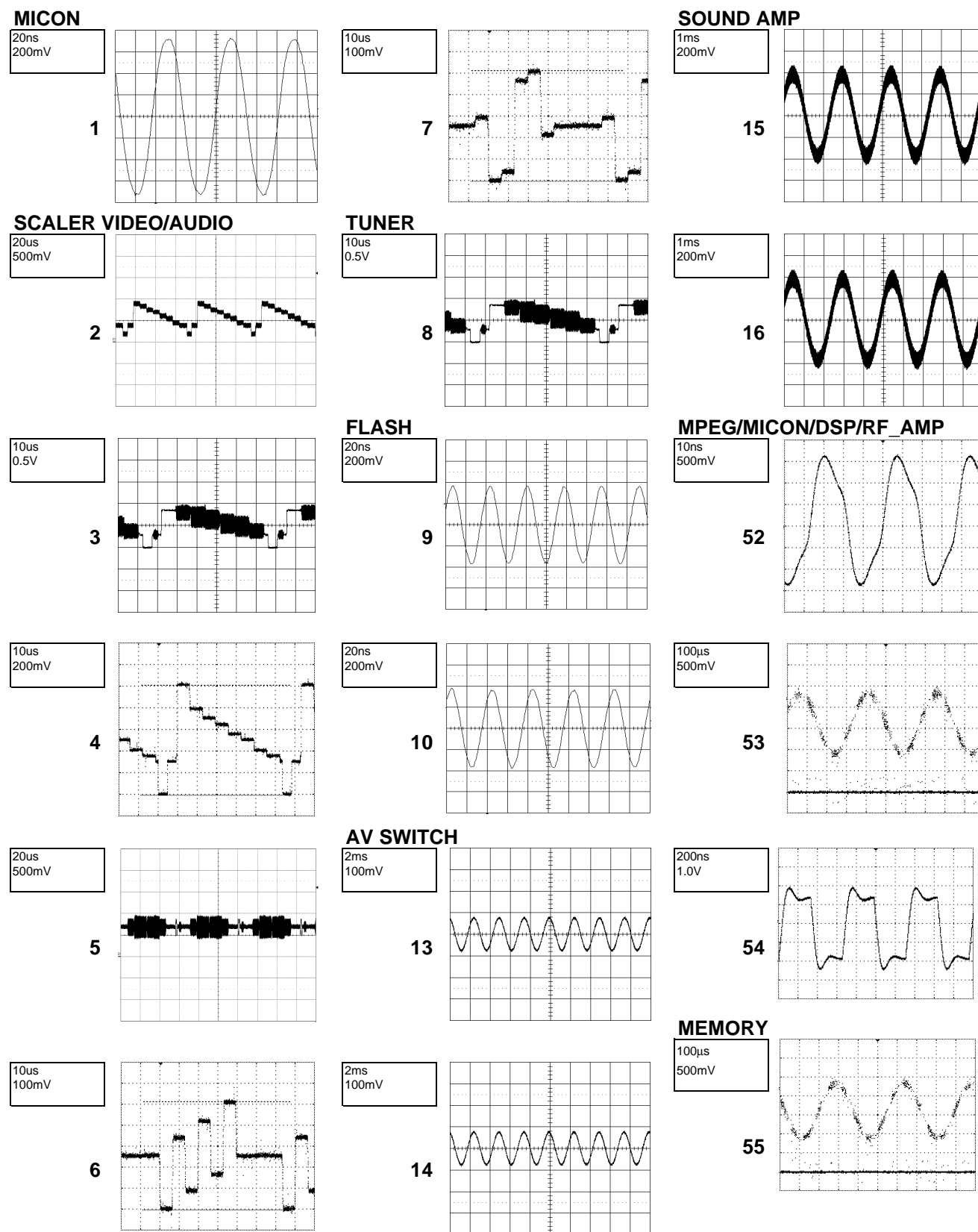

**NOTE:** The following waveforms were measured at the point of the corresponding balloon number in the schemtic diagram.

#### WAVEFORMS

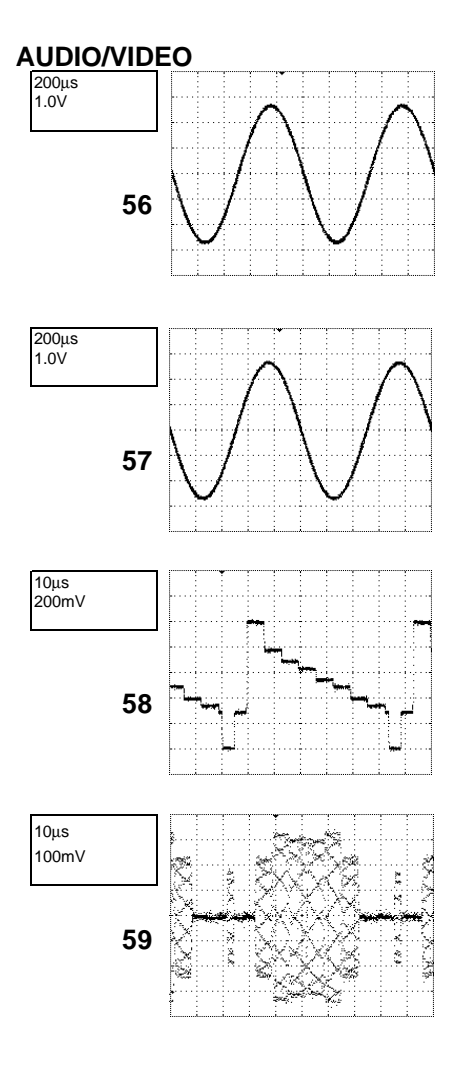

**NOTE:** The following waveforms were measured at the point of the corresponding balloon number in the schematic diagram.

MECHANICAL EXPLODED VIEW

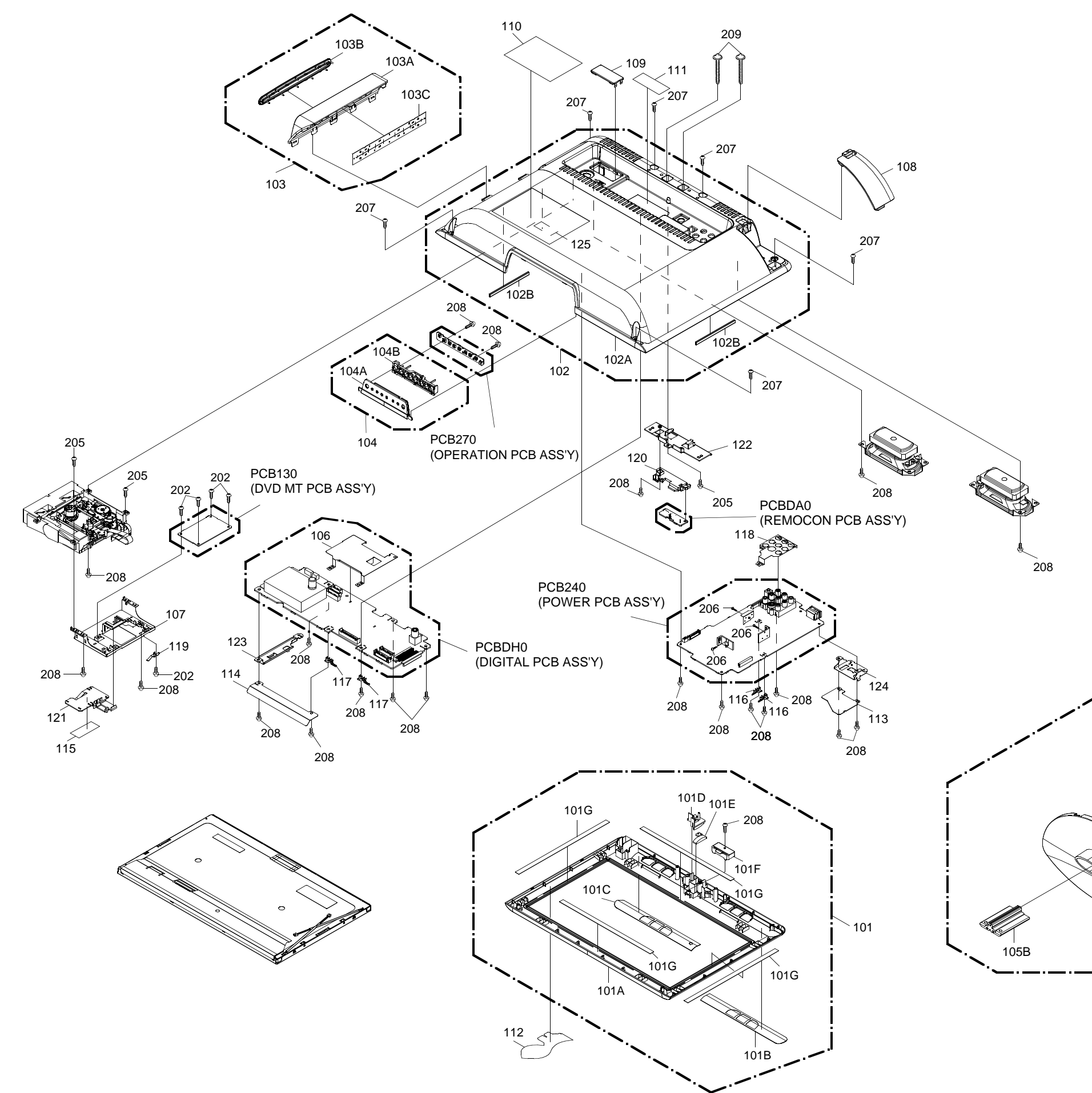

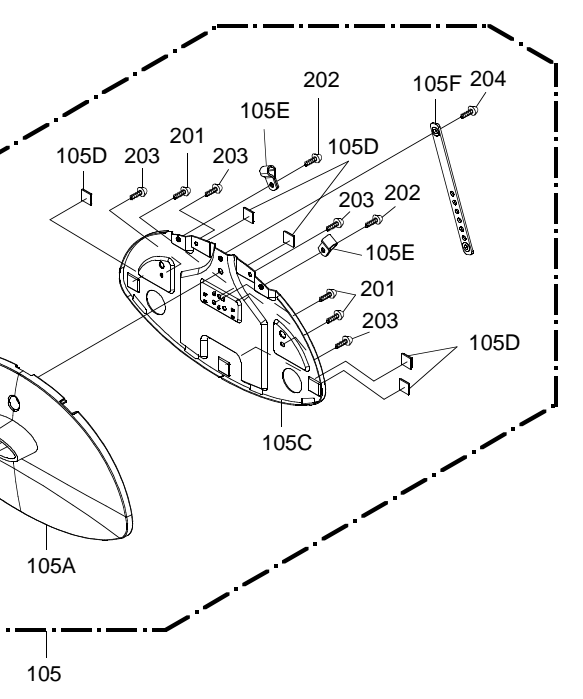

# MECHANICAL EXPLODED VIEW (PACKING DIAGRAM)

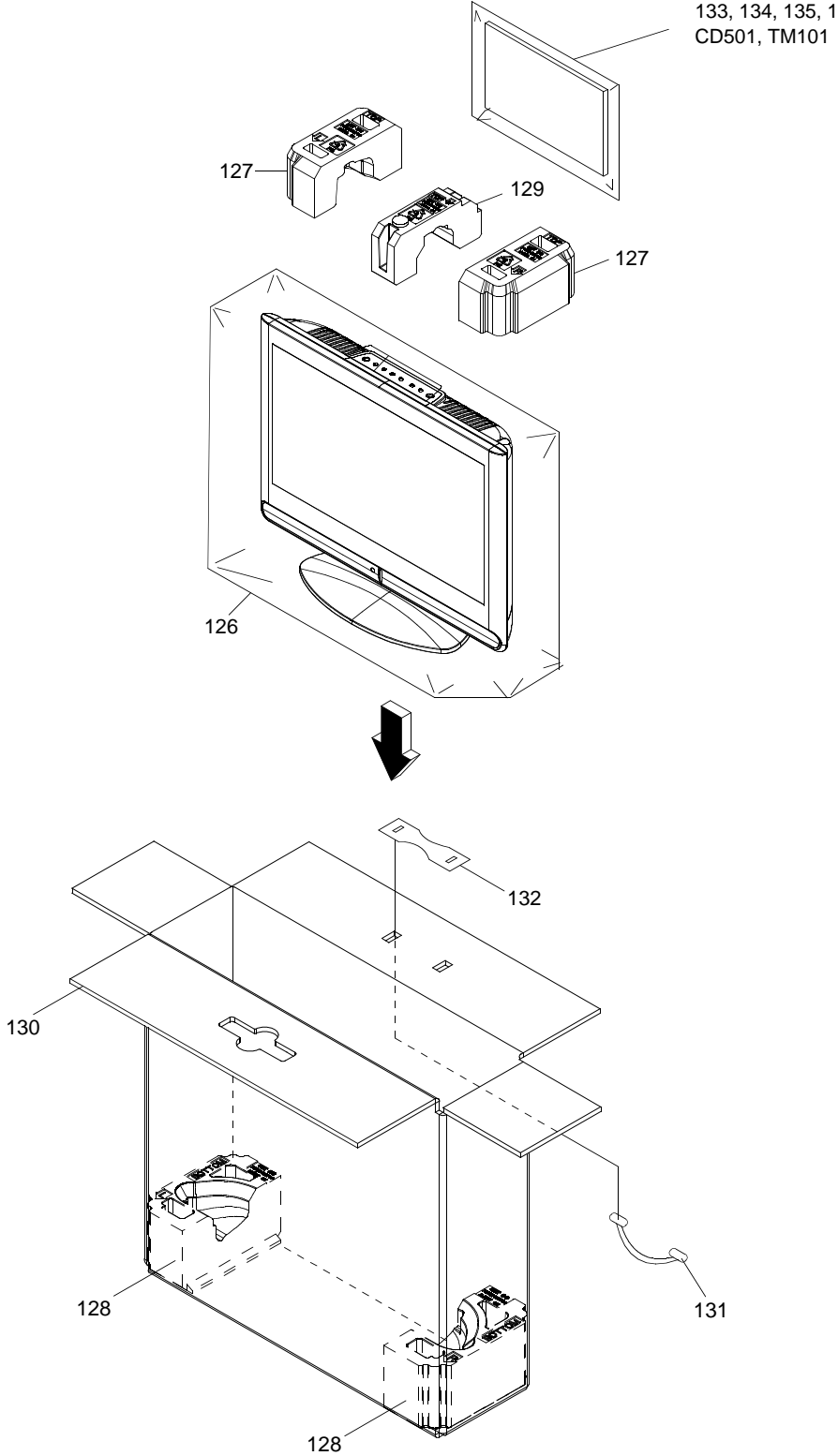

133, 134, 135, 136,137, CD501, TM101

#### **DVD DECK EXPLODED VIEW**

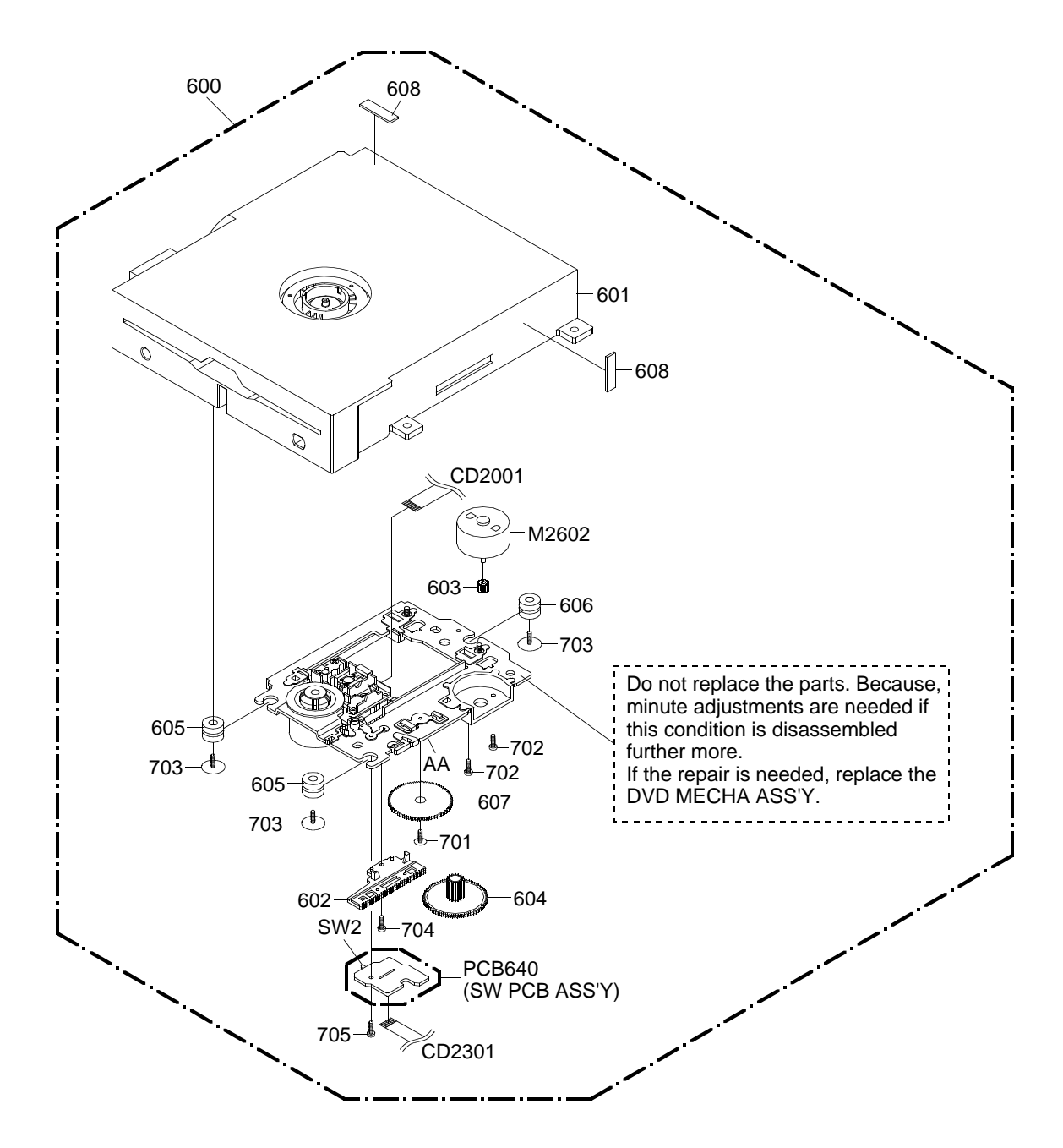

| CLASS  | MARK |
|--------|------|
| GREASE | AA   |

**NOTE:** Applying positions AA for the grease are displayed for this section. Check if the correct grease is applied for each position.

# **MECHANICAL REPLACEMENT PARTS LIST**

| Location No. | TSB P/N  | Reference No. | Description                           |
|--------------|----------|---------------|---------------------------------------|
| 101          | AE009877 | 7A7080011A    | FRONT CABI ASS'Y                      |
| 101A         | AE009878 | 708WPD0010    | CABINET FRONT                         |
| 101B         | AE009879 | 702WNA0010    | SHEET SPEAKER-R                       |
| 101C         | AE009880 | 702WNA0009    | SHEET SPEAKER-L                       |
| 101D         | AE009881 | 713WPA0426    | GLASS LED                             |
| 101E         | AE009882 | 713WPA0431    | GLASS LED-2                           |
| 101F         | AE009883 | 761WPA0533    | HOLDER PANEL                          |
| 101G         | AE003760 | 800WQ0A046    | FELT SHEET                            |
| 102          | AE009884 | 7A7020296A    | BACK CABI ASS'Y                       |
| 102A         | AE009885 | 702WPA1420    | CABINET BACK                          |
| 102B         | AE009955 | 800WQ00122    | FELT SHEET                            |
| 103          | AE009887 | 7A7110048A    | PANEL SIDE ASS'Y                      |
| 103A         | AE009888 | 711WPD0768    | PANEL SIDE                            |
| 103B         | AE009581 | 711WPEA001    | SLOT DVD                              |
| 103C         | AE008459 | 800WQ00105    | FELT SHEET                            |
| 104          | AE009889 | 7A7110049A    | PLATE BUTTON ASS'Y                    |
| 104A         | AE009890 | 711WPD0769    | PLATE BUTTON                          |
| 104B         | AE009582 | 735WPAB101    | BUTTON FRAME                          |
| 105          | AE009891 | 7A7040071A    | STAND ASS'Y                           |
| 105A         | AE009892 | 704WPA0117    | STAND                                 |
| 105B         | AE009893 | 761WEA0039    | FRAME STAND                           |
| 105C         | AE009894 | 761WSB0072    | ANGLE STAND                           |
| 105D         | AE009624 | 800SRA0002    | CUSHION LEG VEB1349-A                 |
| 105E         | AE008947 | 899NAGCL14    | CABLE CLAMP                           |
| 105F         | AE007710 | 89900FB118    | BAND                                  |
| 106          | AE009895 | 752WSA0728    | SHIELD DIGITAL                        |
| 107          | AE009790 | 761WSA0679    | ANGLE MPEG                            |
| 108          | AE009896 | 702WPA1421    | COVER BACK                            |
| 109          | 75006982 | 706WPAA007    | COVER CONNECTOR                       |
| 110          | AE009897 | 7225490281    | SHEET RATING                          |
| 111          | AE009898 | 7230008445    | SHEET JACK                            |
| 112          | AE009899 | 7235490100    | POP LABEL                             |
| 113          | AE009900 | 724WND0001    | SHEET PC-1                            |
| 114          | AE009901 | 724WND0002    | SHEET PC-2                            |
| 115          | AE005122 | 726000A073    | SHEET CAUTION                         |
| 116          | AE009597 | 744WUA0029    | SPRING EARTH-2                        |
| 117          | AE009784 | 744WUA0038    | SPRING EARTH-3                        |
| 118          | AE009902 | 752WSA0727    | SHIELD JACK                           |
| 119          | AE009816 | 753WUAA017    | SPRING EARTH                          |
| 120          | AE009904 | 761WPA0532    | HOLDER REMOCON                        |
| 121          | AE009905 | 761WPA0534    | COVER DVD                             |
| 122          | AE009906 | 761WSA0686    | ANGLE HINGE                           |
| 123          | AE009907 | 761WSA0687    | ANGLE LCD-L                           |
| 124          | AE009908 | 761WSA0688    | ANGLE LCD-R                           |
| 125          | 72782476 | 800WQ0A100    | FELT SHEET                            |
| 126          | AE009909 | 791WHA0171    | LAMIFILM BAG 650*700*0.5MM            |
| 127          | AE009910 | 792WHA0759    | PACKAGE TOP                           |
| 128          | AE009911 | 792WHA0760    | PACKAGE BOTTOM                        |
| 129          | AE009912 | 792WHA0766    | PACKAGE TOP CENTER                    |
| 130          | AE009913 | 793WCD1868    | GIFT BOX                              |
| 131          | AE009603 | 794WHA0003    | HANDLE                                |
| 132          | AE009604 | 794WHA0004    | HANDLE STOPPER                        |
| 133          | AE009914 | J51T0101A     | INSTRUCTION BOOK(TOSHIBA)             |
| 134          | AE009609 | JB5ND000      | POLYBAG,INSTRUCTION(RED CAUTION)      |
| 135          | AE007451 | J3N51617A     | REGISTRATION CARD                     |
| 136          | AE007627 | J5S10229A     | INFORMATION SHEET(RETURN)USA          |
| 137          | AE009915 | J51T0107A     | QUICK SET-UP SHEET(SPANISH)           |
| 201          | 72784217 | 810B140A0U    | SCREW SEMS(B) 4*10 CH                 |
| 202          | AE005675 | 810923060U    | SCREW TAP TITE(B) BIND 3*6 CH         |
| 203          | AE009612 | 8110K3080U    | SCREW TAP TITE(P) LAMI HEAD 3*8 CH    |
| 204          | AE007747 | 814623080U    | SCREW TAP TITE(B) BIND 3*5.7+4*2.3 CH |
| 205          | AE003526 | 810923080U    | SCREW TAP TITE(B) BIND 3*8 CH         |
| 206          | AE003524 | 8109130A0U    | SCREW TAP TITE(B) WH7 3*10 CH         |
| 207          | AE009613 | 8109230A0U    | SCREW TAP TITE(B) BIND 3*10 BK        |
| 208          | AE004849 | 8109230A0U    | SCREW TAP TITE(B) BIND 3*10 CH        |
| 209          | AE009916 | 8117540C0S    | SCREW TAPPING(B0) TRUSS 4*30 BK       |

# **DVD DECK REPLACEMENT PARTS LIST**

| Location No. | TSB P/N  | Reference No. | Description                                                                                                    |
|--------------|----------|---------------|----------------------------------------------------------------------------------------------------|
| ⊿600         | AE009615 | A50N01P650    | DVD MECHA ASS'Y A50N01P650                                                                                     |
| 601          | AE008499 | 92SBB0033A    | LOADER SUB ASS'Y DLM1D29-31                                                                                    |
| 602          | AE005815 | 92AAA0017A    | FEED RACK ASS'Y                                                                                                |
| 603          | AE003551 | 92P100088A    | GEAR,MOTOR                                                                                                    |
| 604          | AE005805 | 92P100117A    | GEAR,MIDDLE                                                                                                    |
| 605          | AE008500 | 92P200017A    | INSULATOR, F                                                                                                   |
| 606          | AE008501 | 92P200018A    | INSULATOR, R                                                                                                   |
| 607          | AE005816 | 92P100116A    | GEAR,FEED                                                                                                    |
| 608          | BZ710149 | 800WFAA008    | CUSHION C                                                                                                    |
| 701          | AE005817 | 92P700007A    | SCREW,GEAR FEED                                                                                                |
| 702          | AE003554 | 814011723U    | SCREW,PAN M1.7*2.3 P3 CH                                                                                       |
| 703          | AE003555 | 816112080U    | SEMS.TAP TITE(P) PAN W10 2*8 CH                                                                                |
| 704          | AE005006 | 813381750U    | SCREW,T-TITE(B)CAMERA PAN M1.7*5.0 P3 CH                                                                       |
| 705          | AE003557 | 811022080U    | SCREW,TAP TITE(P) BIND 2*8 CH                                                                                  |
| CD2001       | AE009434 | 12C14O1602    | CORD JUMPERFFC05241600408T1-A04CORD JUMPER2H062102MOTORWRF-300CA-10460ASW PCB ASS'YDED020APUSH SWITCHESE22MH22 |
| CD2301       | AE003558 | 122H062102    |                                                                                                    |
| M2602        | AE009616 | 1515T98006    |                                                                                                    |
| PCB640       | AE008503 | A5X002C640    |                                                                                                    |
| SW2          | AE001158 | 0500101036    |                                                                                                    |

| Location No.  | TSB P/N  | Reference No. | Description            |                    |
|---------------|----------|---------------|------------------------|--------------------|
| A P503        | 75006001 | PC31X11261    | RESISTORS              | 12M OHM 1W         |
| A R505        | AE000485 | R6388/3301    |                        | 33 OHM 1/4W        |
| A R506        | AE003403 | P803P03331    | PC                     | 33K OHM 1/16W/     |
| A P500        | AE002130 | DC21V11251    | PC                     |                    |
| AR509         | AE009400 | R63881P221    |                        |                    |
| A R512        | AE003733 | R03001R22J    | R,FUSE<br>PC           |                    |
| AR512         | AE009808 | R861R42R0F    | BC                     | 2 OHM 1/4W         |
| ∕∆R545        | AE009808 | R861R42R0F    | BC                     | 2 OHM 1/4W         |
| ∕∆R546        | AE009808 | R861R42R0F    | RC                     | 2 OHM 1/4W         |
| △R547         | AE009808 | R861R42R0F    | RC                     | 2 OHM 1/4W         |
| ∕∆R3019       | AE009917 | R808R9123J    | RC                     | 12K OHM 1/16W      |
|               |          |               | CAPACITORS             |                    |
| <b>△</b> C501 | AE001725 | CS0PB0413K    | CC                     | 0.001 UF 50V B     |
| ∕∆C502        | AE009490 | E8E52C271D    | CE                     | 270 UF 200V        |
| ∆C503         | 79091384 | CS0PCH4L2J    | CC                     | 330 PF 50V CH      |
| △C504         | AE009918 | E83YF1222D    | CE                     | 2200 UF 10V        |
| △C505         | AE001732 | CS0PCH4H1J    | CC                     | 22 PF 50V CH       |
| ∠\C506        | BZ110025 | P2122B224M    | CMP                    | 0.22 UF 275V ECQUL |
| ZAC507        | AD301026 | CD39E0M13M    |                        | 0.001 UF 250V      |
| A C510        | BZ110035 | P2122B104M    | CMP                    | 0.1 UF 275V ECQUL  |
| A C512        | AD301026 |               |                        | 0.001 UF 250V      |
| A C514        | AE000209 | COSLORAQZK    |                        | 470 FF 2KV K       |
| C518          | AE000308 | D330E4223 I   |                        | 0.022 LIE 400V     |
| AC520         | AE000402 | F7FSU54R7M    | CE                     | 4.7 LIE 50V        |
| <u>∧</u> C522 | AE009920 | E83YF2102D    | CE                     | 1000 UF 16V        |
| △C525         | AE009920 | E83YF2102D    | CE                     | 1000 UF 16V        |
| C7030         | AE009700 | C234SLB11J    | CC                     | 10 PF 6KV SL       |
| C7033         | AE009700 | C234SLB11J    | CC                     | 10 PF 6KV SL       |
| 0.000         |          | 0201020110    | DIODES                 |                    |
| △D504         | BZ410031 | D6CE24110A    | DIODE VARISTA          | ENE241D-10A-Q6     |
| △D505         | BZ410085 | D2WXN40050    | DIODE SILICON          | 1N4005-EIC         |
| D506          | AE008906 | D28R11FS20    | DIODE                  | EC11FS2-TE12L      |
| △D507         | BZ410062 | D2WTRM11C0    | DIODE SILICON          | RM11C-EIC          |
| ∆D508         | BZ410062 | D2WTRM11C0    | DIODE SILICON          | RM11C-EIC          |
| D509          | AE009494 | DE7RB3302B    | DIODE ZENER            | UDZSNP33B TE-17    |
| △D510         | BZ410062 | D2WTRM11C0    | DIODE SILICON          | RM11C-EIC          |
| △D511         | AE008319 | D4AT01H3E0    | DIODE RECTIFIER        | 1H3-E              |
| D512          | AE002133 | D2BXARS010    | DIODE SILICON          | SARS01-V1          |
| △D514         | BZ410126 | D2WXRU3AM0    | DIODE SILICON          | RU3AM-EIC          |
| ∠\D515        | AE009803 | D28A10A080    | DIODE SCHOTTKY BARRIER | FCHS10A08          |
| ∠\D516        | AE008319 | D4AT01H3E0    | DIODE RECTIFIER        | 1H3-E              |
| D517          | AD300070 | D9/001201B    | DIODE,ZENER            | MIZJ12B I-77       |
| ZI2D518       | BZ410062 | D2WTRM11C0    | DIODE SILICON          |                    |
| D519<br>D520  | AE009006 | DGERMATTIO    |                        | MA111 (TX)         |
| D520          | AE009000 | DGERMA1110    |                        | $MA111_{-}(TX)$    |
| D522          | AE009006 | DGERMA1110    |                        | MA111-(TX)         |
| ∕∆D523        | AE009829 | D28A10A040    | DIODE SCHOTTKY BARRIER | FCO10A04           |
| D526          | BZ410113 | D97U02201B    | DIODE ZENER            | MT7.122B T-77      |
| D2303         | AE009006 | DGERMA1110    | DIODE SILICON          | MA111-(TX)         |
| D2304         | AE009006 | DGERMA1110    | DIODE SILICON          | MA111-(TX)         |
| D3004         | AE004643 | D28R1QS040    | DIODE                  | EC31QS04-TE12L     |
| D3005         | AE009496 | D28R11FS40    | DIODE SCHOTTKY         | EC11FS4-TE12L      |
| D3006         | AE004643 | D28R1QS040    | DIODE                  | EC31QS04-TE12L     |
| D3007         | AE009496 | D28R11FS40    | DIODE SCHOTTKY         | EC11FS4-TE12L      |
| D3402         | AE009006 | DGERMA1110    | DIODE SILICON          | MA111-(TX)         |
| D3403         | AE009006 | DGERMA1110    | DIODE SILICON          | MA111-(TX)         |
| D4002         | AE009006 | DGERMA1110    | DIODE SILICON          | MA111-(TX)         |
| D4003         | AE009006 | DGERMA1110    | DIODE SILICON          | MA111-(TX)         |
| D4005         | AE009006 | DGERMA1110    | DIODE SILICON          | MA111-(TX)         |
| D4008         | AE009006 | DGERMA1110    | DIODE SILICON          | MA111-(IX)         |
| D5803         | AE009006 | DGERMAIIIO    |                        |                    |
| D5804         | AE009006 | DGERMAIIIO    |                        | MA111 - (1X)       |
| D7001         | BZ/10006 | DGERMATTIO    |                        | 199133T-77         |
| D7001         | BZ410000 | D1VT001330    |                        | 199133T-77         |
| D7002         | BZ410006 | D1VT001330    | DIODE SILICON          | 1SS133T-77         |
| D7003         | BZ410006 | D1VT001330    | DIODE SILICON          | 1SS133T-77         |
| D7005         | BZ410006 | D1VT001330    | DIODE.SILICON          | 1SS133T-77         |
| D7006         | BZ410006 | D1VT001330    | DIODE.SILICON          | 1SS133T-77         |
| D7007         | BZ410006 | D1VT001330    | DIODE,SILICON          | 1SS133T-77         |
| D7008         | BZ410006 | D1VT001330    | DIODE.SILICON          | 1SS133T-77         |
| D7010         | AE004795 | DE7RB5R62B    | DIODE ZENER            | UDZSNP5.6B TE-17   |
| D7011         | AE009922 | DE7RB3R92B    | DIODE ZENER            | UDZSNP3.9B TE-17   |
|               |          |               | DIODES                 |                    |
| D7012         | AE009006 | DGERMA1110    | DIODE SILICON          | MA111-(TX)         |
| D7013         | AE009006 | DGERMA1110    | DIODE SILICON          | MA111-(TX)         |
| D7014         | AE009006 | DGERMA1110    | DIODE SILICON          | MA111-(TX)         |
| D7015         | BZ410006 | D1VT001330    | DIODE, SILICON         | 1SS133T-77         |
| D7017         | AE009006 | DGERMA1110    | DIODE SILICON          | MA111-(TX)         |
| D7018         | AE009006 | DGERMA1110    | DIODE SILICON          | MA111-(TX)         |
| D7019         | AE009006 | DGERMA1110    | DIODE SILICON          | MA111-(TX)         |
| D7020         | AE009006 | DGERMA1110    | DIODE SILICON          | MA111-(TX)         |

| Location No.       | TSB P/N              | Reference No.            | Description                                    |                                       |
|--------------------|----------------------|--------------------------|------------------------------------------------|---------------------------------------|
| D7023              | AE009006             | DGERMA1110               | DIODES<br>DIODE SILICON                        | MA111-(TX)                            |
| D7024              | AE009006             | DGERMA1110               | DIODE SILICON                                  | MA111-(TX)                            |
| D7601              | AE009923             | 0021E91030               |                                                | LTL1BECBEK5                           |
| D8510              | AE009006             | DGERMATTIO               |                                                | MATTI-(TX)                            |
| <b>△IC301</b>      | AE008430             | 103SP20520               | SOUND AMP 5W 2CH                               | LA42052-E                             |
| △IC501             | AE009499             | ICAD055310               | LOW STANDBY POWER IC CONTROL                   | FA5531P-A2                            |
| △IC502             | AE009500             | 103F9797M0               | CHARGE POMP CONTROL                            | LA5797M-TE-L-E                        |
| △IC505             | AE002809             | 000220002W               | PHOTO COUPLER                                  | PS2561AL1-1-V(W)                      |
| △IC2301            | AE008194             | 103FV65650               | 5CH MOTOR DRIVER IC                            | LA6565VR-TLM-E                        |
| IC2801             | AE009656<br>AE009502 | IGGM069540               | DDR2-667 256M CL=5                             | HYB18TC256160BF-3S                    |
| IC2804             | AE009924             | S51T01PF01               | MEMORY DATA NOR FLASH 32M BOOT                 | EN29LV320AB-70TCP                     |
| IC2805             | AE009925             | S51T01PE01               | MEMORY DATA EEPROM 256K 12C                    | M24256-BWMN6TP                        |
| ∆IC3001            | AE009505<br>AE008435 | 107F091300               | DC-DC CONVERTER                                | BD9130NV<br>AL 1015                   |
| △IC3003            | AE008916             | 10GF95ZN10               | VO=0.8-3.5V I=1.5A TAPING                      | PQ035ZN1HZPH                          |
| △IC3007            | AE008431             | 107F078200               | VARIABLE REG LOW INPUT IO=1A                   | BD7820FP-E2                           |
| ZIC3009            | AE009506<br>AE009720 | ISHJ0170B0               | VADDIS9 MPEG/MICON/DSP/RE-AMP                  | S-11/0B330C-01STFG<br>ZR36966ELCG-D-G |
| IC4005             | AE008324             | IF9J0164AG               | 1M*16*4BANK(64M) 143MHZ SDRAM                  | M12L64164A-7TG                        |
| IC4007             | AE009926             | S51T01PF02               | MEMORY DATA NOR FLASH 16M B00T                 | SST39VF1601-70-4C-EKE                 |
| IC5801<br>IC6201   | AE004647             | 101FF58320               |                                                | AN5832SA-E1V<br>PST3229NR             |
| IC6202             | AE009927             | S34L01PM02               | MEMORY DATA FLASH MICOM ROM16K 2KX2 RAM1       | R5F21124FP                            |
| IC6551             | AE009511             | IC1J053580               | A/D CONVERTER                                  | AK5358A                               |
| IC6552             | AD301988             | I0UF015010               |                                                | MM1501XNRE                            |
| IC6554             | AD301988             | I0UF015010               | A/V SW 2INPUT TOUTPUT                          | MM1501XNRE                            |
| IC6555             | AD301988             | I0UF015010               | A/V SW 2INPUT 10UTPUT                          | MM1501XNRE                            |
| IC6556             | AE009928             | 155F0A53FU               |                                                | TC7PA53FU(T5L,F,T)                    |
| IC6558             | BZ611139<br>BZ611139 | 10QF02534V<br>10QF02534V | A/V SW 3INPUT TOUTPUT<br>A/V SW 3INPUT 10UTPUT | NJM2534V(TE2)                         |
| IC7001             | AE009512             | 107F098820               | 19WLCD INVERTER IC                             | BD9882FV-E2                           |
| IC7002             | AE009513             | I0CF0902D0               | QUAND OPERATIONNAL AMPLIFILE                   | LM2902DR                              |
| △IC8501            | AE009365<br>AE009805 | 10QF045650<br>11YF9117A0 | VO=ADJ IO=1A TAPING                            | LD1117AL-ADJ-AA3-A-R                  |
|                    |                      |                          | TRANSISTORS                                    |                                       |
| △Q501              | 72783392             | TJXG10NK50               |                                                | STF10NK50Z                            |
| Q504               | BZ510067             | TNAAC05002               | COMPOUND TRANSISTOR                            | KRC103SRTK                            |
| Q505               | BZ510108             | TAAA1504SY               | TRANSISTOR SILICON                             | KTA1504S_Y_RTK                        |
| Q2301              | AE008330             | TAAA1505SY               | TRANSISTOR SILICON                             | KTA1505S-Y-RTK/P                      |
| Q3001              | BZ510071             | TNAAB05003               | COMPOUND TRANSISTOR                            | KRC102SRTK                            |
| Q3002              | BZ510107             | TPAAA05001               | COMPOUND TRANSISTOR                            | KRA101SRTK                            |
| Q3003              | BZ510067             | TNAAC05002               | COMPOUND TRANSISTOR                            | KRC103SRTK                            |
| Q3004<br>Q3005     | BZ510067<br>BZ510071 | TNAAC05002<br>TNAAB05003 | COMPOUND TRANSISTOR                            | KRC102SRTK                            |
| Q3006              | AE005049             | TNAAA05001               | COMPOUND TRANSISTOR                            | KRC101S-RTK                           |
| △Q3007             | AE008441             |                          | TRANSISTOR SILICON                             | KTA1664-Y-RTF/P                       |
| ∆Q3009             | AE008933             | TJ5MC61080               | FET                                            | TPC6108                               |
| ∕∆Q3010            | AE009514             | TJ7T35P020               | FET                                            | RTQ035P02-TR                          |
| △Q3011             | AE008933             | TJ5MC61080               | FET                                            | TPC6108                               |
| Q3407<br>Q4301     | BZ510071<br>BZ510109 | TCAA3875SY               | TRANSISTOR SILICON                             | KTC3875S Y RTK                        |
| Q5801              | AE009515             | T27T030190               | FET                                            | 2SK3019_TL                            |
| Q5802              | AE009515             | T27T030190               | FET                                            | 2SK3019_TL                            |
| Q6201<br>Q6202     | AE009515<br>AE009515 | T27T030190               | FEI                                            | 25K3019_1L<br>25K3019_1L              |
| Q6203              | BZ510072             | TPAAC05002               | COMPOUND TRANSISTOR                            | KRA103SRTK                            |
| Q6204              | BZ510071             | TNAAB05003               | COMPOUND TRANSISTOR                            | KRC102SRTK                            |
| \_Q7001<br>\_Q7002 | AF008330             | TAAA1505SY               | TRANSISTOR SILICON                             | KTA1505S-Y-RTK/P                      |
| Q7003              | BZ510113             | T27T030180               | FET                                            | 2SK3018T106                           |
| ∕≏Q7004            | AE009929             | TJ3MSS2750               | FET                                            | FSS275-TL-E                           |
| ⊿Q7005             | AE009929             | TJ3MSS2750               |                                                | FSS275-TL-E                           |
| ∠ <b>L</b> 501     | AE005143             | 029X000416               | COILS & TRANSFORMERS<br>COIL,LINE FILTER       | SS24H-10100                           |
| L503               | BZ310150             | 02167E220K               | COIL                                           | 22 UH                                 |
| L504<br>L3001      | AD301785<br>BZ310150 | 02167E100K<br>02167E220K |                                                | 10 UH<br>22 UH                        |
| L3002              | AE009517             | 0218MG5R2P               | COIL                                           | 5.2 UH                                |
| L3003              | BZ310150             | 02167E220K               | COIL                                           | 22 UH                                 |
| L3004              | AE009518<br>BZ310150 | 0218MG220P               |                                                | 22 UH<br>22 UH                        |
| L5801              | 72784092             | 0216SD220J               | COIL                                           | 22 UH                                 |
| L5805              | AE009260             | 021AS9224J               | COIL                                           | 0.22 UH                               |
| L8501              | AE008874             | 0216SD2R2J               |                                                | 2.2 UH<br>1 UH                        |
| ∆T501              | AE009520             | 0481240018               | TRANSFORMER, SWITCHING                         | 81240018                              |

| Location No. TSB P/N Reference No. Description                                     |    |
|------------------------------------------------------------------------------------|----|
| △T7001 AE009521 048135109G TRANSFORMER,SWITCHING                                   | RS |
| △J301 AE009522 060R131024 HEADPHONE JACK                                           |    |
| △J501 AE009523 064Q1A0010 JACK,AC                                                  |    |
| J4301 AE009524 060R401140 RCA JACK                                                 |    |
| J8101 AE009526 062R750007 PLUG                                                     |    |
| 18102 AEUU9527 U00R411058 RCA JACK<br>18103 AE009528 060R431039 RCA JACK           |    |
| J8103 AE009529 060R431039 RCA JACK                                                 |    |
| SWITCHES                                                                           |    |
| SW2201 B2612010 0504101134 SWITCH, IACT<br>SW2202 B7612010 0504101T34 SWITCH TACT  |    |
| SW2203 BZ612010 0504101T34 SWITCH,TACT                                             |    |
| SW2204 BZ612010 0504101T34 SWITCH, TACT                                            |    |
| SW2205 BZ612010 0504101T34 SWITCH,TACT                                             |    |
| SW2206 BZ612010 0504101T34 SWITCH,TACT                                             |    |
| SW2207 BZ612010 0504101134 SWITCH, IACT                                            |    |
| P C BOARD ASSEMBLIE                                                                | s  |
| PCB130 AE009931 A51T01P130 DVD MT PCB ASS'Y                                        |    |
| PCB240 AE009932 A51T01P240 POWER PCB ASS'Y                                         |    |
| PCB270 AE009933 A51101P270 OPERATION PCB ASS'Y                                     |    |
|                                                                                    |    |
| MISCELLANEOUS                                                                      |    |
| B501 BZ310129 024HT03564 CORE,BEADS                                                |    |
| B2305 AE008552 024NC51021 CORE,BEADS                                               |    |
| B2800 AE008878 024HC51816 CORE,BEADS                                               |    |
| B2803 AE009536 024HC52216 CORE,BEADS                                               |    |
| B2805 AF009536 024HC52216 CORE BEADS                                               |    |
| B2806 AE009536 024HC52216 CORE,BEADS                                               |    |
| B2807 AE009536 024HC52216 CORE,BEADS                                               |    |
| B2808 AE009536 024HC52216 CORE,BEADS                                               |    |
| B2809 AE009536 024HC52216 CORE,BEADS                                               |    |
| B2810 AE009536 024HC52216 CORE,BEADS<br>B2811 ΔΕ009536 024HC52216 CORE BEΔDS       |    |
| B2815 AE009374 024HC51216 CORE.BEADS                                               |    |
| B2816 AE009374 024HC51216 CORE,BEADS                                               |    |
| B2817 AE009374 024HC51216 CORE,BEADS                                               |    |
| B2820 AE009374 024HC51216 CORE,BEADS                                               |    |
| B2821 AE009374 024HC51216 CORE,BEADS<br>B2822 AE009374 024HC51216 CORE BEADS       |    |
| B3003 AE008878 024HC51816 CORE,BEADS                                               |    |
| B3004 AE008878 024HC51816 CORE,BEADS                                               |    |
| B3005 AE008878 024HC51816 CORE,BEADS                                               |    |
| B3006 AE008878 024HC51816 CORE,BEADS                                               |    |
| B3008 AE008878 024HC51816 CORE BEADS                                               |    |
| B3014 AE008878 024HC51816 CORE,BEADS                                               |    |
| B3015 AE008878 024HC51816 CORE,BEADS                                               |    |
| B3017 AE008878 024HC51816 CORE,BEADS                                               |    |
| B3022 AE008609 024HC51023 CORE,BEADS<br>B3023 AE008609 024HC51023 CORE BEADS       |    |
| B4001 AE008552 024NC51021 CORE.BEADS                                               |    |
| B4002 AE008552 024NC51021 CORE,BEADS                                               |    |
| B4003 AE008552 024NC51021 CORE,BEADS                                               |    |
| B4005 AE008552 024NC51021 CORE,BEADS                                               |    |
| B4006 AE008552 024NC51021 CORE,BEADS                                               |    |
| B4000 AE008552 024NC51021 CORE,BEADS<br>B4010 AE008552 024NC51021 CORE BEADS       |    |
| B4015 AE008552 024NC51021 CORE,BEADS                                               |    |
| B4016 AE008552 024NC51021 CORE,BEADS                                               |    |
| B4301 AE008395 024HC56005 CORE,BEADS                                               |    |
| B4302 AE008395 024HC50005 CORE,BEADS<br>B5801 AE008609 024HC51023 CORE BEADS       |    |
| B5802 AE008609 024HC51023 CORE,BEADS                                               |    |
| B5803 AE008609 024HC51023 CORE,BEADS                                               |    |
| B5804 AE008610 024HC51513 CORE,BEADS                                               |    |
| B6551 AE009374 024HC51216 CORE,BEADS                                               |    |
| B0002 AE000009 024H051023 CORE,BEADS<br>B6553 AE008609 024H051023 CORE BEADS       |    |
| B6554 AE008395 024HC56005 CORE.BEADS                                               |    |
| B6556 AE008878 024HC51816 CORE,BEADS                                               |    |
| B8501 AE008394 024BC5121J CORE,BEADS                                               |    |
| B8502 AE008552 024NC51021 CORE,BEADS                                               |    |
| Β0003 ΑΕ008394 U24805121J CORE, BEADS   R8504 ΔΕ008552 024NC51021 CORE, BEADS      |    |
|                                                                                    |    |
| CITAL ALVOZII IFILMEUTO DELLESIMENTAN                                              |    |
| BT002 AE008217 141U004016 BATTERY,MANGAN                                           |    |
| BT002 AE008217 141004016 BATTERY,MANGAN   CD301 AE009733 06E8141801 CORD CONNECTOR |    |

8135109G PJ-364H CCT2302-0901C RCA-101HT(OR) DIN-417HA-01 RCA-341H(NI)-09 RCA-228H(3)NI-02 RCA-341H(2)NI-06 EVQ21505R EVQ21505R EVQ21505R EVQ21505R EVQ21505R EVQ21505R EVQ21505R EVQ21505R DMG097A CEH421A CEH422A CEH423A CEH420A W4BRH3.5X6X1.0 EBMS160808A102\_RDC45 HCB1608KF-181T20 HCB1608KF-221T20 HCB1608KF-221T20 HCB1608KF-221T20 HCB1608KF-221T20 HCB1608KF-221T20 HCB1608KF-221T20 HCB1608KF-221T20 HCB1608KF-221T20 HCB1608KF-221T20 HCB1608KF-121T20 HCB1608KF-121T20 HCB1608KF-121T20 HCB1608KF-121T20 HCB1608KF-121T20 HCB1608KF-121T20 HCB1608KF-181T20 HCB1608KF-181T20 HCB1608KF-181T20 HCB1608KF-181T20 HCB1608KF-181T20 HCB1608KF-181T20 HCB1608KF-181T20 HCB1608KF-181T20 HCB1608KF-181T20 FCM1608KF-102T02 FCM1608KF-102T02 EBMS160808A102\_RDC45 EBMS160808A102\_RDC45 EBMS160808A102\_RDC45 EBMS160808A102\_RDC45 EBMS160808A102\_RDC45 EBMS160808A102\_RDC45 EBMS160808A102\_RDC45 EBMS160808A102\_RDC45 EBMS160808A102\_RDC45 FCM1608CF-600T06 FCM1608CF-600T06 FCM1608KF-102T02 FCM1608KF-102T02 FCM1608KF-102T02 FCM1608KF-151T06 HCB1608KF-121T20 FCM1608KF-102T02 FCM1608KF-102T02 FCM1608CF-600T06 HCB1608KF-181T20 BLM18PG121SN1D EBMS160808A102\_RDC45 BLM18PG121SN1D EBMS160808A102\_RDC45 MNAAA(R03) MNAAA(R03) E81418Ò1 P201-2476-2 E8231001

| Location No.      | TSB P/N  | Reference No.             | Description        |                      |
|-------------------|----------|---------------------------|--------------------|----------------------|
|                   | AE000027 | 0606260720                |                    |                      |
| CP301<br>CD2804   | AE009937 | 06932K0739                |                    | CHPU1803             |
| CD3001            | AE009930 | 06E82K1701                | CORD CONNECTOR     | E82K1701             |
| CD3002            | AE009940 | 06E82O1101                | CORD CONNECTOR     | E8201101             |
| CD6203            | AE009941 | 06E8252002                | CORD CONNECTOR     | E8252002             |
| CD7005            | AE009942 | 06E82E0604                | CORD CONNECTOR     | E82E0604             |
| CP2201            | AD301795 | 069S230639                | CONNECTOR PCB SIDE | A2001WR2-3P          |
| CP2301            | AE008156 | 069KYOT159                | CONNECTOR PCB SIDE | LD07T2-24ND-03       |
| CP2302            | AE009544 | 069EV5T060                | CONNECTOR PCB SIDE | 04_6232_105_015_800+ |
| CP2303            | AE009545 | 069EV6T060                | CONNECTOR PCB SIDE | 04_6232_106_015_800+ |
| CP2801            | BZ614485 | 069S270629                | CONNECTOR PCB SIDE | A2001WV2-7P          |
| CP2803            | BZ614214 | 069S2B0629                | CONNECTOR PCB SIDE | A2001WV2-11P         |
| CP2804            | AE009548 | 069S2U0739                | CONNECTOR PCB SIDE | A2006WV0-2X15P       |
| CP3001            | AE009937 | 069S2K0739                | CONNECTOR PCB SIDE | A2006WV0-2X10P       |
| CP3002            | AE009944 | 0695200739                | CONNECTOR PCB SIDE | A2006WV0-2X12P       |
| CP4301            | AE008886 | 06CK7N0301                | CORD CONNECTOR     | IWG-P23P-A1          |
| CP6201            | BZ614458 | 0695290629                | CONNECTOR PCB SIDE | A2001WV2-9P          |
| CP7601            | AD300752 | 0695250629                | CONNECTOR PCB SIDE | A2001WV2-5P          |
| CP8101            | AE008882 | 069771NIM020              | CONNECTOR PCB SIDE | 127301123K2          |
| CP8501            | AE009553 | 0666220019                |                    | A2001WR-14A          |
| CF0302            | AD301790 | 0093200029                |                    | A2001002-0P          |
| CUS151            | BZ/102/9 | 104116091A                |                    |                      |
| EL2401<br>∕∿ E501 | 70101601 | 081PC0/005                |                    | 51MS040L             |
| ∕∆F7001           | AF004626 | 0831 405007               | FUSE               | 1206E454-T           |
| EH501             | AE004020 | 06710T0009                |                    | EVE-52BCV            |
| FH502             | AE002634 | 06710T0009                | HOLDER FUSE        | EYE-52BCY            |
| NR2801            | AE009554 | 11074100M7                | RNETWORK           | CRA108100.IV         |
| NR2802            | AE009554 | 11074100M7                | R.NETWORK          | CRA108100JV          |
| NR2803            | AE009554 | 11074100M7                | R.NETWORK          | CRA108100JV          |
| NR2804            | AE009554 | 11074100M7                | RNETWORK           | CRA108100JV          |
| NR2805            | AE009555 | 11074270M7                | R,NETWORK          | CRA108270JV          |
| NR2806            | AE009555 | 11074270M7                | R,NETWORK          | CRA108270JV          |
| NR2807            | AE009555 | 11074270M7                | R,NETWORK          | CRA108270JV          |
| NR2808            | AE009555 | 11074270M7                | R,NETWORK          | CRA108270JV          |
| NR2809            | AE009555 | 11074270M7                | R,NETWORK          | CRA108270JV          |
| NR2810            | AE009556 | 11074220M7                | R,NETWORK          | CRA108220JV          |
| NR2811            | AE009556 | 11074220M7                | R,NETWORK          | CRA108220JV          |
| NR3601            | AE009945 | 110P4472M5                | R,NETWORK          | 4D02WGJ0472TCE       |
| NR3602            | AE009945 | 110P4472M5                | R,NETWORK          | 4D02WGJ0472TCE       |
| NR6551            | AE009557 | 11074470M7                | R,NETWORK          | CRA108470JV          |
| OS7601            | AE009947 | 077Q038007                | REMOTE RECEIVER    | KSM-20031C2P         |
| SH501             | AE009776 | 126D000045                |                    | YQ-12                |
| 213P301           | AE009558 | 0701433004                | SPEAKER            | S0308F01             |
|                   | AE009558 |                           |                    | 50308F01             |
|                   | AE009559 |                           |                    | 5D2-06LC5            |
| /\TU5801          | AE009500 | 016/100027                |                    | ENG36E18KRE          |
| /\/2801           | AE009023 | 0104100027<br>00E\/115008 |                    | M156B1-L02           |
| X2801             | AE009563 | 100GT02728                | CRYSTAL            | SMD-49 C27000B030    |
| X2802             | AF009564 | 100GT02509                | CRYSTAL            | SMD-49 C25000H025    |
| X4001             | AE009566 | 100GT02727                | CRYSTAL            | SMD-49 C27000J029    |
| X6201             | 75006971 | 100GT01615                | CRYSTAL            | B16000E007           |
| X6551             | AE009567 | 100DT01217                | CRYSTAL            | DS0321SRAB           |
|                   |          | -                         |                    | -                    |

#### RESISTOR

RC..... CARBON RESISTOR

CAPACITORS

| CC   | CERAMIC CAPACITOR             |
|------|-------------------------------|
| CE   | ALUMI ELECTROLYTIC CAPACITOR  |
| CP   | POLYESTER CAPACITOR           |
| CPP  | POLYPROPYLENE CAPACITOR       |
| CPL  | PLASTIC CAPACITOR             |
| CMP  | METAL POLYESTER CAPACITOR     |
| CMPL | METAL PLASTIC CAPACITOR       |
| CMPP | METAL POLYPROPYLENE CAPACITOR |
|      |                               |

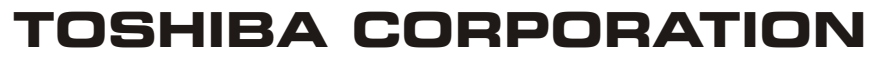

1-1, SHIBAURA 1-CHOME, MINATO-KU, TOKYO 105-8001, JAPAN

Free Manuals Download Website <u>http://myh66.com</u> <u>http://usermanuals.us</u> <u>http://www.somanuals.com</u> <u>http://www.4manuals.cc</u> <u>http://www.4manuals.cc</u> <u>http://www.4manuals.cc</u> <u>http://www.4manuals.com</u> <u>http://www.404manual.com</u> <u>http://www.luxmanual.com</u> <u>http://aubethermostatmanual.com</u> Golf course search by state

http://golfingnear.com Email search by domain

http://emailbydomain.com Auto manuals search

http://auto.somanuals.com TV manuals search

http://tv.somanuals.com